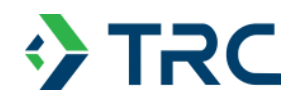

# APPENDIX A INSTITUTIONAL AND ENGINEERING CONTROLS CERTIFICATION FORM

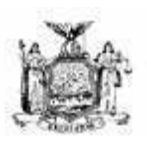

### Enclosure 2 NEW YORK STATE DEPARTMENT OF ENVIRONMENTAL CONSERVATION Site Management Periodic Review Report Notice Institutional and Engineering Controls Certification Form

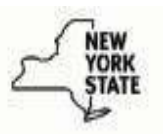

| Site                        | e No.                                                                    | Site Details<br>V00228                                                                                                    |                                                                                                    | Box 1             |                |
|-----------------------------|--------------------------------------------------------------------------|----------------------------------------------------------------------------------------------------|----------------------------------------------------------------------------------------------------|-------------------|----------------|
| Sit                         | e Name Ba                                                                | Ilpark at St. George Station                                                                                                    | Lots 20, 22, and Part of 1                                                                                                    | 5                 |                |
| Site<br>City<br>Col<br>Site | e Address:<br>y/Town: St<br>unty:Richm<br>e Acreage:                     | Between North Ramp and Jersey St., Block<br>aten Island<br>52.000<br>April 24 June 30                                                                                                    | 2, <del>Lot 20</del> Zip Code: 1030                                                                                                    | 1                 |                |
| Re                          | porting Pen                                                              | $10.  \frac{1}{100} \frac{1}{31}, 2021 \ 10 \frac{1}{100} \frac{1}{100} \frac{1}{31}, 2023$                                                                                                    |                                                                                                    |                   |                |
|                             |                                                                          |                                                                                                    |                                                                                                    | YES               | NO             |
| 1.                          | Is the infor                                                             | mation above correct?                                                                                                    |                                                                                                    | V                 |                |
|                             | If NO, inclu                                                             | de handwritten above or on a separate shee                                                                                                    | et.                                                                                                    |                   |                |
| 2.                          | Has some<br>tax map ar                                                   | or all of the site property been sold, subdivid<br>nendment during this Reporting Period?                                                                                                    | led, merged, or undergone a                                                                                                    |                   | М              |
| 3.                          | Has there<br>(see 6NYC                                                   | been any change of use at the site during th<br>RR 375-1.11(d))?                                                                                                    | is Reporting Period                                                                                                    |                   | М              |
| 4.                          | Have any<br>for or at th<br>for Turf F<br><b>If you ans</b><br>that docu | ederal, state, and/or local permits (e.g., build<br>property during this Reporting Period?NYC<br>eld and Stormwater System, DOB electr<br>wered YES to questions 2 thru 4, include<br>mentation has been previously submitted | ding, discharge) been issued<br>CDOB Alteration Permits<br>ical (interconnect), NYCDEP<br>documentation or evidence<br>with this certification form. | <b>∀</b><br>sewer | □<br>(hydrant) |
| 5.                          | Lopies<br>Is the site                                                    | currently undergoing development?                                                                                                    |                                                                                                    |                   | М              |
|                             |                                                                          |                                                                                                    |                                                                                                    |                   |                |
|                             |                                                                          |                                                                                                    |                                                                                                    | Box 2             |                |
|                             |                                                                          |                                                                                                    |                                                                                                    | YES               | NO             |
| 6.                          | Is the curre<br>Commerci                                                 | ent site use consistent with the use(s) listed al and Industrial                                                                                                    | below?                                                                                                    | М                 |                |
| 7.                          | Are all ICs                                                              | in place and functioning as designed?                                                                                                    | V                                                                                                    |                   |                |
|                             | IF T                                                                     | HE ANSWER TO EITHER QUESTION 6 OR 7<br>DO NOT COMPLETE THE REST OF THIS F                                                                                                    | IS NO, sign and date below a ORM. Otherwise continue.                                                                                                | ınd               |                |
| A C                         | Corrective M                                                             | easures Work Plan must be submitted alor                                                                                                    | ng with this form to address tl                                                                                                    | nese issu         | ues.           |
| Sig                         | nature of Ov                                                             | ner, Remedial Party or Designated Represent                                                                                                    | ative Date                                                                                                    |                   |                |

| SITE NO. V00228                                                                                                    |                                                                                                    | Box 3                                                 |
|----------------------------------------------------------------------------------------------------|----------------------------------------------------------------------------------------------------|-------------------------------------------------------|
| Description of Institutional Cor                                                                                                    | itrols                                                                                                    |                                                       |
| Parcel Owner                                                                                                    |                                                                                                    | Institutional Control                                 |
| <b>2-20</b> , 2-15 (part of) & 2-22 New Yor                                                                                                    | k City Economic Development Corp                                                                                                    | Ground Water Use Restriction                          |
|                                                                                                    |                                                                                                    | Landuse Restriction                                   |
| <ol> <li>Declaration of Covenants shall run v</li> <li>Prohibition of land use for purpose of 3)Prohibition of groundwater use</li> <li>ECs - sub-slab methane venting systems</li> <li>Shall be no excavation unless prior deeper than 18 inch clean soil</li> <li>No excavation deeper than 18 inch to In paved areas - no excavation below In areas covered by buildings - no excavation imported subgrade materials.</li> </ol> | vith the land<br>other than sports stadium, parking lo<br>stem and gas monitoring system<br>approval by DEC:<br>prevent damage to demarcation laye<br>underlaying imported subgrade laye<br>avation below the footprint of such s | ets, esplanade<br>er<br>r<br>tructures and underlying |
|                                                                                                    |                                                                                                    | Box 4                                                 |
| Description of Engineering Cor                                                                                                    | ntrols                                                                                                    |                                                       |
| <u>Parcel</u><br><b>2-20</b> , 2-15 (part of), & 2-22                                                                                                    | Engineering Control<br>Vapor Mitigation<br>Cover System<br>Subsurface Barriers                                                                                                    |                                                       |

|                                                                                                    |                                                   |                | Box 5                   |
|----------------------------------------------------------------------------------------------------|---------------------------------------------------|----------------|-------------------------|
| Periodic Review Report (PRR) Certification Statement                                                                                                   | s                                                 |                |                         |
| 1. I certify by checking "YES" below that:                                                                                                    |                                                   |                |                         |
| <ul> <li>a) the Periodic Review report and all attachments were prepared<br/>reviewed by, the party making the Engineering Control certific</li> </ul> | ared under the directior<br>ation;                | ۱ of, a        | and                     |
| b) to the best of my knowledge and belief, the work and conc<br>are in accordance with the requirements of the site remedial p                         | lusions described in th<br>program, and generally | is ce<br>acce  | rtification<br>epted    |
| engineering practices, and the mormation presented is accurate a                                                                                       | YE                                                | S              | NO                      |
|                                                                                                    | $\mathbf{V}$                                      |                |                         |
| <ol> <li>For each Engineering control listed in Box 4, I certify by checking "Y<br/>following statements are true:</li> </ol>                          | ES" below that all of th                          | e              |                         |
| (a) The Engineering Control(s) employed at this site is uncha since the date that the Control was put in-place, or was last a                          | nged<br>pproved by the Departr                    | nent           | ,                       |
| (b) nothing has occurred that would impair the ability of such the environment; storm damage of shoreline bulkh                                        | Control, to protect pub<br>nead/seawall requ      | lic he<br>ires | ealth and <b>repair</b> |
| (c) access to the site will continue to be provided to the Depa remedy, including access to evaluate the continued maintena                            | rtment, to evaluate the nce of this Control;      |                |                         |
| (d) nothing has occurred that would constitute a violation or fa Site Management Plan for this Control; and                                            | ailure to comply with th                          | е              |                         |
| (e) if a financial assurance mechanism is required by the ove mechanism remains valid and sufficient for its intended purpo                            | rsight document for the se established in the d   | ∍ site<br>ocun | , the<br>nent.          |
|                                                                                                    | YE                                                | S              | NO                      |
|                                                                                                    |                                                   |                | V                       |
| IF THE ANSWER TO QUESTION 2 IS NO, sign and<br>DO NOT COMPLETE THE REST OF THIS FORM. Of                                                               | d date below and<br>therwise continue.            |                |                         |
| A Corrective Measures Work Plan must be submitted along with this                                                                                      | form to address these                             | e issi         | ues.                    |
| Doniel free (on behalf of the City of NY)                                                                                                    | 07/17/2023                                        |                |                         |
| Signature of Owner, Remedial Party or Designated Representative<br>David Aneiro, SVP, Asset Management                                                 | Date                                              |                |                         |

### IC CERTIFICATIONS SITE NO. V00228

Box 6

### SITE OWNER OR DESIGNATED REPRESENTATIVE SIGNATURE

I certify that all information and statements in Boxes 1,2, and 3 are true. I understand that a false statement made herein is punishable as a Class "A" misdemeanor, pursuant to Section 210.45 of the Penal Law.

| lat                                                                      | ,                         |
|--------------------------------------------------------------------------|---------------------------|
| print name                                                               | print business address    |
| am certifying as                                                         | (Owner or Remedial Party) |
| for the Site named in the Site Details Section of th                     | is form.                  |
| Signature of Owner, Remedial Party, or Designate Rendering Certification | d Representative Date     |

| ECCERTIFIC                                                                                                    | ATIONS                                                           |                          |
|----------------------------------------------------------------------------------------------------|------------------------------------------------------------------|--------------------------|
| Professional Eng                                                                                                | ineer Signature                                                  | Box 7                    |
| certify that all information in Boxes 4 and 5 are true.<br>Junishable as a Class "A" misdemeanor, pursuant to s | I understand that a false state<br>Section 210.45 of the Penal L | ement made herein<br>aw. |
| at                                                                                                    | rint husingga addraga                                            | ,                        |
|                                                                                                    |                                                                  |                          |
| Im certifying as a Professional Engineer for the                                                                | (Owner or Remed                                                  | ial Party)               |
|                                                                                                    |                                                                  |                          |
|                                                                                                    |                                                                  |                          |
|                                                                                                    |                                                                  |                          |
|                                                                                                    |                                                                  |                          |
|                                                                                                    |                                                                  |                          |
|                                                                                                    |                                                                  |                          |

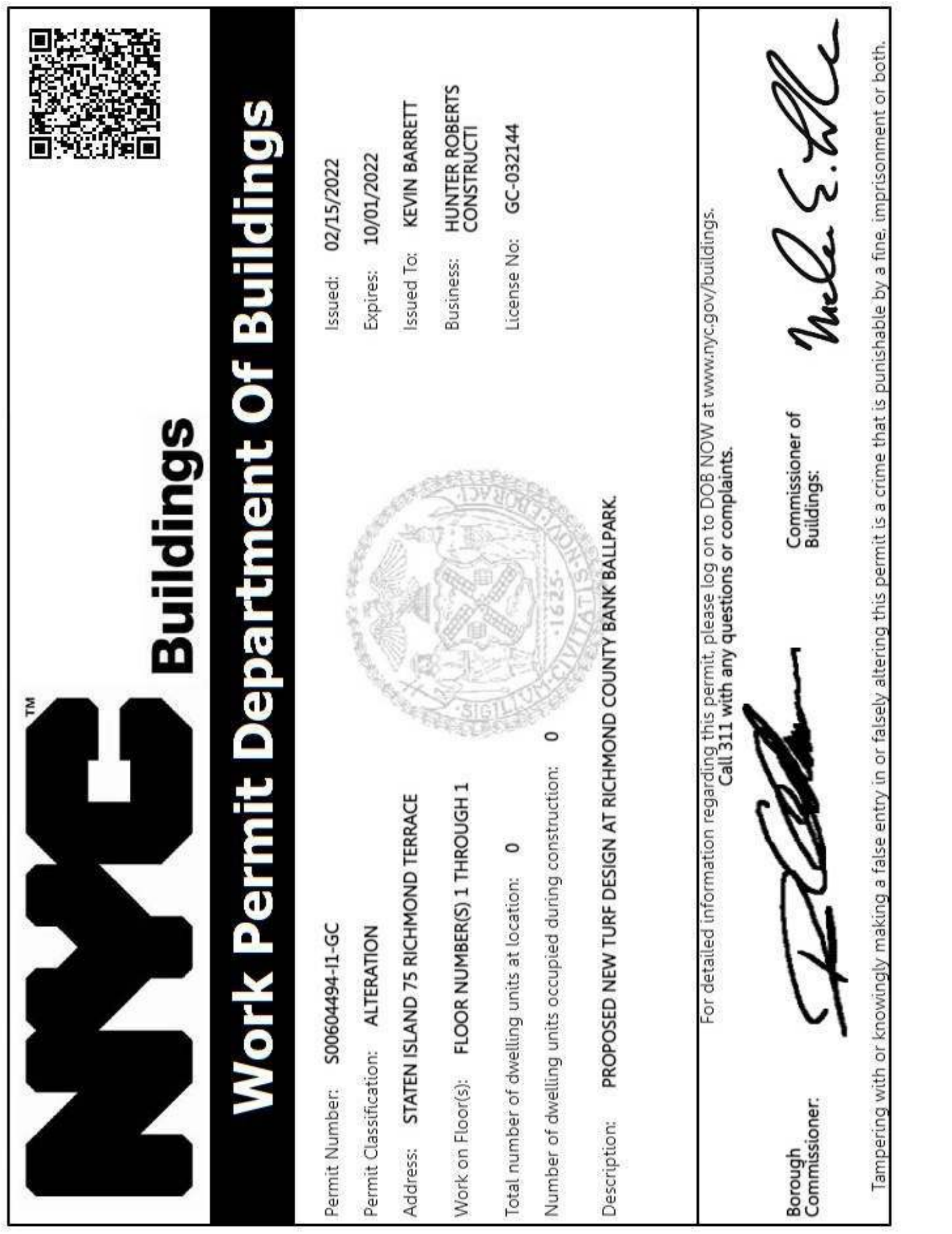

| Ruidings                                                                                                    |                                                               |
|----------------------------------------------------------------------------------------------------|---------------------------------------------------------------|
| Work Permit Department Of                                                                                                    | Buildings                                                     |
| Permit Number: S00604494-S1-GC                                                                                                    | Issued: 02/15/2022                                            |
| Permit Classification: ALTERATION                                                                                                    | Expires: 10/01/2022                                           |
| Address: STATEN ISLAND 75 RICHMOND TERRACE                                                                                                    | Issued To: KEVIN BARRETT                                      |
| Work on Floor(s): OPEN SPACE                                                                                                    | Business: HUNTER ROBERTS<br>CONSTRUCTI                        |
| Total number of dwelling units at location: 0                                                                                                    | License No: GC-032144                                         |
| Number of dwelling units occupied during construction: 0                                                                                                    |                                                               |
| Description: PROPOSED CIVIL WORK RELATED TO THE INSTALLATION OF A NEW TURF DESIGN AT RICHMC<br>INSTALLATION OF STORM DETENTION SYSTEM UNDER PERIMETER OF BALLFIELD; CONNECT T<br>PERFORATED DRAIN PIPES. | OND COUNTY BANK BALLPARK.<br>TO EXISTING OUTLET PIPE; CONNECT |
| For detailed information regarding this permit, please log on to DOB NOW at www.n<br>Call 311 with any questions or complaints.                                                                          | yc.gov/buildings.                                             |
| Borough<br>Commissioner of<br>Buildings:                                                                                                    | mell S. Me                                                    |
| Tampering with or knowingly making a false entry in or falsely altering this permit is a crime that is punish                                                                                            | nable by a fine, imprisonment or both.                        |

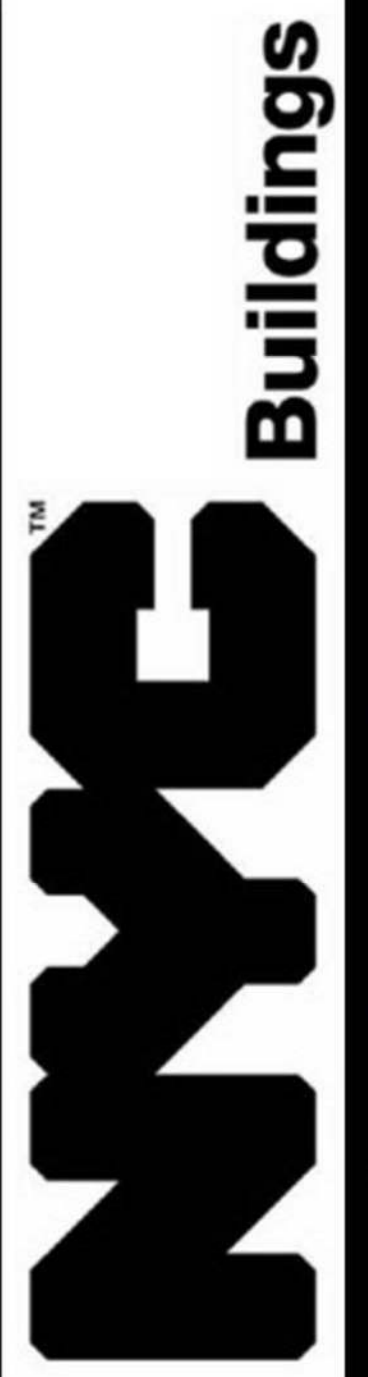

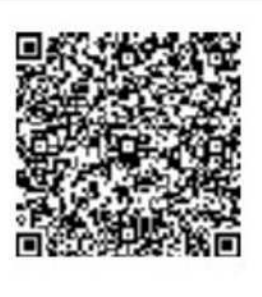

# Work Permit Department Of Buildings

| es: 02/25/2021     | d To: ANTHONY MATRONE | iess: JAMES F. VOLPE ELEC'L<br>se No: 010364 |                                           |                                                                                                    | ww.nyc.gov/buildings.                                  | melle S. Me                   | inishable by a fine, imprisonment or both. |
|--------------------|-----------------------|----------------------------------------------|-------------------------------------------|----------------------------------------------------------------------------------------------------|--------------------------------------------------------|-------------------------------|--------------------------------------------|
| 12/15/2020 Expire  | Issue                 | Busin                                        | 25- Marine                                |                                                                                                    | se log on to DOB NOW at ww<br>stions or complaints.    | Commissioner of<br>Buildings: | his permit is a crime that is pu           |
| Issued:            | North Contraction     |                                              | ERVICE VOLPE JOB 4322                     | No. of Contraction of Contraction of | regarding this permit, pleas<br>Call 311 with any ques |                               | ntrv in or falselv altering th             |
| 0441063-I1-EL      | 10ND TERRACE 10301    |                                              | Wiring<br>IKEES CITY WIDE FERRY SI        |                                                                                                    | For detailed information r                             | P                             | knowingly making a false ei                |
| Permit Number: S00 | Address: 75 RICHM     |                                              | Description: General<br>STATEN ISLAND YAN |                                                                                                    |                                                        | Borough<br>Commissioner:      | Tampering with or I                        |

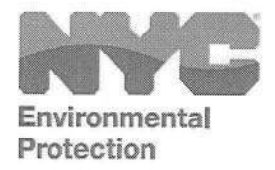

Date: 10/17/2022

| BLOCK: 2    |  |
|-------------|--|
| LOT (S): 20 |  |

Rohit T. Aggarwala Commissioner

Anastasios Gerorgelis, P.E. Deputy Commissioner Bureau of Water & Sewer Operations

connections@dep.nyc.gov

59-17 Junction Boulevard Flushing, NY 11373

| To Whom It N     | lay Concern:            |                                 |                 |                    |
|------------------|-------------------------|---------------------------------|-----------------|--------------------|
| This is to certi | fy that the records o   | f this bureau sho               | w that on       | 08/17/22           |
| 20' of 8" IWN    | I Replaced and Installe | d 125' of 6" DIP fr<br>Hydrant. | om 8"x6" TEE    | connection to Fire |
| was installed f  | or:                     |                                 |                 |                    |
| premises at      | 75 Richmond Terrac      | ce (CUT on: Priva               | te Road)        |                    |
| Borough of _     | Staten Island           | by plumber                      | D. Cannizzar    | o                  |
| under permit n   | O. S-Relay-0016796      | and that the                    | ne installation | passes inspection  |

by this department on that date.

Very truly yours,

M.

----

Muhammad E Hossain, PhD, PE Chief, Connections

| Environmental<br>Protection                                                                                                    |                                                                                                    |                                                                                                    |                                                                                                    | WORK PE                                                                                                    | To                                                                                                    | report unsafe working condition                                                                                                    | ons dial: <b>311</b>                                                                                                    |
|----------------------------------------------------------------------------------------------------|----------------------------------------------------------------------------------------------------|----------------------------------------------------------------------------------------------------|----------------------------------------------------------------------------------------------------|----------------------------------------------------------------------------------------------------|----------------------------------------------------------------------------------------------------|----------------------------------------------------------------------------------------------------|----------------------------------------------------------------------------------------------------|
| Property Addres<br>STATEN ISLANI                                                                                                   | s: 75 RICHN<br>D, NY 10301                                                                         | AOND TERRACE,                                                                                                    | Borou                                                                                                    | gh:<br>S                                                                                                    | taten Island                                                                                                    | Permit Number:                                                                                                    | S-Relay-0016796                                                                                                    |
| Address AKA:                                                                                                    |                                                                                                    |                                                                                                    | Block/                                                                                                    | Lot: 0                                                                                                    | 0002 / 0020                                                                                                    | Location of Conn. (Cut-On S                                                                                                    | t.) RICHMOND TERRACE                                                                                                    |
| <b>Property Owner</b>                                                                                                    | : REGINA ]                                                                                         | MARENGO                                                                                                    | Prope                                                                                                    | rty Use: C                                                                                                    | ommercial                                                                                                    | Licensed Master Plumber:                                                                                                    | DAVID, CANNIZZARO                                                                                                    |
| Permit Issuance                                                                                                    | <b>Date:</b> 7/15/2022                                                                             |                                                                                                    | Permi                                                                                                    | t Expiration Date: 9                                                                                                    | /13/2022                                                                                                    | License Number:                                                                                                    | 001643                                                                                                    |
| S0002315                                                                                                    | S-Rel:                                                                                             | ay-0016796                                                                                                    | M                                                                                                    | ater                                                                                                    |                                                                                                    | Phone Number:                                                                                                    | 7184829600                                                                                                    |
| Permit Type                                                                                                    | Tap Size                                                                                           | Service Size                                                                                                    | Material                                                                                                    | Length of Service<br>(ft)                                                                                                    | Size of City Main<br>(in)                                                                                                    | Cono                                                                                                    | litions                                                                                                    |
| Water Relay                                                                                                    |                                                                                                    | 8                                                                                                    |                                                                                                    |                                                                                                    |                                                                                                    |                                                                                                    |                                                                                                    |
| The exact location<br>Other property add                                                                                           | is feet of the auress, if applicable                                                               | nd feet of the<br>s:                                                                                                    | ALC N                                                                                                    |                                                                                                    | MAR                                                                                                    |                                                                                                    |                                                                                                    |
|                                                                                                    |                                                                                                    |                                                                                                    | This i                                                                                                    | s not a street ope                                                                                                    | ening permit                                                                                                    |                                                                                                    |                                                                                                    |
| No new permits will be<br>All phases of the permi<br>per Chapter 20, 20-01 (<br>permit already issued u<br>additional permits from | itting process, inclusi<br>(c), "If a Licensed Mt<br>nder these Rules, dur<br>applications submitt | t charges have been satisfi-<br>ve of the tap card, must be<br>aster Plumber or meter rep<br>ring a three (3) month peri<br>ted from such licensed Ma | ed including, but n<br>e completed for sat<br>pair company fails 1<br>iod, the Commissic<br>ister Plumber or m | ot limited to, charges agair<br>isfaction of the permit required<br>to comply with three (3) or<br>or ner or his/her designee, in<br>eter repair company until s | ast the subject premises an<br>irrements. Failure to provio<br>more provisions, standard<br>accordance with 24-309 o<br>uch things as all the violat | d'or charges incurred on the account o<br>de necessary documentation is conside<br>ls or requirements of these Rules, or th<br>f the Administrative Code, may make<br>ions or non-compliances are corrected | f the Licensed Master Plumber.<br>sred a violation of the rules. As<br>the terms and conditions of any<br>a determination not to issue<br>." |
| Tampering with or kno                                                                                                    | wingly making a fals                                                                               | e entry in or falsely alterir                                                                                                    | ng this permit is a c                                                                                          | rrime that is punishable by                                                                                                    | a fine, imprisonment or be                                                                                                    | oth.                                                                                                    |                                                                                                    |
|                                                                                                    |                                                                                                    |                                                                                                    | C                                                                                                    | Commissioner of                                                                                                    | Dept. of Enviror                                                                                                    | mental Protection:                                                                                                    | Red Ford                                                                                                    |
|                                                                                                    |                                                                                                    |                                                                                                    |                                                                                                    |                                                                                                    |                                                                                                    |                                                                                                    |                                                                                                    |

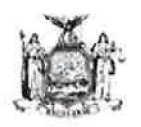

Enclosure 2 NEW YORK STATE DEPARTMENT OF ENVIRONMENTAL CONSERVATION Site Management Periodic Review Report Notice Institutional and Engineering Controls Certification Form

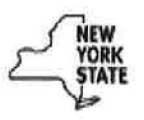

| Sit                        | ite No. V00228                                                                                                    | Details                                                                                                    |                                      | Box 1     |          |
|----------------------------|----------------------------------------------------------------------------------------------------|----------------------------------------------------------------------------------------------------|--------------------------------------|-----------|----------|
| Sit                        | ite Name Ballpark at St. George Station (N                                                                                    | orth Site 1)                                                                                                    |                                      |           |          |
| Site<br>City<br>Co<br>Site | ite Address: Between North Ramp and Jersey<br>ity/Town: Staten Island<br>ounty:Richmond<br>ite Acreage: <del>52,000</del> 8.9 | / St., Block 2, Lot <del>20</del> 22                                                                                                    | Zip Code: 1030                       | 1         |          |
| Re                         | eporting Period: May 31, 2021 to May 31, 203                                                                                  | 23 April 24, 2021 - June 18                                                                                                    | 5, 2023                              |           |          |
|                            |                                                                                                    |                                                                                                    |                                      | YES       | NO       |
| 1.                         | Is the information above correct?                                                                                             |                                                                                                    |                                      |           | 0        |
|                            | If NO, include handwritten above or on a se<br>Form pertains to the portion of V00228 identi                                  | parate sheet. Corrections<br>fied as North Site 1 (Block                                                                                                    | added above - tl<br>2. Lot 22).      | his Certi | fication |
| 2.                         | Has some or all of the site property been so tax map amendment during this Reporting F                                        | ld, subdivided, merged, o<br>Period?                                                                                                    | or undergone a                       | Ū         | 0        |
| 3.                         | Has there been any change of use at the si (see 6NYCRR 375-1.11(d))?                                                          | te during this Reporting F                                                                                                    | Period                               | 11        | 0        |
| 4.                         | Have any federal, state, and/or local permit for or at the property during this Reporting F                                   | s (e.g., building, discharg<br>?eriod?                                                                                                    | e) been issued                       | 12        |          |
|                            | If you answered YES to questions 2 thru that documentation has been previously                                                | 4, include documentati submitted with this certain the second second sec | ion or evidence<br>rtification form. |           |          |
| 5.                         | Is the site currently undergoing developmer                                                                                   | nt?                                                                                                    |                                      |           |          |
|                            |                                                                                                    |                                                                                                    |                                      |           |          |
|                            |                                                                                                    |                                                                                                    |                                      | Box 2     |          |
|                            |                                                                                                    |                                                                                                    |                                      | YES       | NO       |
| 6.                         | Is the current site use consistent with the us<br>Commercial and Industrial                                                   | se(s) listed below?                                                                                                    |                                      |           | <u>5</u> |
| 7.                         | Are all ICs in place and functioning as desig                                                                                 | ned?                                                                                                    | 6                                    |           |          |
|                            | IF THE ANSWER TO EITHER QUEST<br>DO NOT COMPLETE THE REST                                                                     | ION 6 OR 7 IS NO, sign a<br>OF THIS FORM. Otherv                                                                                                    | and date below a<br>wise continue.   | Ind       |          |
| AC                         | Corrective Measures Work Plan must be sub                                                                                     | mitted along with this fo                                                                                                    | orm to address th                    | nese iss  | ues.     |
| Sig                        | ignature of Owner, Remedial Party or Designate                                                                                | d Representative                                                                                                    | Date                                 | -         |          |

| SITE NO. V00228                                                                                                    |                                                                                                    | Box 3                                                                               |
|----------------------------------------------------------------------------------------------------|----------------------------------------------------------------------------------------------------|-------------------------------------------------------------------------------------|
| Description of                                                                                                    | f Institutional Controls                                                                                                    |                                                                                     |
| Parcel                                                                                                    | Owner                                                                                                    | Institutional Control                                                               |
| 2-20 22                                                                                                    | New York City Economic Development Co                                                                                                    | orp                                                                                 |
|                                                                                                    |                                                                                                    | Ground Water Use Restriction                                                        |
|                                                                                                    |                                                                                                    |                                                                                     |
|                                                                                                    |                                                                                                    | Landuse Restriction                                                                 |
| ) Declaration of Co                                                                                                    | venants shall run with the land                                                                                                    |                                                                                     |
| 2) Prohibition of lan                                                                                                    | d use for purpose other than sports stadium, parking                                                                                                    | lots, esplanade                                                                     |
| B)Prohibition of grou                                                                                                    | undwater use                                                                                                    |                                                                                     |
| 4)ECs - sub-slab m                                                                                                    | nethane venting system and gas monitoring system                                                                                                    |                                                                                     |
| 5) Shall be no exca                                                                                                    | vation unless prior approval by DEC                                                                                                    |                                                                                     |
|                                                                                                    | allor alless prior approval by DES.                                                                                                    |                                                                                     |
| deeper than 18 inch                                                                                                    | n clean soil                                                                                                    |                                                                                     |
| deeper than 18 inch<br>No excavation deep                                                                                                    | oclean soil<br>ber than 18 inch to prevent damage to demarcation l                                                                                                    | ayer                                                                                |
| deeper than 18 inch<br>No excavation deep<br>In paved areas - no                                                                                      | excavation below underlaying imported subgrade la                                                                                                    | ayer<br>Iyer                                                                        |
| deeper than 18 inch<br>No excavation deep<br>In paved areas - no<br>In areas covered by                                                               | n clean soil<br>ber than 18 inch to prevent damage to demarcation l<br>excavation below underlaying imported subgrade la<br>buildings - no excavation below the footprint of suc                                                                                | ayer<br>lyer<br>h structures and underlying                                         |
| deeper than 18 inch<br>No excavation deep<br>In paved areas - no<br>In areas covered by<br>mported subgrade r                                         | to clean soil<br>ber than 18 inch to prevent damage to demarcation l<br>excavation below underlaying imported subgrade la<br>buildings - no excavation below the footprint of suc<br>materials.                                                                 | ayer<br>lyer<br>h structures and underlying                                         |
| deeper than 18 inch<br>No excavation deep<br>In paved areas - no<br>In areas covered by<br>mported subgrade r                                         | a clean soil<br>ber than 18 inch to prevent damage to demarcation l<br>excavation below underlaying imported subgrade la<br>buildings - no excavation below the footprint of suc<br>materials.                                                                  | ayer<br>lyer<br>h structures and underlying<br>Box 4                                |
| deeper than 18 inch<br>No excavation deep<br>In paved areas - no<br>In areas covered by<br>mported subgrade r<br>Description of                       | f Engineering Controls                                                                                                    | ayer<br>lyer<br>h structures and underlying<br>Box 4                                |
| deeper than 18 inch<br>No excavation deep<br>In paved areas - no<br>In areas covered by<br>imported subgrade r<br>Description of<br>Parcel            | to clean soil<br>ber than 18 inch to prevent damage to demarcation li<br>excavation below underlaying imported subgrade la<br>buildings - no excavation below the footprint of suc<br>materials.<br><b>f Engineering Controls</b><br><u>Engineering Control</u> | ayer<br>lyer<br>h structures and underlying<br>Box 4<br>mpleted? Y/N                |
| deeper than 18 inch<br>No excavation deep<br>In paved areas - no<br>In areas covered by<br>imported subgrade r<br>Description of<br>Parcel<br>2-20 22 | f Engineering Controls                                                                                                    | ayer<br>lyer<br>h structures and underlying<br>Box 4<br>mpleted? Y/N                |
| deeper than 18 inch<br>No excavation deep<br>In paved areas - no<br>In areas covered by<br>imported subgrade r<br>Description of<br>Parcel<br>2-20 22 | f Engineering Controls<br>Engineering Controls<br>Vapor Mitigation                                                                                                    | ayer<br>lyer<br>h structures and underlying<br>Box 4<br>mpleted? Y/N<br>Y           |
| deeper than 18 inch<br>No excavation deep<br>In paved areas - no<br>In areas covered by<br>imported subgrade r<br>Description of<br>Parcel<br>2-20 22 | f Engineering Controls<br>Engineering Controls<br>Vapor Mitigation<br>Cover System                                                                                                    | ayer<br>lyer<br>h structures and underlying<br>Box 4<br>mpleted? Y/N<br>Y<br>N<br>Y |
| deeper than 18 inch<br>No excavation deep<br>In paved areas - no<br>In areas covered by<br>imported subgrade r<br>Description of<br>Parcel<br>2-29 22 | f Engineering Controls<br>Engineering Controls<br>Vapor Mitigation<br>Cover System<br>Subsurface Barriers                                                                                                    | ayer<br>lyer<br>h structures and underlying<br>Box 4<br>mpleted? Y/N<br>Y<br>N<br>Y |

|                                                                                                    |                              | Box 5                  |
|----------------------------------------------------------------------------------------------------|------------------------------|------------------------|
| Periodic Review Report (PRR) Certification Statements                                                                                                    |                              |                        |
| 1. I certify by checking "YES" below that:                                                                                                    |                              |                        |
| <ul> <li>a) the Periodic Review report and all attachments were prepared under the or<br/>reviewed by, the party making the Engineering Control certification;</li> </ul>                                                                                                    | lirection of,                | and                    |
| b) to the best of my knowledge and belief, the work and conclusions describe<br>are in accordance with the requirements of the site remedial program, and ge<br>engineering practices; and the information procented is accurate and compare<br>and the information procented is accurate and compare<br>and the information procented in accurate and compare<br>and the information procented in accurate and accurate and<br>accurate and the information procented in accurate and accurate and<br>accurate and accurate and accurate and accurate and accurate and<br>accurate and accurate accurate and accurate accurate a | ed in this co<br>nerally acc | ertification<br>cepted |
| engineering practices, and the mornation presented is accurate and compete.                                                                                                    | YES                          | NO                     |
|                                                                                                    |                              |                        |
| <ol> <li>For each Engineering control listed in Box 4, I certify by checking "YES" below that<br/>following statements are true:</li> </ol>                                                                                                    | all of the                   |                        |
| (a) The Engineering Control(s) employed at this site is unchanged since the date that the Control was put in-place, or was last approved by the                                                                                                    | Departmen                    | ıt;                    |
| (b) nothing has occurred that would impair the ability of such Control, to prote<br>the environment;                                                                                                    | ect public h                 | ealth and              |
| (c) access to the site will continue to be provided to the Department, to evaluate remedy, including access to evaluate the continued maintenance of this Continued maintenance of this Continued maintenance.                                                                                                    | ate the<br>rol;              |                        |
| (d) nothing has occurred that would constitute a violation or failure to comply<br>Site Management Plan for this Control; and                                                                                                    | with the                     |                        |
| (e) if a financial assurance mechanism is required by the oversight documen<br>mechanism remains valid and sufficient for its intended purpose established i                                                                                                    | t for the sit<br>n the docu  | e, the<br>ment.        |
|                                                                                                    | YES                          | NO                     |
|                                                                                                    | 0                            |                        |
| IF THE ANSWER TO QUESTION 2 IS NO, sign and date below an DO NOT COMPLETE THE REST OF THIS FORM. Otherwise continues of the term of the term of the term of the term of the term of the term of the term of the term of the term of the term of the term of the term of the term of the term of term of term o                                                                | d<br>ue.                     |                        |
| A Corrective Measures Work Plan must be submitted along with this form to addres                                                                                                    | s these iss                  | sues.                  |
| Signature of Owner, Remedial Party or Designated Representative Date                                                                                                    | 9                            |                        |

T

Г

|                                                             | SITE NO. V00228                                                                                                    | Dev C                                                                    |
|-------------------------------------------------------------|----------------------------------------------------------------------------------------------------|--------------------------------------------------------------------------|
|                                                             |                                                                                                    | BOX 6                                                                    |
| SITE<br>I certify that all informative statement made herei | OWNER OR DESIGNATED REPRESENTATIVE<br>ation and statements in Boxes 1,2, and 3 are true.<br>in is punishable as a Class "A" misdemeanor, purs | SIGNATURE<br>I understand that a false<br>suant to Section 210.45 of the |
| Penal Law.                                                  |                                                                                                    |                                                                          |
| David Aneiro                                                | NYCEDC - One Liberty                                                                                                    | Plaza 14th Floor NY, NY 1000                                             |
| print name                                                  | e print business add                                                                                                    | ress                                                                     |
| am certifying as                                            | Owner (on behalf of the City of NY)                                                                                                    | (Owner or Remedial Party)                                                |
| for the Site named in t                                     | the Site Details Section of this form.                                                                                                    |                                                                          |
| Damid h                                                     | ~                                                                                                    | 07/17/2023                                                               |
|                                                             | Remedial Party, or Designated Representative                                                                                                  | Date                                                                     |

| EC CERTIFICATIONS                                                                                                    |               |
|----------------------------------------------------------------------------------------------------|---------------|
| Professional Engineer Signature                                                                                                    | Box 7         |
| I certify that all information in Boxes 4 and 5 are true. I understand that a false statement m punishable as a Class "A" misdemeanor, pursuant to Section 210.45 of the Penal Law. | ade herein is |
| print name at AKRF, Inc.                                                                                                    |               |
| am certifying as a Professional Engineer for the<br>Signature of Professional Engineer, for the Owner or<br>Remedial Party Rendering Certification                                  | )<br>_23      |

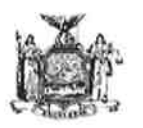

### Enclosure 2 NEW YORK STATE DEPARTMENT OF ENVIRONMENTAL CONSERVATION Site Management Periodic Review Report Notice Institutional and Engineering Controls Certification Form

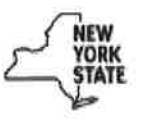

|                             | Site Details                                                                                                    | Box 1    |      |
|-----------------------------|----------------------------------------------------------------------------------------------------|----------|------|
| Site<br>Site                | No: V00228 Name: Ballpark at St. George Station (Empire Outlets South Site 2)                                                                               |          |      |
| Site<br>City<br>Cou<br>Site | Address: Between North Ramp and Jersey Street Block 2 Lot 15 Zip Code:<br>/Town: Staten Island<br>inty: Richmond<br>Acreage: 2.2                            | 10301    |      |
| Rep                         | orting Period: October 13, 2022 to July 13, 2023                                                                                                    |          |      |
|                             |                                                                                                    |          |      |
|                             |                                                                                                    | YES      | NO   |
| 1.                          | Is the information above correct?                                                                                                    | X        |      |
|                             | If NO, include handwritten above or on a separate sheet.                                                                                                    |          |      |
| 2.                          | Has some or all of the site property been sold, subdivided, merged, or undergone a tax map amendment during this Reporting Period?                          | đ        | X    |
| 3.                          | Has there been any change of use at the site during this Reporting Period (see 6NYCRR 375-1.11(d))?                                                         |          | X    |
| 4.                          | a                                                                                                    | X        |      |
|                             | If you answered YES to questions 2 thru 4, include documentation or evidence that documentation has been previously submitted with this certification form. |          |      |
| 5.                          | Is the site currently undergoing development?                                                                                                    |          | X    |
|                             |                                                                                                    |          |      |
|                             |                                                                                                    | Box 2    |      |
|                             |                                                                                                    | YES      | NO   |
| 6.                          | Is the current site use consistent with the use(s) listed below?<br>Restricted-Residential, Commercial, and Industrial                                      | [X]      | 1    |
| 7.                          | Are all ICs in place and functioning as designed?                                                                                                    | X        |      |
|                             | IF THE ANSWER TO EITHER QUESTION 6 OR 7 IS NO, sign and date below a DO NOT COMPLETE THE REST OF THIS FORM. Otherwise continue.                             | nd       |      |
| AC                          | corrective Measures Work Plan must be submitted along with this form to address th                                                                          | iese iss | ues. |
| C                           | Danalong alling (AGENT) 17-14-                                                                                                    | 23       |      |
| Sig                         | nature of Owner, Remedial Party or Designated Representative Date                                                                                           |          |      |

| SITE NO. V | /00228          |        |                 |           |       |         |
|------------|-----------------|--------|-----------------|-----------|-------|---------|
| Site Name  | Ballpark at St. | George | Station (Emplre | Outlets - | South | Site 2) |

| Description o                                                                                                    | f Institutional Controls                                                                                                    |                                                                                                    | Box 3                    |
|----------------------------------------------------------------------------------------------------|----------------------------------------------------------------------------------------------------|----------------------------------------------------------------------------------------------------|--------------------------|
| Parcel                                                                                                    | Owner                                                                                                    | Institutional Control                                                                                                    |                          |
| 2-15                                                                                                    | NYC EDC                                                                                                    | Ground Water Use Restriction                                                                                                    |                          |
|                                                                                                    |                                                                                                    | Land Use Restriction                                                                                                    |                          |
| 1) Declaration                                                                                                    | of Covenants shall run with the                                                                                                    | and                                                                                                    |                          |
| 2) Prohibition of<br>- See Att<br>New Yo                                                                                                    | if land use for purpose other th<br>achment II Letter from New Y<br>irk City Economic Developmen                                                                                           | an commercial use<br>fork State Department of Environmental Ce<br>t Corporation re: Deed Restriction Modifica                           | onservation to<br>ation. |
| <ul> <li>3) Prohibition of</li> <li>4) ECs - sub-sister</li> <li>5) Shall be no</li> <li>In pave</li> <li>In area</li> <li>underly</li> </ul> | f groundwater use<br>lab methane venting system a<br>excavation unless prior approvi<br>ed areas - no excavation below<br>is covered by buildings - no ex<br>ying imported subgrade materi | nd gas monitoring system<br>al by DEC:<br>/ underlaying imported subgrade layer<br>cavation below the footprint of such structu<br>als. | ures and                 |
| Description of                                                                                                    | Engineering Controls                                                                                                    |                                                                                                    | <u>Box 4</u>             |
| Parcel                                                                                                    |                                                                                                    | Engineering Control                                                                                                    |                          |
| 2-15                                                                                                    |                                                                                                    | Vapor Mitigation                                                                                                    |                          |
|                                                                                                    |                                                                                                    | Cover System                                                                                                    |                          |
|                                                                                                    |                                                                                                    | Subsurface Barriers<br>Methane monitoring system                                                                                        |                          |
|                                                                                                    |                                                                                                    |                                                                                                    |                          |
|                                                                                                    |                                                                                                    |                                                                                                    |                          |
|                                                                                                    |                                                                                                    |                                                                                                    |                          |
|                                                                                                    |                                                                                                    |                                                                                                    |                          |
|                                                                                                    |                                                                                                    |                                                                                                    |                          |
|                                                                                                    |                                                                                                    |                                                                                                    |                          |
|                                                                                                    |                                                                                                    |                                                                                                    |                          |

|                                                                                                    | Box 5                                                                                                    |
|----------------------------------------------------------------------------------------------------|----------------------------------------------------------------------------------------------------|
| Periodic Review Report (PRR) Certification Statements                                                                                                    |                                                                                                    |
| I certify by checking "YES" below that:                                                                                                    |                                                                                                    |
| a) the Periodic Review report and all attachments were prepared under the direction o reviewed by, the party making the Engineering Control certification;                                                                                                   | f, and                                                                                                    |
| b) to the best of my knowledge and belief, the work and conclusions described in this of are in accordance with the requirements of the site remedial program, and generally ac engineering practices; and the information presented is accurate and compare | certification<br>cepted                                                                                                    |
| YES                                                                                                    | NO                                                                                                    |
| [X]                                                                                                    |                                                                                                    |
| For each Engineering control listed in Box 4, I certify by checking "YES" below that all of the following statements are true:                                                                                                    |                                                                                                    |
| (a) The Engineering Control(s) employed at this site is unchanged<br>since the date that the Control was put in-place, or was last approved by the Departme                                                                                                  | nt;                                                                                                    |
| (b) nothing has occurred that would impair the ability of such Control, to protect public the environment; see the note regarding scheduled maintenance at the end of this form                                                                              | health and<br>1.                                                                                                    |
| (c) access to the site will continue to be provided to the Department, to evaluate the remedy, including access to evaluate the continued maintenance of this Control;                                                                                       |                                                                                                    |
| (d) nothing has occurred that would constitute a violation or failure to comply with the Site Management Plan for this Control; and                                                                                                    |                                                                                                    |
| (e) if a financial assurance mechanism is required by the oversight document for the s mechanism remains valid and sufficient for its intended purpose established in the doc                                                                                | te, the<br>ument.                                                                                                    |
| YES                                                                                                    | NO                                                                                                    |
| $[\mathbf{X}]$                                                                                                    | Young Land                                                                                                    |
| IF THE ANSWER TO QUESTION 2 IS NO, sign and date below and DO NOT COMPLETE THE REST OF THIS FORM. Otherwise continue.                                                                                                    |                                                                                                    |
| A Corrective Measures Work Plan must be submitted along with this form to address these is                                                                                                    | sues.                                                                                                    |
| Signature of Owner, Remedial Party or Designated Representative Date                                                                                                    |                                                                                                    |
|                                                                                                    | Periodic Review Report (PRR) Certification Statements         I certify by checking "YES" below that:         a) the Periodic Review report and all attachments were prepared under the direction or reviewed by, the party making the Engineering Control certification;         b) to the best of my knowledge and belief, the work and conclusions described in this or are in accordance with the requirements of the site remedial program, and generally accengineering practices; and the information presented is accurate and compete.         WES         Image: The Engineering control listed in Box 4, I certify by checking "YES" below that all of the following statements are true:         (a) The Engineering Control(s) employed at this site is unchanged since the date that the Control was put in-place, or was last approved by the Department         (b) nothing has occurred that would impair the ability of such Control, to protect public the environment; see the note regarding scheduled maintenance at the end of this form         (c) access to the site will continue to be provided to the Department, to evaluate the fremedy, including access to evaluate the continued maintenance of this Control;         (d) nothing has occurred that would constitute a violation or failure to comply with the Site Management Plan for this Control; and         (e) if a financial assurance mechanism is required by the oversight document for the simechanism remains valid and sufficient for its intended purpose established in the doct of NON COMPLETE THE REST OF THIS FORM. Otherwise continue.         VES         Image: The Answer TO QUESTION 2 IS NO, sign and date below and DO NOT COMPLETE THE REST OF THIS FORM |

Г

| IC CERTIFICATIONS<br>SITE NO. 130086                                                                                                    |
|----------------------------------------------------------------------------------------------------|
| Box 6                                                                                                    |
|                                                                                                    |
| SITE OWNER OR DESIGNATED REPRESENTATIVE SIGNATURE<br>I certify that all information and statements in Boxes 1,2, and 3 are true. I understand that a false<br>statement made herein is punishable as a Class "A" misdemeanor, pursuant to Section 210.45 of the |
| Empire Outlet S                                                                                                    |
| I Isicloro Albino at Staten Island, NY 10301,<br>print name print business address                                                                                                    |
| am certifying as                                                                                                    |
| for the Site named in the Site Details Section of this form.<br>Diploc Diploc (NEWT)<br>Signature of Owner, Remedial Party, or Designated Representative<br>Rendering Certification Date                                                                        |

|                                                                                                    | EC CERTIFICATIONS                                                    |                                                                 |  |  |  |
|----------------------------------------------------------------------------------------------------|----------------------------------------------------------------------|-----------------------------------------------------------------|--|--|--|
| Qualifi                                                                                                    | ed Environmental Professiona                                         | Box 7<br>Il Signature                                           |  |  |  |
| I certify that all information in Boxe punishable as a Class "A" misdem                                                    | s 4 and 5 are true. I understand<br>eanor, pursuant to Section 210.4 | l that a false statement made herein is<br>45 of the Penal Law. |  |  |  |
| GEI Consultants, Inc., P.C,<br>at <u>1000 New York Ave., Huntington Station, NY</u> ,<br>print name print business address |                                                                      |                                                                 |  |  |  |
| am certifying as a Qualified Enviro                                                                                        | nmental Professional for the Er<br>( <del>(</del>                    | npire Outlets<br><del>Dwner or</del> Remedial Party)            |  |  |  |
| Bay A. Ray<br>Signature of Qualified Environmen                                                                            | tal Professional, for Stam                                           | 7/14/2023                                                       |  |  |  |
| the Owner or Remedial Party Ren                                                                                            | idering Certification (Regi                                          | uired for PE)                                                   |  |  |  |

### Scheduled Maintenance

As noted in the annual inspection report prepared by GEI Consultants, dated July 14, 2023, the Institutional and Engineering Controls at the site are functioning, and are protective of human health. However, maintenance is required on some elements of the methane monitoring system as described below:

• GEI will order the appropriate quick connect fitting to enable multi gas meter readings to be taken from SSDS monitoring point MP 2 during future inspections.

• The system installer (Donovan Electric) will consult with their supplier and/or the manufacturer (Honeywell) regarding the two detectors that failed to connect to the Bluetooth app and the five detectors that failed span calibration. These seven detectors will be repaired, replaced, or reconfigured, as necessary, to restore functionality.

• Following restoration of the above mentioned seven methane detectors, GEI will bump test the detectors to confirm functionality. Field calibration will be performed by GEI if bump test readings are found to be out of range.

Implementation of these maintenance activities is underway, and documentation of completion of the maintenance work will be reported in the September 2023 quarterly inspection report.

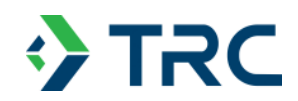

# **APPENDIX B**

# **ANNUAL SITE INSPECTION RECORDS**

Page \_ of \_ 3

|                         | Date:              | 1/6/23                                               | Recent Si               | gnificant We               | ather Events? Yes       | No       |                                                                                                    |
|-------------------------|--------------------|------------------------------------------------------|-------------------------|----------------------------|-------------------------|----------|----------------------------------------------------------------------------------------------------|
|                         |                    |                                                      | If Yes                  | , Describe:                |                         |          |                                                                                                    |
|                         |                    |                                                      | St                      | atus                       | Corrective Action       | Comment  | Correction                                                                                                    |
| -                       | -                  | Para apata                                           | Satisf                  | Unsatisf                   | Required                | Number   | Date                                                                                                    |
|                         | a 6 1              | Sparse growth proce                                  |                         |                            | aft field Mayeroma      |          |                                                                                                    |
|                         |                    | Weed encroachment                                    |                         |                            | Next to Kin Wreel Sit   | <u></u>  |                                                                                                    |
| 1                       | 5                  | Stressed vegetation                                  |                         |                            |                         |          |                                                                                                    |
|                         | ARI                | Infield clay area                                    |                         |                            | The Tree Cold           |          |                                                                                                    |
|                         | 9                  | Settlement or subsistence                            |                         | 10000                      | NOW TOT FIELD           | 2        |                                                                                                    |
|                         | FIE                | Cracks                                               |                         |                            |                         |          |                                                                                                    |
|                         | T                  | Burrowing/animal intrusion                           | -2                      | 00000                      |                         |          |                                                                                                    |
|                         | BA                 | Erosion                                              |                         |                            | Shireline               | 2        |                                                                                                    |
|                         |                    | Any recent excavation/disturbance?                   | M                       |                            | Evenuetion mark         |          |                                                                                                    |
|                         |                    | If was was shown in the second of the                | C                       | a de come contra cher bara | in Right Field outfield | 4        | All and a second second second second second second second second second second second second second second se |
|                         |                    | IT yes, was cover adequately repaired                | CO,                     | N                          | completed / restored    | -        |                                                                                                    |
|                         |                    | Sparse growth proce                                  |                         | -OK                        |                         |          |                                                                                                    |
|                         | <b>≤</b>           | Weed encroachment                                    |                         | L                          | 7                       |          |                                                                                                    |
|                         | ARE                | Strassed vegetation                                  |                         | ¥                          | Heavily vegetated       |          |                                                                                                    |
|                         | 0                  | Mulch coverage                                       |                         |                            |                         |          |                                                                                                    |
|                         | ā                  | Settlement or subsistence                            |                         | 00000                      |                         |          |                                                                                                    |
|                         | Š.                 | Cracks                                               |                         |                            |                         |          |                                                                                                    |
| S                       | Ň                  | Burrowing/animal intrusion                           |                         |                            |                         |          |                                                                                                    |
| RE                      | Ĕ                  | Erosion                                              |                         |                            | Shereline               | <u>z</u> |                                                                                                    |
| R A                     | S.                 | Visibility of white filter fabric                    | -2                      |                            | -                       |          | Long to a large all                                                                                            |
| E                       | 3                  | Any recent excavation/disturbance?                   | Y                       | Ø                          |                         |          |                                                                                                    |
| ខ                       |                    | If yes was cover adequately repaired                 | Y                       | N                          | -                       |          |                                                                                                    |
| F                       |                    | Bare spots                                           | - mornis wither         | ศักราช (1755)<br>1         | -                       |          |                                                                                                    |
| Š                       | S Press            | Soarse growth areas                                  |                         |                            |                         |          |                                                                                                    |
|                         | ξĘ                 | Weed encroachment                                    |                         |                            |                         |          |                                                                                                    |
|                         | AR                 | Stressed vegetation                                  |                         |                            |                         |          |                                                                                                    |
|                         | IAL                | Cracks                                               |                         |                            |                         |          |                                                                                                    |
|                         | Q                  | Burrowing/animal intrusion                           | V                       |                            |                         |          |                                                                                                    |
|                         | Ę.                 | Erosion                                              |                         |                            | shareline               | 2        |                                                                                                    |
|                         | 2                  | Visibility of white filter fabric                    | -2-                     |                            |                         |          |                                                                                                    |
|                         | SS                 | Any recent excavation/disturbance?                   | Y                       | 0                          |                         |          |                                                                                                    |
|                         |                    | If you was appeared any state repaired               |                         | N                          |                         |          |                                                                                                    |
|                         |                    | ii yes, was cover adequately repaired                | -                       | N                          | -                       |          |                                                                                                    |
|                         | V                  | Sparse growth areas                                  |                         |                            |                         |          |                                                                                                    |
|                         | 8                  | Weed encroachment                                    |                         |                            |                         |          |                                                                                                    |
|                         | Ň                  | Stressed vegetation                                  |                         |                            |                         |          |                                                                                                    |
|                         | AL                 | Cracks                                               |                         |                            |                         |          |                                                                                                    |
|                         | N.                 | Burrowing/animal intrusion                           | -7-                     |                            | <u>-</u>                |          |                                                                                                    |
|                         | ARE                | Erosion                                              |                         |                            |                         |          |                                                                                                    |
|                         | N                  | Any recent excavation/disturbance?                   | 0                       | N                          | Excountran work         |          | C.                                                                                                    |
|                         | A                  | If yes was cover adequately repaired?                | (1)                     | N                          | Condete / robert        | 4        |                                                                                                    |
| Û                       |                    | Gracka                                               | -                       |                            | O. L. Leit              | 14 6     |                                                                                                    |
| DE                      | 5                  | Cracks                                               |                         |                            | condway Sidew           | <u> </u> |                                                                                                    |
| NAL                     | HA<br>H            | Pumpo                                                |                         |                            |                         |          |                                                                                                    |
| - 4                     | 5 5                | Potholes                                             |                         |                            |                         |          |                                                                                                    |
| PLAN                    | , AS               |                                                      | The state of the second | 1 10 10 10 10 1 - P        | 1 1conducing            | 0_       | A Print State Think State                                                                                      |
| ADIUM<br>/ESPLAN        | E, A<br>VER        | Exposed underlying soil                              |                         |                            |                         |          |                                                                                                    |
| (STADIUM                | RETE, A            | Exposed underlying soil                              |                         |                            |                         |          |                                                                                                    |
| (STADIUM<br>DWAY/ESPLAN | NCRETE, A<br>PAVER | Exposed underlying soil Any recent pavement repairs? | - <u>×</u>              | 0.                         |                         | =====    |                                                                                                    |

.

Comments are provided at the end of the log

Inspector's Initials:

|                   |                                       |                                           |                          |                         |                       | Page Z   | of <u>3</u>       |
|-------------------|---------------------------------------|-------------------------------------------|--------------------------|-------------------------|-----------------------|----------|-------------------|
|                   |                                       |                                           | Status Corrective Action |                         |                       | Comment  | Correction        |
|                   |                                       |                                           | Satisf Unsatisf Required |                         | Required              | Number   | Date              |
|                   |                                       |                                           |                          |                         | and the second second |          |                   |
| Ê                 | н                                     | Cracks                                    |                          |                         |                       |          | L                 |
| ETS NAI           | 14L                                   | Depressions                               |                          |                         | Few Surface coulds    |          |                   |
| PLA               | Spi Spi                               | Bumps                                     |                          |                         |                       |          |                   |
| SUR<br>SUR        | VER A                                 | Potholes                                  |                          |                         |                       |          |                   |
| PIRE              | PA                                    | Any recent payement repairs?              |                          |                         |                       |          |                   |
| ADV               | NC                                    |                                           |                          |                         |                       |          |                   |
| - ON              | 8                                     | If yes, was pavement adequately repaired? |                          |                         | -                     |          |                   |
|                   |                                       | SD-4 Shore Remediation Area               |                          |                         |                       |          |                   |
|                   |                                       | Riprap coverage                           |                          |                         | Requires ripino.      | 8        |                   |
|                   |                                       | Visibility of gravel backfill             |                          |                         |                       |          |                   |
| N                 |                                       | Visibility of black filter fabric         |                          |                         | Fabric usible e wall  | 8        |                   |
| E                 |                                       | Photodocumentation conducted?             | <u>_</u> @               | <u>N</u>                |                       |          |                   |
| E O E             |                                       | SD-6 Shore Remediation Area               |                          |                         |                       |          |                   |
| PR                |                                       | Visibility of gravel backfill             |                          |                         |                       |          |                   |
| INE               |                                       | Visibility of black filter fabric         |                          |                         |                       |          |                   |
| REL               |                                       | Photodocumentation conducted?             | Ø                        | N                       |                       |          |                   |
| OHS               |                                       | Remaining Riprap Areas                    |                          |                         |                       |          |                   |
| 0,                |                                       | Stormwater Outfalls                       |                          | 10 520 100 100 100      |                       |          |                   |
|                   |                                       | Erosion                                   |                          | 7                       | Needed Ripmo          |          |                   |
|                   |                                       | Ripran coverage                           |                          | 7                       | Potally blacked       | 9        |                   |
|                   | -                                     | Northwestern (Left Field) Vent Piping     | MARC . AND . MIL         | ALL DAVID THE PART PART | farming bieters.      |          |                   |
|                   |                                       | General condition                         | 7                        |                         |                       |          |                   |
|                   | 1.1                                   | Corrosion                                 |                          |                         |                       |          |                   |
|                   | DNIdid                                | Cap/Screen                                |                          |                         |                       |          |                   |
|                   |                                       | Photodocumentation conducted?             | -70-                     | N                       | fencing distorbed     | _10      |                   |
| ŝ                 | ENT                                   | Vegetation Overgrowth                     |                          |                         | Veg on feacing .      | 10       |                   |
| TEN               | XTERIOR VI                            | Northeastern (Right Field) Vent Piping    |                          |                         |                       |          |                   |
| SYS               |                                       | General condition                         | 1                        |                         | ]                     |          |                   |
| 9v                |                                       | Corrosion                                 |                          |                         |                       |          |                   |
| ORI               |                                       | Eencing                                   |                          |                         |                       |          |                   |
| TIN               |                                       | Photodocumentation conducted?             | 0                        | N                       |                       |          |                   |
| WO                |                                       | Vegetation Overgrowth                     |                          |                         | -                     |          |                   |
| Q 8               |                                       |                                           |                          |                         |                       |          |                   |
| Ê                 | SLI                                   | Cracking                                  |                          |                         | Few Cracks require n  | casir II |                   |
| NE                | S S S S S S S S S S S S S S S S S S S | Holes                                     |                          |                         |                       |          |                   |
| GAS               | FLON                                  | Joints                                    |                          |                         |                       |          |                   |
|                   |                                       | Quarterly calibration documentation       | 1                        |                         | New System as of 6    | 112 17   | The second        |
|                   | 40                                    | Quarterly inspection documentation        |                          |                         |                       |          |                   |
|                   | PIN SOR                               | Status reports                            |                          |                         |                       |          |                   |
|                   | KEE                                   | History reports                           |                          |                         | History Report Nowlow | 1 17     |                   |
|                   |                                       | Key event reports                         |                          |                         |                       |          |                   |
|                   |                                       | 2: 2 1                                    |                          |                         | 101                   | 1        |                   |
| Inspecto          | r Signature                           | Oll Bowar                                 | nspector N               | lame: Ro                | bert Bowden           | 11120    | ·                 |
| Date:             | 1623                                  |                                           | PE License               | #:                      |                       |          |                   |
|                   |                                       |                                           | MMENT                    | 3                       |                       |          |                   |
| COLUMN            | UT.                                   |                                           |                          |                         |                       |          |                   |
| NUMBER            |                                       |                                           | C                        | OMMENT                  |                       |          | the second second |
| 1- fe             | ~ ban                                 | soots along outside of                    | outfield                 | 1 feacon                | a and former          | olaram   | und               |
| ar                | ea. Mu                                | d / rutting adjacent to BI                | . Whe                    | el site                 | fence. (Photos        | 3 5 8    | 1,9)              |
| CONTRACTOR OF THE |                                       | , , , , , , , , , , , , , , , , , , , ,   | ,                        |                         |                       | 7, , ,   |                   |
| 2-5               | hirelin                               | e erosion of soil an m                    | shere b                  | wikhen                  | d collapsed, Rea      | vines 1  | Ikhen.            |
| R                 | placement                             | at and cipran stabilizatio.               | A. Bla                   | ck filte                | er fabric visible     | L at S   | D-4               |
|                   | ares                                  | senenth exposed curb (Ph                  | iotos 2                  | 3,24                    | 25)                   |          |                   |

Page 3 of 3

| COMMENTS                                                                                                    |     |
|----------------------------------------------------------------------------------------------------|-----|
| COMMENT COMMENT                                                                                                    |     |
| S= Ballpark infield and outfield replaced with furt sortice. [Photo 58]                                                                           |     |
| 4- Construction at Northeast corner of Ballpark Site has been completer                                                                           | d   |
| Railroad Site, but appears under construction (Photos 9, 15)                                                                                      |     |
| S- Western Wooded area is heavily vegitated - Excess wed growth                                                                                   |     |
| Dissuit m areas (Photo 28)                                                                                                    |     |
| 6-Surfice movement and side walk cracking and patholes present                                                                                    |     |
| between ballpark and Harbor. (Photos 7)                                                                                                    |     |
| 7 few surface pavement cracks adding Richmond Terrace. Pavers between<br>bittpark Empire Outlets and Aurbor are in good condition (Photos 12, 15, | 74) |
| 8 - Store riprop required to supplement existing share (concrete debris                                                                           |     |
| cover at SD-4 location. Black filter tablic Visible at SD-7 uncertain<br>curb/bulkhead (Photos 22, 23, 24)                                        |     |
| 9- stommater outfalls along showing for central and western areas                                                                                 |     |
| are partially blocked. Erosion present at shore me bulk head.<br>(Photos 17 21 26):                                                               |     |
| 10- France portally damaged a Bid base vent pipes, Francing is covered                                                                            |     |
| in Vegetation. Fencing installed @ 1st base yest pipes fillowing                                                                                  |     |
| 11 - Puldue (Studium) lower level hallway concrete stat cracks require                                                                            |     |
| resealing / repair (Photos 35,36)                                                                                                    |     |
| 12- New Sentry Connander installed in June 2022. System does not                                                                                  |     |
| have protect Dot History -4xin have not                                                                                                    |     |
|                                                                                                    |     |
|                                                                                                    |     |
|                                                                                                    |     |
|                                                                                                    |     |
|                                                                                                    |     |
|                                                                                                    |     |
|                                                                                                    |     |
|                                                                                                    |     |
|                                                                                                    |     |
|                                                                                                    |     |
| Inspector's Initials:                                                                                                    |     |
| Date: 1/6/23                                                                                                    | 1   |

### GAS SURVEY LOG BALLPARK AT ST. GEORGE STATION

| DATE:                         | 1/4/22                                            |             |
|-------------------------------|---------------------------------------------------|-------------|
| WEATHER:                      | 10125<br>1 Am                                     |             |
| OUTSIDE TEMPERATURE:<br>WIND: | 2PM: 46° Overcast<br>Wind: ESE @ 3 /              | light rain. |
| SAMPLER NAME/COMPANY:         | FID, PID, Landfill Gas Detector<br>Robert Bowcles | TRC.        |

|      | CON                                                                                                    | CENTRATIO                                                                                                    | N (ppm or %)                                                                                                    |                                                                                                    |
|------|----------------------------------------------------------------------------------------------------|----------------------------------------------------------------------------------------------------|----------------------------------------------------------------------------------------------------|----------------------------------------------------------------------------------------------------|
| TIME | FID                                                                                                    | PID                                                                                                    | CH4/02/CO2                                                                                                    | NOTES/COMMENTS                                                                                                    |
| 1115 | <u>N3</u>                                                                                                    | <u>v</u> y                                                                                                    | 0/0.0/21.3                                                                                                    | A New ferced - in enclosure                                                                                                    |
|      | NS                                                                                                    | ND                                                                                                    | 010.0121.4                                                                                                    | <u>e vent pipes</u>                                                                                                    |
| 115  | ND                                                                                                    | ND                                                                                                    | 0/0.0/21.4                                                                                                    |                                                                                                    |
| 1115 | No                                                                                                    | NA                                                                                                    | 0/0.0/21.4                                                                                                    |                                                                                                    |
| 1105 | Nis                                                                                                    | ND                                                                                                    | 0/0.0/21.3                                                                                                    | Ferring partielly remained /open                                                                                                    |
| 1105 | ND                                                                                                    | ND                                                                                                    | 0/0.0/21.3                                                                                                    | enclosiver encl / top of                                                                                                    |
| 1105 | NÓ                                                                                                    | No                                                                                                    | 0/0.0/21.3                                                                                                    | Veritation on finance.                                                                                                    |
| 1105 | No                                                                                                    | N                                                                                                    | s of o.o tu. 3                                                                                                    |                                                                                                    |
| 1017 | No                                                                                                    | ND                                                                                                    | 0/0.1/20,5                                                                                                    | Overhead door is closed                                                                                                    |
| 1018 | ND                                                                                                    | ND                                                                                                    | 0/0.0/20,5                                                                                                    | door closed                                                                                                    |
| 1025 | NO                                                                                                    | ND                                                                                                    | 010.0110.7                                                                                                    | door closed                                                                                                    |
| 1626 | N12                                                                                                    | ND                                                                                                    | 10.0 1 70.6                                                                                                    |                                                                                                    |
| 1073 | ND                                                                                                    | ND                                                                                                    | 0/00/106                                                                                                    | door closed                                                                                                    |
| 1033 | NT                                                                                                    | NO_                                                                                                    | 0/0.0 /20.1                                                                                                    | door closed                                                                                                    |
| 1041 | ND                                                                                                    | NO                                                                                                    | 0/00/21.1                                                                                                    | pad-locked door - clo                                                                                                    |
| 1037 | ND                                                                                                    | ND                                                                                                    | 0/0.0/21.0                                                                                                    | door closed                                                                                                    |
| 1043 | ND                                                                                                    | ND                                                                                                    | 0 0.0 21.1                                                                                                    |                                                                                                    |
| 1047 | NO                                                                                                    | ND                                                                                                    | 0/0.0 /21.0                                                                                                    | door closed                                                                                                    |
| 1055 | ND                                                                                                    | ND                                                                                                    | 0/0.0/21.1                                                                                                    | Accessed w/ Ray                                                                                                    |
|      | IIINE<br>IIIS<br>IIIS<br>IIIIS<br>IIIS<br>IIIS<br>IIIS<br>IIIS<br>IIIS<br>IIIS<br>IIIS<br>IIIS<br>IIIS<br>III | TIME         FID           1115         N3           1115         N3           1115         N3           1115         N3           1115         N3           1115         N3           1115         N3           1115         N3           1115         N3           1105         N3           1105         N3           1105         N3           1105         N3           1105         N3           1105         N3           1105         N3           1105         N3           1105         N3           1105         N3           1017         M3           1025         N3           1025         N3           1025         N3           1027         N3           1037         N3           1043         N3           1055         N13 | TIME         FID         PID           IIIS         NIS         NIS         NIS           IIIS         NIS         NIS         NIS           IIIIS         NIS         NIS         NIS | TIME         FID         FID         FID         CH4/02/CO2           IIIS         NS         US         US         C $6.c$ $21.3$ IIIS         NS         NS         O $0.c$ $21.3$ IIIS         NS         NS $0.c$ $0.c$ $21.4$ IIIS         NS         NS $0.c$ $0.c$ $21.4$ IIIS         NS         NS $0.c$ $0.c$ $1.4$ IIIS         NS         NS $0.c$ $0.c$ $1.4$ IIIS         NS         NS $0.c$ $0.c$ $1.4$ IIIS         NS         NS $0.c$ $0.c$ $1.4$ IIIS         NS         NS $0.c$ $0.c$ $1.3$ IIOS         NIS         NS $0.c$ $0.c$ $1.3$ IIOS         NS         NS $0.c$ $0.c$ $1.3$ IIOS         NS         NS $0.c$ $0.c$ $1.3$ IIOS         NS         NS $0.c$ |

NOTES:

Normal oxygen level is 19.5-21% in ambient ai

to access

FID/PID - TVA Thermo 2020 - PINE 10 42411 (Hy/CO2/O2 - Gen-2000 - PINE 10 15004 ND-Not detected above background. A Heating system running during inspection

Page \_ of \_ 3

|         |          |                                        | lf Yes | . Describe |                                            |            |               |
|---------|----------|----------------------------------------|--------|------------|--------------------------------------------|------------|---------------|
|         |          |                                        | s      | tatus      | Corrective Action                          | Comment    | Correction    |
| 1       | 1        | Bare spots                             | Satisf | Unsatisf   | Required                                   | Number     | Date          |
|         |          | Sparse growth areas                    |        |            | A. TIP HIELD MALATOM                       |            |               |
|         |          | Weed encroachment                      |        |            | From N. O. W. A.                           |            |               |
|         | EA I     | Stressed vegetation                    | -7     |            | and Red & Area th                          | ×          |               |
|         | A        | Infield clay area                      | -7     |            | Turf Cold                                  |            |               |
|         | 1 2      | Settlement or subsistence              |        | [          |                                            |            |               |
|         |          | Cracks                                 |        |            |                                            |            |               |
|         | N N      | Burrowing/animal intrusion             |        |            |                                            |            |               |
|         | <b>•</b> | Erosion                                |        |            | Shore me ,                                 | 2          |               |
|         |          | Any recent excavation/disturbance?     | 0      | N          | Ferry Terminal/                            |            |               |
|         |          | If yes, was cover adequately repaired  | ø      | N          | Example has ortsiche<br>Right field restor | 14         |               |
|         |          | Bare spots                             |        |            | -                                          |            |               |
|         | 4        | Sparse growth areas                    | ~      |            |                                            |            |               |
|         | <b>F</b> | vveed encroachment                     |        | L          | Heavely Vegetited                          |            |               |
|         | è        | Stressed vegetation                    |        |            |                                            |            |               |
|         | l ö      | Sottlement of subsistence              |        |            |                                            |            |               |
|         | ğ        | Cracks                                 |        |            |                                            |            |               |
| S       | Ż        | Burrowing/animal intrusion             |        |            |                                            |            |               |
| ă I     | l ñ      | Frosion                                |        |            |                                            |            |               |
| A AI    | ES       | Visibility of white fitter fabric      |        |            | Swincing                                   |            |               |
| 5       | 3        | Any recent excavation/disturbance?     |        | -          |                                            |            |               |
| 8       |          | If yes was pover adequately remained   |        |            |                                            |            |               |
| H       | <u> </u> | Il yes, was cover adequately roballed  |        | N          |                                            |            |               |
| S       |          | Bare spots                             |        |            |                                            |            |               |
|         | E E      | Sparse growin areas                    |        |            |                                            |            |               |
|         | N N      | Stressed vegetation                    |        |            |                                            |            |               |
|         | I I      | Cracks                                 |        |            |                                            |            |               |
|         | l é      | Burrowing/animal intrusion             |        |            |                                            | 10000      |               |
|         | E E      | Erosion                                |        |            | Shanding                                   |            |               |
|         | 5        | Visibility of white filter fabric      |        |            |                                            |            |               |
|         | s        | Any recent excavation/disturbance?     | Y      | Ó          |                                            |            |               |
|         |          | If yes was cover adequately repaired   |        | s.l        |                                            |            |               |
|         | -        | Bare spots                             |        |            |                                            |            |               |
|         | ð        | Sparse growth areas                    |        |            |                                            |            |               |
|         | 5        | Weed encroachment                      |        |            |                                            |            |               |
|         | ð        | Stressed vegetation                    | -2-    |            |                                            |            |               |
|         | ٦<br>۲   | Cracks                                 | -2-    |            |                                            |            |               |
|         | L ₹      | Burrowing/animal intrusion             | 1      |            |                                            | A Martin L |               |
|         | A        | Erosion                                | -7-    |            | ]                                          |            |               |
|         | N N      | Any recent excavation/disturbance?     | Ø      | N          | Excavation (complete                       |            |               |
| _       | ۲<br>۲   | If yes, was cover adequately repaired? | Ø      | N          | Restored .                                 | 4          | and the state |
| )E)     | E        | Cracks                                 |        | ~          | Readman / Sidel                            | IK 6       |               |
| NA      | ĮAL      | Depressions                            |        |            |                                            |            |               |
| ΣĮ      | SP       | Bumps                                  | -2-    |            |                                            |            |               |
| ESP DIC | ER.A     | Potholes                               |        | 77         | Roadway                                    | -          |               |
| A N     | AV       | Exposed underlying soil                | ~      |            | ]                                          |            |               |
| S) NO   | R.       | Any recent pavement repairs?           | Y      | 0          |                                            |            |               |
| AL      | No       |                                        |        |            | 5                                          |            |               |
|         |          | 14                                     |        |            | -                                          |            |               |

Comments are provided at the end of the log

Inspector's Initials: RB

|                |             |                                                             | Satief     | atus     | Corrective Action              | Comment<br>Number | Correcti         |
|----------------|-------------|-------------------------------------------------------------|------------|----------|--------------------------------|-------------------|------------------|
| -              |             |                                                             | Joursi     | Unsution | Requireu                       |                   | Date             |
| -              |             | Question                                                    | -          |          |                                | P.6. A 1250       | 2010             |
| ADE            | 5           |                                                             | 4          |          | Ferry Surfey Cryks             |                   | h                |
| AN             | HH          | Bumps                                                       | 7-2-       |          |                                |                   |                  |
| SPL            | AS          | Potholes                                                    |            | C        |                                |                   | C                |
| YE             | AVE.        | Exposed underlying soil                                     |            |          |                                |                   |                  |
| NAM            | P CR        | Any recent pavement repairs?                                |            | L CN     |                                |                   |                  |
| OAL O          | NO          |                                                             |            |          |                                | 1.000             |                  |
| ₩              |             | If yes, was pavement adequately repaired                    | <b>?</b>   |          | Contraction of the Contraction |                   |                  |
|                |             | SD-4 Shore Remediation Area                                 |            | L        |                                |                   |                  |
|                |             | Riprap coverage                                             |            |          | Icedniez kibub                 |                   |                  |
| _              | -1 S        | Visibility of black filter fabric                           |            |          | Enhand with the fermi          |                   |                  |
| <u>ě</u>       |             | Photodocumentation conducted?                               | 0          | N        | -                              |                   |                  |
| ECI            |             | SD-6 Shore Remediation Area                                 |            |          |                                |                   |                  |
| <sup>201</sup> |             | Riprap coverage                                             | -7-        |          |                                |                   |                  |
| 4              |             | Visibility of gravel backfill                               | 5          |          |                                | 30.50 ST          |                  |
|                |             | Visibility of black filter fabric                           |            |          | -                              |                   |                  |
| SHOREI         |             | Photodocumentation conducted?                               | <u></u>    | N        |                                |                   |                  |
|                |             | Remaining Riprap Areas                                      |            |          |                                |                   |                  |
|                |             | Stormwater Outfalls                                         |            |          |                                |                   |                  |
|                |             | Erosion                                                     | 1          | -7-      | Requires Rip Rap               | - 9               | L                |
|                |             | Rinran coverage                                             | 1          |          | Partially blocked              | 9                 |                  |
|                | 1           | Northwestern (Left Field) Vent Pipin                        | q          | -        | 1                              |                   | L                |
|                |             | General condition                                           | 1          |          |                                |                   | L                |
|                |             | Corrosion                                                   | 17         |          |                                |                   |                  |
|                | DN N        | Cap/Screen                                                  | 1          | L        |                                |                   |                  |
|                | IdId        | Fencing                                                     |            |          | tencing disturbed              | -10               |                  |
| ~              | IN          | Photodocumentation cordecasa                                |            | N        | Enerss Vor on Frace            | 10                |                  |
| EW             | N N         | Northeastern (Right Field) Vant Pipi                        |            |          | AUSTUZITI                      |                   |                  |
| YST            | ő           | General condition                                           | TV         |          |                                | )                 |                  |
| SO             | Ľ۳          | Corrosion                                                   | 17         |          |                                |                   |                  |
| N N            | L X         | Cap/Screen                                                  |            | L        |                                |                   |                  |
| 5              |             | Fencing                                                     | 1-23-      |          |                                |                   |                  |
| NON            |             | Photodocumentation conducted?                               |            |          | Excess Men Jakes               | 10                |                  |
| 8.1            |             | Vegetation Overgrowth                                       | -          |          | Excess Veginning               | 10                |                  |
| NG             | AB          | Cracking                                                    | 1          | 1        | Few (ricks remain              | Post- 1           |                  |
| INT            | RIO<br>R SI | Holes                                                       | 1-2-       |          |                                | Septer            |                  |
| SVE            | μÖ          | loints                                                      | 1-7-       |          |                                | 1                 |                  |
| GA             | - 5         |                                                             |            |          |                                | 1                 |                  |
|                |             | Quarterly calibration documentation                         | 1          |          | Calid on 6/8/23                | 12                | N. State         |
|                | <u>6 0</u>  | Quarterly inspection documentation                          |            |          | History Report dow.            | ladel 17          | T                |
|                | NIG         | Status reports                                              | 1-7-       |          |                                |                   | T                |
| 1              | KEC         | History reports                                             | 1-2-       |          | Hickory Report downly          | 11 17             | 1                |
| ar - 1         |             | Key event reports                                           | +          |          | rister grade - com             |                   | 1.000            |
| specto         | KEEPIN      | Status reports<br>History reports<br>Key event reports      |            |          | History Report down            | и 'z              | 20               |
| specto         | 112.        | 22                                                          | _ mapector | Name     |                                |                   |                  |
| ite:           | 0/50/       | C)                                                          | PE Licens  | e #:     |                                | A TANKA           |                  |
|                |             | 0                                                           | OMMENT     | S        |                                |                   |                  |
| MMEN           | NT<br>R     |                                                             |            | OMMENT   |                                |                   |                  |
| · Few<br>M     | u bares     | pols along outside of outfile<br>utting at forcing adjacent | to Big     | When     | France playar                  | 3,5,8,            | <u>م</u> ]:<br>ا |
| - 5            | horela      | e erasion of soil cap                                       | where      | Lu K     | head collapsed.                | Requi             | res<br>bible     |

|                  | Page <u>3</u> of <u>3</u>                                                                                |
|------------------|----------------------------------------------------------------------------------------------------|
| -                | COMMENTS                                                                                                 |
| COMMEN<br>NUMBER | COMMENT                                                                                                  |
| 3-               | Ballpark in Aleld and outfield now turf surface (Photos 37, 38).                                         |
| 4- 6             | astruction @ NE conver of Billpurk Site and Ferry Termine! has been                                      |
| R                | Read Site but under construction Porking Garage not                                                      |
|                  | ompleted / Stull under construction. ( Photos 29, 11, 12, 13, 15, 16).                                   |
| 5 · V<br>- 5     | sestern wooded area is heavily vegetated - Excess wind<br>owthe present in areas (Photo 28).             |
| 6-               | Surface pavement and sidewalk cracking and patholes present<br>between ballpark and shareling (Photo 7). |
| 7-               | Lew Surface provement cracks along Wall Street, Pavers between                                           |
| 1                | ind pivers in one of New Ferry Terminal are in good Condition                                            |
| (                | <u>Proto 5 12,14)</u>                                                                                    |
| 8-               | Stone riprop required to supplement existing shore (concrete                                             |
|                  | 50-4 area and cased bulkhand is undermined (Photos 22, 23, 24, 1                                         |
| 9-5              | terminates out balls along shoreline for central and western areas                                       |
| a                | e partially blacked Erosian present at shoreline bulkhead<br>(Photos 17, 21, 26).                        |
| 10 - F           | encing partially damaged C 3rd base vent pipes and forcing                                               |
| 1                | 1 st Base vent pipes (Photos 7, 10, 11).                                                                 |
| 11- 4            | tadium lower level hallway consider slab anacks require                                                  |
| 1                | escaling / repair (Photos 34) 35).                                                                       |
| 12 - 5           | entry Commander apy monitoring system installed June 2022                                                |
| 0                | ad calibrated Jine 2025. History Report downloaded                                                       |
|                  |                                                                                                    |
|                  |                                                                                                    |
|                  |                                                                                                    |
|                  |                                                                                                    |
|                  |                                                                                                    |
|                  |                                                                                                    |
|                  |                                                                                                    |
|                  |                                                                                                    |
|                  |                                                                                                    |
|                  | OR.                                                                                                    |
|                  | Inspector's Initials: 720<br>Date: 6/30/23                                                               |
|                  |                                                                                                    |

### **GAS SURVEY LOG BALLPARK AT ST. GEORGE STATION**

| DATE:<br>WEATHER:<br>OUTSIDE TEMPERATURE:<br>WIND:<br>INSTRUMENTS:<br>SAMPLER NAME/COMPANY: | 6/30/3<br>81°<br>9 mph<br>FID, PID, La<br>Rober | 23<br>Party SUN<br>NE<br>andfill Gas Deter<br>Hounder | лу<br><sup>ctor</sup> /тпс |                             |                                                                   |
|---------------------------------------------------------------------------------------------|-------------------------------------------------|-------------------------------------------------------|----------------------------|-----------------------------|-------------------------------------------------------------------|
| LOCATION                                                                                    | TIME                                            | FID                                                   | NCENTRATIO<br>PID          | ON (ppm or %)<br>CH4/O2/CO2 | NOTES/COMMENTS                                                    |
| 1st Base Side Vent Pipes:<br>East 1 (easternmost)<br>East 2                                 | <u>1247</u>                                     | 0.0<br>Q                                              | <u></u>                    | 0/21.3/0.0                  | Fenced-in enclosure @<br>vent pipes<br>- Ercess vegetation around |
| East 3                                                                                      |                                                 | 0.0                                                   | 0.(                        |                             | <del>**</del> 5)                                                  |
| East 4 (westernmost)                                                                        | <u>_</u>                                        | 0.0                                                   | 0.                         | ī                           |                                                                   |
| <u>3rd Base Side Vent Pipes:</u><br>West 1 (easternmost)<br>West 2                          | <u>1244</u>                                     | <u>0.</u> e.                                          | <u> </u>                   | 0/21.5/0                    | .0 Ferring partially removed/open                                 |
| West 3                                                                                      |                                                 |                                                       |                            |                             | Excess Vegetstran of                                              |
| Maintenance Room (3rd Base)                                                                 | 105                                             | 0.0                                                   | <u>0.</u> ð                | 0/20.7/0.0                  | Overhedd door / garage door                                       |
| Mechanical Room (Rm 1.01.07)                                                                | 1708                                            | 0,1                                                   | 0.0                        | 0/20.7/0.0                  | door closed                                                       |
| Commissary (Rm 1.03.05)                                                                     | 1211                                            | 0.0                                                   | 0.0                        | 0/20.7/0.1                  | door closed - Works in                                            |
| Hallway                                                                                     | 1212                                            | 0,0                                                   | 0.0                        | 0/20.6/0.1                  |                                                                   |
| Switch Gear Room (Rm 1.01.10)                                                               | 1210                                            | 0.0                                                   | 0.0                        | <u>0/10.7 0.1</u>           | door closed                                                       |
| Wet Vending Room                                                                            | 1215                                            | 0.0                                                   | 0.0                        | 0/20.7/0.0                  | door closed                                                       |
| Storage (next to Fire Pump Rm)                                                              | 1223                                            | 0.0                                                   | 0.)                        | 0/21.0/0.0                  | door closed                                                       |
| VALVE ROOM<br>Fire Pump Room (Room 1.12.01)                                                 | 1221                                            | 0.0                                                   | 2.8                        | 0/21.1 10,0                 | The solvent ado = source                                          |
| Hallway                                                                                     | 1225                                            | 0.0                                                   | 0,0                        | 0/21.0 10.0                 |                                                                   |
| Mechanical Room (Room 1.17.03                                                               | 1230                                            | 6,0                                                   | 0,1                        | 0/21.0 10.0                 | door closed                                                       |
| Open Unoccupied Space (Area F                                                               | 1235                                            | 0.0                                                   | 0.1                        | 0/21.0/0.0                  | overhead door closed                                              |

NOTES: Normal oxygen level is 19.5-21% in ambient air.

FID/PID - TVA Thermo ZOZO - PINE 10 217144 Trobutylene - 100ppm - PINE Methine - 10,000 ppm, DINE - CHy/CO2/O2 - GEN 5000 - PINEID - 213417 (02/CH4/N2 Ges Mixture - SDS #G-715 Lot # 304-402394561-1 Exp: 4/6/26

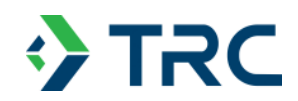

# **APPENDIX C**

# **TRC SITE INSPECTION PHOTOGRAPHS**

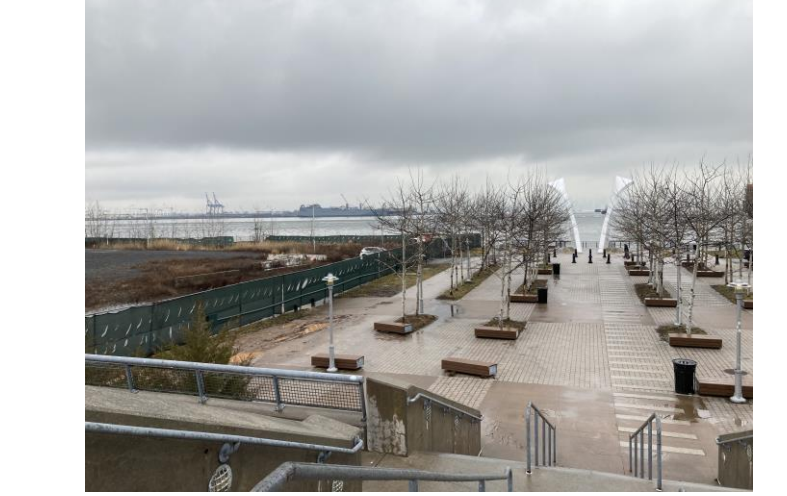

Photo 1: Stadium west plaza area (looking from stadium stairs to the north at the harbor).

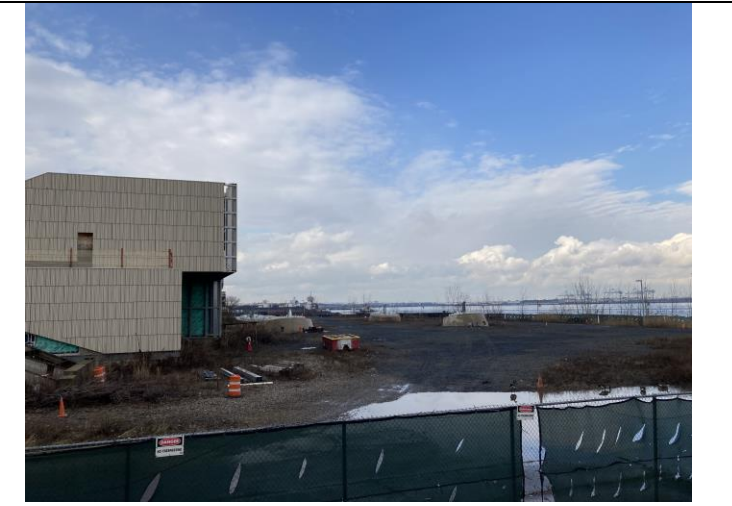

Photo 2: Adjacent former NY Wheel construction site to the west of the stadium. Gravel-covered observation wheel location is to the right of building.

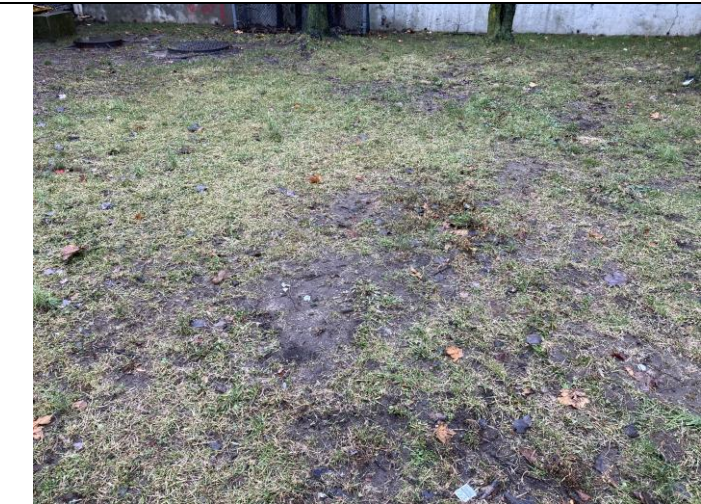

Photo 3: Bare spot of landscaped area located outside of centerfield of Ballpark outfield fencing.

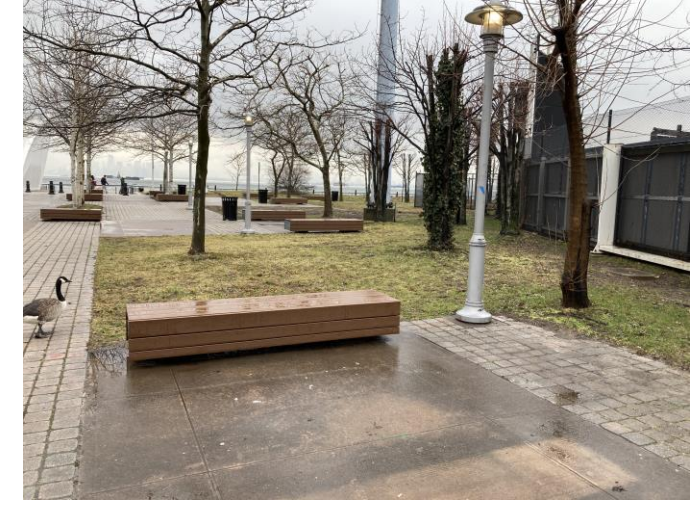

Photo 4: Landscaped area outside of centerfield of Ballpark outfield fencing.

| TRC Job No. | Photographs Taken By: | Page No.       | Client: | Site Name & Address:   |  |
|-------------|-----------------------|----------------|---------|------------------------|--|
| 341863      | R. Bowden/ TRC        | 1 of <b>10</b> | NYCEDC  | Ballpark at St. George |  |

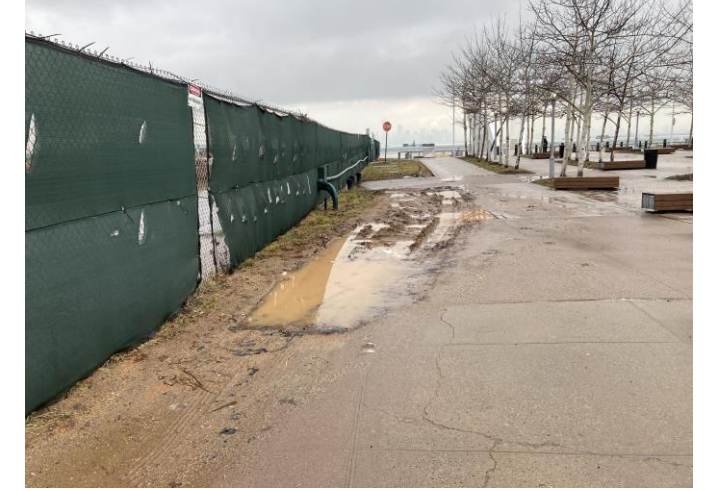

Photo 5: Bare spots and rutting present adjacent to fencing between Ballpark area and Big Wheel Site (looking north).

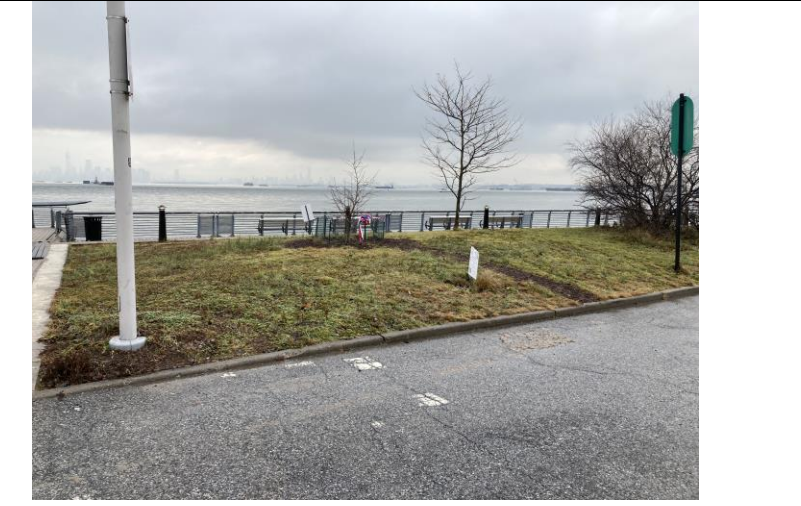

Photo 6: Landscaped area located between right field stadium wall and harbor.

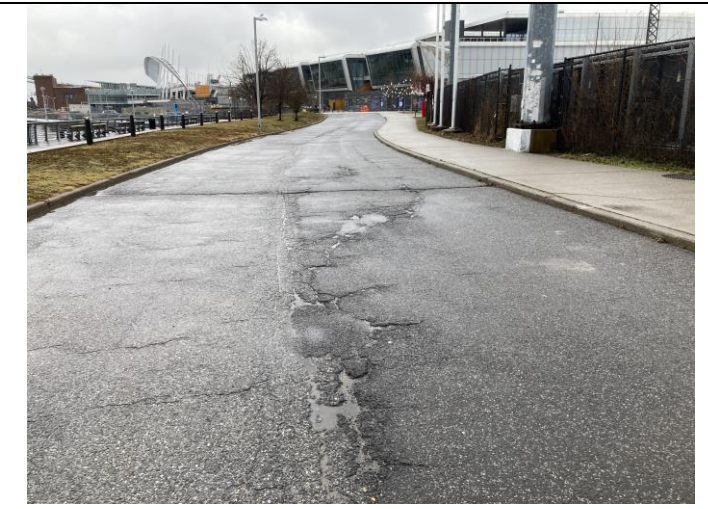

Photo 7: Surface pavement cracking at roadway located between right field stadium wall and harbor.

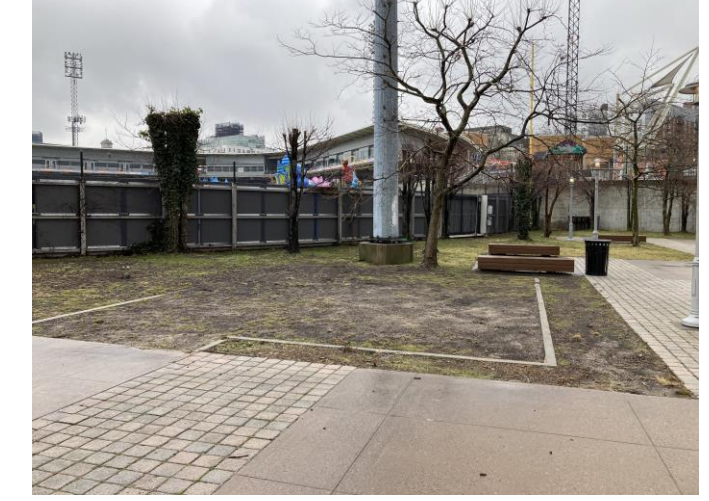

Photo 8: Bare spots at former playground located outside left field stadium wall.

| TRC Job No. | Photographs Taken By: | Page No.       | Client: | Site Name & Address:   |      |
|-------------|-----------------------|----------------|---------|------------------------|------|
| 341863      | R. Bowden/ TRC        | 2 of <b>10</b> | NYCEDC  | Ballpark at St. George | VIRC |

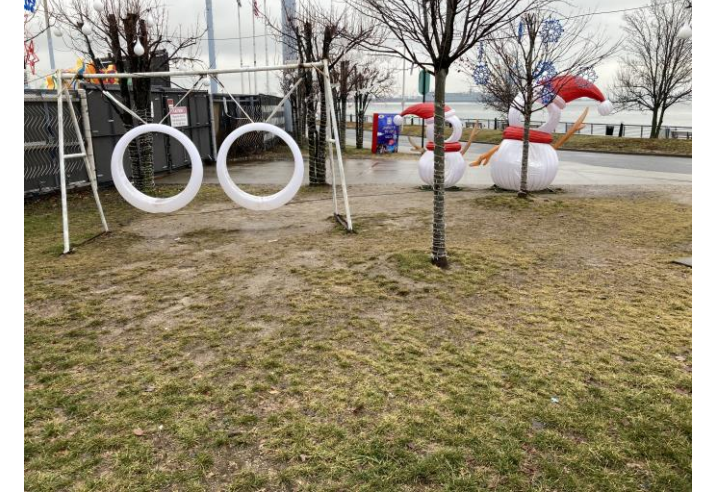

Photo 9: Ground restored following former trenching performed as part of construction activities adjacent to 1st Base Side Vent Pipes.

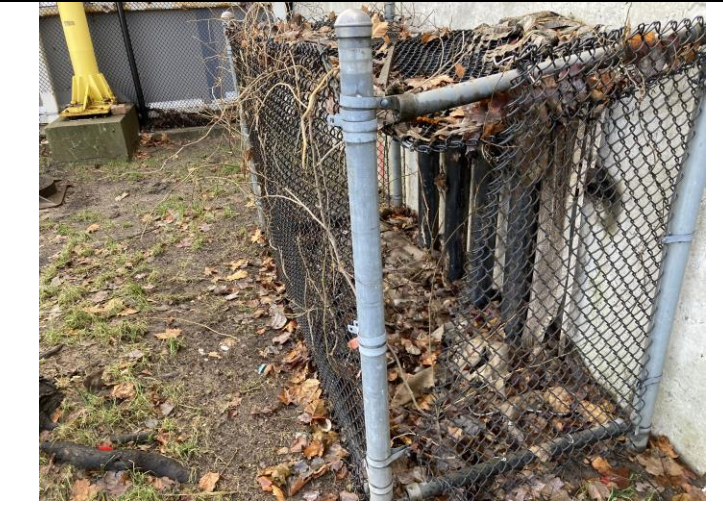

Photo 10: Vegetation covering fencing and damaged fencing at 3<sup>rd</sup> Base Side Vent Pipes.

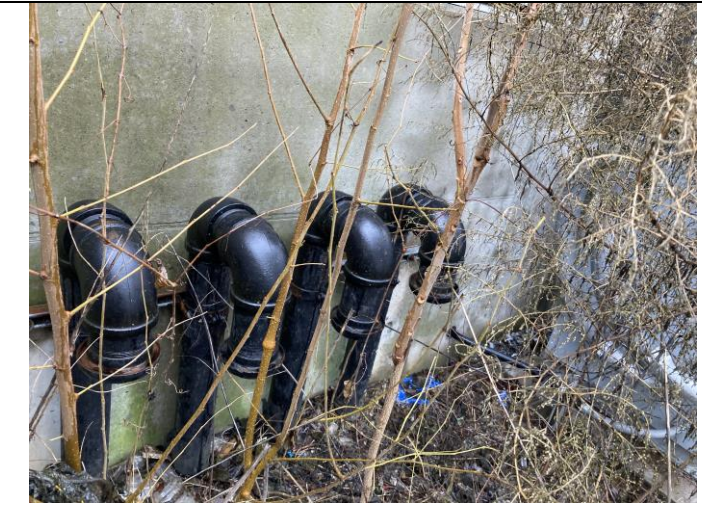

Photo 11: 1st Base Side Vent Pipes.

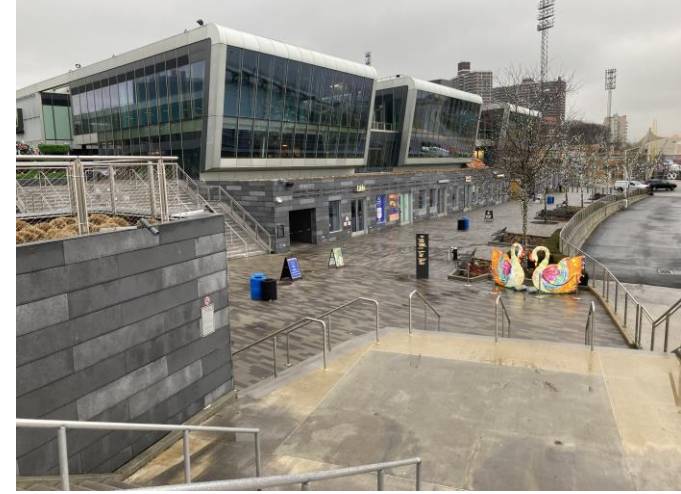

Photo 12: Paver sidewalk and paved roadway located between Empire Outlets and harbor (looking west).

| TRC Job No. | Photographs Taken By: | Page No.       | Client: | Site Name & Address:   |      |
|-------------|-----------------------|----------------|---------|------------------------|------|
| 341863      | R. Bowden/ TRC        | 3 of <b>10</b> | NYCEDC  | Ballpark at St. George | VIRC |

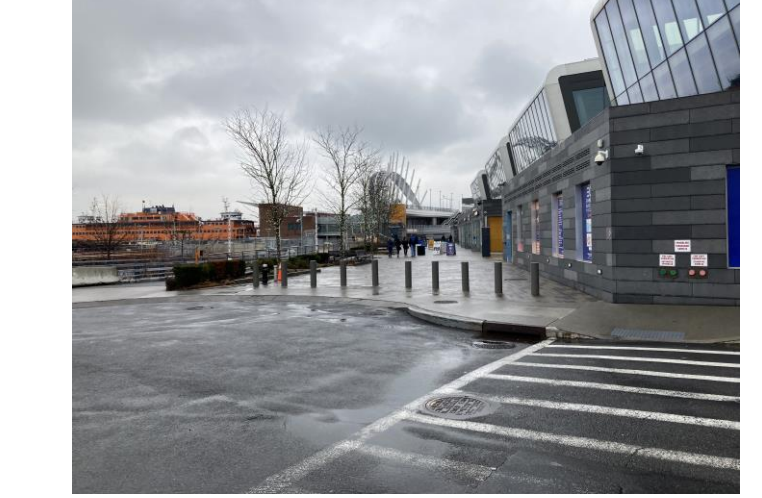

Photo 13: Paver sidewalk located between Empire Outlets and harbor (looking east).

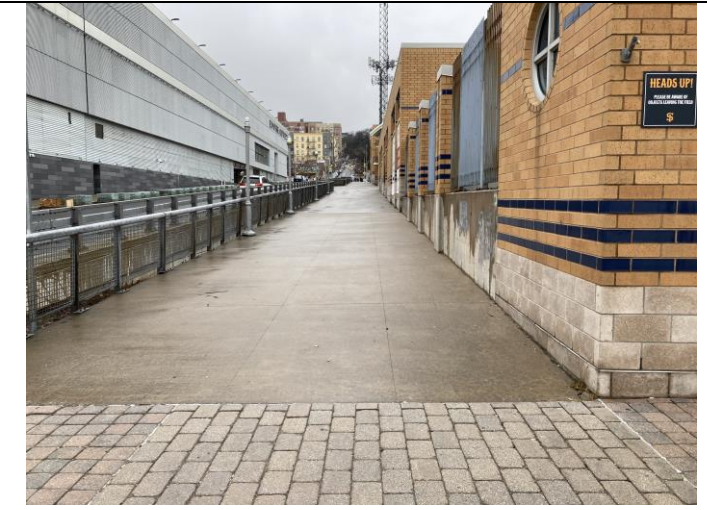

Photo 14: Paved concrete sidewalk, pavers, and roadway located west of ballpark Site (looking south).

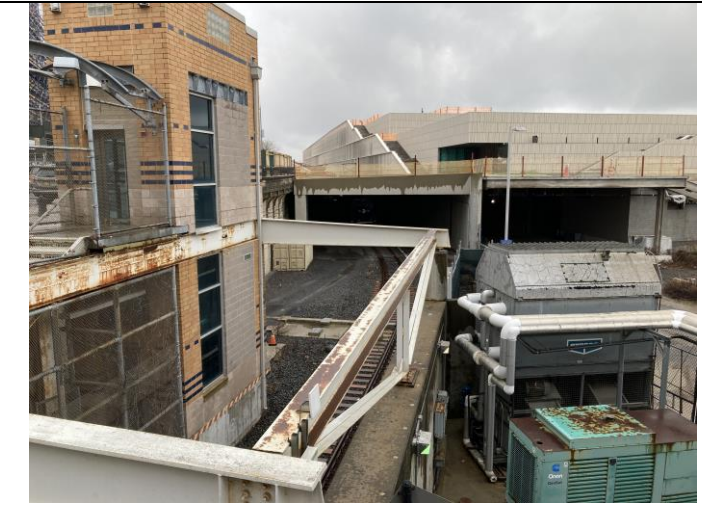

Photo 15: Railroad track located to the west of the stadium.

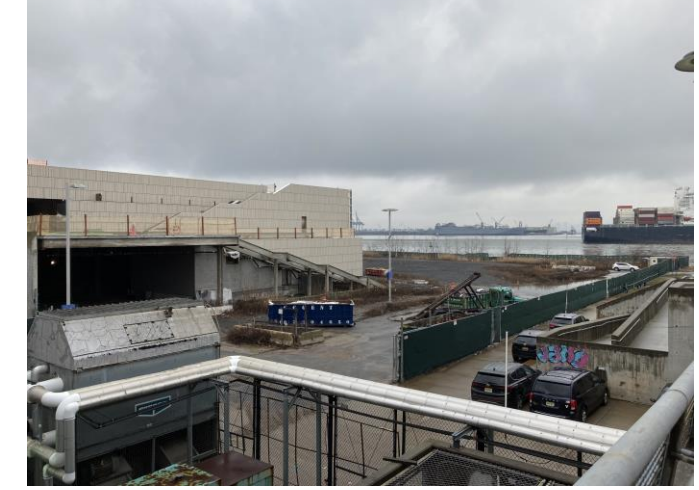

Photo 16: Adjacent NY Wheel construction site to the west of the stadium.

| TRC Job No. | Photographs Taken By: | Page No.       | Client: | Site Name & Address:   |  |
|-------------|-----------------------|----------------|---------|------------------------|--|
| 341863      | R. Bowden/ TRC        | 4 of <b>10</b> | NYCEDC  | Ballpark at St. George |  |

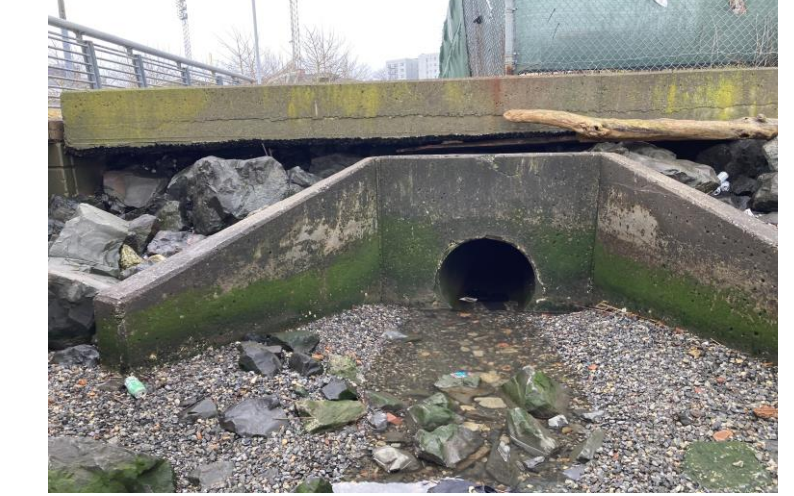

Photo 17: Site stormwater outfall from the central retention basin. Outlet is partially blocked with gravel.

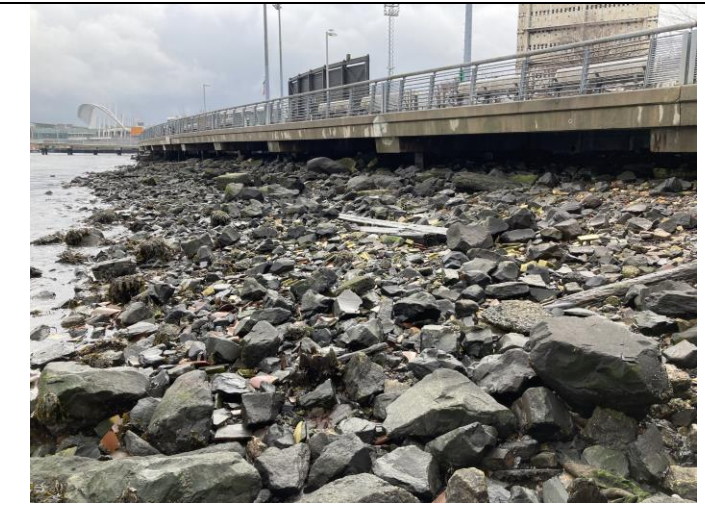

Photo 18: Site shoreline adjacent to the stadium west plaza and 911 Memorial (looking East).

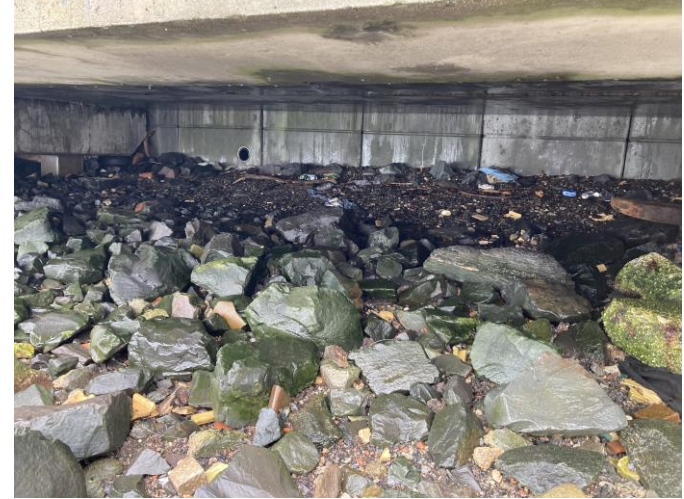

Photo 19: Location of stone covered SD-6 sediment capped area is in the center part of the photo and extends below plaza deck.

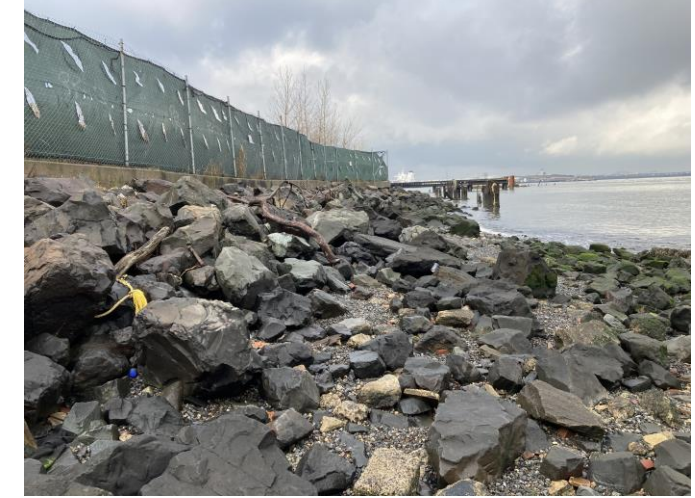

Photo 20: Site shoreline adjacent to the stadium west plaza and 911 Memorial (looking West).

| TRC Job No. | Photographs Taken By: | Page No.       | Client: | Site Name & Address:   |  |
|-------------|-----------------------|----------------|---------|------------------------|--|
| 341863      | R. Bowden/ TRC        | 5 of <b>10</b> | NYCEDC  | Ballpark at St. George |  |
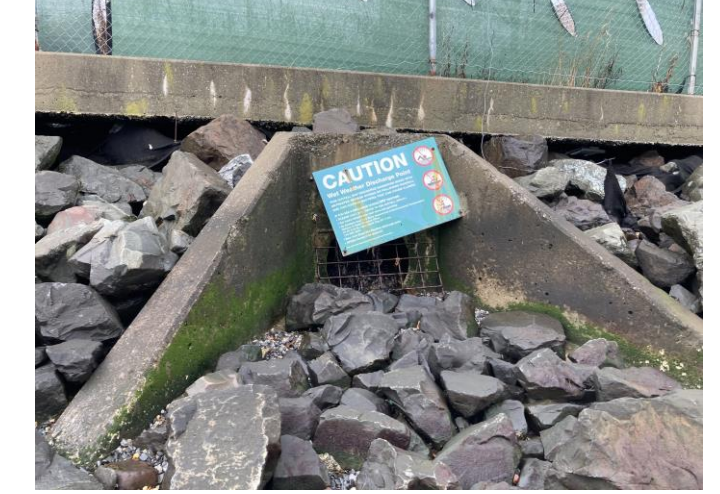

Photo 21: NYCDEP sewer outfall along shoreline and adjacent to NY Wheel construction Site.

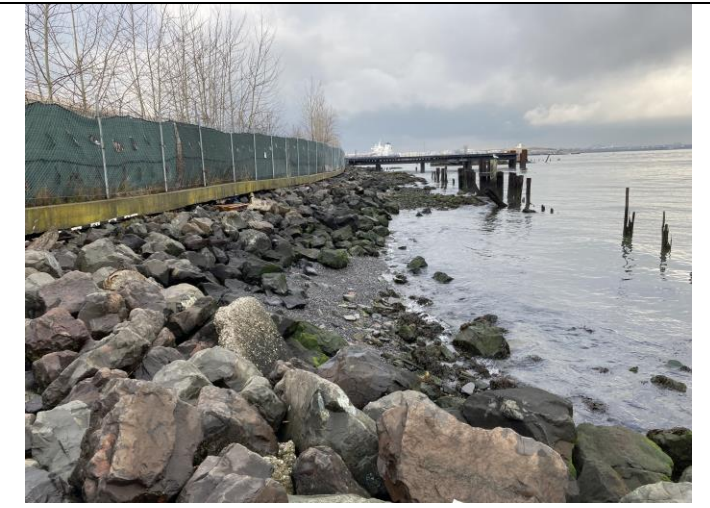

Photo 22: Site shoreline adjacent to NY Wheel construction Site (looking West).

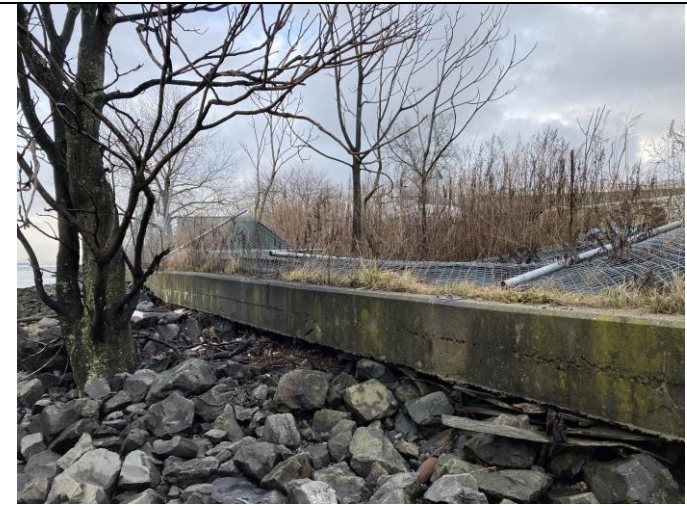

Photo 23: Partially collapsed fencing adjacent to shoreline bulkhead wall at western end of NY Wheel construction Site.

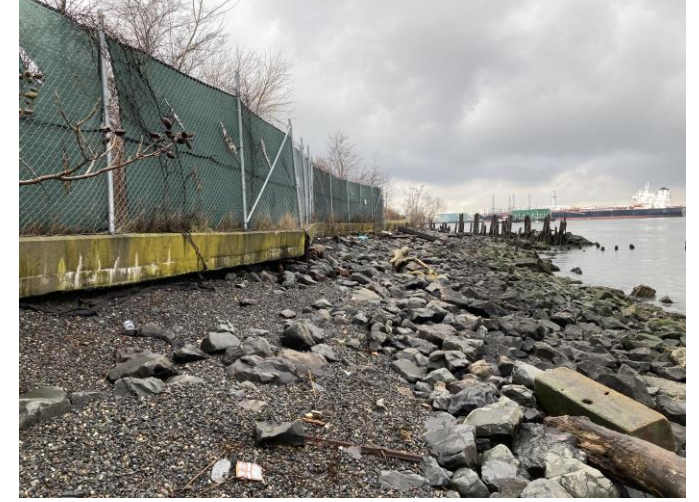

Photo 24: Location of stone covered SD-4 sediment capped area along the shoreline adjacent to NY Wheel construction Site. Black filter fabric is partially exposed under bulkhead erosion.

| TRC Job No. | Photographs Taken By: | Page No.       | Client: | Site Name & Address:   |  |
|-------------|-----------------------|----------------|---------|------------------------|--|
| 341863      | R. Bowden/ TRC        | 6 of <b>10</b> | NYCEDC  | Ballpark at St. George |  |

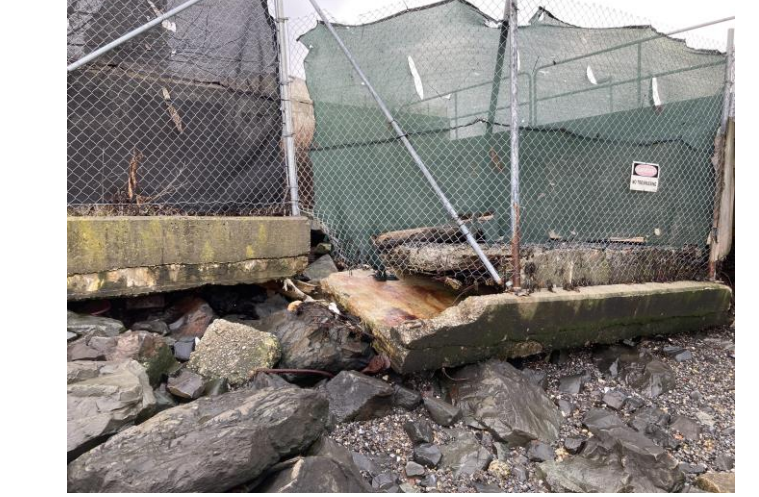

Photo 25: Partially collapsed shoreline bulkhead wall adjacent to the NY Wheel construction Site.

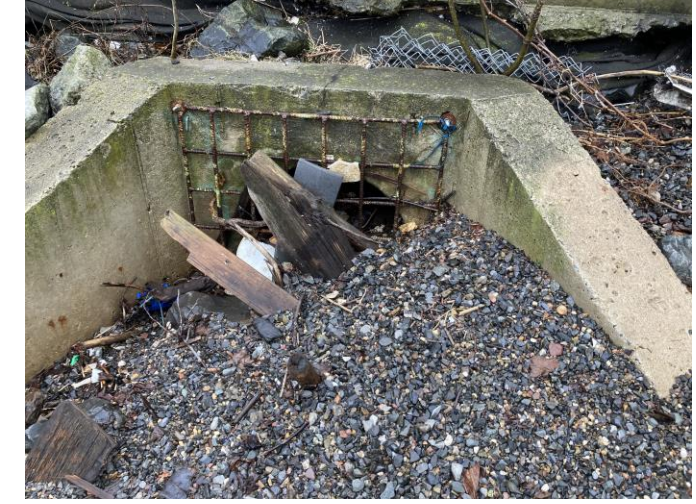

Photo 26: Site stormwater outfall from the western retention basin. Outlet is partially blocked with gravel.

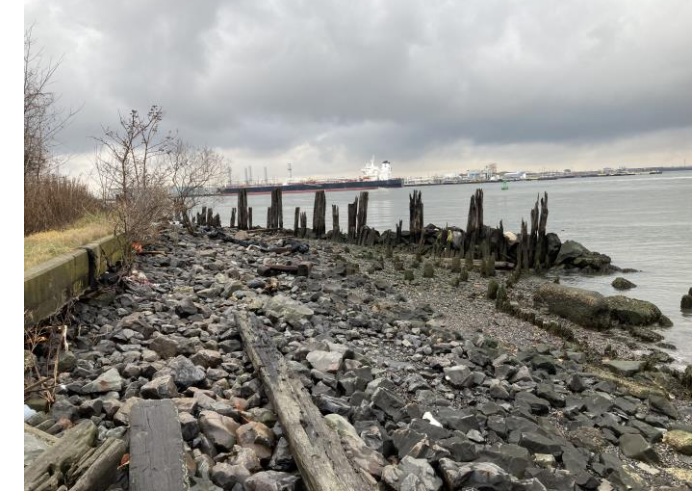

Photo 27: Remains of a former timber sheet pile wall supported by large quarry stones along western wooded Site area. Retains shoreline stone/gravel covered area and protecting shoreline.

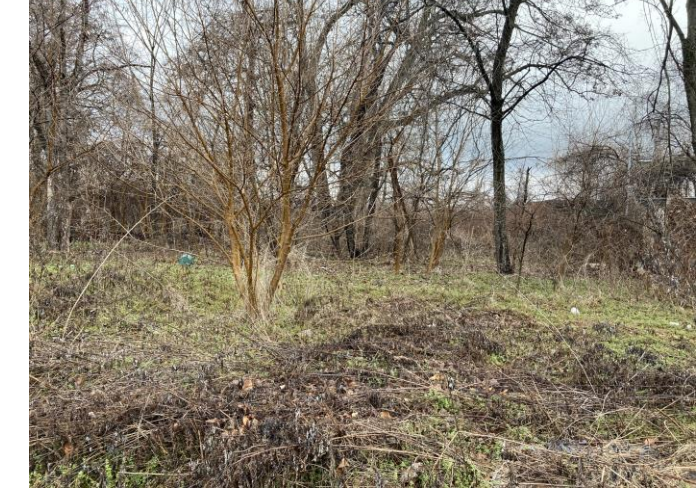

Photo 28: Soil covered wooded area at the west end of the Site. Ground is heavily vegetated.

| TRC Job No. | Photographs Taken By: | Page No.       | Client: | Site Name & Address:   |  |
|-------------|-----------------------|----------------|---------|------------------------|--|
| 341863      | R. Bowden/ TRC        | 7 of <b>10</b> | NYCEDC  | Ballpark at St. George |  |

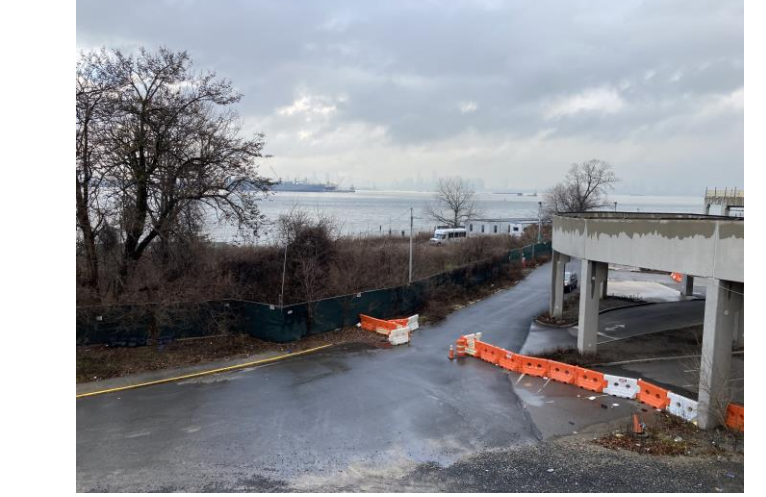

Photo 29: Construction entrance at west end of NY Wheel construction Site.

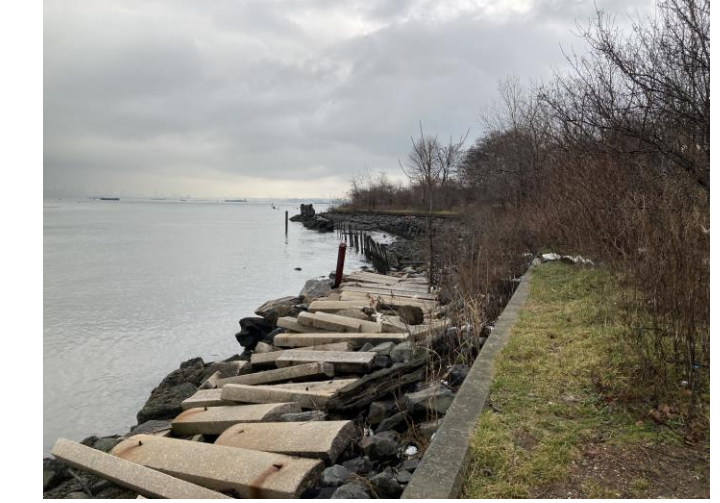

Photo 30: Site shoreline west of the former timber sheet pile/stone wall (looking east).

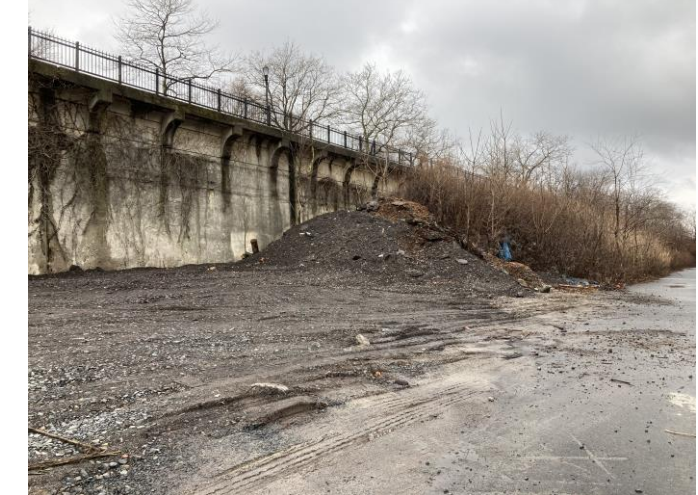

Photo 31: Partially covered soil pile located east of Big Wheel Site (1).

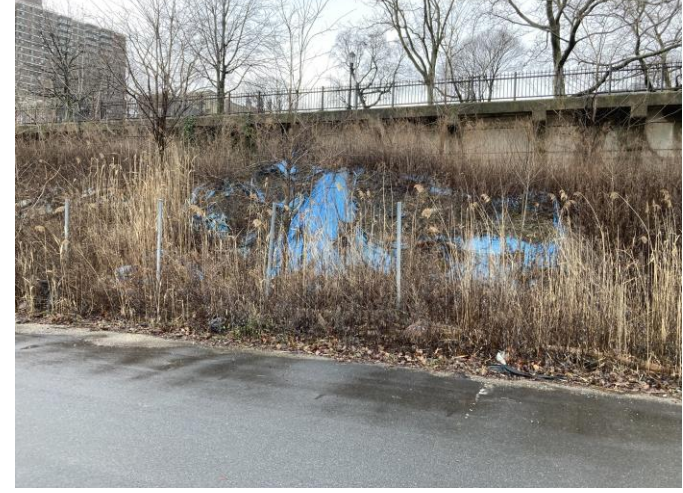

Photo 32: Partially covered soil pile located east of Big Wheel Site (2).

| TRC Job No. | Photographs Taken By: | Page No.       | Client: | Site Name & Address:   |  |
|-------------|-----------------------|----------------|---------|------------------------|--|
| 341863      | R. Bowden/ TRC        | 8 of <b>10</b> | NYCEDC  | Ballpark at St. George |  |

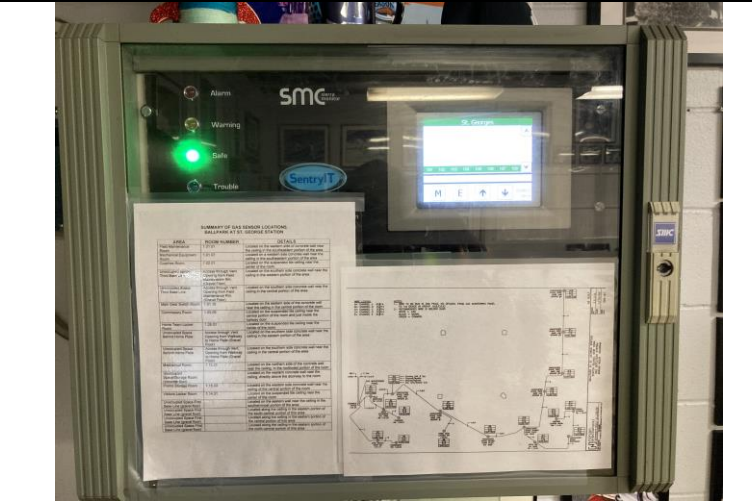

Photo 33: Inspection of indoor combustible gas monitoring system panel enclosure located within the ballfield maintenance office. The new panel was installed in June 2022.

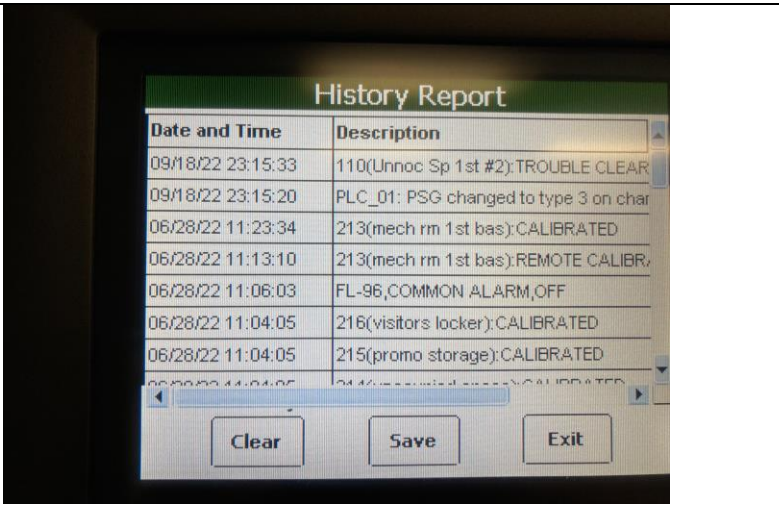

Photo 34: Inspection of indoor combustible gas monitoring system panel History Report.

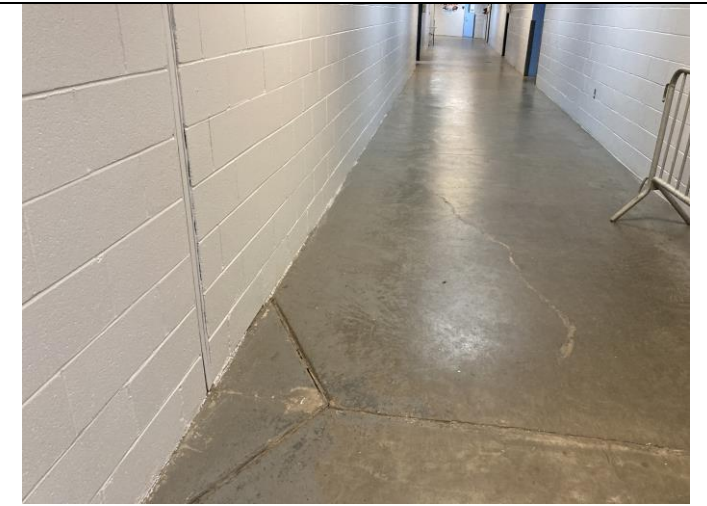

Photo 35: Concrete slab floor crack in main hallway; cracks previously filled with some filler worn away (1).

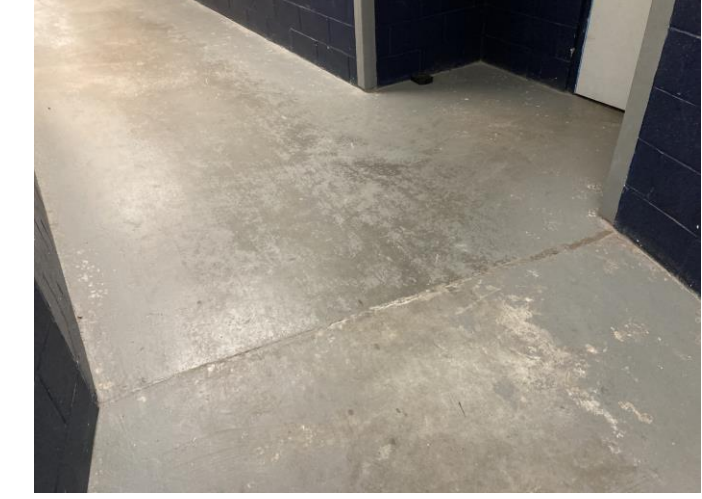

Photo 36: Concrete slab floor crack in main hallway; cracks previously filled with some filler worn away (2).

| TRC Job No. | Photographs Taken By: | Page No.       | Client: | Site Name & Address:   |  |
|-------------|-----------------------|----------------|---------|------------------------|--|
| 341863      | R. Bowden/ TRC        | 9 of <b>10</b> | NYCEDC  | Ballpark at St. George |  |

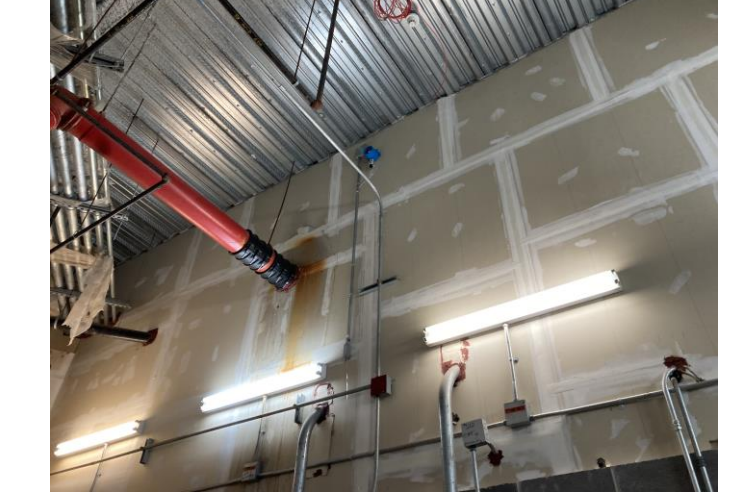

Photo 37: Inspection of gas survey sensor in Fire Pump Room of Ballpark.

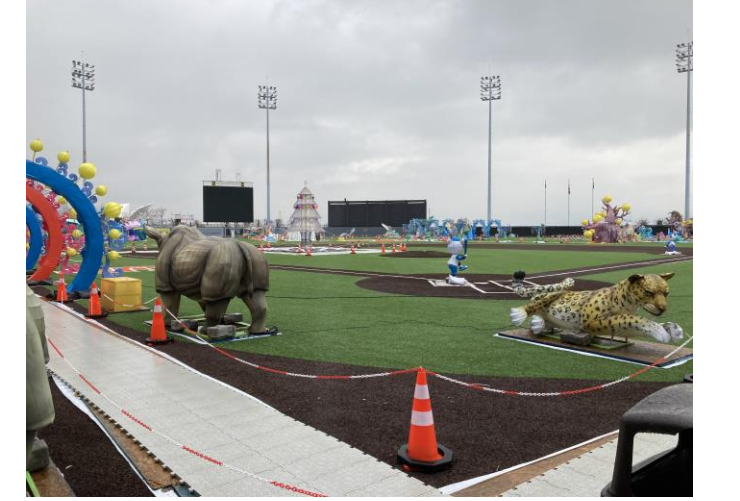

Photo 38: Outfield and infield replaced with turf surface. Field formerly was grassed soil-covered outfield and clay soil-covered infield ballfield areas (looking northwest).

| TRC Job No. | Photographs Taken By: | Page No.        | Client: | Site Name & Address:   | ATOC |
|-------------|-----------------------|-----------------|---------|------------------------|------|
| 341863      | R. Bowden/ TRC        | 10 of <b>10</b> | NYCEDC  | Ballpark at St. George |      |

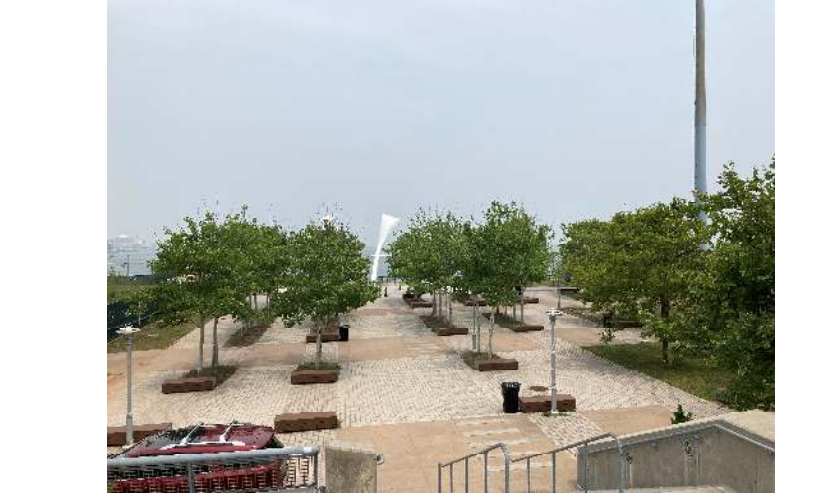

Photo 1: Stadium west plaza area (looking from stadium stairs to the north at the harbor).

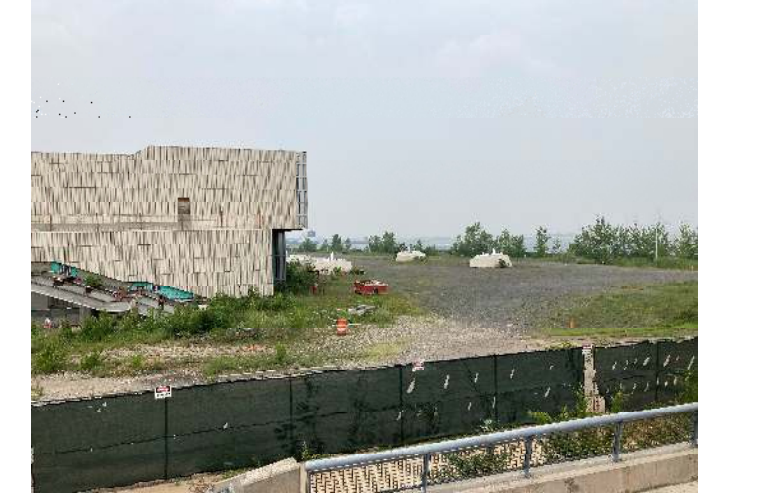

Photo 2: Adjacent NY Wheel construction site to the west of the stadium. Gravel-covered observation wheel location is to the right of building.

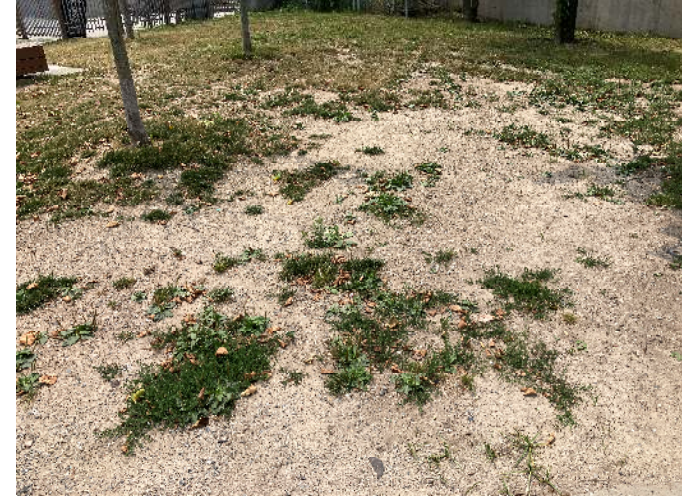

Photo 3: Bare spot of landscaped area located outside of centerfield of Ballpark outfield fencing.

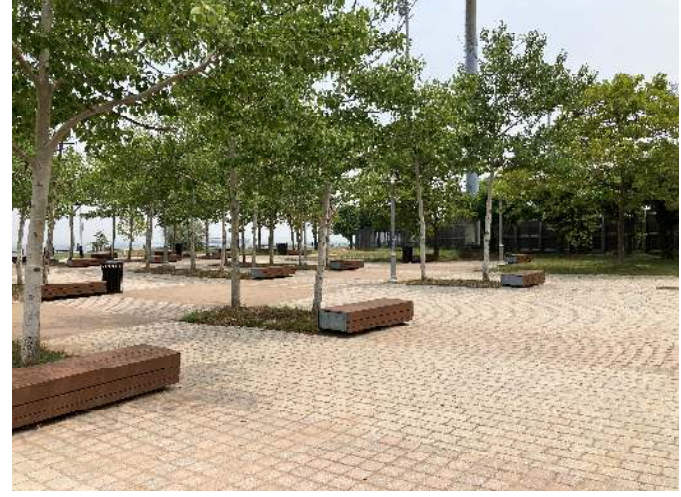

Photo 4: Landscaped area outside of centerfield of Ballpark outfield fencing.

| TRC Job No. | Photographs Taken By: | Page No.       | Client: | Site Name & Address:   | ATOC |
|-------------|-----------------------|----------------|---------|------------------------|------|
| 341863      | R. Bowden/ TRC        | 1 of <b>10</b> | NYCEDC  | Ballpark at St. George | VIRC |

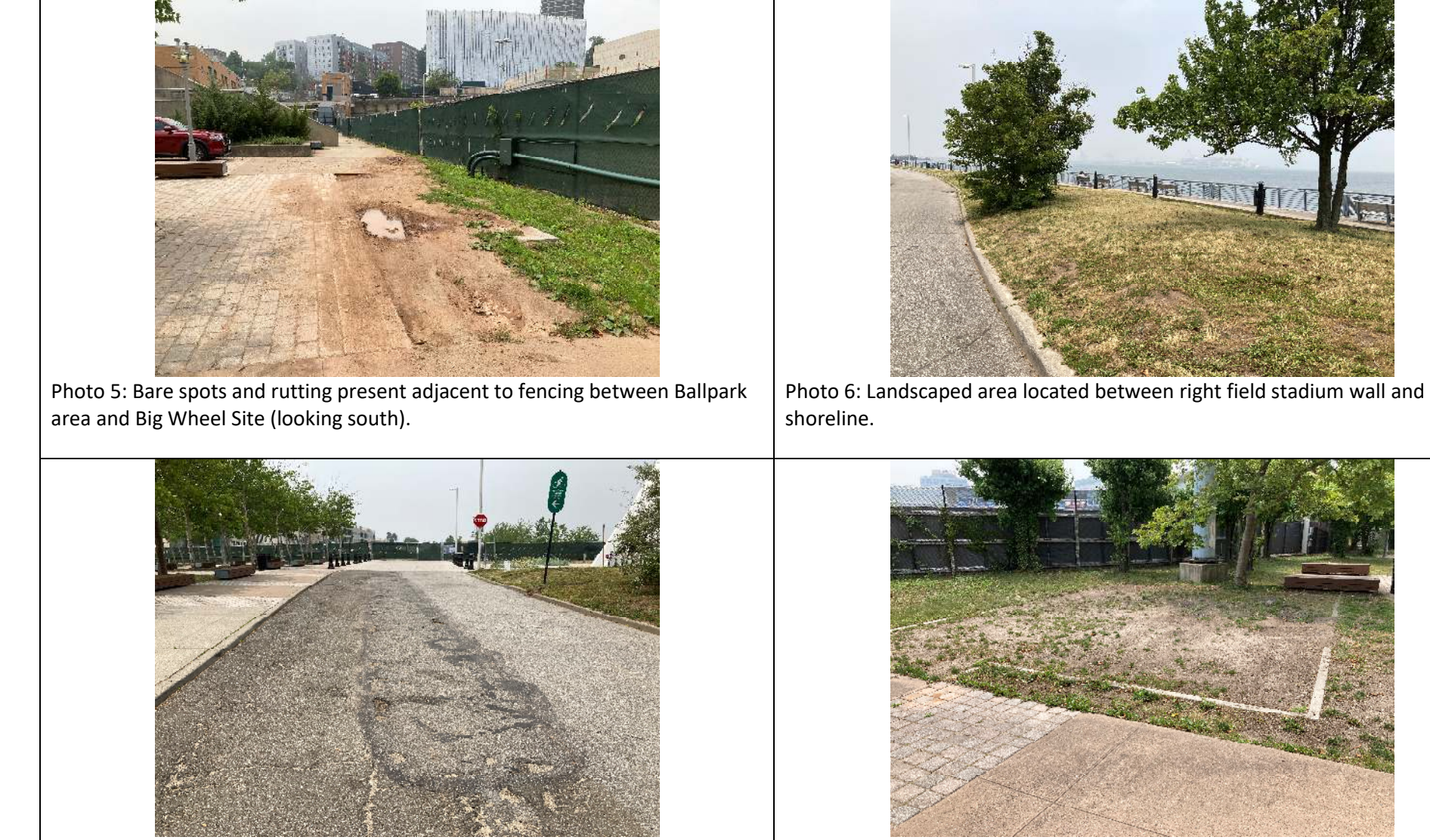

Photo 7: Surface pavement cracking at roadway located between right field stadium wall and shoreline.

Photo 8: Bare spots at former playground located outside left field stadium wall.

| TRC Job No. | Photographs Taken By: | Page No.       | Client: | Site Name & Address:   | ATOC |
|-------------|-----------------------|----------------|---------|------------------------|------|
| 341863      | R. Bowden/ TRC        | 2 of <b>10</b> | NYCEDC  | Ballpark at St. George |      |

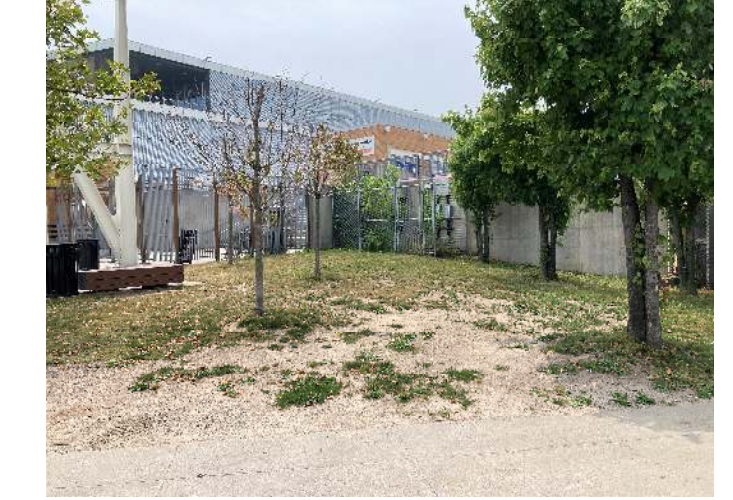

Photo 9: Ground restored following former trenching performed as part of construction activities adjacent to 1st Base Side Vent Pipes.

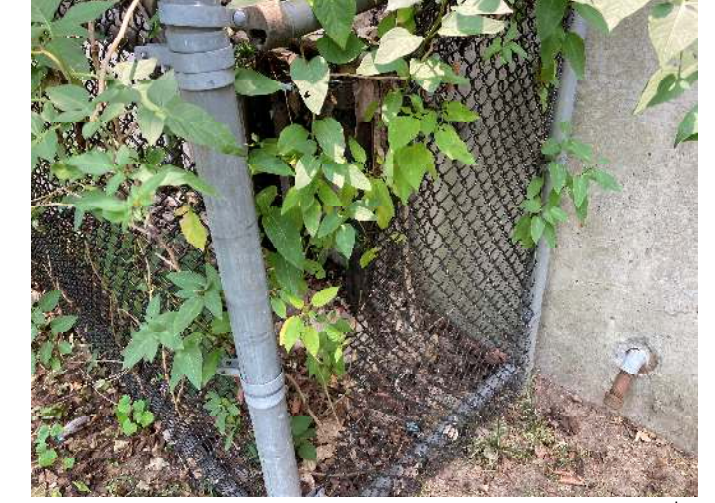

Photo 10: Vegetation covering fencing and damaged fencing at 3<sup>rd</sup> Base Side Vent Pipes.

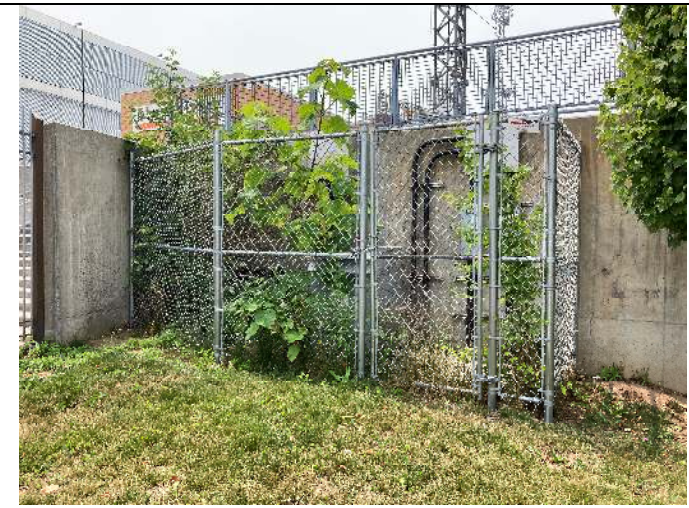

Photo 11: Excess vegetation at 1st Base Side Vent Pipes.

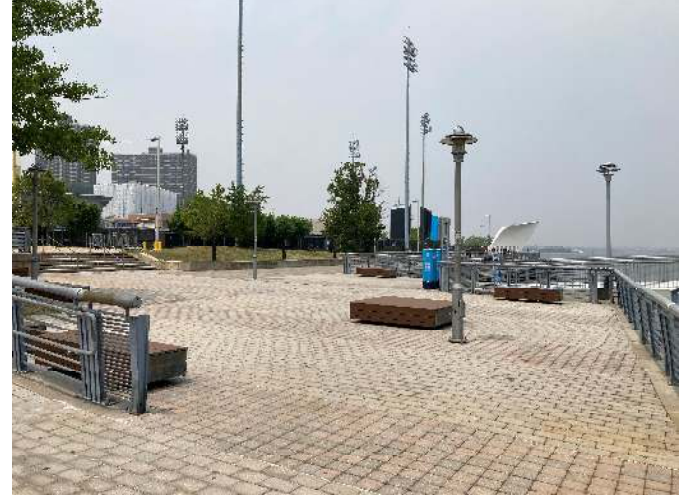

Photo 12: Paver installation at NYC Ferry Terminal.

| TRC Job No. | Photographs Taken By: | Page No. | Client: | Site Name & Address:   | ATOC |
|-------------|-----------------------|----------|---------|------------------------|------|
| 341863      | R. Bowden/ TRC        | 3 of 10  | NYCEDC  | Ballpark at St. George | VIRC |

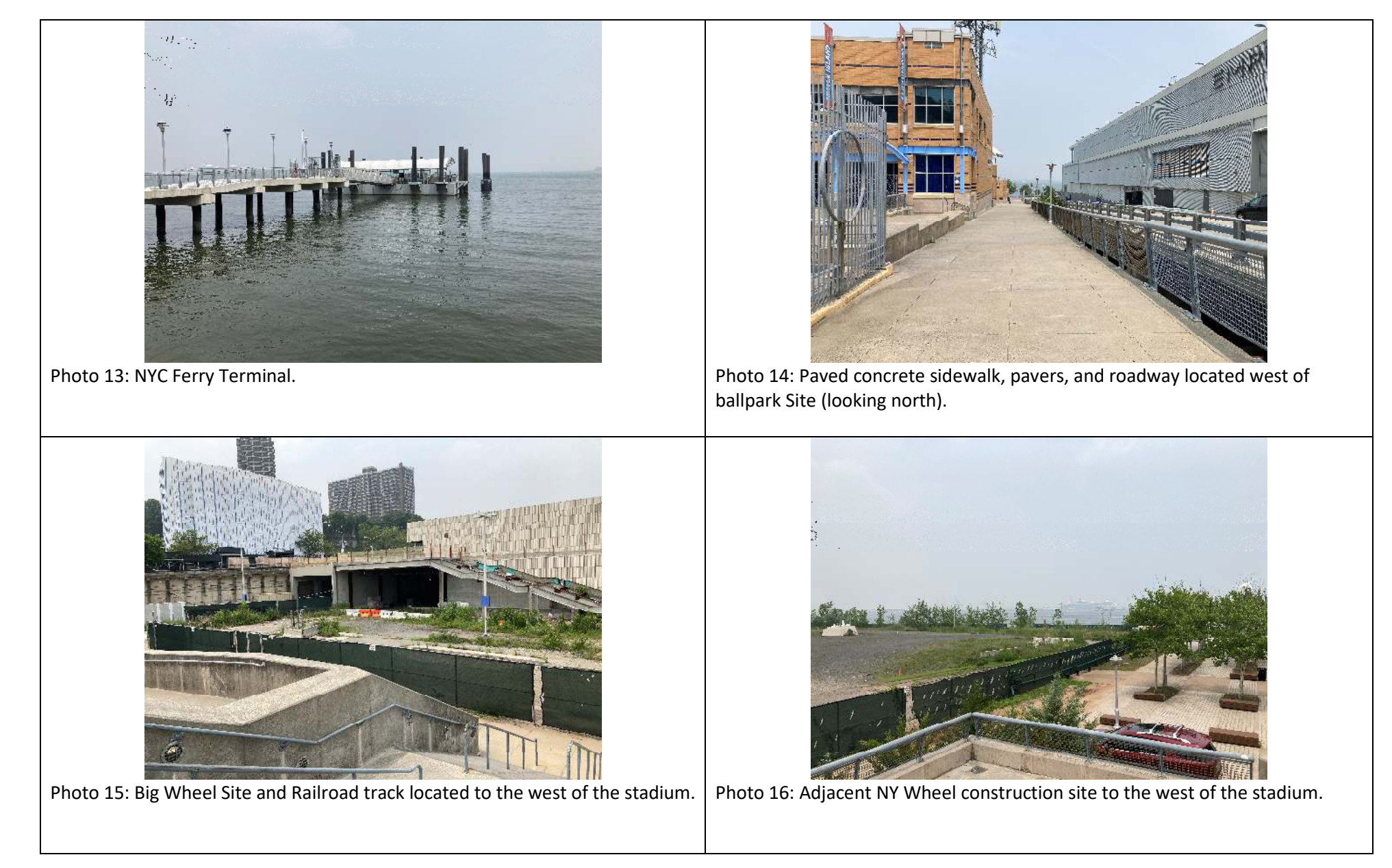

| TRC Job No. | Photographs Taken By: | Page No.       | Client: | Site Name & Address:   | TDC |
|-------------|-----------------------|----------------|---------|------------------------|-----|
| 341863      | R. Bowden/ TRC        | 4 of <b>10</b> | NYCEDC  | Ballpark at St. George | IRC |

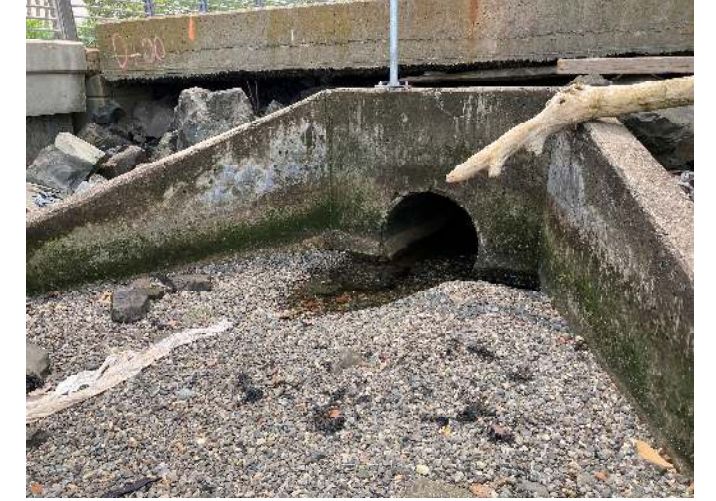

Photo 17: Site stormwater outfall from the central retention basin. Outlet is partially blocked with gravel.

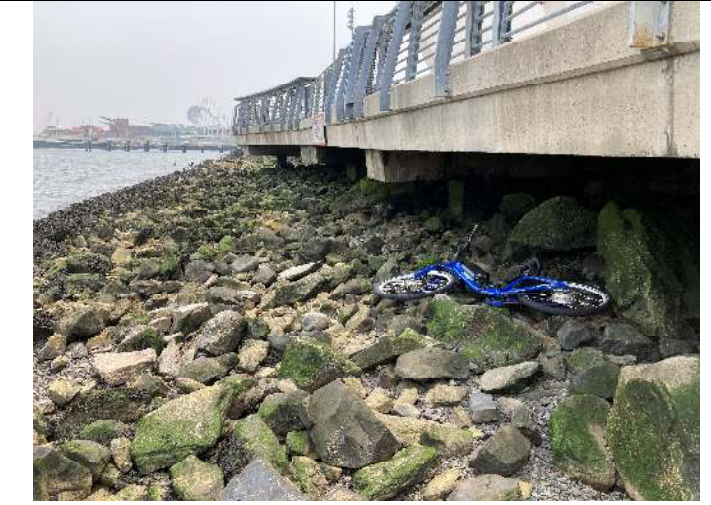

Photo 18: Site shoreline adjacent to the stadium west plaza and 911 Memorial (looking East).

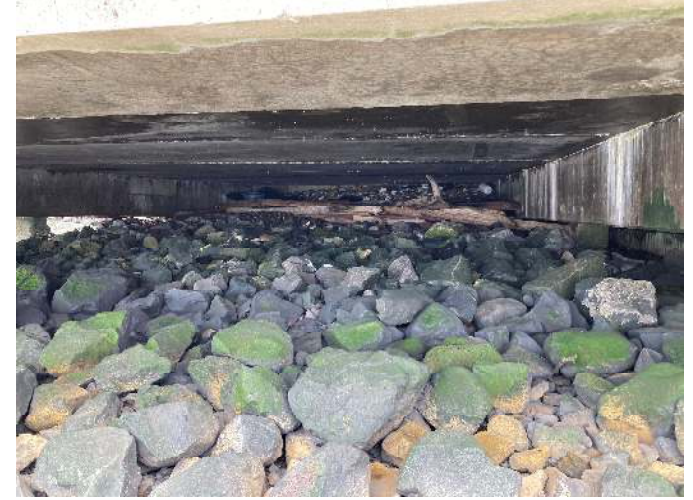

Photo 19: Location of stone covered SD-6 sediment capped area is in the center part of the photo and extends below plaza deck.

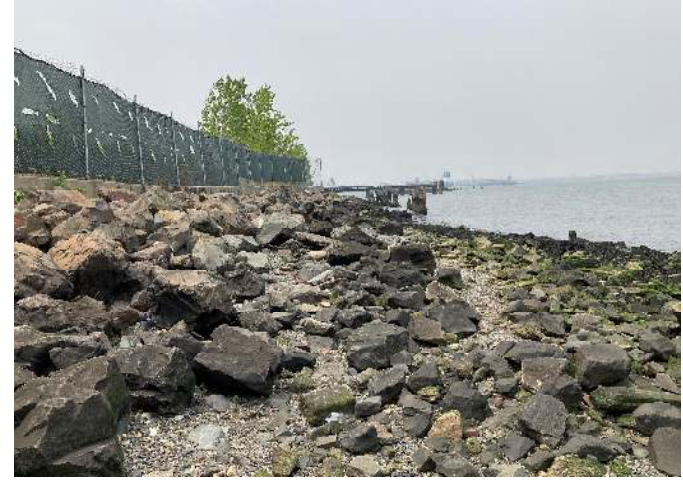

Photo 20: Site shoreline adjacent to the stadium west plaza and 911 Memorial (looking West).

| TRC Job No. | Photographs Taken By: | Page No.       | Client: | Site Name & Address:   | ATOC |
|-------------|-----------------------|----------------|---------|------------------------|------|
| 341863      | R. Bowden/ TRC        | 5 of <b>10</b> | NYCEDC  | Ballpark at St. George |      |

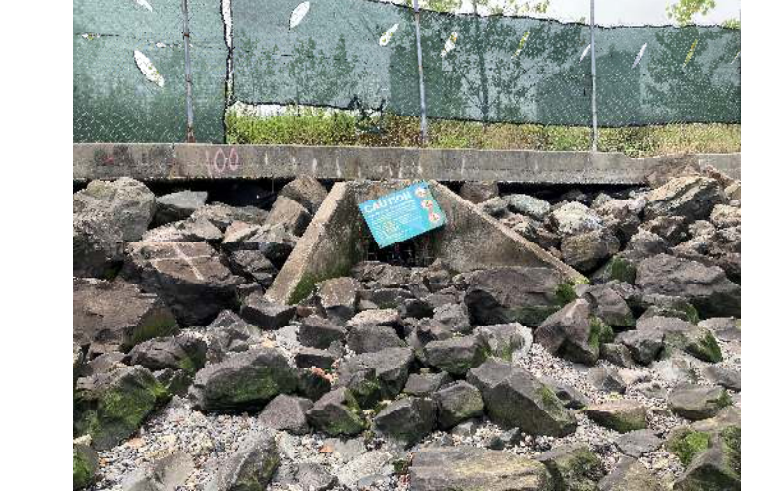

Photo 21: NYCDEP sewer outfall along shoreline and adjacent to NY Wheel construction Site.

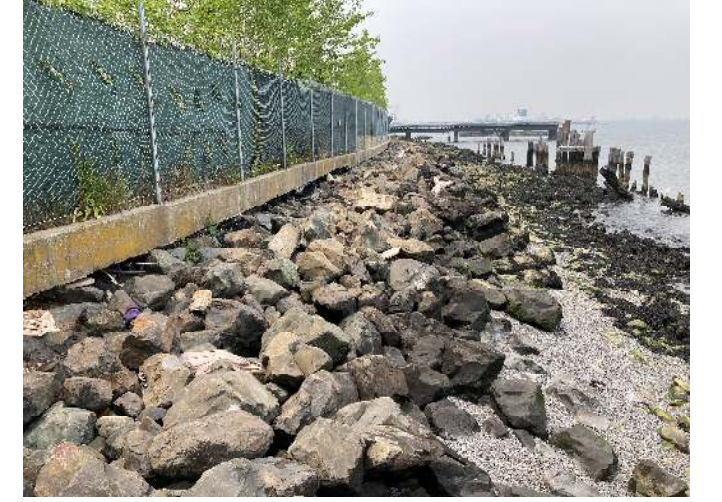

Photo 22: Site shoreline adjacent to NY Wheel construction Site (looking West).

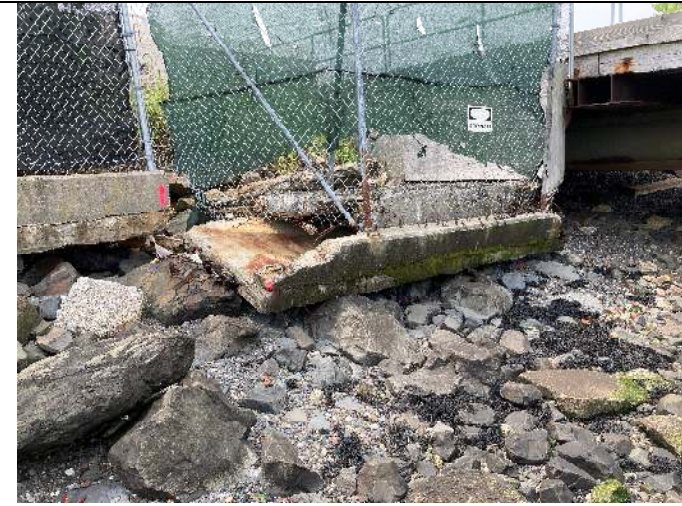

Photo 23: Partially collapsed shoreline bulkhead wall at western end of NY Wheel construction Site.

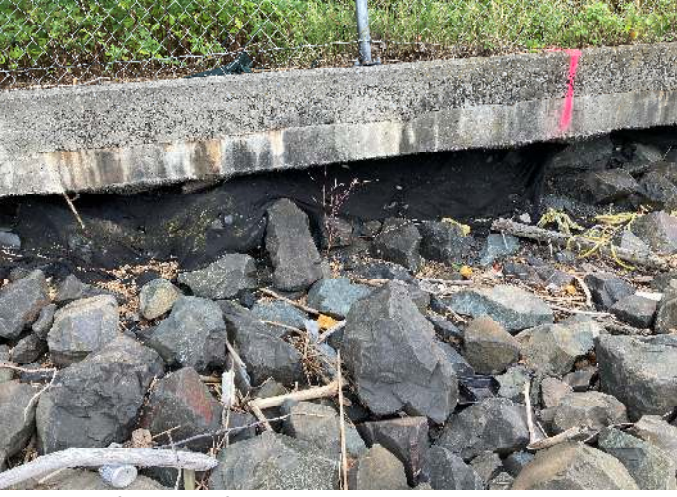

Photo 24: Location of eroded fill supporting the bulkhead wall along the shoreline adjacent to NY Wheel construction Site. Black filter fabric is partially exposed under bulkhead erosion.

| TRC Job No. | Photographs Taken By: | Page No.       | Client: | Site Name & Address:   | ATOC |
|-------------|-----------------------|----------------|---------|------------------------|------|
| 341863      | R. Bowden/ TRC        | 6 of <b>10</b> | NYCEDC  | Ballpark at St. George |      |

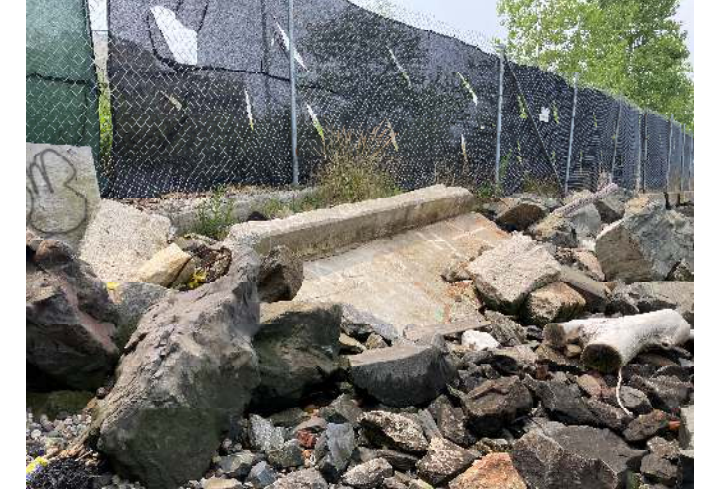

Photo 25: Partially collapsed shoreline bulkhead wall at western end of NY Wheel construction Site.

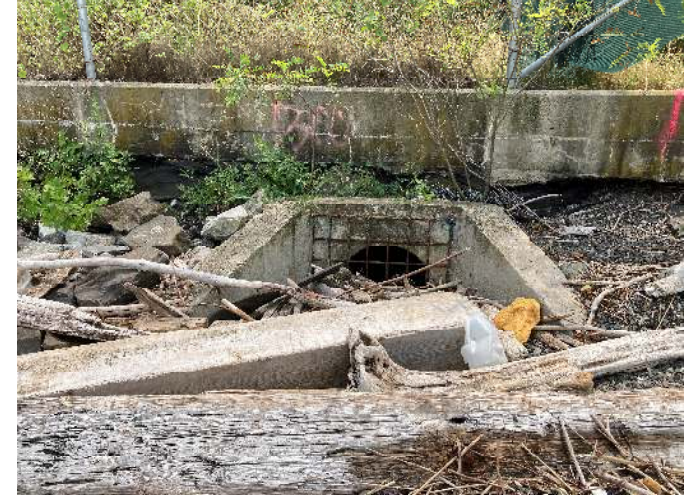

Photo 26: Site stormwater outfall from the western retention basin. Outlet is partially blocked with gravel.

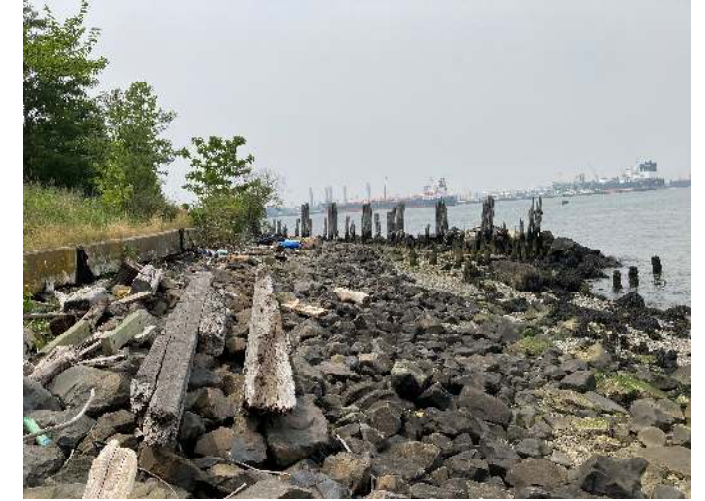

Photo 27: Remains of a former timber sheet pile wall supported by large quarry stones along western wooded Site area. Retains shoreline stone/gravel covered area and protecting shoreline.

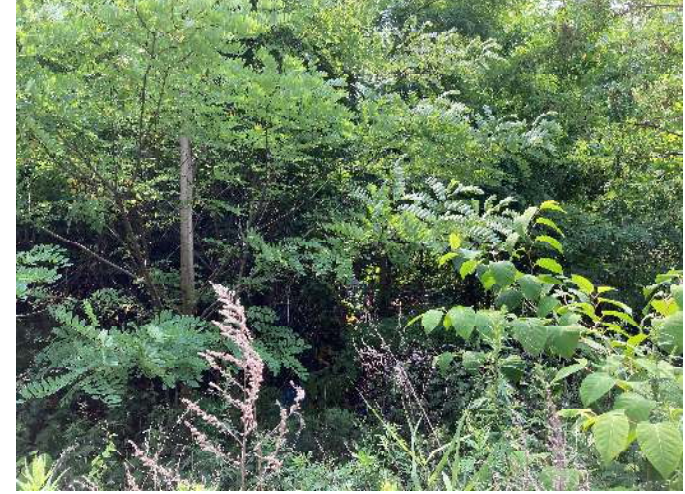

Photo 28: Soil covered wooded area at the west end of the Site. Ground is heavily vegetated.

| TRC Job No. | Photographs Taken By: | Page No.       | Client: | Site Name & Address:   | ATOC |
|-------------|-----------------------|----------------|---------|------------------------|------|
| 341863      | R. Bowden/ TRC        | 7 of <b>10</b> | NYCEDC  | Ballpark at St. George |      |

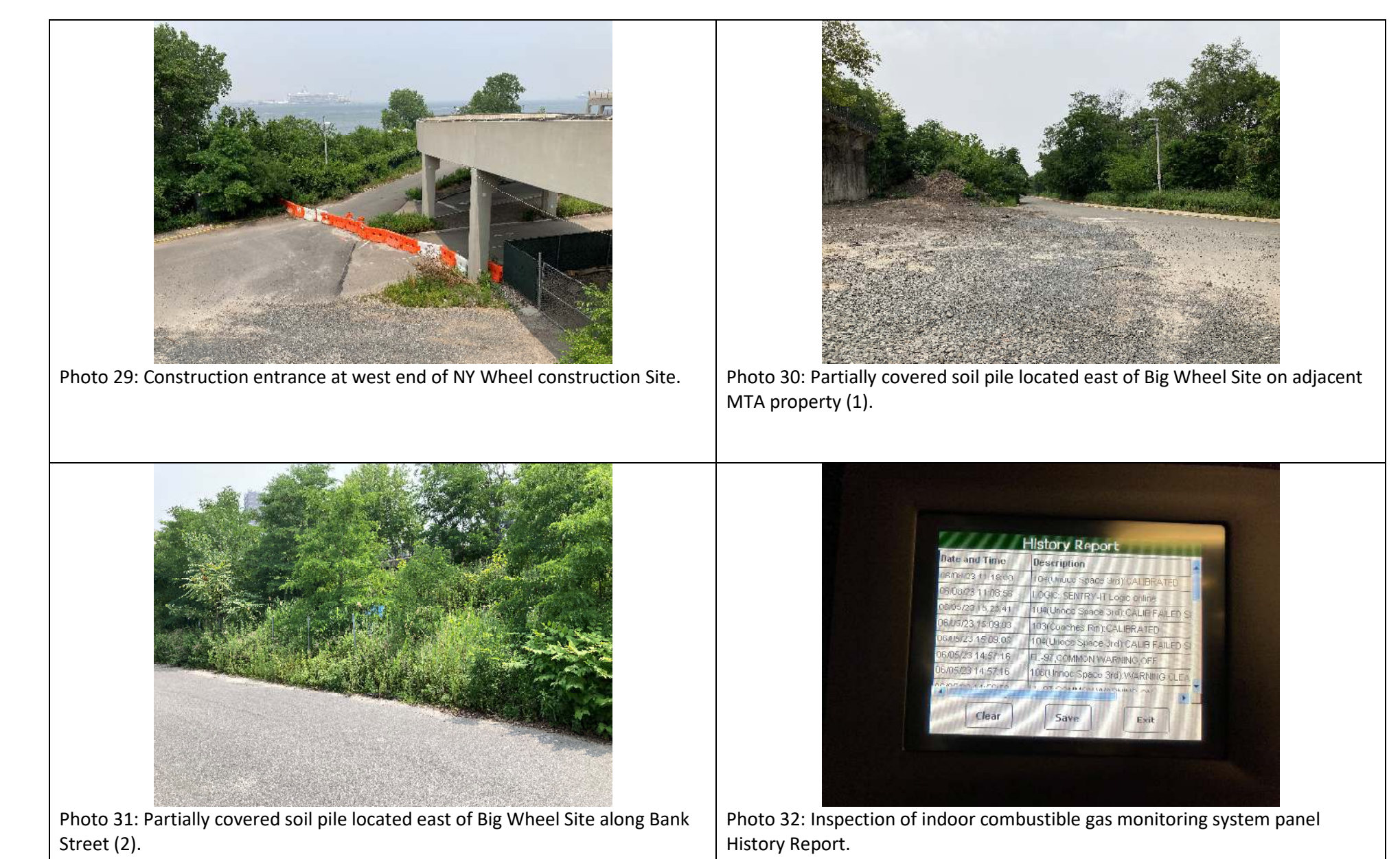

| TRC Job No. | Photographs Taken By: | Page No.       | Client: | Site Name & Address:   | A TOC |
|-------------|-----------------------|----------------|---------|------------------------|-------|
| 341863      | R. Bowden/ TRC        | 8 of <b>10</b> | NYCEDC  | Ballpark at St. George |       |

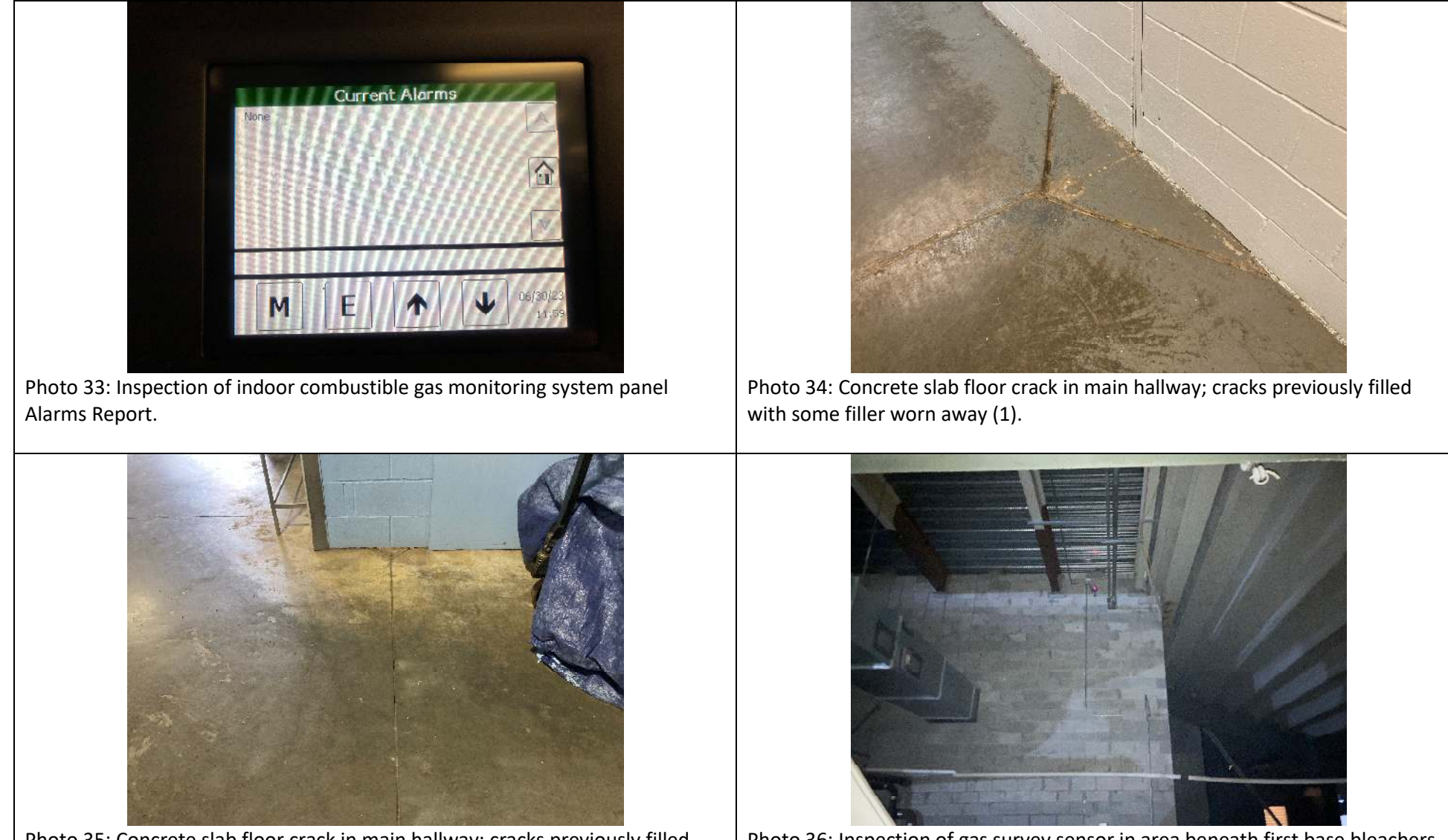

Photo 35: Concrete slab floor crack in main hallway; cracks previously filled with some filler worn away (2).

Photo 36: Inspection of gas survey sensor in area beneath first base bleachers at Ballpark.

| TRC Job No. | Photographs Taken By: | Page No.       | Client: | Site Name & Address:   | ATO |  |
|-------------|-----------------------|----------------|---------|------------------------|-----|--|
| 341863      | R. Bowden/ TRC        | 9 of <b>10</b> | NYCEDC  | Ballpark at St. George |     |  |

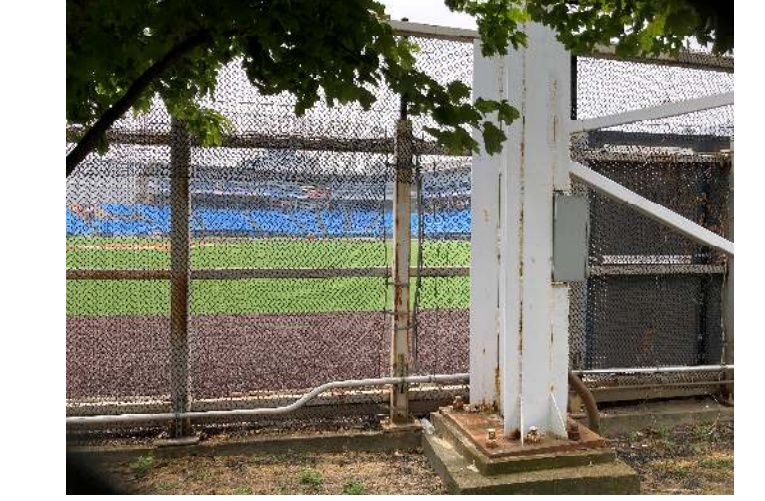

Photo 37: Outfield and infield replaced with turf surface. Field formerly was grassed soil-covered outfield and clay soil-covered infield ballfield areas (looking southeast).

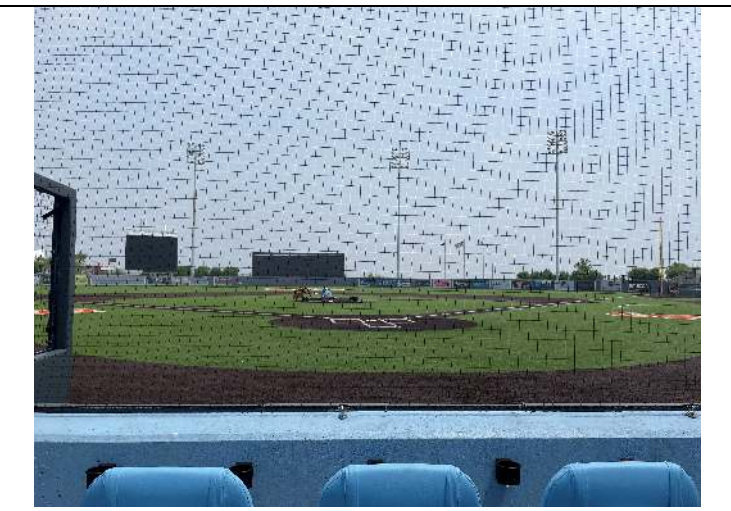

Photo 38: Outfield and infield replaced with turf surface. Field formerly was grassed soil-covered outfield and clay soil-covered infield ballfield areas (looking northwest).

| TRC Job No. | Photographs Taken By: | Page No.        | Client: | Site Name & Address:   | ATOC |
|-------------|-----------------------|-----------------|---------|------------------------|------|
| 341863      | R. Bowden/ TRC        | 10 of <b>10</b> | NYCEDC  | Ballpark at St. George |      |

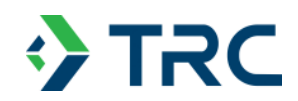

# APPENDIX D STADIUM GAS MONITORING SYSTEM INSPECTION RECORDS

6/28/2022 Tag Module # Description ######### 213(mech rm 1st bas):CALIBRATED ######### 213(mech rm 1st bas):REMOTE CALIBRATION ########## FL-96,COMMON ALARM,OFF ############# 216(visitors locker):CALIBRATED ########## 215(promo storage):CALIBRATED ########### 214(unocupied space):CALIBRATED ######### FL-97,COMMON WARNING,OFF ########## 213(mech rm 1st bas):WARNING CLEARED ######### 213(mech rm 1st bas):ALARM CLEARED ######### FL-97,COMMON WARNING,ON ######### FL-96,COMMON ALARM,ON ######### 213(mech rm 1st bas):WARNING ############# 213(mech rm 1st bas):ALARM ######### FL-95,SYSTEM TROUBLE,OFF ########## 215(D07):TROUBLE CLEARED ########## 213(D05):TROUBLE CLEARED ########## 216(D08):TROUBLE CLEARED ######### LOGIC: SENTRY-IT Logic online ############## 215(D07):TROUBLE bits=256 ########## 213(D05):TROUBLE bits=256 ########## 215(D07):TROUBLE CLEARED ########## 214(D06):TROUBLE CLEARED ########### 213(D05):TROUBLE CLEARED ############## 216(D08):TROUBLE bits=256 ######### 215(D07):TROUBLE bits=256 ############## 214(D06):TROUBLE bits=256 ######### 216(D08):TROUBLE CLEARED ########## 215(D07):TROUBLE CLEARED ########## 214(D06):TROUBLE CLEARED ######### 213(D05):TROUBLE CLEARED

Module # Description 6/5/2023 2 Tag ######### 104(Unocc Space 3rd):CALIB FAILED SPAN(23.40) ######## 103(Coaches Rm):CALIBRATED ######### 104(Unocc Space 3rd):CALIB FAILED SPAN(23.34) ######## FL-97,COMMON WARNING,OFF ######### 106(Unnoc Space 3rd):WARNING CLEARED ######## FL-97,COMMON WARNING,ON ######## 106(Unnoc Space 3rd):WARNING ######## 216(visitors locker):CALIBRATED ######### 215(promo storage):CALIBRATED ######### 214(unocupied space):CALIBRATED ######## 213(mech rm 1st bas):CALIBRATED ######### 204(Commisary):CALIBRATED ######## 203(Main Swtch Gear):CALIBRATED ######## 112(Unnoc Sp 1st #4):CALIBRATED ######## 111(Unnoc Sp 1st #3):CALIBRATED ######## 110(Unnoc Sp 1st #2):CALIBRATED ######## 109(Unnoc Sp 1st #1):CALIBRATED ######## 108(Unnoc Sp Behind):CALIBRATED ######## 107(Home Locker Rm):CALIBRATED ######## 106(Unnoc Space 3rd):CALIBRATED ######## 105(Unocc Space Hm):CALIBRATED ######## 102(Mech Rm 3rd):CALIBRATED ######## 101(FLD Maint Rm):CALIBRATED ######## 104(Unocc Space 3rd):CALIB FAILED SPAN(22.42) ######## 103(Coaches Rm):CALIB FAILED SPAN(24.39) ######## Start Sensor Discovery(SYSTEM:1) ######## Start Sensor Discovery(SYSTEM:1) ######### LOGIC: SENTRY-IT Logic online

6/8/2023 Tag Module # Description ######## 104(Unocc Space 3rd):CALIBRATED ######### LOGIC: SENTRY-IT Logic online ######## 104(Unocc Space 3rd):CALIB FAILED SPAN(23.40) ######## 103(Coaches Rm):CALIBRATED ######## 104(Unocc Space 3rd):CALIB FAILED SPAN(23.34) ######## FL-97,COMMON WARNING,OFF ######## 106(Unnoc Space 3rd):WARNING CLEARED ######## FL-97,COMMON WARNING,ON ######## 106(Unnoc Space 3rd):WARNING ######## 216(visitors locker):CALIBRATED ######## 215(promo storage):CALIBRATED ######## 214(unocupied space):CALIBRATED ######## 213(mech rm 1st bas):CALIBRATED ######### 204(Commisary):CALIBRATED ######## 203(Main Swtch Gear):CALIBRATED ######## 112(Unnoc Sp 1st #4):CALIBRATED ######## 111(Unnoc Sp 1st #3):CALIBRATED ######## 110(Unnoc Sp 1st #2):CALIBRATED ######## 109(Unnoc Sp 1st #1):CALIBRATED ######## 108(Unnoc Sp Behind):CALIBRATED ######## 107(Home Locker Rm):CALIBRATED ######## 106(Unnoc Space 3rd):CALIBRATED ######## 105(Unocc Space Hm):CALIBRATED ######## 102(Mech Rm 3rd):CALIBRATED ######## 104(Unocc Space 3rd):CALIB FAILED SPAN(22.42) ######## 101(FLD Maint Rm):CALIBRATED ######### Start Sensor Discovery(SYSTEM:1) ######## Start Sensor Discovery(SYSTEM:1)

Date and Time Tag Module # Description 9/18/2022 23:15 110(Unnoc Sp 1st #2):TROUBLE CLEARED 9/18/2022 23:15 PLC 01: PSG changed to type 3 on channel 10 [1] 6/28/2022 11:23 213(mech rm 1st bas):CALIBRATED 6/28/2022 11:13 213(mech rm 1st bas):REMOTE CALIBRATION 6/28/2022 11:06 FL-96,COMMON ALARM,OFF 6/28/2022 11:04 216(visitors locker):CALIBRATED 6/28/2022 11:04 215(promo storage):CALIBRATED 6/28/2022 11:04 214(unocupied space):CALIBRATED 6/28/2022 11:01 FL-97,COMMON WARNING,OFF 6/28/2022 11:01 213(mech rm 1st bas):WARNING CLEARED 6/28/2022 11:01 213(mech rm 1st bas):ALARM CLEARED 6/28/2022 10:58 FL-97,COMMON WARNING,ON 6/28/2022 10:58 FL-96,COMMON ALARM,ON 6/28/2022 10:58 213(mech rm 1st bas):WARNING 6/28/2022 10:58 213(mech rm 1st bas):ALARM 6/28/2022 10:09 FL-95,SYSTEM TROUBLE,OFF 6/28/2022 10:09 215(D07):TROUBLE CLEARED 6/28/2022 10:09 214(D06):TROUBLE CLEARED 6/28/2022 10:09 213(D05):TROUBLE CLEARED 6/28/2022 10:09 216(D08):TROUBLE CLEARED 6/28/2022 10:05 LOGIC: SENTRY-IT Logic online 6/28/2022 10:05 216(D08):TROUBLE bits=256 6/28/2022 10:05 215(D07):TROUBLE bits=256 6/28/2022 10:05 214(D06):TROUBLE bits=256 6/28/2022 10:05 213(D05):TROUBLE bits=256 6/28/2022 10:05 216(D08):TROUBLE CLEARED 6/28/2022 10:05 215(D07):TROUBLE CLEARED 6/28/2022 10:05 214(D06):TROUBLE CLEARED 6/28/2022 10:05 213(D05):TROUBLE CLEARED 6/28/2022 10:02 216(D08):TROUBLE bits=256 6/28/2022 10:02 215(D07):TROUBLE bits=256 6/28/2022 10:02 214(D06):TROUBLE bits=256 6/28/2022 10:02 216(D08):TROUBLE CLEARED 6/28/2022 10:02 215(D07):TROUBLE CLEARED 6/28/2022 10:02 214(D06):TROUBLE CLEARED 6/28/2022 10:02 213(D05):TROUBLE CLEARED

| Date and Time  | Tag Module # Description                      |
|----------------|-----------------------------------------------|
| 6/8/2023 11:18 | 104(Unocc Space 3rd):CALIBRATED               |
| 6/8/2023 11:08 | LOGIC: SENTRY-IT Logic online                 |
| 6/5/2023 15:23 | 104(Unocc Space 3rd):CALIB FAILED SPAN(23.40) |
| 6/5/2023 15:09 | 103(Coaches Rm):CALIBRATED                    |
| 6/5/2023 15:09 | 104(Unocc Space 3rd):CALIB FAILED SPAN(23.34) |
| 6/5/2023 14:57 | FL-97,COMMON WARNING,OFF                      |
| 6/5/2023 14:57 | 106(Unnoc Space 3rd):WARNING CLEARED          |
| 6/5/2023 14:56 | FL-97,COMMON WARNING,ON                       |
| 6/5/2023 14:56 | 106(Unnoc Space 3rd):WARNING                  |
| 6/5/2023 14:32 | 216(visitors locker):CALIBRATED               |
| 6/5/2023 14:32 | 215(promo storage):CALIBRATED                 |
| 6/5/2023 14:32 | 214(unocupied space):CALIBRATED               |
| 6/5/2023 14:32 | 213(mech rm 1st bas):CALIBRATED               |
| 6/5/2023 14:32 | 204(Commisary):CALIBRATED                     |
| 6/5/2023 14:32 | 203(Main Swtch Gear):CALIBRATED               |
| 6/5/2023 14:32 | 112(Unnoc Sp 1st #4):CALIBRATED               |
| 6/5/2023 14:32 | 111(Unnoc Sp 1st #3):CALIBRATED               |
| 6/5/2023 14:32 | 110(Unnoc Sp 1st #2):CALIBRATED               |
| 6/5/2023 14:32 | 109(Unnoc Sp 1st #1):CALIBRATED               |
| 6/5/2023 14:32 | 108(Unnoc Sp Behind):CALIBRATED               |
| 6/5/2023 14:32 | 107(Home Locker Rm):CALIBRATED                |
| 6/5/2023 14:32 | 106(Unnoc Space 3rd):CALIBRATED               |
| 6/5/2023 14:32 | 105(Unocc Space Hm):CALIBRATED                |
| 6/5/2023 14:32 | 102(Mech Rm 3rd):CALIBRATED                   |
| 6/5/2023 14:32 | 104(Unocc Space 3rd):CALIB FAILED SPAN(22.42) |
| 6/5/2023 14:32 | 103(Coaches Rm):CALIB FAILED SPAN(24.39)      |
| 6/5/2023 13:03 | Start Sensor Discovery(SYSTEM:1)              |
| 6/5/2023 13:02 | Start Sensor Discovery(SYSTEM:1)              |

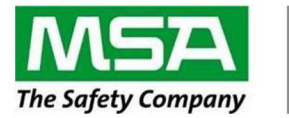

| Order Number:<br>Customer Name:<br>Controller #:<br>Model #: | 4024<br>Economy Plur<br>1<br># 5000 | 27821 - SOI00357<br>nbing (St Georges Ballpa<br>License: 3<br>-32-IT-4-2200-A32-0<br>STA | ark)<br>32<br>SCK MAP | Date:<br>Tag:<br>Node ID: | 1     | 3/3/2022<br>St. Georges | _ |
|--------------------------------------------------------------|-------------------------------------|------------------------------------------------------------------------------------------|-----------------------|---------------------------|-------|-------------------------|---|
|                                                              | Stack                               | #3                                                                                       |                       | St                        | tack  | #4 *                    |   |
|                                                              | Туре                                | Open                                                                                     |                       | lype _                    |       | Open                    |   |
|                                                              | Stack                               | #1                                                                                       |                       | S                         | Stack | < #2                    |   |
|                                                              | Туре                                | PSG                                                                                      |                       | Type _                    |       | PSG                     |   |
|                                                              |                                     | QC                                                                                       | Review                |                           |       |                         |   |
|                                                              |                                     | Na                                                                                       | me                    |                           |       | Date                    |   |
| De                                                           | esign Review                        | Jonathar                                                                                 | n Breede              |                           |       | 3-Mar-22                |   |
| Sal                                                          | Sales Review Jonathan Breede        |                                                                                          |                       | s                         |       | 3-Mar-22                |   |
| En                                                           | gineering Review                    |                                                                                          |                       |                           |       |                         |   |
| * Stack #                                                    | 4, 5, 6 (Consult Fact               | ory)                                                                                     |                       |                           |       |                         |   |

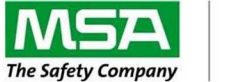

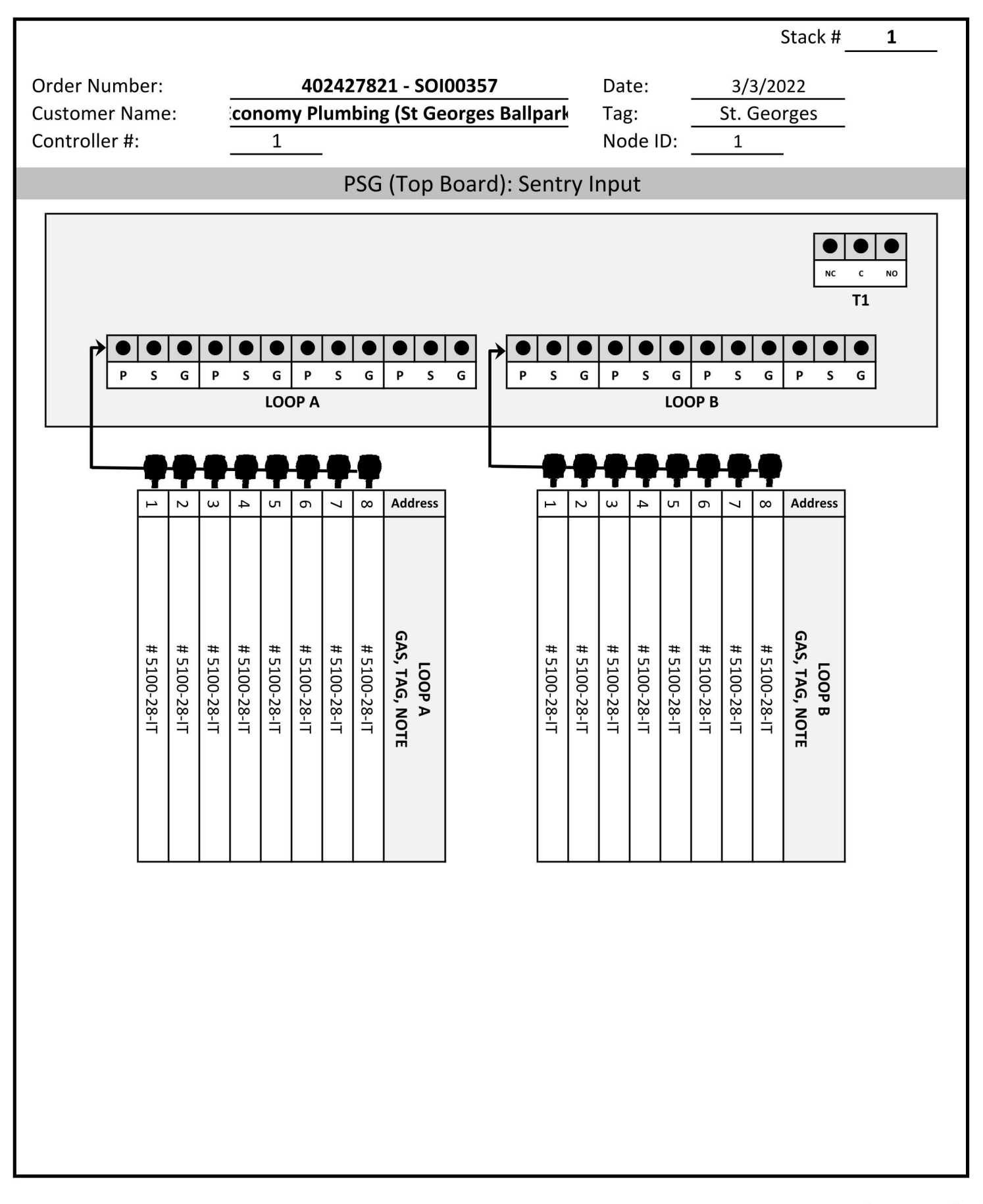

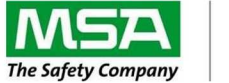

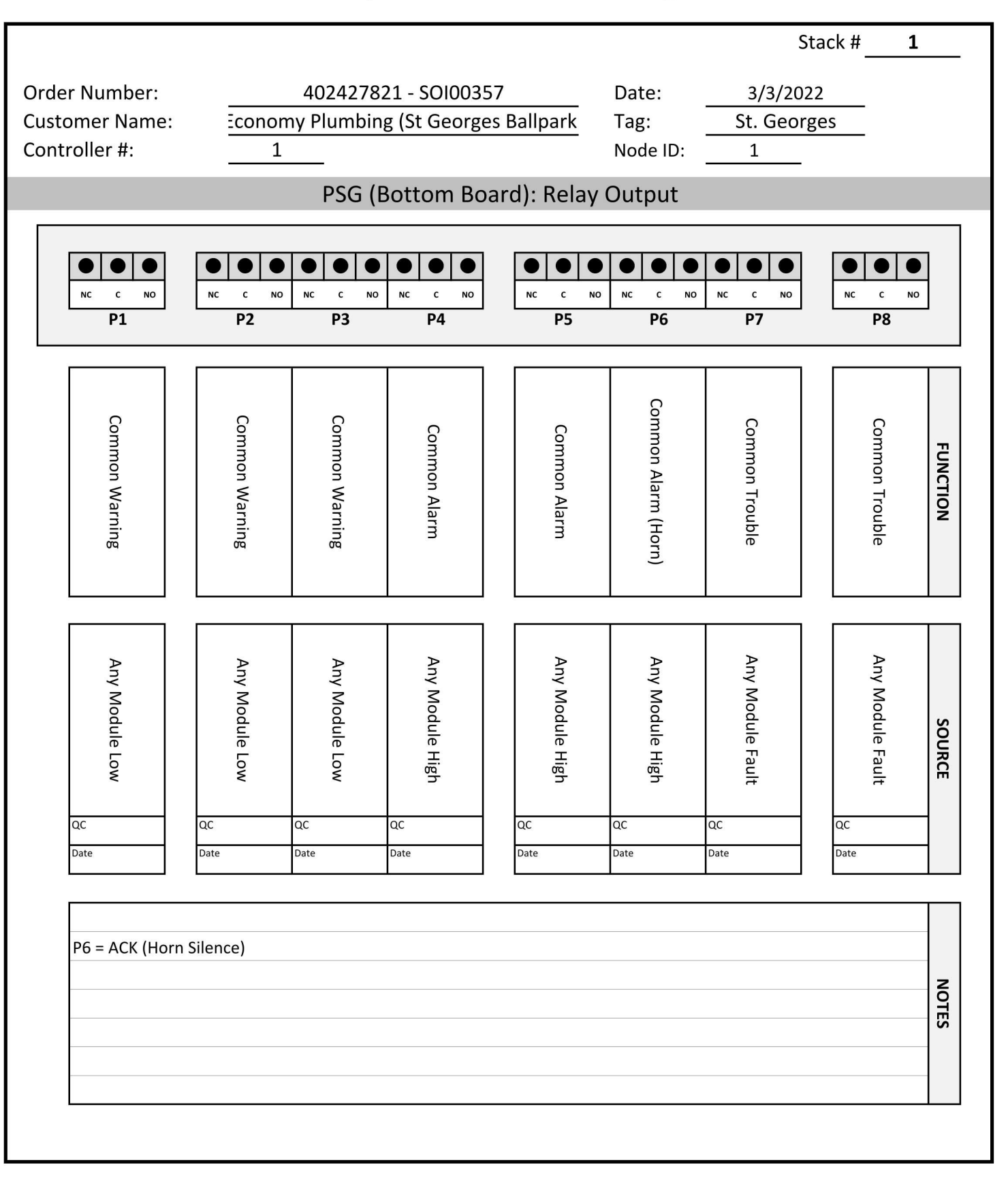

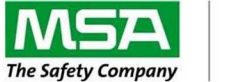

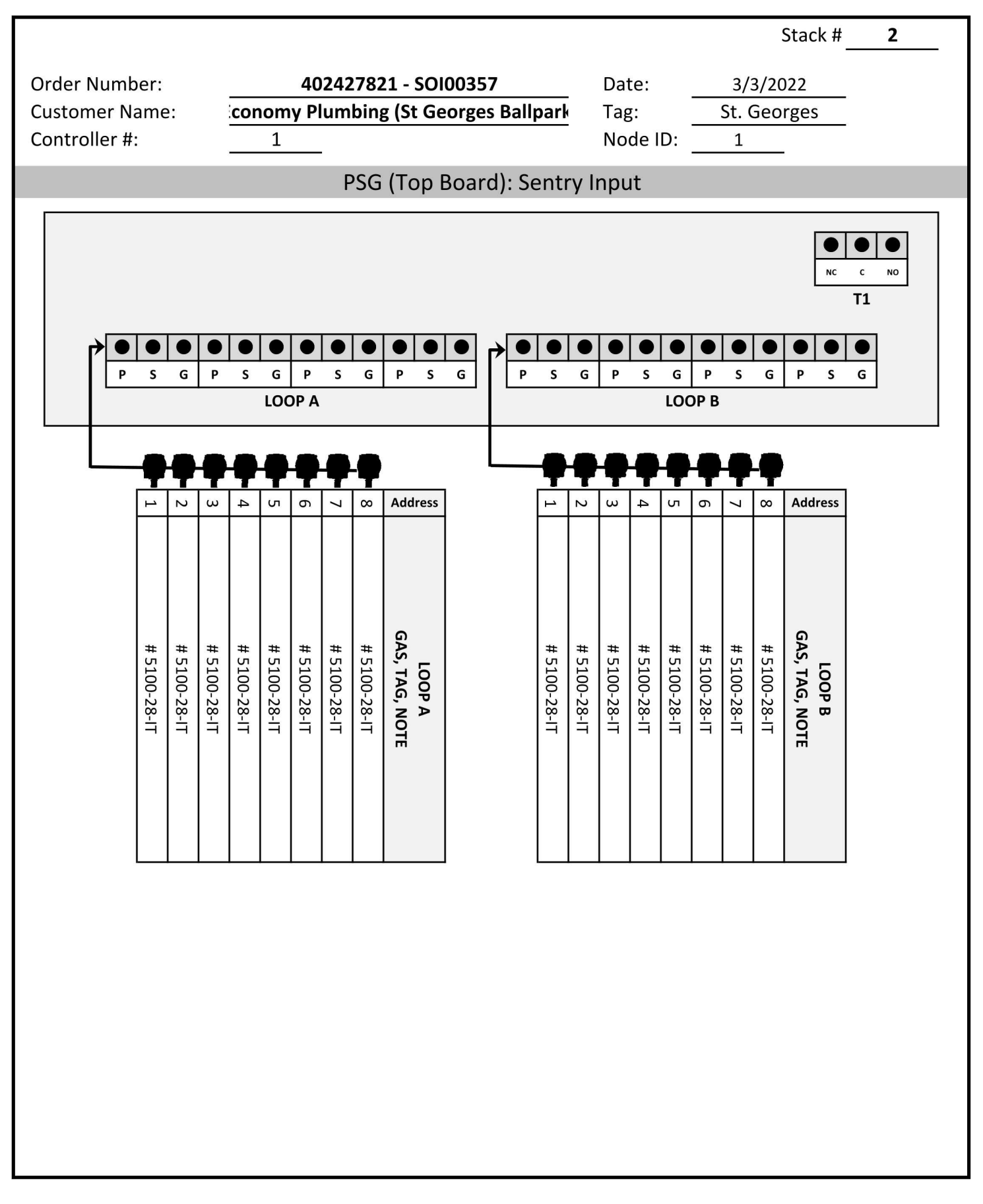

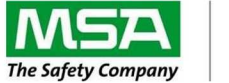

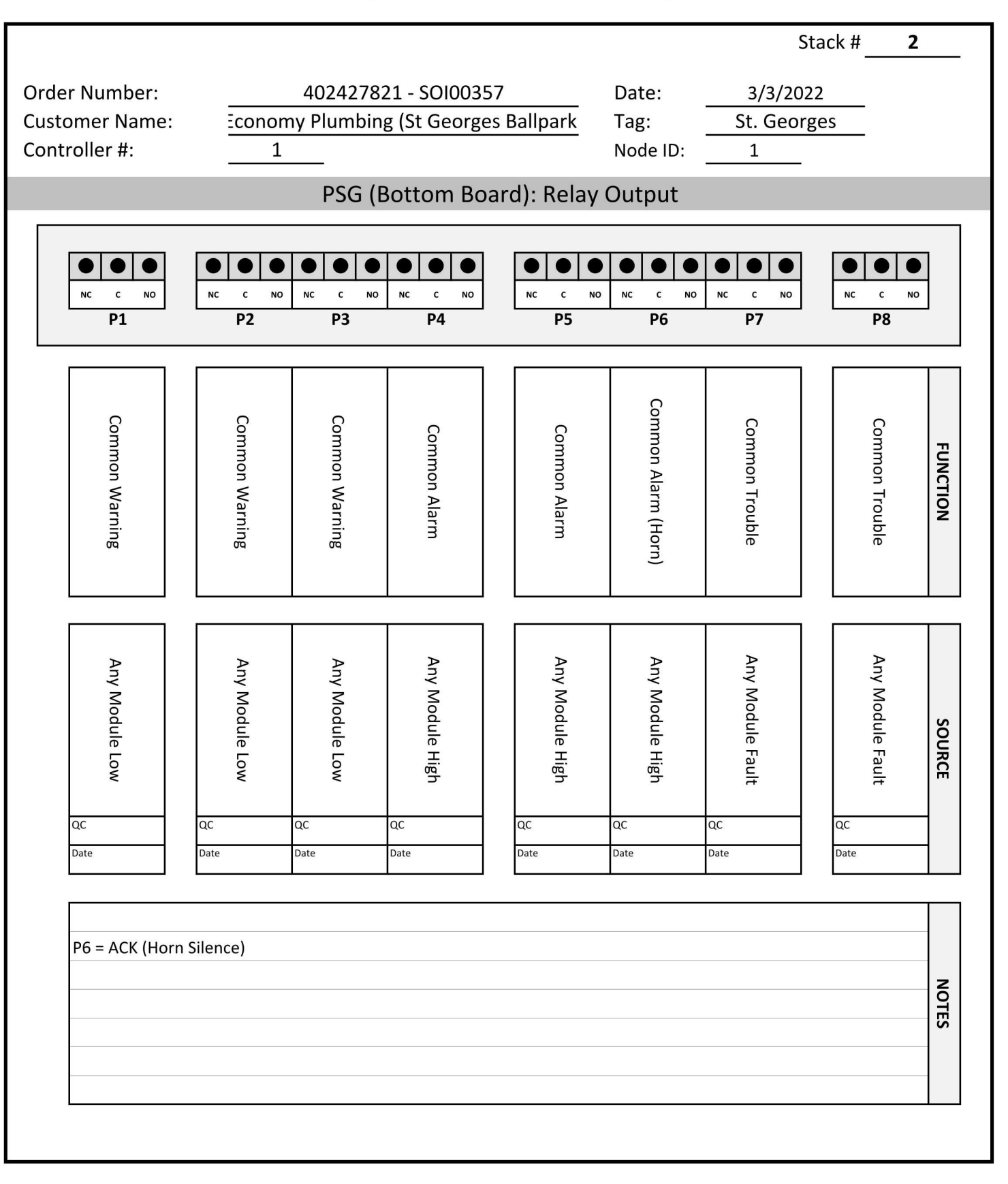

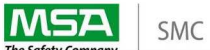

|             |          | Order Number:<br>Customer Name:<br>Controller #: | 40242782<br>7 Plumbing | 1 - SOI003<br>(St George<br>1 | 57<br>255 | Date:<br>Tag:<br>Node ID: |                | 3/3/202<br>St. Georg<br>1 | ges                                   |       | Stack           | #              | 1                  |
|-------------|----------|--------------------------------------------------|------------------------|-------------------------------|-----------|---------------------------|----------------|---------------------------|---------------------------------------|-------|-----------------|----------------|--------------------|
|             |          |                                                  |                        |                               | SEI       | NTRY FORM                 |                |                           |                                       |       |                 |                |                    |
| Sensor<br># | Module # | Module Type                                      | Range                  | Units                         | Gas Tag   | Module Tag                | Alarm<br>Level | Latch                     | Warning<br>Level                      | Latch | Calibration Gas | Calib.<br>Span | Calib.<br>Interval |
| 1           | A01      | # 5100-28-IT                                     | 0-100                  | %LEL                          | Methane   | A01                       | 40             | Y                         | 20                                    | Ν     | Methane         | 50             | 365                |
| 2           | A02      | # 5100-28-IT                                     | 0-100                  | %LEL                          | Methane   | A02                       | 40             | Y                         | 20                                    | Ν     | Methane         | 50             | 365                |
| 3           | A03      | # 5100-28-IT                                     | 0-100                  | %LEL                          | Methane   | A03                       | 40             | Y                         | 20                                    | Ν     | Methane         | 50             | 365                |
| 4           | A04      | # 5100-28-IT                                     | 0-100                  | %LEL                          | Methane   | A04                       | 40             | Y                         | 20                                    | Ν     | Methane         | 50             | 365                |
| 5           | A05      | # 5100-28-IT                                     | 0-100                  | %LEL                          | Methane   | A05                       | 40             | Y                         | 20                                    | Ν     | Methane         | 50             | 365                |
| 6           | A06      | # 5100-28-IT                                     | 0-100                  | %LEL                          | Methane   | A06                       | 40             | Y                         | 20                                    | Ν     | Methane         | 50             | 365                |
| 7           | A07      | # 5100-28-IT                                     | 0-100                  | %LEL                          | Methane   | A07                       | 40             | Y                         | 20                                    | Ν     | Methane         | 50             | 365                |
| 8           | A08      | # 5100-28-IT                                     | 0-100                  | %LEL                          | Methane   | A08                       | 40             | Y                         | 20                                    | Ν     | Methane         | 50             | 365                |
| 9           | B01      | # 5100-28-IT                                     | 0-100                  | %LEL                          | Methane   | B01                       | 40             | Y                         | 20                                    | Ν     | Methane         | 50             | 365                |
| 10          | B02      | # 5100-28-IT                                     | 0-100                  | %LEL                          | Methane   | B02                       | 40             | Y                         | 20                                    | Ν     | Methane         | 50             | 365                |
| 11          | B03      | # 5100-28-IT                                     | 0-100                  | %LEL                          | Methane   | B03                       | 40             | Y                         | 20                                    | Ν     | Methane         | 50             | 365                |
| 12          | B04      | # 5100-28-IT                                     | 0-100                  | %LEL                          | Methane   | B04                       | 40             | Y                         | 20                                    | Ν     | Methane         | 50             | 365                |
| 13          | B05      | # 5100-28-IT                                     | 0-100                  | %LEL                          | Methane   | B05                       | 40             | Y                         | 20                                    | Ν     | Methane         | 50             | 365                |
| 14          | B06      | # 5100-28-IT                                     | 0-100                  | %LEL                          | Methane   | B06                       | 40             | Y                         | 20                                    | Ν     | Methane         | 50             | 365                |
| 15          | B07      | # 5100-28-IT                                     | 0-100                  | %LEL                          | Methane   | B07                       | 40             | Υ                         | 20                                    | Ν     | Methane         | 50             | 365                |
| 16          | B08      | # 5100-28-IT                                     | 0-100                  | %LEL                          | Methane   | B08                       | 40             | Υ                         | 20                                    | Ν     | Methane         | 50             | 365                |
| 17          |          |                                                  |                        |                               |           |                           |                |                           |                                       |       |                 |                |                    |
| 18          |          |                                                  |                        |                               |           |                           |                |                           | ··                                    |       |                 |                |                    |
| 19          |          |                                                  |                        |                               |           |                           |                |                           |                                       |       |                 |                |                    |
| 20          |          | ·                                                |                        |                               |           |                           |                |                           |                                       |       |                 |                |                    |
| 21          |          | ·                                                |                        |                               |           |                           |                |                           |                                       |       |                 |                |                    |
| 22          | ·        | *                                                | ·                      | <u> </u>                      | ·         | r                         |                | <u>8</u>                  | · · · · · · · · · · · · · · · · · · · |       | <u> </u>        |                |                    |
| 23          | ·        | ·                                                | ··                     |                               |           | <u></u>                   |                | <u></u>                   |                                       |       | <u></u>         |                |                    |
| 24          | 10       |                                                  |                        |                               |           |                           |                |                           |                                       |       |                 |                |                    |
| 25          |          |                                                  |                        |                               |           | 2                         |                |                           |                                       |       |                 |                |                    |
| 26          |          |                                                  |                        |                               |           |                           |                |                           |                                       |       |                 |                |                    |
| 27          |          | 2                                                |                        |                               |           |                           |                |                           |                                       |       |                 |                |                    |
| 28          |          |                                                  |                        |                               |           | ,,                        |                |                           |                                       |       |                 |                |                    |
| 29          |          |                                                  |                        |                               | 1         |                           |                |                           |                                       |       |                 |                |                    |
| 30          |          | 3                                                |                        |                               | l         |                           |                |                           |                                       |       |                 |                |                    |
| 31          |          |                                                  |                        |                               |           |                           |                |                           |                                       |       |                 |                |                    |
| 32          |          |                                                  |                        |                               |           |                           |                |                           |                                       |       |                 |                |                    |

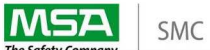

|             |          | Order Number:<br>Customer Name:<br>Controller #: | 40242782<br><sup>,</sup> Plumbing | <b>1 - SOI0035</b><br>(St George | 57<br>155 | Date:<br>Tag:<br>Node ID: |                | 3/3/202<br>St. Georg<br>1 | 2<br>ges                            |       | Stack           | #              | 2                  |
|-------------|----------|--------------------------------------------------|-----------------------------------|----------------------------------|-----------|---------------------------|----------------|---------------------------|-------------------------------------|-------|-----------------|----------------|--------------------|
|             |          |                                                  |                                   |                                  | SEI       | NTRY FORM                 |                |                           |                                     |       |                 |                |                    |
| Sensor<br># | Module # | Module Type                                      | Range                             | Units                            | Gas Tag   | Module Tag                | Alarm<br>Level | Latch                     | Warning<br>Level                    | Latch | Calibration Gas | Calib.<br>Span | Calib.<br>Interval |
| 1           | A01      | # 5100-28-IT                                     | 0-100                             | %LEL                             | Methane   | C01                       | 40             | Y                         | 20                                  | Ν     | Methane         | 50             | 365                |
| 2           | A02      | # 5100-28-IT                                     | 0-100                             | %LEL                             | Methane   | C02                       | 40             | Y                         | 20                                  | Ν     | Methane         | 50             | 365                |
| 3           | A03      | # 5100-28-IT                                     | 0-100                             | %LEL                             | Methane   | C03                       | 40             | Y                         | 20                                  | Ν     | Methane         | 50             | 365                |
| 4           | A04      | # 5100-28-IT                                     | 0-100                             | %LEL                             | Methane   | C04                       | 40             | Y                         | 20                                  | Ν     | Methane         | 50             | 365                |
| 5           | A05      | # 5100-28-IT                                     | 0-100                             | %LEL                             | Methane   | C05                       | 40             | Y                         | 20                                  | Ν     | Methane         | 50             | 365                |
| 6           | A06      | # 5100-28-IT                                     | 0-100                             | %LEL                             | Methane   | C06                       | 40             | Y                         | 20                                  | Ν     | Methane         | 50             | 365                |
| 7           | A07      | # 5100-28-IT                                     | 0-100                             | %LEL                             | Methane   | C07                       | 40             | Y                         | 20                                  | Ν     | Methane         | 50             | 365                |
| 8           | A08      | # 5100-28-IT                                     | 0-100                             | %LEL                             | Methane   | C08                       | 40             | Y                         | 20                                  | Ν     | Methane         | 50             | 365                |
| 9           | B01      | # 5100-28-IT                                     | 0-100                             | %LEL                             | Methane   | D01                       | 40             | Y                         | 20                                  | Ν     | Methane         | 50             | 365                |
| 10          | B02      | # 5100-28-IT                                     | 0-100                             | %LEL                             | Methane   | D02                       | 40             | Y                         | 20                                  | Ν     | Methane         | 50             | 365                |
| 11          | B03      | # 5100-28-IT                                     | 0-100                             | %LEL                             | Methane   | D03                       | 40             | Y                         | 20                                  | Ν     | Methane         | 50             | 365                |
| 12          | B04      | # 5100-28-IT                                     | 0-100                             | %LEL                             | Methane   | D04                       | 40             | Y                         | 20                                  | Ν     | Methane         | 50             | 365                |
| 13          | B05      | # 5100-28-IT                                     | 0-100                             | %LEL                             | Methane   | D05                       | 40             | Y                         | 20                                  | Ν     | Methane         | 50             | 365                |
| 14          | B06      | # 5100-28-IT                                     | 0-100                             | %LEL                             | Methane   | D06                       | 40             | Y                         | 20                                  | Ν     | Methane         | 50             | 365                |
| 15          | B07      | # 5100-28-IT                                     | 0-100                             | %LEL                             | Methane   | D07                       | 40             | Y                         | 20                                  | Ν     | Methane         | 50             | 365                |
| 16          | B08      | # 5100-28-IT                                     | 0-100                             | %LEL                             | Methane   | D08                       | 40             | Y                         | 20                                  | Ν     | Methane         | 50             | 365                |
| 17          |          |                                                  | ·                                 |                                  |           |                           |                |                           |                                     |       |                 |                |                    |
| 18          |          | ·                                                |                                   |                                  |           |                           |                |                           | · ·                                 |       |                 |                |                    |
| 19          |          | 3                                                |                                   |                                  |           |                           |                |                           |                                     |       |                 |                |                    |
| 20          |          | ·                                                |                                   |                                  |           |                           |                |                           |                                     |       |                 |                |                    |
| 21          |          | ·                                                |                                   |                                  |           |                           |                |                           |                                     |       |                 |                |                    |
| 22          |          | ·                                                | ·                                 | <u></u>                          | ·         |                           |                | <u> </u>                  | · · · _ · _ · · _ · · · · · · · · · |       | <u> </u>        | s              |                    |
| 23          | ·        | ·                                                |                                   |                                  | P         |                           |                |                           |                                     |       |                 |                |                    |
| 24          |          |                                                  |                                   |                                  | 10        |                           |                |                           |                                     |       |                 |                |                    |
| 25          |          |                                                  |                                   |                                  | 1         |                           |                |                           |                                     |       |                 |                |                    |
| 26          |          |                                                  |                                   |                                  |           |                           |                |                           |                                     |       |                 |                |                    |
| 27          |          |                                                  |                                   |                                  |           |                           |                |                           |                                     |       |                 |                |                    |
| 28          |          |                                                  |                                   |                                  | ·         |                           |                |                           |                                     |       |                 |                |                    |
| 29          |          |                                                  |                                   |                                  |           |                           |                |                           |                                     |       |                 |                |                    |
| 30          |          |                                                  |                                   |                                  |           |                           |                |                           |                                     |       |                 |                |                    |
| 31          |          |                                                  |                                   |                                  |           |                           |                |                           |                                     |       |                 |                |                    |
| 32          |          |                                                  |                                   |                                  |           |                           |                |                           |                                     |       |                 |                |                    |

| MSA                | SMC                                | Sentry IT Controller Custom Configuration |  |
|--------------------|------------------------------------|-------------------------------------------|--|
| The Safety Company | 1                                  | Stack #0                                  |  |
|                    | Order Number: 402427821 - SOI00357 | Date: <u>3/3/2022</u>                     |  |
|                    | Controller #: 1                    | Node ID: 1                                |  |
|                    |                                    | COMMANDER INSTRUCTIONS                    |  |
| Note               |                                    | Instruction                               |  |
|                    | Defeult Alexe Delaur               |                                           |  |
| 1                  |                                    |                                           |  |
| 2                  |                                    |                                           |  |
| 3                  |                                    |                                           |  |
| 4                  |                                    |                                           |  |
| 5                  |                                    |                                           |  |
| 6                  |                                    |                                           |  |
| 7                  |                                    |                                           |  |
| 8                  |                                    |                                           |  |
| 9                  |                                    |                                           |  |
| 10                 |                                    |                                           |  |
| 11                 |                                    |                                           |  |
| 12                 |                                    |                                           |  |
| 13                 |                                    |                                           |  |
| 14                 |                                    |                                           |  |
| 15                 |                                    |                                           |  |
| 16                 |                                    |                                           |  |
| 17                 |                                    |                                           |  |
| 18                 |                                    |                                           |  |
| 19                 |                                    |                                           |  |
| 20                 |                                    |                                           |  |

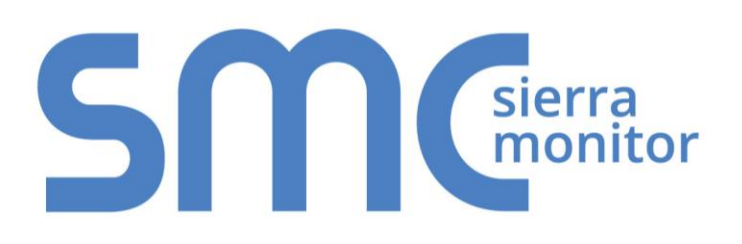

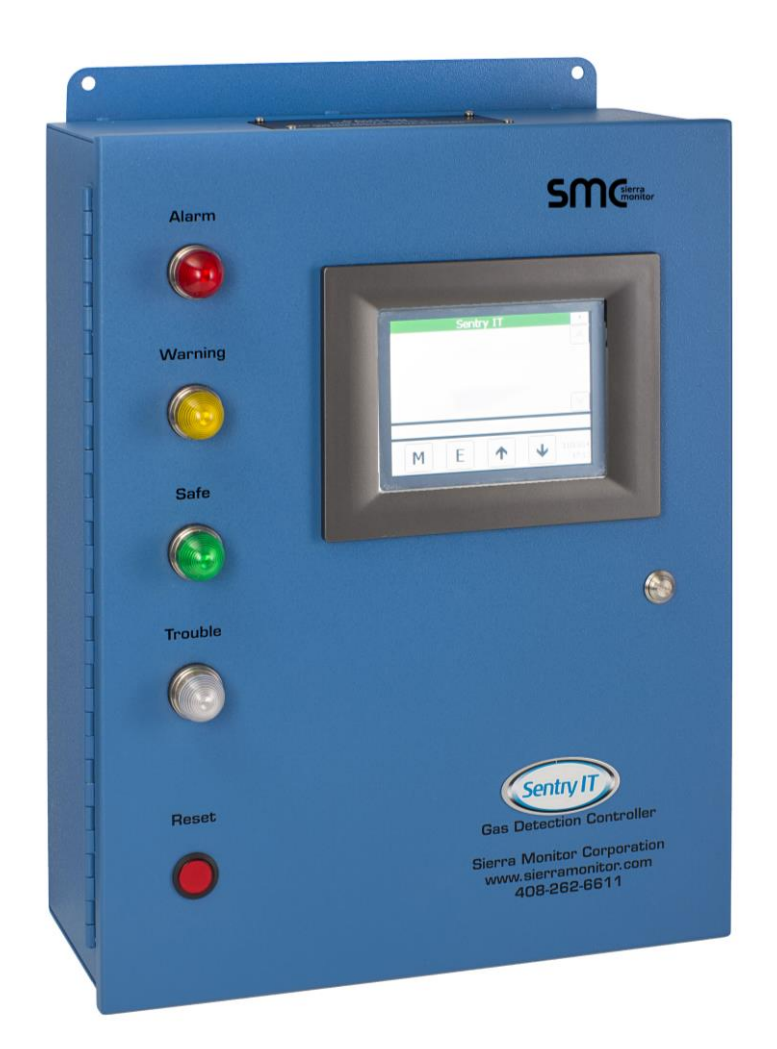

# Sentry IT Fire & Gas Protection Sentry 5000-IT Controller Instruction Manual

#### **APPLICABILITY & EFFECTIVITY**

The instructions are effective for the above as of November 2015

Manual Number: T12021

Document Revision: B1

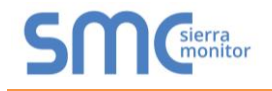

©2015 Sierra Monitor. All rights reserved.

Manual Number: T12021

This manual contains intellectual property that was developed by Sierra Monitor Corporation Inc. and is protected by the copyright laws of the United States, international copyright treaties, and all other applicable national laws. This manual contains information regarding technology that is protected under one or more issued or pending United States and foreign patents.

Sierra Monitor and FieldServer are trademarks of Sierra Monitor Corporation. All other trademarks are the property of their respective owners.

This manual is licensed to users of Sierra Monitor products and may be copied, in whole or in part.

The offices of Sierra Monitor are located at:

Sierra Monitor Corporation 1991 Tarob Court Milpitas, CA 95035 USA

Customer Service:

Telephone: (408) 262-6611 Fax: (408) 262-9042 Toll-Free: (800) 727-4377

Email: <a href="mailto:support@sierramonitor.com">support@sierramonitor.com</a>

Website: www.sierramonitor.com

#### TABLE OF CONTENTS

| 1 |      | INTRODUCTION                           | 8  |
|---|------|----------------------------------------|----|
|   | 1.1  | General                                | 8  |
|   | 1.2  | Controller Framework (Platform)        | 8  |
|   | 1.3  | Configurable Hardware Modules (Stacks) | 8  |
|   | 1.4  | Programmable Features                  | 9  |
|   | 1.5  | Gas Detection System                   | 9  |
|   | 1.6  | Power Requirements                     | 9  |
| 2 |      | PRODUCT DESCRIPTION                    | 10 |
|   | 2.1  | Controller Platform                    | 10 |
|   | 2.1. | 1 Enclosure and Front Panel            | 10 |
|   | 2.1. | 2 Internal Components                  | 11 |
|   | 2.2  | Stacks                                 | 11 |
|   | 2.2. | 1 Carrier Board                        | 12 |
|   | 2.3  | Interface Boards                       | 12 |
|   | 2.3. | 1 Modbus                               | 13 |
|   | 2.3. | 2 Analog Input                         | 14 |
|   | 2.3. | 3 PSG                                  | 15 |
|   | 2.3. | 4 Digital Input                        | 16 |
|   | 2.3. | 5 Analog Output                        | 17 |
|   | 2.3. | 6 Digital Output                       | 18 |
|   | 2.3. | 7 Assembled Stack                      | 19 |
|   | 2.4  | Configured System                      | 20 |
|   | 2.5  | Controller Model Numbers               | 21 |
|   | 2.6  | Software                               | 22 |
|   | 2.6. | 1 Graphical User Interface (GUI)       | 22 |
|   | 2.6. | 2 Single Board Computer (SBC)          | 22 |
|   | 2.6. | 3 Commander Logic                      | 22 |
|   | 2.7  | InSite Appliance                       | 23 |
| 2 |      | SAFTEY NOTES                           | 24 |
| 3 | 31   | Introduction                           | 24 |
|   | 32   | Controller                             | 24 |
|   | 3.3  | Wiring                                 | 24 |
|   | 34   | Sensor Modules – General               | 25 |
|   | 3.5  | Combustible Sensor Modules.            | 25 |
|   |      |                                        |    |
| 4 | 11   | INSTALLATION                           | 20 |
|   | 4.1  |                                        | 20 |
|   | 4.2  | Controller Location                    | 20 |
|   | 4.5  |                                        | 20 |
|   | 4.4  | vviiiig                                | 21 |
|   | 4.4. | Statik Confidence Dever Connections    | 21 |
|   | 4.4. | 2 Power Connections                    | 35 |
| 5 | - 4  |                                        | 36 |
|   | 5.1  | Uverview                               | 36 |
|   | 5.2  | Power Up                               | 36 |
|   | 5.2. | 1 Contirm Sensor Module Operation      | 36 |

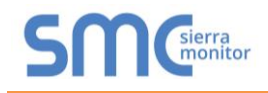

|   | 5.3  | Discover Sensors                     | . 36 |
|---|------|--------------------------------------|------|
|   | 5.3. | 1 Troubleshooting Missed Modules     | . 37 |
|   | 5.4  | Configure Modules                    | . 37 |
|   | 5.4. | .1 Modbus                            | . 37 |
|   | 5.4. | .2 Analog                            | . 37 |
|   | 5.4. | .3 PSG                               | . 38 |
|   | 5.5  | Configure Controller                 | . 38 |
|   | 5.6  | Functional Test                      | . 38 |
|   | 5.6. | 3.1 GUI Display Options              | . 39 |
|   | 5.6. | 2.2 Sentry InSite™                   | . 39 |
|   | 5.7  | Controller Testing and Commissioning | . 39 |
| 6 |      | COMMANDER LOGIC                      | .40  |
|   | 6.1  | Overview                             | .40  |
|   | 6.2  | Process Blocks                       | .40  |
|   | 6.3  | Managing Commander Logic Files       | .40  |
| 7 |      | SENTRY INSITE                        | .41  |
|   | 7.1  | Overview                             | .41  |
|   | 7.2  | Security                             | .41  |
|   | 7.3  | Network Settings                     | .42  |
|   | 7.4  | Screens                              | .43  |
|   | 7.5  | Edit Tag Names                       | .44  |
| 8 |      | OPERATION – User Interface           | .45  |
|   | 8.1  | Front Panel Detail                   | .45  |
|   | 8.1. | .1 Touch Panel (6)                   | . 45 |
|   | 8.1. | .2 Indicators (1, 2, 3, 4)           | . 45 |
|   | 8.1. | .3 Reset Switch (5)                  | . 45 |
|   | 8.1. | .4 Door latch (7)                    | . 45 |
|   | 8.2  | Operator Interface Screens           | .46  |
|   | 8.3  | Navigation                           | .47  |
|   | 8.4  | Home Page Selection                  | .48  |
|   | 8.5  | Mode Pages                           | .49  |
|   | 8.6  | Alarm Management                     | .50  |
|   | 8.6. | .1 Alarm Reset                       | . 50 |
|   | 8.6. | 22 View Current Alarms               | .51  |
|   | 8.6. | .3 View Current Warnings             | . 52 |
|   | 8.6. | .4 View Module Trouble               | .53  |
|   | 8.7  | Calibration Management               | .55  |
|   | 8.7. | .1 Remote Calibration                | . 56 |
|   | 8.7. | .2 GlobalCal All                     | .57  |
|   | 8.7. | .3 GiobaiCal Gas Type                | . 59 |
|   | 8.7. | .4 GiobalCal Select Modules          | .60  |
|   | 8.7. | .5 GiobaiCal Select Zone             | .61  |
|   | 8.8  | Access Management                    | .61  |
|   | 8.9  | History Management                   | .62  |
|   | 8.10 | System Management                    | .63  |
|   | 8.10 |                                      | . 64 |
|   | 8.10 | U.Z Maintenance                      | . 77 |

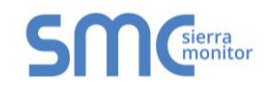

| 8.11 | Module Summary                             |    |
|------|--------------------------------------------|----|
| 8.12 | About System                               | 80 |
| 9    | SPECIFICATIONS                             | 81 |
| 10   | LIMITED 2 YEAR WARRANTY                    | 82 |
| 11   | TROUBLESHOOTING                            |    |
| 11.1 | Sentry Knowledge base to be added – future |    |
| 12   | APPENDICES                                 | 82 |
| 12.1 | Appendices to be added – future            |    |
|      | ••                                         |    |

## LIST OF FIGURES

| Figure 2-1 – Controller/Platform External View                   | 10       |
|------------------------------------------------------------------|----------|
| Figure 2-2 – Controller/Platform Internal View                   | 11       |
| Figure 2-3 – Carrier Board                                       | 12       |
| Figure 2-4 – Modbus Interface Board                              | 13       |
| Figure 2-5 – Analog Input Interface Board                        | 14       |
| Figure 2-6 – PSG Sentry Bus Interface Board                      | 15       |
| Figure 2-7 – Digital Input Interface Board                       | 16       |
| Figure 2-8 – Analog Output Interface Board                       | 17       |
| Figure 2-9 – Digital Output Board                                | 18       |
| Figure 2-10 – Assembled Stack (Digital Output)                   | 19       |
| Figure 2-11 – Simplified System Overview                         | 20       |
| Figure 2-12 – Commander Logic Variables                          | 22       |
| Figure 4-1 – Sentry IT Controller External & Mounting Dimensions | 27       |
| Figure 4-2 – Analog Input Wiring                                 | 28       |
| Figure 4-3 – PSG (Sentry Classic) Wiring                         | 20       |
| Figure $4-3$ — Nodbus Wiring                                     | 20       |
| Figure 4-4 – Moubus Willing                                      | 31       |
| Figure 4-5 – Top Boald Relay (Digital Output) Willing            | 22       |
| Figure 4-0 – Analog Output Willing                               | 3Z<br>22 |
| Figure 4-7 – Digital Input Willing                               | აა<br>ე⊿ |
| Figure 4-0 – Dollom Bodiu Reldy Willing                          | 34<br>25 |
| Figure 4-9 – AC Power Connections                                | 30       |
| Figure 4-10 – DC Power Connections                               | 30       |
| Figure 5-1 – Data Detail by Communications Method                | 38       |
| Figure 5-2 – GUI Display Options                                 | 39       |
| Figure 7-1 – Sentry InSite Network Settings Page                 | 42       |
| Figure 7-2 – Sentry InSite Quick View Screen                     | 43       |
| Figure 7-3 – Sentry InSite Module Details Page                   | 44       |
| Figure 7-4 – Sentry InSite Module Details Edit Parameter         | 44       |
| Figure 8-1 – Controller Front Panel Detail                       | 45       |
| Figure 8-2 – Operator Interface Screen Layout                    | 46       |
| Figure 8-3 – Processing Mode Asterisks                           | 48       |
| Figure 8-4 – Top Level Menu Structure                            | 49       |
| Figure 8-5 – Select Alarm Management                             | 50       |
| Figure 8-6 – Alarm Management Menu                               | 50       |
| Figure 8-7 – Select Alarm Reset                                  | 51       |
| Figure 8-8 – Confirm Alarm Reset                                 | 51       |
| Figure 8-9 – Select View Current Alarms                          | 51       |
| Figure 8-10 – Current Alarms                                     | 51       |
| Figure 8-11 – View Current Warnings                              | 52       |
| Figure 8-12 – No Current Warnings                                | 52       |
| Figure 8-13 – Current Warnings Display                           | 52       |
| Figure 8-14 – Current Warnings Reset                             | 52       |
| Figure 8-15 – View Module Trouble                                | 53       |
| Figure 8-16 – Module Trouble Screen                              | 53       |
| Figure 8-17 – View Module Trouble                                | 53       |
| Figure 8-18 – Module with Trouble                                | 53       |
| Figure 8-19 – Alarm Conditions                                   | 54       |
| Figure 8-20 – Calibration Management                             | 55       |
| Figure 8-21 – Calibration Menu                                   | 55       |
| Figure 8-22 – Select Remote Calibration                          | 56       |
| Figure 8-23 – Select Modules for Update                          | 56       |
| Figure 8-24 – Confirm Remote Calibration                         | 56       |
| Figure 8-25 – Select Calibration All                             | 58       |

| Figure 8-26 – Calibrate Select Module   | . 58 |
|-----------------------------------------|------|
| Figure 8-27 – Calibration in Progress   | . 58 |
| Figure 8-28 – Calibration Result        | . 58 |
| Figure 8-29 – History Management Module | . 63 |
| Figure 8-30 – View History Report       | .63  |
| Figure 8-31 – Report Selection          | .63  |
| Figure 8-32 – History Report Display    | .63  |
| Figure 8-33 – System Management Module  | . 64 |
| Figure 8-34 – System Management Menu    | .64  |
| Figure 8-35 – Configuration Menu Module | .64  |
| Figure 8-36 – Configuration Sub-Menu    | .64  |
| Figure 8-37 – Set Time and Date Module  | .65  |
| Figure 8-38 – Time to Date Menu         | .65  |
| Figure 8-39 – Controller ID Menu        | .66  |
| Figure 8-40 – Default Controller ID     | .66  |
| Figure 8-41 – New ID Name               | . 66 |
| Figure 8-42 – New Controller Name       | .66  |
| Figure 8-43 – Password Menu             | .67  |
| Figure 8-44 – Password Setup            | .67  |
| Figure 8-45 – Login Access              | . 67 |
| Figure 8-46 – Logout                    | .67  |
| Figure 8-47 – Set Module                | . 68 |
| Figure 8-48 – Select a Module           | .68  |
| Figure 8-49 – Modify Settings           | .69  |
| Figure 8-50 – Commit to Save            | .69  |
| Figure 8-51 – Commander Logic Module    | .70  |
| Figure 8-52 – Commander Logic Menu      | .70  |
| Figure 8-53 – Set Display Defaults      | .70  |
| Figure 8-54 – Home Page Banner          | .70  |
| Figure 8-55 – Manage Module Map         | .72  |
| Figure 8-56 – Module Map Sub Menu       | .72  |
| Figure 8-57 – Module Discovery          | .72  |
| Figure 8-58 – Available Modules         | .72  |
| Figure 8-59 – Delete Trouble Module     | .73  |
| Figure 8-60 – Troubled Module List      | .73  |
| Figure 8-61 – Clear Module Map          | .73  |
| Figure 8-62 – Clear Module Warning      | .73  |
| Figure 8-63 – System Restart            | .74  |
| Figure 8-64 – Clear Selected Module     | .74  |
| Figure 8-65 – Selected Modules          | .74  |
| Figure 8-66 – End of Process            | .75  |
| Figure 8-67 – Ignore Active Module      | .75  |
| Figure 8-68 – Select Modules to Ignore  | .75  |
| Figure 8-69 – Restore Ignored Modules   | .76  |
| Figure 8-70 – Selected Modules          | .76  |
| Figure 8-71 – Restored                  | .76  |
| Figure 8-72 – Module Summary Mode       | .78  |
| Figure 8-73 – Module Summary            | .78  |
| Figure 8-74 – Module Summary Cont.      | .78  |
| Figure 8-75 – About System              | . 80 |
| Figure 8-76 – System Details            | .80  |
| Figure 9-1 – Specifications             | . 81 |
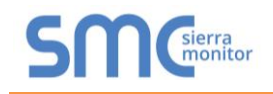

## INTRODUCTION

### 1.1 General

The Sentry 5000-IT Controller ("Controller") is the primary component of a gas detection system. The Controller design combines a framework of essential components with an assortment of configurable hardware modules selected during the system design phase to meet the specific application requirements.

### 1.2 Controller Framework (Platform)

The following components provide the platform for Controller configurations:

- Enclosure
- Power Supply
- Single Board Computer (SBC)
- Touch Panel Computer (TPC) Graphical Interface
- DIN rails for mounting three Configurable Hardware Modules

#### 1.3 Configurable Hardware Modules (Stacks)

The following components are selected based on application requirements to complete individual Controller designs.

#### Modbus Stack

The Modbus Stack is comprised of a bottom board containing eight programmable relay outputs and a top board providing wiring points for two Modbus RTU RS-485 channels for sensor module connection.

#### Analog Input Stack

The Analog Input Stack is comprised of a bottom board containing eight programmable relay outputs and a top board providing wiring points for sixteen 4-20mA inputs for sensor module connection.

#### PSG Stack

The PSG Stack is the classic Sentry communication bus. It is comprised of a bottom board containing eight programmable relay outputs and a top board providing wiring points for eight PSG multiplex channels for sensor module connection. PSG is a proprietary SMC sensor module protocol.

#### • Digital Input Stack

The Digital Input Stack is comprised of a bottom board containing eight programmable relay outputs and a top board providing wiring points for sixteen dry contact inputs.

#### Analog Output Stack

The Analog Output Stack is comprised of a bottom board containing eight programmable relay outputs and a top board providing wiring points for sixteen 4-20 mA output connections.

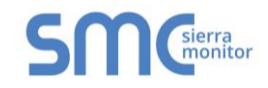

### Digital Output Stack

The Digital Output Stack is comprised of a bottom board containing eight programmable relay outputs and a top board providing wiring points for an additional eight high capacity Form C Relays.

## 1.4 Programmable Features

Controllers are supplied with the following programmable features:

- Auto Discovery of connected sensor modules
- User configurable module tags, alarm levels and calibration settings
- Commander Logic used to enable control algorithms combining input values and states and managing relay output states
- Modbus RTU output for interface
- Sentry InSite Webserver

### 1.5 Gas Detection System

The Controller is always used in conjunction with gas detection sensor modules and is generally connected to alarm annunciation devices and environment control devices such as exhaust fans. The Controller may also be connected to facility control systems or control rooms. These external connections are not covered by this manual except as necessary to define the Controller connection or functionality.

In large facilities it is possible that gas detection systems include multiple Controllers that may not be identical to each other. For purposes of this manual each Controller should be considered unique.

### 1.6 Power Requirements

The Controller requires 24 VDC at 10.0 Amps for a fully loaded (maximum 32 modules connected) gas detection system. The following considerations should be noted:

- The Controller has an integral AC/DC power supply that allows primary 120/240 VAC power
- The Controller allows direct 24 VDC connection from a plant supply or battery backed UPS
- The VDC source will provide power for the connected sensor modules
- Power for ancillary connected devices such as alarm indicators must be supplied separately

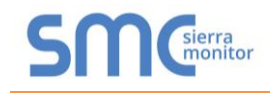

# 2 **PRODUCT DESCRIPTION**

### 2.1 Controller Platform

This section describes the Platform for a painted steel wall mount enclosure. Optional Platform designs, such as rack mount versions contain the same components but the components may be located in different positions.

## 2.1.1 Enclosure and Front Panel

Figure 2-1 shows the wall mounted enclosure with Front Panel components installed.

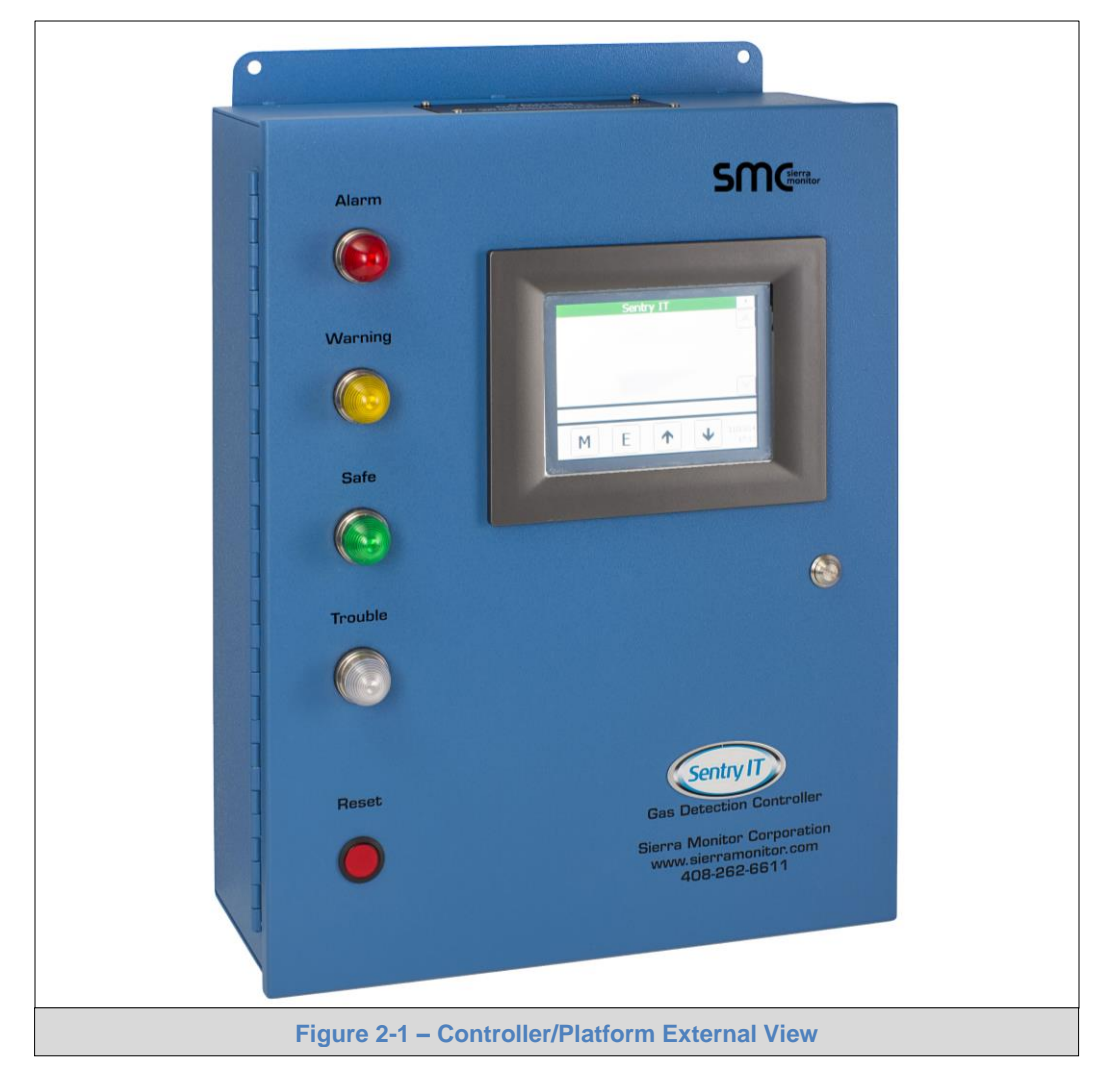

The front panel incorporates status indicators for Alarm (red), Warning (amber), Safe (green) and Trouble (blue), a Touch Panel Computer (TPC) graphical interface screen, a Reset Button and a Door Lock.

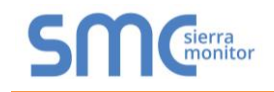

# 2.1.2 Internal Components

Figure 2-2 shows the internal components of the Controller Platform.

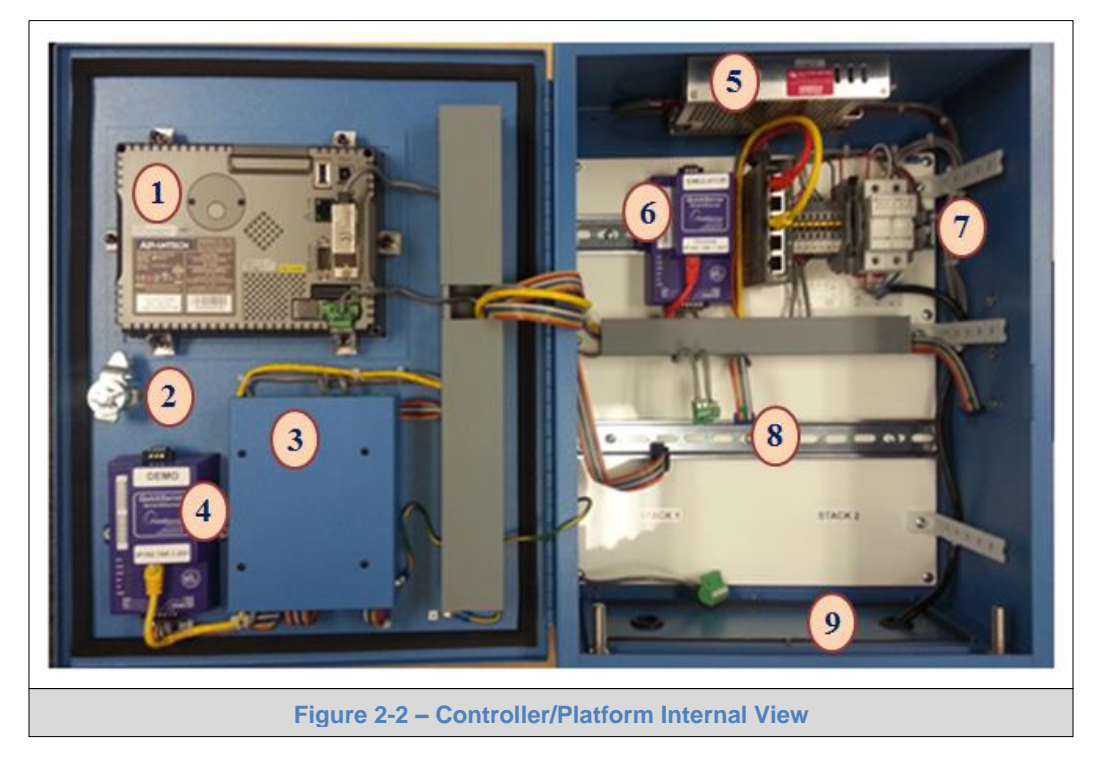

The Controller Platform components include:

- (1) Internal view of TPC display
- (2) Internal view of door lock
- (3) Cover panel containing single board computer (SBC) with communication port adapter board
- (4) Quick Server Communications gateway for multi-protocol and InSite interface
- (5) AC/DC Power Supply not required for controllers using DC power source
- (6) Accessory mounted on DIN rail in this case the accessory is a second gateway and an Ethernet hub but may also be used for mounting Stack 3
- (7) Power connections and fuses
- (8) DIN rail for mounting Stacks 1 and 2
- (9) Conduit access panel

### 2.2 Stacks

Stack Assembly selection during the system design phase differentiates Controller configurations. This section introduces the stack concepts and identifies typical Controller configurations. Each Stack is an assembly of two printed circuit boards where the bottom board is a Carrier Board containing eight relays and the top board varies by the application requirement.

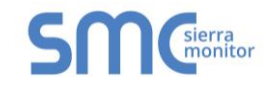

# 2.2.1 Carrier Board

The Carrier Board (Figure 2.3) is assembled in a DIN carrier that snaps into the DIN rail in the Platform.

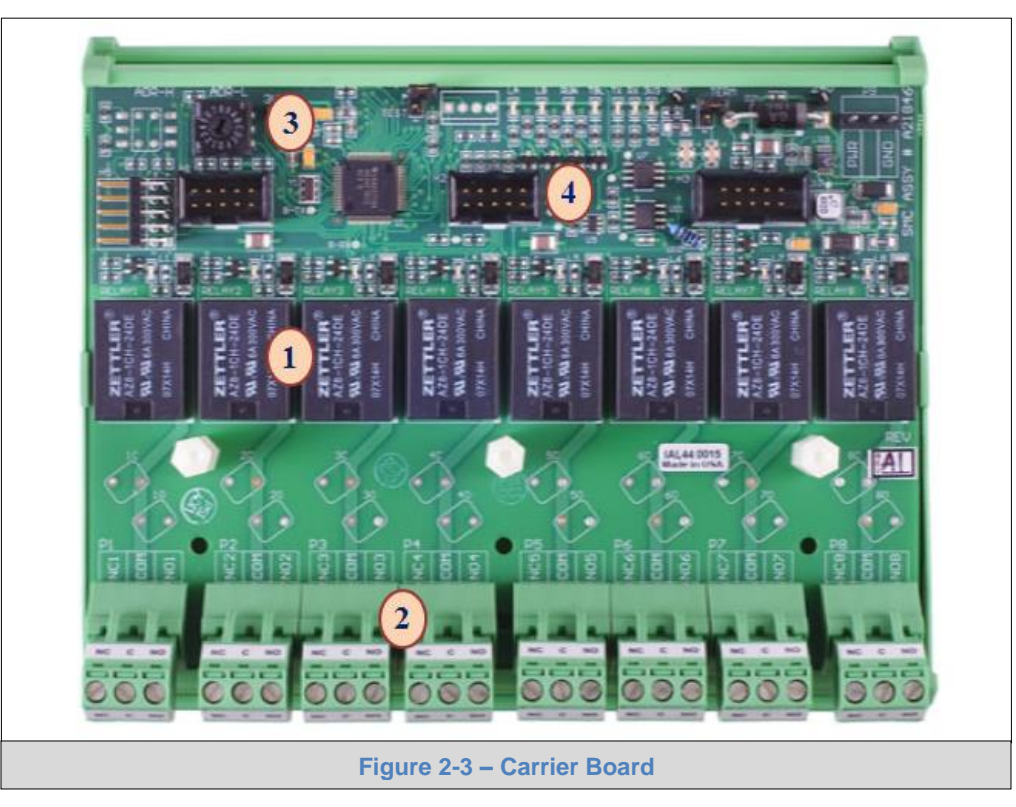

The function of the Carrier is to provide communications connections between all Stacks and the SBC. In addition the Carrier Board has:

- (1) Eight SPDT relays that are fully programmable via the Controller Commander logic
- (2) Eight removable connectors for the relay wiring
- (3) A rotary switch for setting the Stack address generally using the addresses 1, 2, and 3; conforming to the three stack capacity in the standard Platform
- (4) Sockets for connection of any available Interface board

### 2.3 Interface Boards

An Interface Board plugs into the Carrier Board to complete a Stack. The type of Interface Board is determined during the Controller configuration process and includes:

- Modbus Section 2.3.1
- Analog Input Section 2.3.2
- PSG Input Section 2.3.3
- Digital Input Section 2.3.4
- Analog Output Section 2.3.5
- Digital Output Section 2.3.6
- Eight removable connectors for the relay wiring

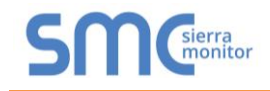

## 2.3.1 Modbus

The Modbus Interface Board (Figure 2-4) provides two separate RS-485 loops identified as Loop A and Loop B. The board plugs into a Carrier Board to complete a Modbus Stack.

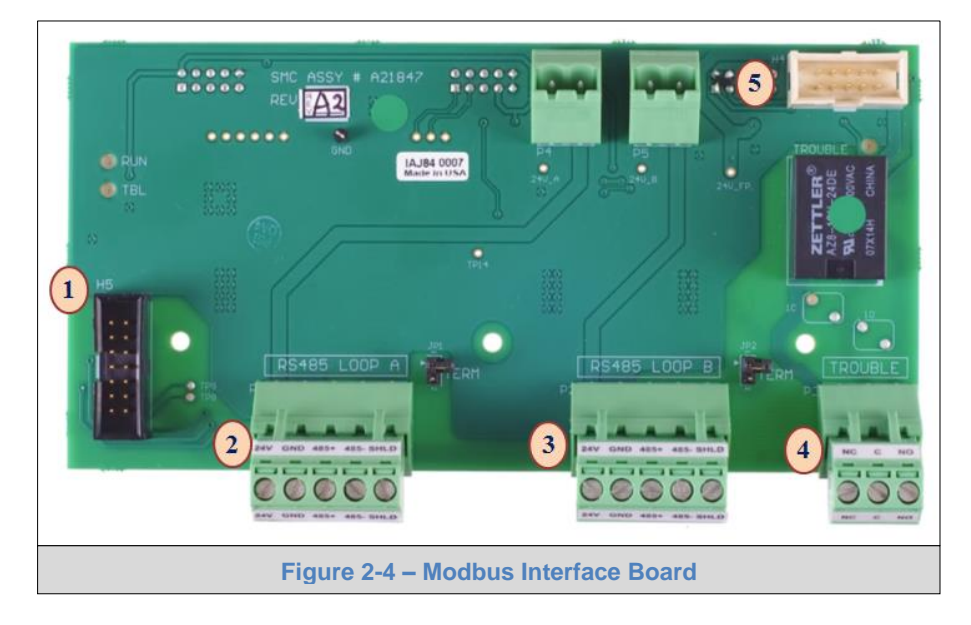

The function of the Modbus board is to provide connectivity for two loops of sensor modules. The board includes:

- (1) Factory installed ribbon cable for serial data pass through to the SBC
- (2) Field connection for Loop A RS485 Modbus connections
- (3) Field connection for Loop B RS485 Modbus connections
- (4) Field connection for Trouble Relay
- (5) Factory installed wire and ribbon cable connections for power and inter-stack communication

Each loop connector has five positions to provide 24 VDC power and shielded bi-directional Modbus protocol communications for up to 16 sensor modules. Sensor modules have node-id selector switches that must be set for addresses 1 through 16 on each loop.

The Modbus Stack is always installed in stack position 1 in the controller and has a stack address of 1. A maximum of one Modbus Stack is allowed per controller. The Modbus Board also provides a programmable SPDT Relay intended for use as a local Trouble Relay.

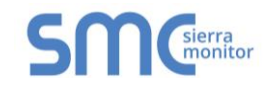

# 2.3.2 Analog Input

The Analog Input Interface Board (Figure 2-4) provides sixteen separate 4-20 mA inputs in two rows identified as JP1 though JP16. The board plugs into a Carrier Board to complete an Analog Input Stack.

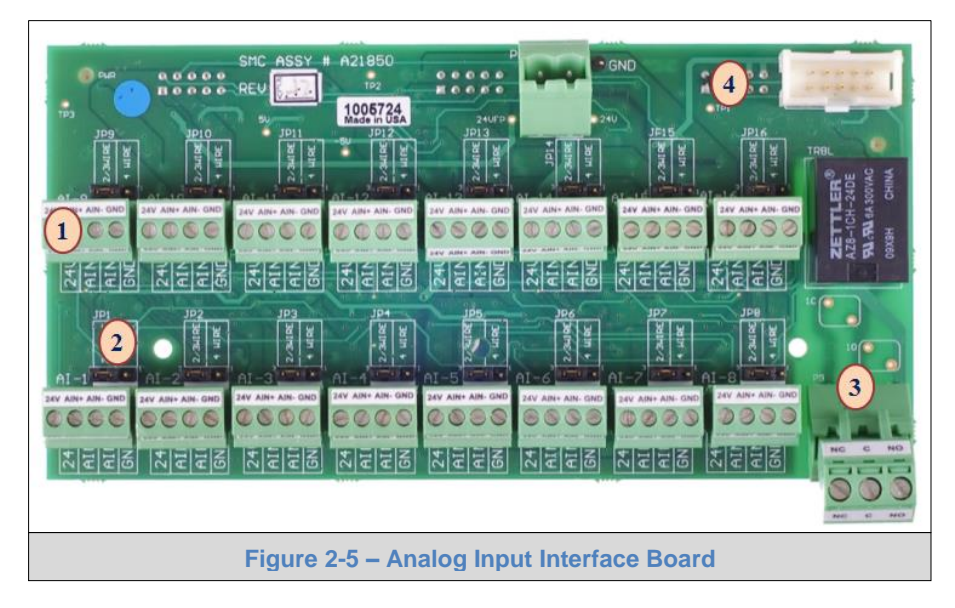

The function of the Analog Input board is to provide connectivity for up to sixteen 4-20 mA loops. The board receives the analog signal inputs and converts them to digital data communicating with the SBC. The board includes:

- (1) Individual field connections for analog sensor power and signal
- (2) Individual jumpers to select 2, 3 or 4 wire operation
- (3) Field connection for Trouble Relay
- (4) Factory installed wire and ribbon cable connections for power and inter-stack and SBC communication

Each analog loop connector has four positions to provide 24 VDC power and isolated 4-20 mA signal wiring. A terminal jumper located behind each connector is factory installed for two or three wire loop connection and can be moved to a four wire position.

Analog Stacks can be installed in any stack position in the controller and must configured for the corresponding stack position number on the Carrier Card rotary switch. A maximum of two Analog Input Stacks are allowed per controller. The Analog Board also provides also provides a programmable SPDT Relay intended for use as a local Trouble Relay.

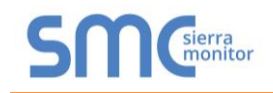

## 2.3.3 PSG

The PSG Interface Board (Figure 2-6) provides two loops of inputs for Sentry proprietary PSG multi-drop communications protocol. Each of the loops identified as Loop A and Loop B supports up to eight gas detection modules. The board plugs into a Carrier Board to complete a PSG Input Stack.

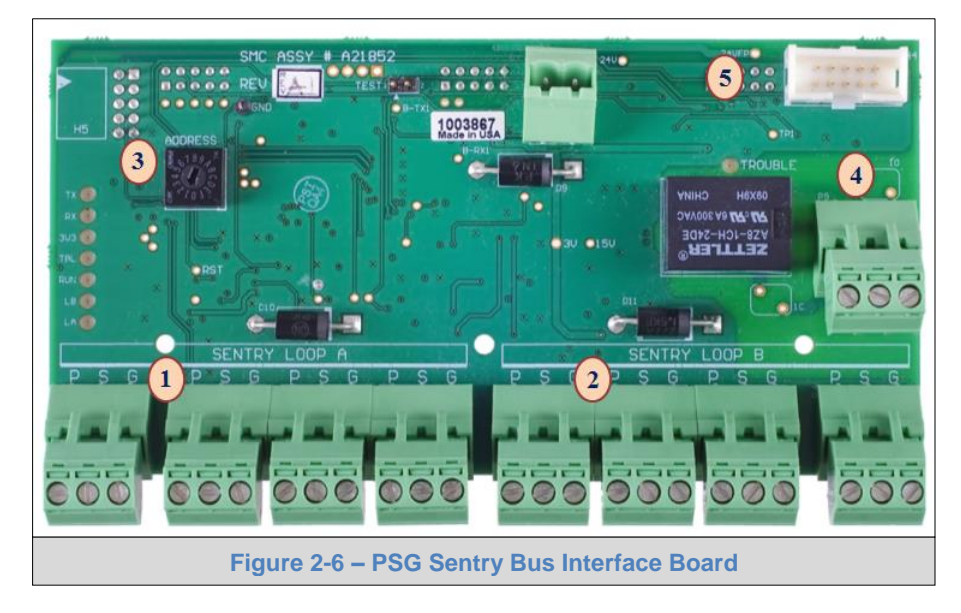

The primary use of the PSG board is to support existing infrastructure where three conductor wiring is installed. The three conductors may have previously supported analog 4-20 mA modules or early version SMC gas detection modules.

Sensor modules connected using the three wire PSG connection are multi-drop and can be connected on common wiring using up to eight addresses on each of the two loops. The board polls sensor modules using PSG protocol and converts data into the common serial protocol for communicating with the SBC. The board includes:

- (1) Sentry Loop A four field connectors to support PSG addresses A1 through A8
- (2) Sentry Loop B four field connectors to support PSG addresses B1 through B8
- (3) Rotary Switch (factory set) to identify PSG board node address 1 or 2
- (4) Field connection for Trouble Relay
- (5) Factory installed wire and ribbon cable connections for power and inter-stack and SBC communication

PSG Stacks can be installed in any stack position in the controller and must configured for the corresponding stack position number on both the Carrier Card rotary switch and the PSG Card rotary switch. A maximum of two PSG Stacks are allowed per 32 channel controller. The PSG Board also provides a programmable SPDT Relay intended for use as a local Trouble Relay.

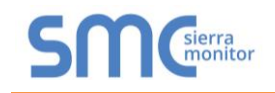

# 2.3.4 Digital Input

The Digital Input Board (Figure 2-7) provides connections for up to eight dry contact switch inputs. The two position connectors are identified as DI-1 through DI8. The board plugs into a Carrier Board to complete a Digital Input Stack.

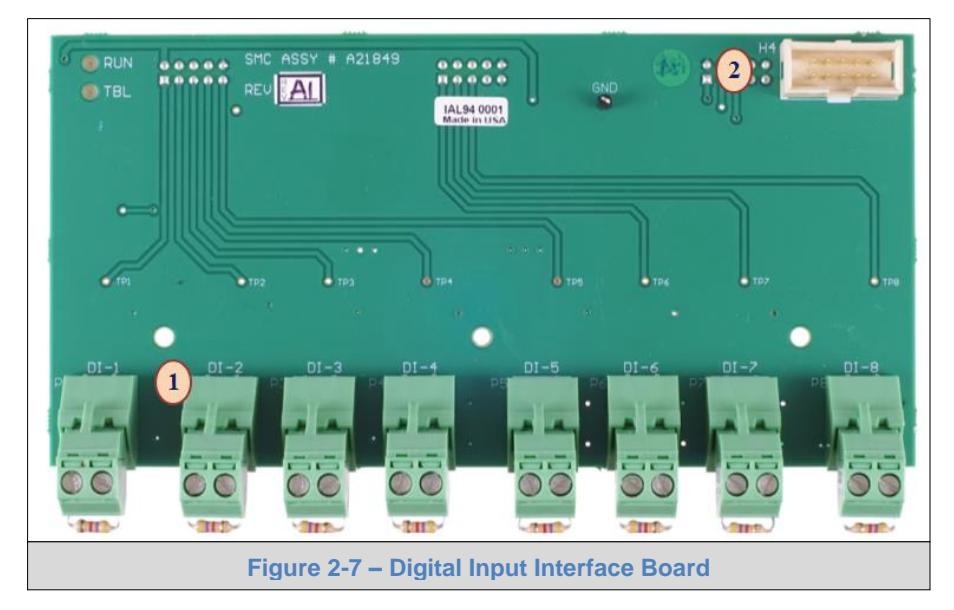

The Digital Input board enables the user to connect the outputs from foreign devices including switches or alarm only gas monitors. Digital inputs require an end of line 4.7K resistor for supervised monitoring.

The board polls the status of the inputs and converts data into the common serial protocol for communicating with the SBC. The Digital Input status can be used in Sentry Commander logic relay management algorithms. The board includes:

- (1) Eight Digital Input field connectors to support addresses DI-1 through DI-8
- (2) Factory installed ribbon cable connection for power, inter-stack and SBC communication

Digital Input Stacks can be installed in any stack position in the controller, generally the Stack 2 or Stack 3 position. A maximum of two Digital Input Stacks are allowed per standard channel controller.

**NOTE**: Digital Inputs must be conventional initiation type devices with dry contacts and must be located in the same room.

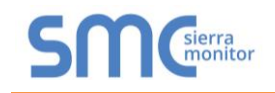

# 2.3.5 Analog Output

The Analog Output Board (Figure 2-8) provides connections for up to sixteen two wire 4-20 mA outputs. The two position connectors are identified as AO1 through AO16. The board plugs into a Carrier Board to complete an Analog Output Stack.

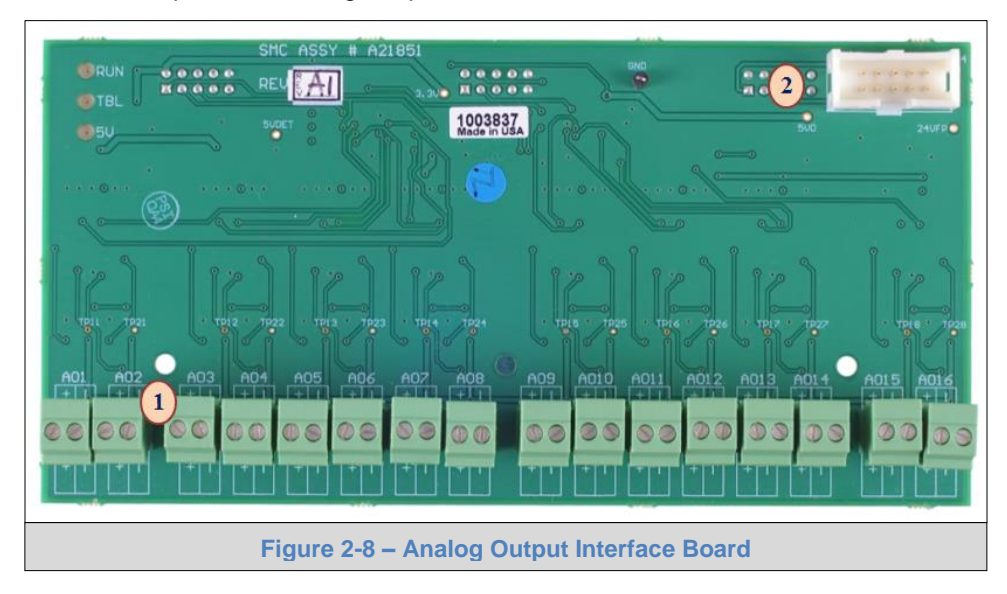

The Analog Output board enables the user to retransmit analog values derived from sensor inputs. The outputs are always 4-20mA scaled the match the full range of the sensor module input. Values to be output via the Analog Output board are derived by Commander Logic.

The board includes:

- (1) Analog Output field connectors (16) to support addresses AO-1 through AO-16
- (2) Factory installed ribbon cable connection for power, inter-stack and SBC communication

Analog Output Stacks can be installed in any stack position in the controller, generally the Stack 2 or Stack 3. A maximum of two Analog Output Stacks are allowed per standard channel controller.

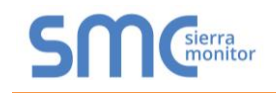

# 2.3.6 Digital Output

The Digital Output Board (Figure 2-9) provides connections for eight replaceable 8 amp relays. The three position field connectors are located immediately below the socketed relay cubes. The cubes are labeled as Relay 1 through Relay 8.

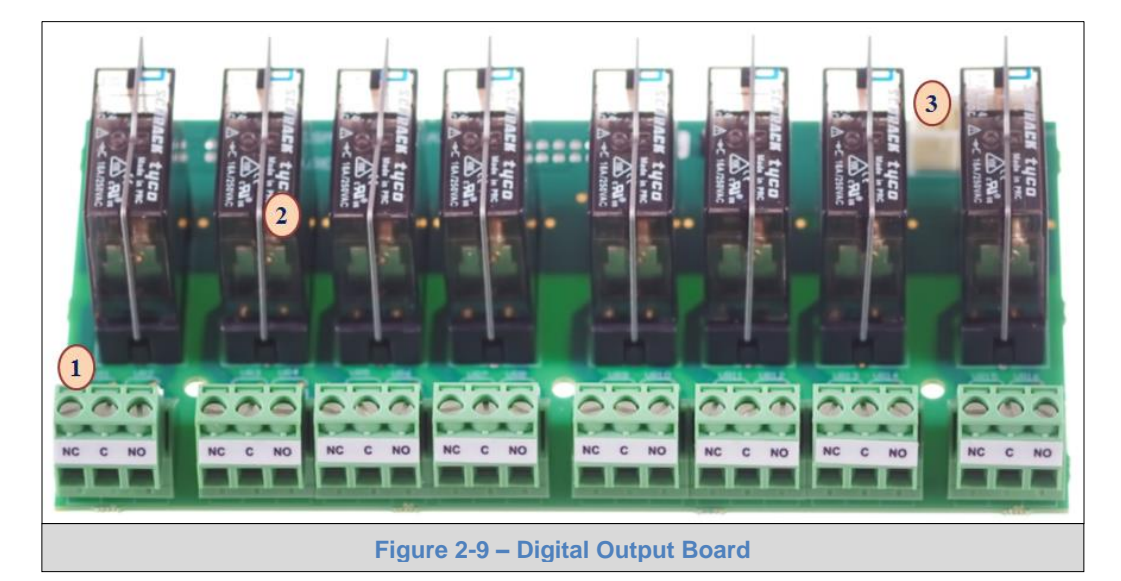

Because there are already eight fixed 5 amp relays on every stack the Digital Output board is useful for either expanding the total number of relays in the controller or providing control relays for higher power field devices. All the standard relays and the Digital Output control relays are programmable via Sentry Commander logic processing. The board includes:

- (1) Eight Digital Output field connectors to support addresses Relay1 through Relay 8
- (2) Socketed, replaceable 8 amp relays corresponding to the field connectors
- (3) Factory installed ribbon cable connection for power and inter-stack and SBC communication

Digital Output Stacks can be installed in any stack position in the controller, generally as Stack 2 or Stack 3. A maximum of two Digital Output Stacks are allowed per standard channel controller.

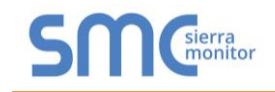

# 2.3.7 Assembled Stack

A completed stack is comprised of a Carrier Board and an Interface Board. Figure 2-10 provides an example of a stack where the Digital Output card has been installed onto the Carrier.

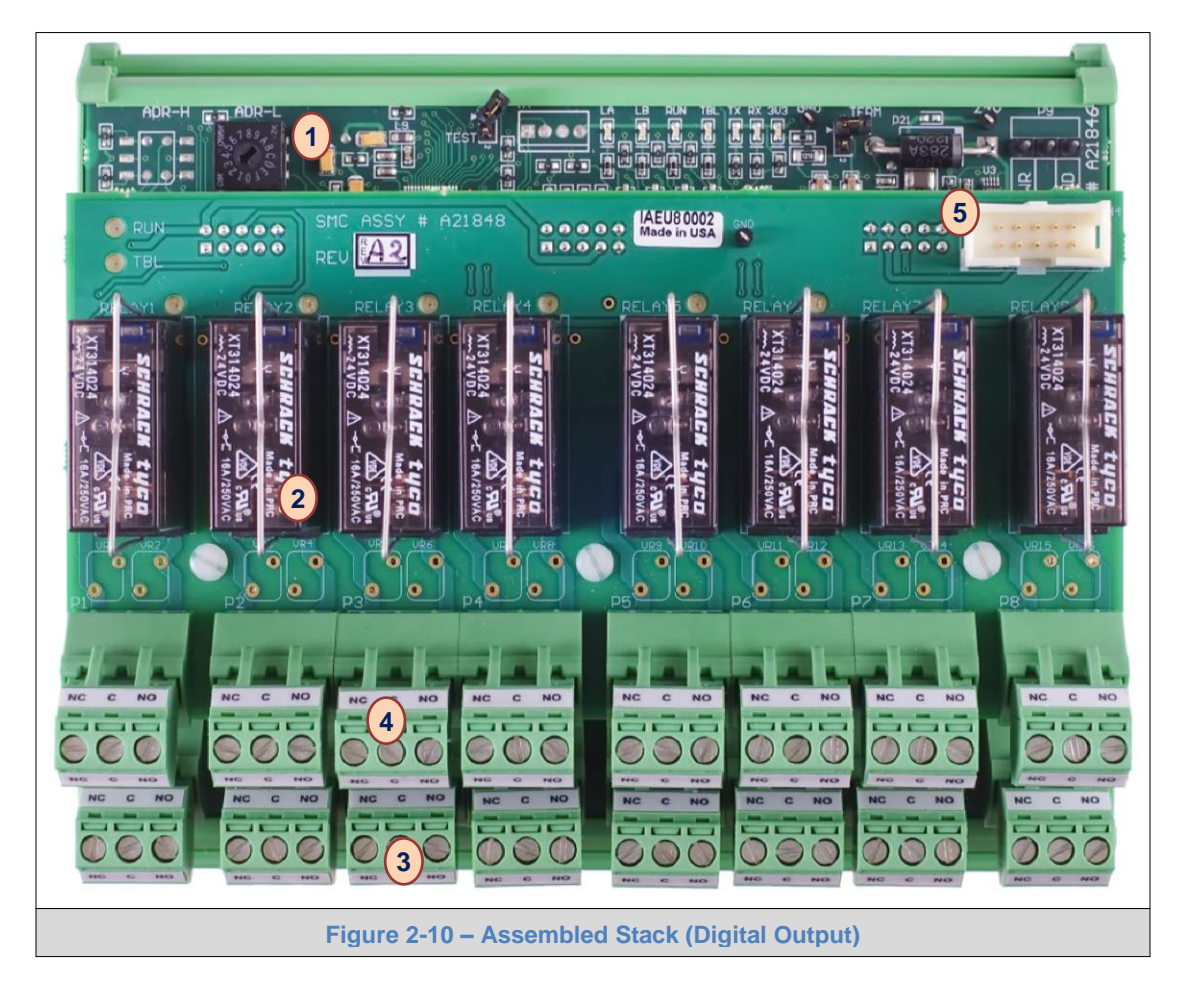

All Stack identifiers in Commander Logic begin with the Stack address followed by the field connection number. When a Digital Output stack is supplied, meaning that there are two sets of relays it is important to understand that the relay numbering begins on the Carrier Card and then continues on the Interface Card. The (example) stack includes:

- (1) Carrier Card with address switch visible
- (2) Digital Output Card with replaceable relays visible/accessible
- (3) Eight field connectors to support relay addresses 1 through 8
- (4) Eight field connectors to support relay addresses 9 through 16
- (5) Factory installed wire and ribbon cable connections for power and inter-stack and SBC communication

A maximum of three Stacks are allowed per standard channel controller.

**NOTE**: Digital In the preceding description the maximum number of Interface Board Stacks is limited by the description of the Controller cabinet space. The Controller software is designed to allow higher numbers of stacks that may be designed into custom controllers.

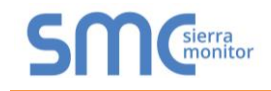

## 2.4 Configured System

The Controller Platform and selected Stacks are assembled to complete the controller hardware. Although many combinations are possible **Figure 2-11** describes how a set of Stacks connect and communicate with the SBC and the TPC display. As indicated in the drawing the sensor module numbering varies by communication method.

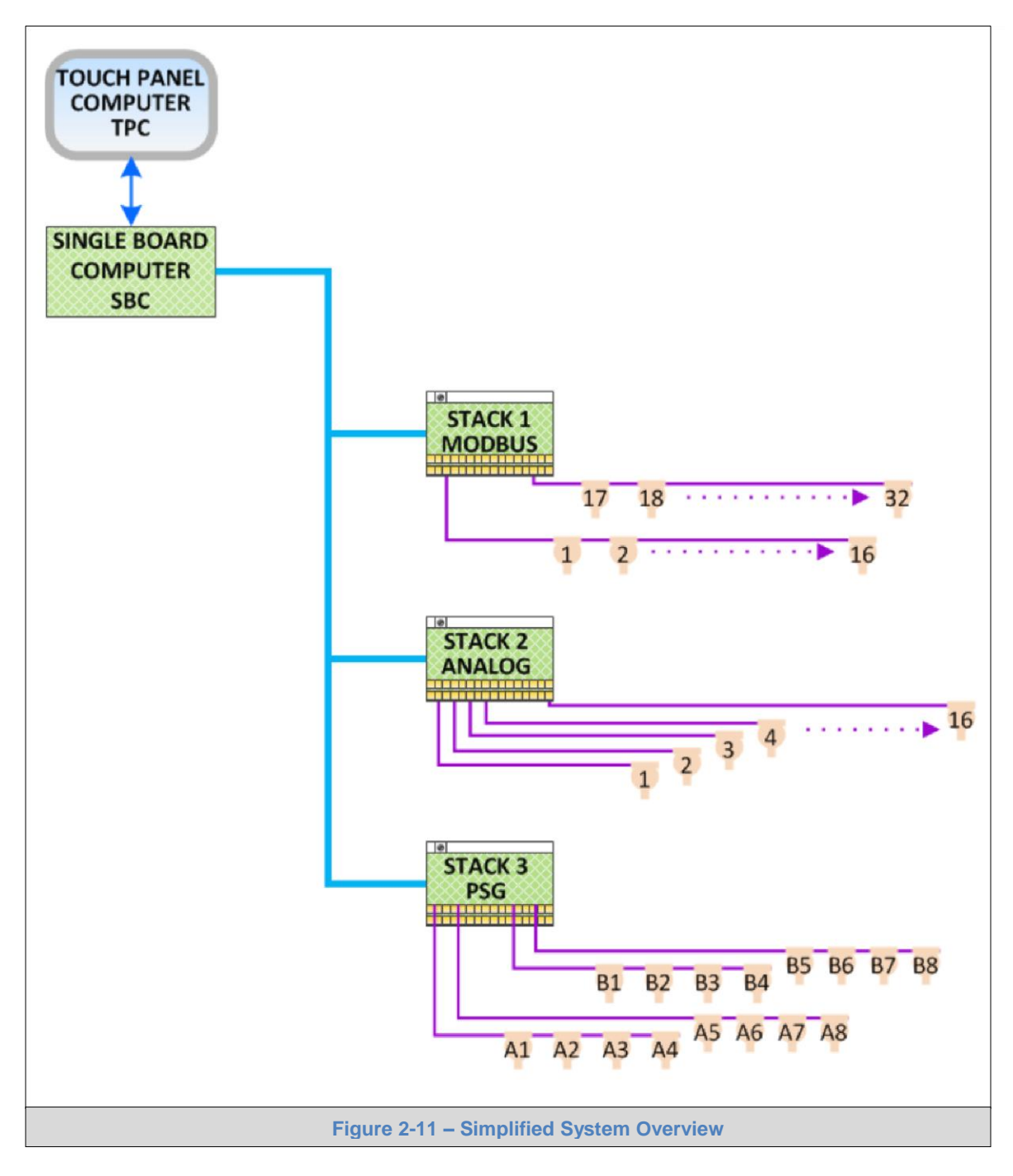

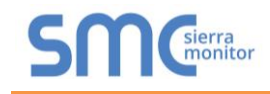

## 2.5 Controller Model Numbers

Controller model numbers are constructed as follows:

| 5000- | XX-                                  | XX-                                                                                                    | IT- | Х- | #1  | #2  | #3  | #4  | XXX- | Х- |  |
|-------|--------------------------------------|----------------------------------------------------------------------------------------------------|-----|----|-----|-----|-----|-----|------|----|--|
|       | SENSOR MODULE CAPACITY               |                                                                                                    |     |    |     |     |     |     |      |    |  |
|       | 8 Channel                            | 08                                                                                                    |     |    |     |     |     |     |      |    |  |
|       | 16 Channel                           | 16                                                                                                    |     |    |     |     |     |     |      |    |  |
|       | 32 Channel                           | 32                                                                                                    |     |    |     |     |     |     |      |    |  |
|       |                                      |                                                                                                    | IT  |    |     |     |     |     |      |    |  |
|       | ENCLOSURE TYPE                       | ГҮРЕ                                                                                                    |     |    |     |     |     |     |      |    |  |
|       | NEMA 1 Enclosure (3 stacks max)      | Enclosure (3 stacks max)                                                                                                    |     |    |     |     |     |     |      |    |  |
|       | NEMA 4 SS Enclosure (3 stacks max)   | IEMA 4 SS Enclosure (3 stacks max)<br>IEMA 4X GRP Enclosure (4 stacks max)<br>ACK Chassis (6 stacks max)<br>383-00 Retrofit Kit (2 stacks max)<br>383-01 Retrofit Kit (6 stacks max)<br>USTOM Enclosure (Consult Factory)<br>ACK CONFIGURATION<br>Analog Input (16 inputs)<br>PSG (16 inputs)<br>Modbus RTU (32 inputs) |     |    |     |     |     |     |      |    |  |
|       | NEMA 4X GRP Enclosure (4 stacks max) |                                                                                                    |     |    |     |     |     |     |      |    |  |
|       | RACK Chassis (6 stacks max)          |                                                                                                    |     |    |     |     |     |     |      |    |  |
|       | 5383-00 Retrofit Kit (2 stacks max)  |                                                                                                    |     |    |     |     |     |     |      |    |  |
|       | 5383-01 Retrofit Kit (6 stacks max)  |                                                                                                    |     |    |     |     |     |     |      |    |  |
|       | CUSTOM Enclosure (Consult Factory)   |                                                                                                    |     |    |     |     |     |     |      |    |  |
|       | STACK CONFIGURATION                  |                                                                                                    |     |    |     |     |     |     |      |    |  |
|       | Analog Input (16 inputs)             |                                                                                                    |     |    |     | 1   | N/A | N/A |      |    |  |
|       | PSG (16 inputs)                      |                                                                                                    |     |    |     | 2   | N/A | N/A |      |    |  |
|       | Modbus RTU (32 inputs)               |                                                                                                    |     |    |     | N/A | N/A | N/A |      |    |  |
|       | Relay (8A) (8 relays)                |                                                                                                    |     |    | N/A | 4   | 4   | 4   |      |    |  |
|       | Analog Output (16 outputs)           |                                                                                                    |     |    | N/A | 5   | 5   | 5   |      |    |  |
|       | Digital Input (8 inputs)             |                                                                                                    |     |    | N/A | 6   | 6   | 6   |      |    |  |
|       | Carrier Only (8 relays)              |                                                                                                    |     |    | N/A | 7   | 7   | 7   |      |    |  |
|       | POWER SELECTION                      | R SELECTION           AC 110/220 32ch, 16ch, 8ch           DC 24V           DC 24V w/ 8Hr BBU           DC 24V w/ 24Hr BBU (Consult Factory)                                                                                                    |     |    |     |     |     |     |      |    |  |
|       | AC 110/220 32ch, 16ch, 8ch           |                                                                                                    |     |    |     |     |     |     |      |    |  |
|       | DC 24V                               |                                                                                                    |     |    |     |     |     |     |      |    |  |
|       | DC 24V w/ 8Hr BBU                    |                                                                                                    |     |    |     |     |     |     |      |    |  |
|       | DC 24V w/ 24Hr BBU (Consult Factory) |                                                                                                    |     |    |     |     |     |     | D24  |    |  |
|       | FIELDSERVER OUTPUTS                  |                                                                                                    |     | I  |     |     |     |     |      |    |  |
|       | Modbus RTU Serial                    |                                                                                                    |     |    |     |     |     |     |      | 0  |  |
|       | Sentry View (WebServer)              |                                                                                                    |     |    |     |     |     |     |      | 1  |  |
|       | Modbus TCP/IP / EtherNet/IP / BACr   | net/IP                                                                                                    |     |    |     |     |     |     |      | 3  |  |
|       | Integrated Bridge (Custom) (Consult  |                                                                                                    |     |    |     |     |     |     |      |    |  |

Typical Controller constructed models:

5000-32-1-3000-A32-0 – 32 Channel Modbus Controller w/ 8 Relay Outputs 5000-32-1-3600-A32-0 – 32 Channel Modbus Controller w/ 8 Digital Inputs and 8 Relay Outputs 5000-32-1-3460-A32-0 – 32 Channel Modbus Controller w/ 8 Digital Inputs and 24 Relay Outputs 5000-32-1-1000-A32-0 – 32 Channel Analog 4-20 mA Controller w/ 8 Relay Outputs 5000-32-1-1600-A32-0 – 32 Channel Analog 4-20 mA Controller w/ 8 Digital Inputs & 8 Relay Outputs 5000-32-1-1460-A32-0 – 32 Channel Analog 4-20 mA Controller w/ 8 Digital Inputs & 8 Relay Outputs

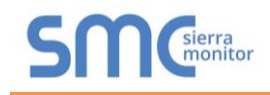

#### 2.6 Software

In addition to embedded operating system software the user should be aware of the following software modules.

#### 2.6.1 Graphical User Interface (GUI)

All normal operator functions are enabled through the GUI software that runs on the TPC display. All on-screen functions are driven by software in the TPC and all required data is automatically retrieved, as required, from the data base residing in the SBC. This separation of code allows the controller to continue safe operation in the event of a TPC display failure.

#### 2.6.2 Single Board Computer (SBC)

The critical operating software that manages all stack, sensor module communication, and TPC data interface runs on the SBC. Functions such as auto discovery of modules, continuous polling of sensors and alarm initiation are automatically executed by the SBC code. TPC requests for data are processed for response at the time of the request. The SBC provides a Modbus slave interface useful for connection to Sierra Monitor FieldServer products or directly to third party communication devices.

#### 2.6.3 Commander Logic

A very powerful software component of the controller is the Commander Logic. Simple process blocks, as listed in Figure 2-12, can be established to process multi-point data resulting in logical relay states and analog output values.

| Variable       | Description                                                                    |
|----------------|--------------------------------------------------------------------------------|
| Block Function | Process Block function such as a Flag, Relay or Lamp                           |
| Tag Name       | Name of the Function Block                                                     |
| Function       | Logic function OR, NOR, AND                                                    |
| On Setpoint    | Value at which the block should change logical state                           |
| Change         | Amount of change required to log an input's value                              |
| Off Setpoint   | Value at which the block should return to normal logical state                 |
| Invert Output  | Instruction to invert the state of the logic block                             |
| On Delay       | Delay time between the logical and physical change of state                    |
| Off Delay      | Delay time between the logical and physical return to normal state             |
| Min Runtime    | Minimum time that the block must remain in the "out of normal" state           |
| Latch Hi       | Requires manual reset input to clear the logical state                         |
| Rising         | Determines if the value normally rises or falls into the "out of normal" state |
| Display Mode   | A process block result can be displayed on the controller TPC                  |
| Source         | Up to 48 source values can be identified as variables for the process block    |
|                | Figure 2-12 – Commander Logic Variables                                        |

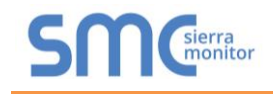

## 2.7 InSite Appliance

A separate module installed inside the door of the controller provides Ethernet connectivity. The InSite Appliance provides the following features:

- Inclusive:
  - o Sentry InSite Basic auto-build System View dashboard webserver
  - Gateway to Modbus TCP/IP
- Options:
  - Various plug-in options to enhance InSite functionality
  - $\circ$   $\;$  Gateway to a library of additional FieldServer serial and Ethernet protocols  $\;$

See **Section 7** for a description of the InSite Appliance.

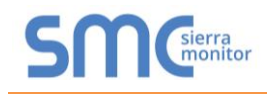

## 3 SAFTEY NOTES

### 3.1 Introduction

Although the Controller is designed and constructed for installation and operation in industrial applications including "hostile" environments, caution should be taken to insure that the installation is made in compliance with this instruction manual and that certain procedures and conditions are avoided. This chapter discusses the necessary cautions. Read the entire chapter prior to installation of the equipment.

## 3.2 Controller

The controller should be installed in a location which is safely accessible during a gas alarm.

Avoid installing the controller where it will be unnecessarily exposed to wind, dust, shock or vibration or direct sun. Observe temperature range limitations.

Adhere to National Electric Code standard electrical installation procedures. The chassis ground on the controller must be connected to earth ground.

## 3.3 Wiring

While the digital and analog communication methods used between the controller and gas sensor modules will greatly reduce problems associated with electromagnetic and radio frequency interference the manufacturer recommends that extra caution be taken where the installation is near any sources of these interferences:

- Avoid running sensor module cable close to high power cables, radio transmission lines, or cables subject to pulses of high current
- Avoid running cables near large electric motors or generators
- Use shielded cables of the type specified in the sensor module instructions
  - o In conduit installations the shield should be connected to the conduit
  - $\circ$   $\;$  In cable applications the shield should be connected to the cable connector
- All splices must be via compression connector or soldered improperly spliced cable can result in corrosion, resistance changes and system errors

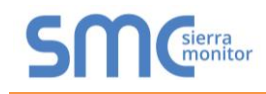

### 3.4 Sensor Modules – General

Avoid installing sensor modules where they will be unnecessarily exposed to wind, dust, water (esp. direct hose down), shock, or vibration. Observe temperature range limitations.

Sensors may be adversely affected by prolonged exposure to certain materials. Loss of sensitivity, or corrosion, may be gradual if such materials are present in low concentrations. These materials include: Halides (compounds containing chlorine, fluorine, bromine, iodine), silicones, acid vapors, caustic liquids or mists.

Care has been taken by the manufacturer to ship your modules in protective packaging to avoid contamination prior to installation. It is recommended that the sensors remain protected during installation and that the covering be removed immediately prior to system start-up.

During normal use the sensor is protected from dirt and oil contamination by a sintered metal cover. If this cover becomes clogged, the response of the sensor will be reduced. Protect the sensor from contamination by careful placement, or by use of rain and dust shields.

Sensor modules must not be painted. Paint may contain compounds which will contaminate the sensor. Paint will cause clogging of the sintered metal cover and will cause difficulties during attachment of the calibration head or other maintenance activity. It is recommended that the module be tagged "DO NOT PAINT".

When sensors are replaced the thread must be Teflon taped to avoid metal to metal binding which will damage the housing threads.

#### 3.5 Combustible Sensor Modules

Catalytic type combustible gas sensors may be poisoned by exposure to silicones. Sierra Monitor Corporation supplies resistant sensors, but care should be taken to avoid exposure to silicones. No Silicone caulking (RTV) should be used near the sensors. No other silicone based compounds should be used near the sensors unless they are fully protected during the entire cure cycle. If the sensors will be exposed to silicone during normal operation the manufacturer's sensor warranty is void.

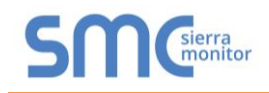

## 4 INSTALLATION

## 4.1 Site Planning

Prior to installation of the controller a site plan should be prepared to indicate the location of all system components including the controller, sensor modules and annunciators. The site plan must also provide cable, conduit or wire tray locations and routing. The scope of this manual covers installation and wiring of the controller.

## 4.2 Controller Location

Determine the location for mounting the controller. Preferably this is a flat wall with sufficient vertical space to install the controller with the graphic panel (GUI) at eye height. The wiring entry is to be via the downward facing panel. Provide sufficient clear wall space on the wall for the door to open. The approximate linear wall space required is 30" and the vertical space is approximately 75".

This section describes the Platform for a painted steel wall mount enclosure. Optional Platform designs, such as rack mount versions contain the same components but the components may be located in different positions.

### 4.3 Controller Mounting

Prior to mounting the controller, remove the conduit entry flange from the downward facing side of the enclosure and punch conduit entry holes of size and position as required for the conduit entry. If possible, reinstall the conduit flange prior to wall mounting the controller. Determine the appropriate wall position for the controller and mark the four mounting positions at 12" on center horizontal and 19.75" on center vertical. Use ½" bolts or lag screws with appropriate washers to attach the controller to the vertical surface. The controller should be positioned for ease of viewing and operating the TPC operator interface.

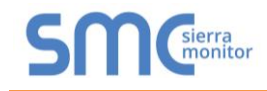

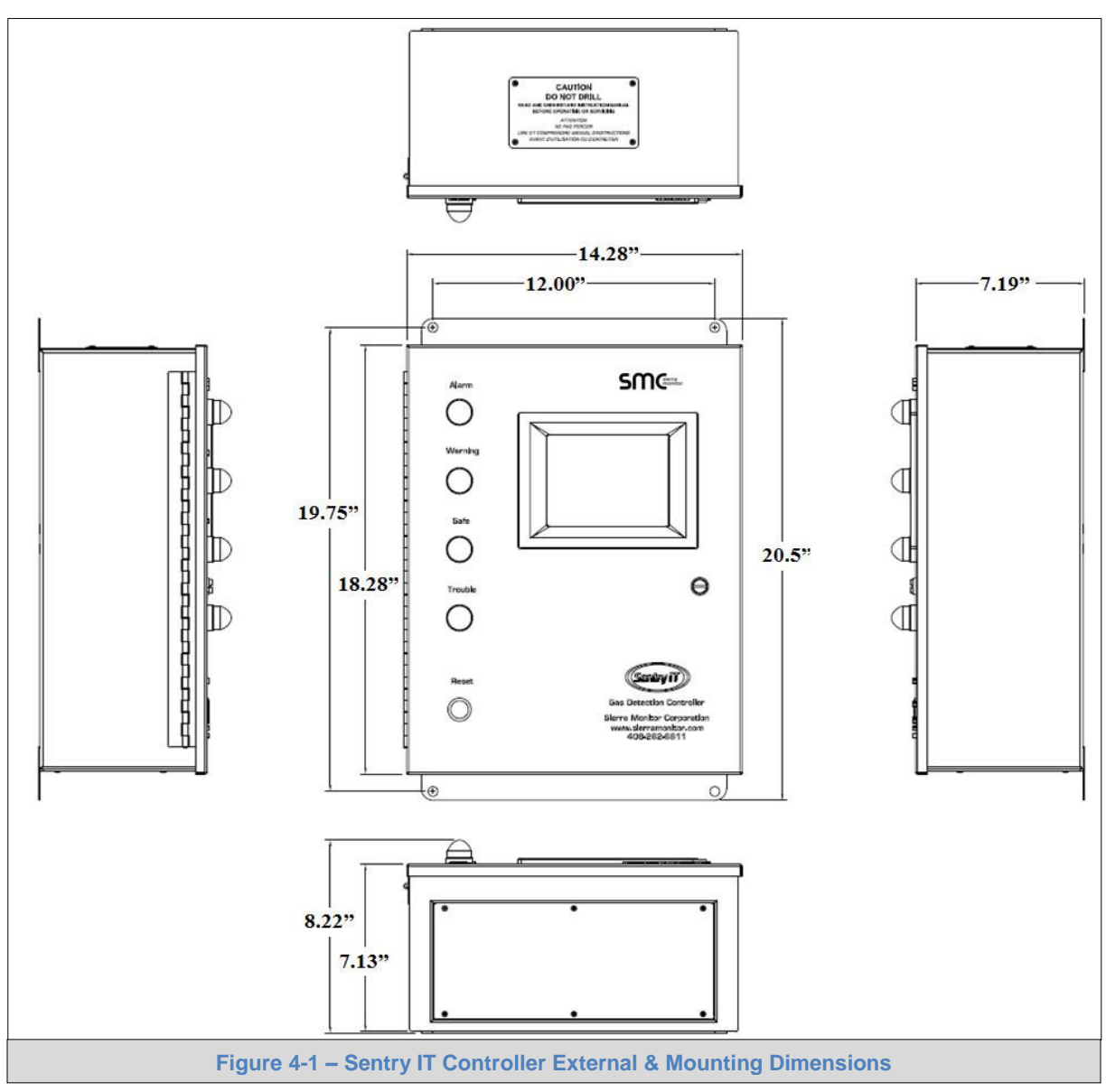

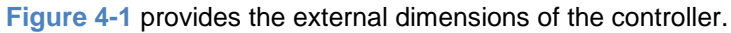

## 4.4 Wiring

## 4.4.1 Stack Connections

**Figure 4-2** through **Figure 4-8** provide generic wiring guides for each stack type. Project specific wiring drawings are generally supplied in the project submittals or data pack. Install and terminate all input and output wiring based on the project data package supplied with the controller. Reference the following figures for specific terminations.

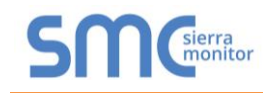

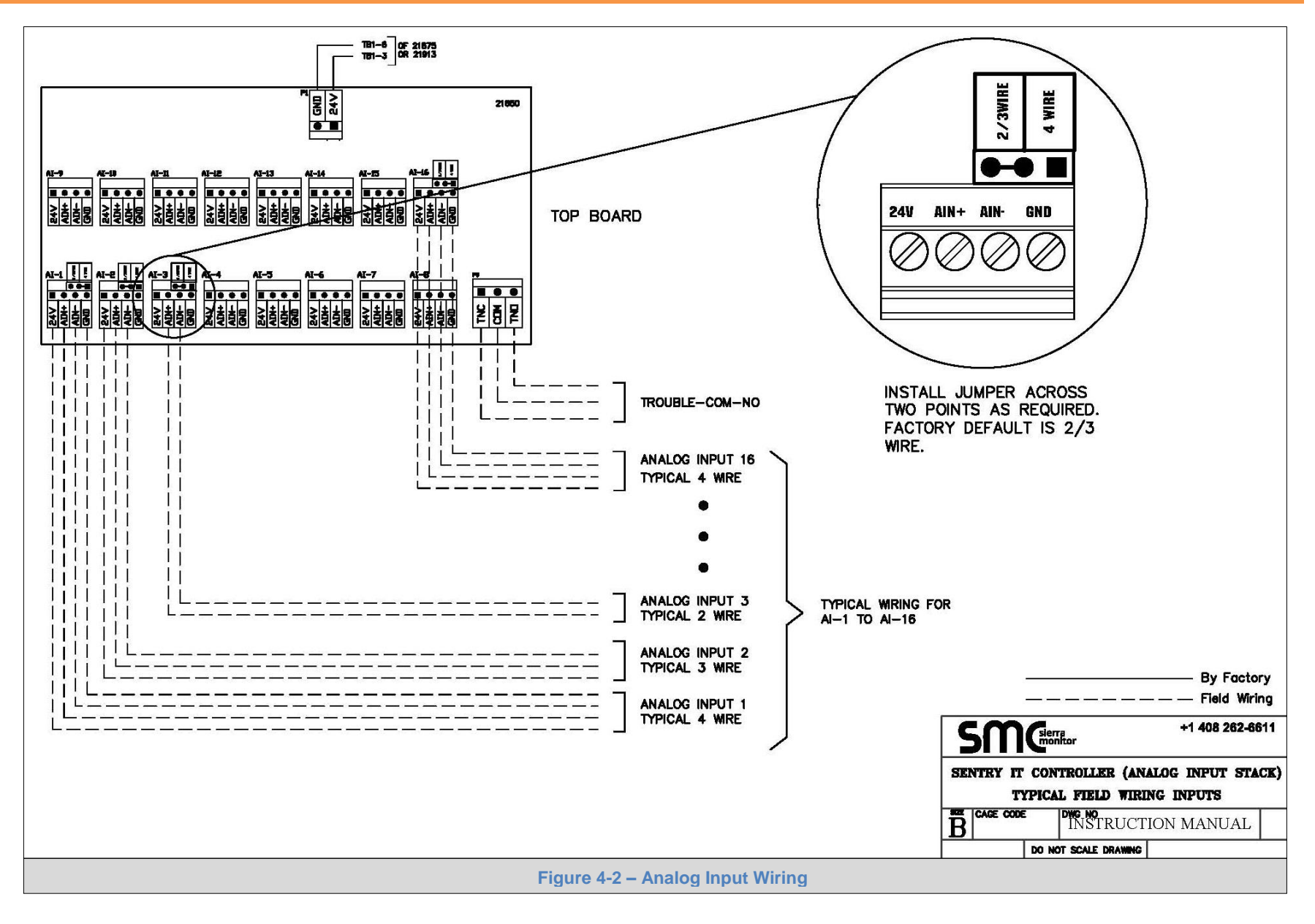

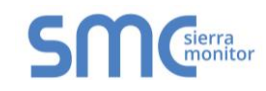

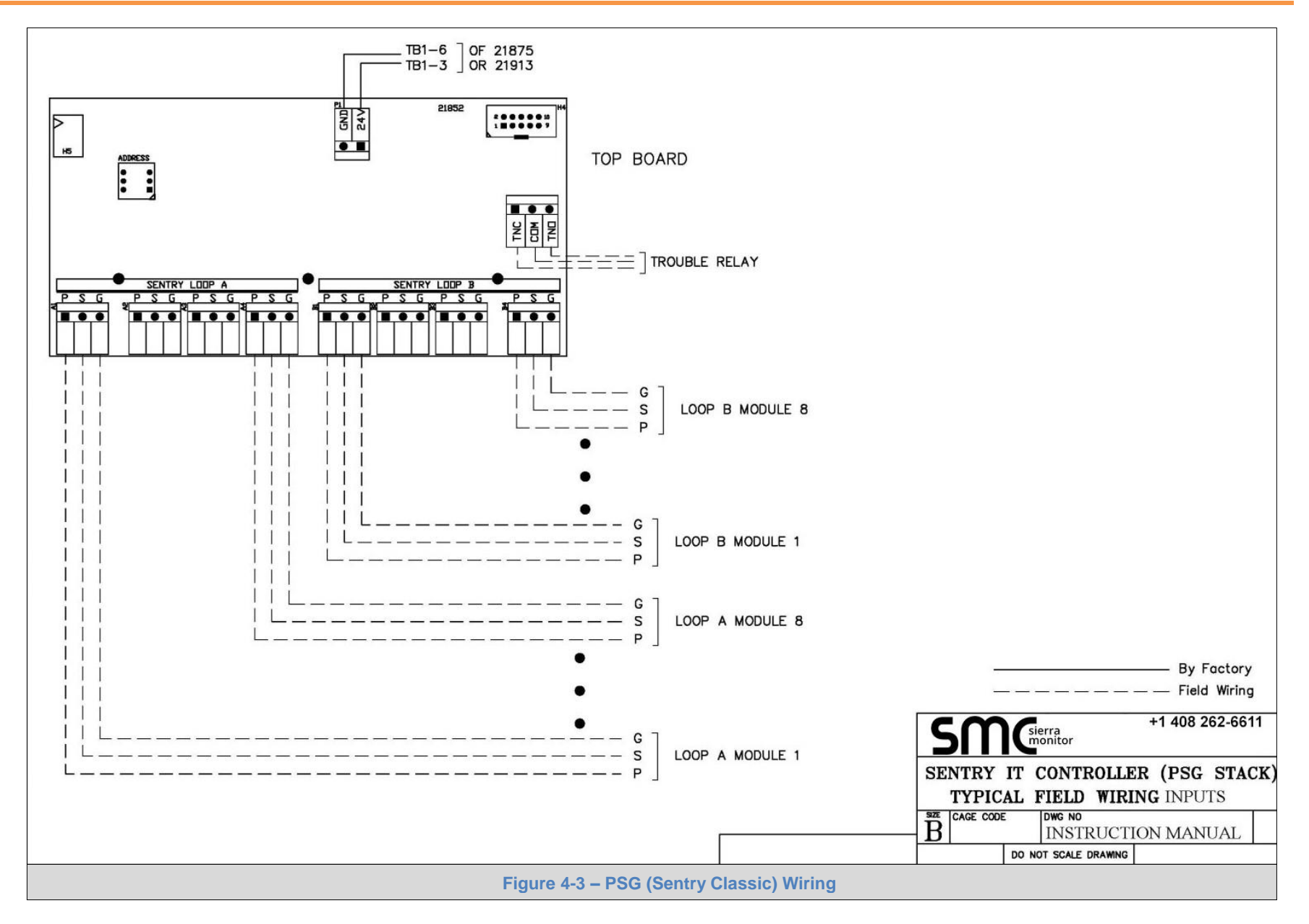

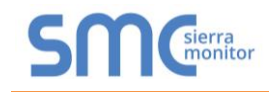

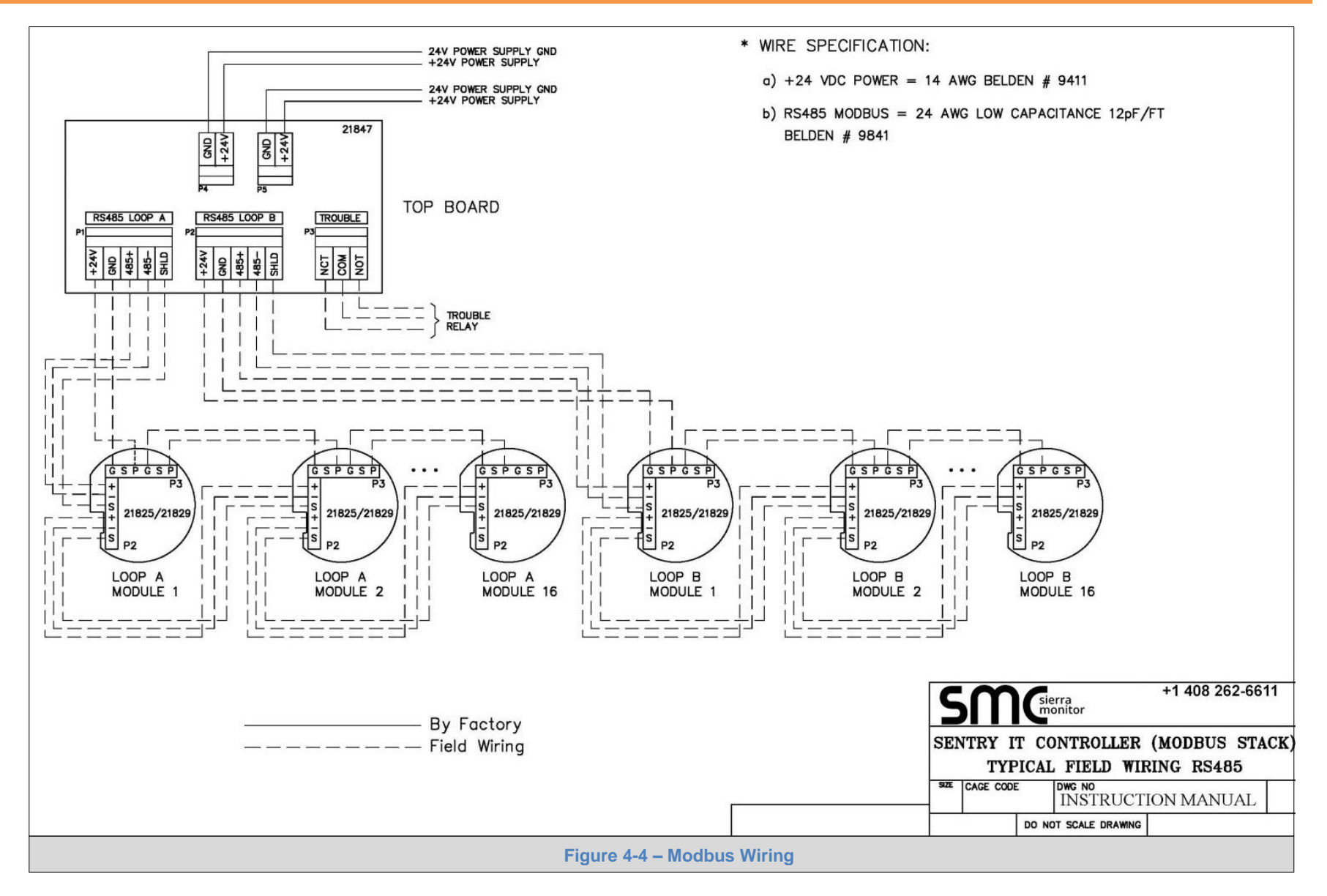

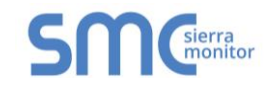

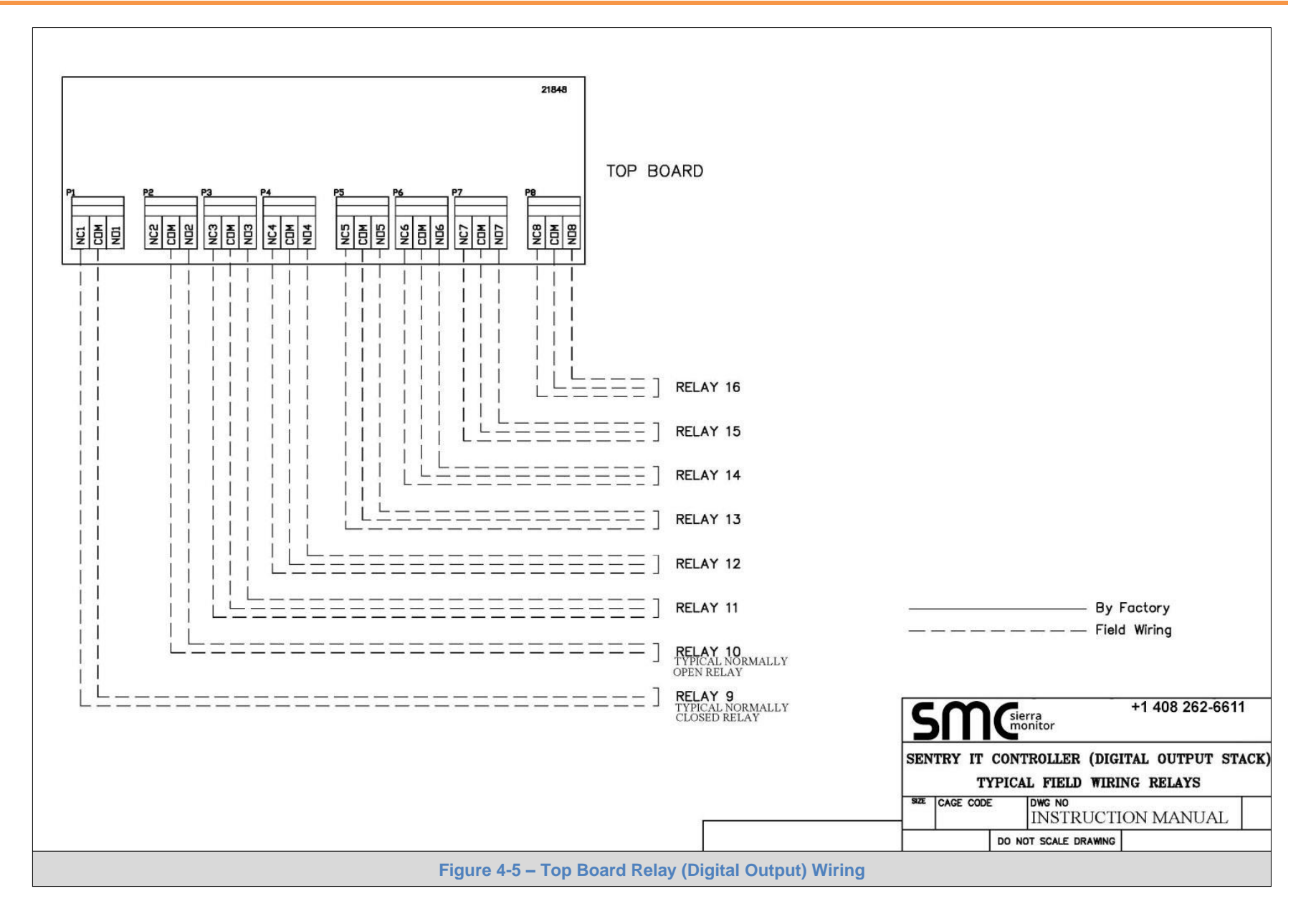

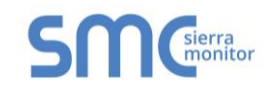

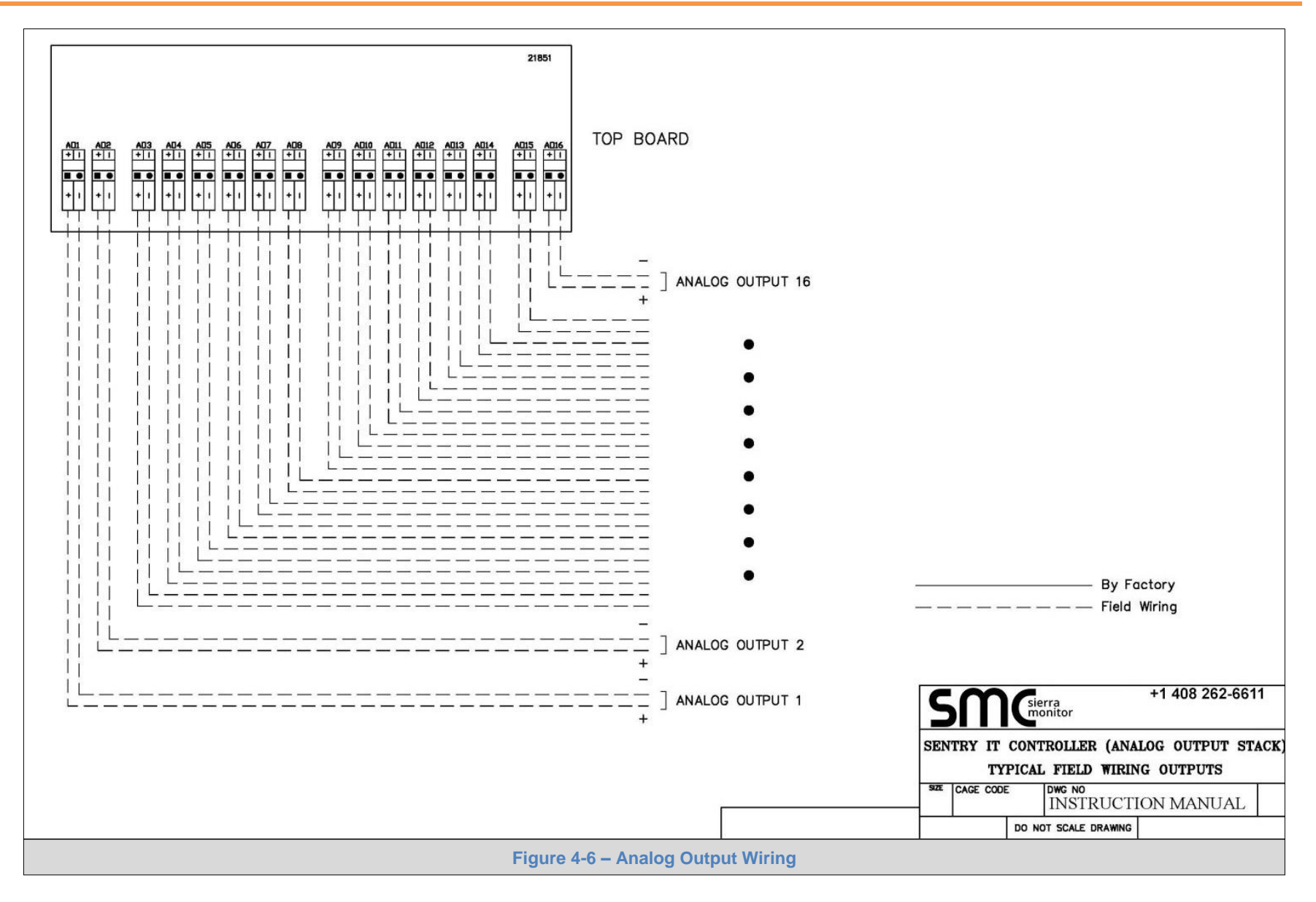

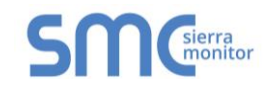

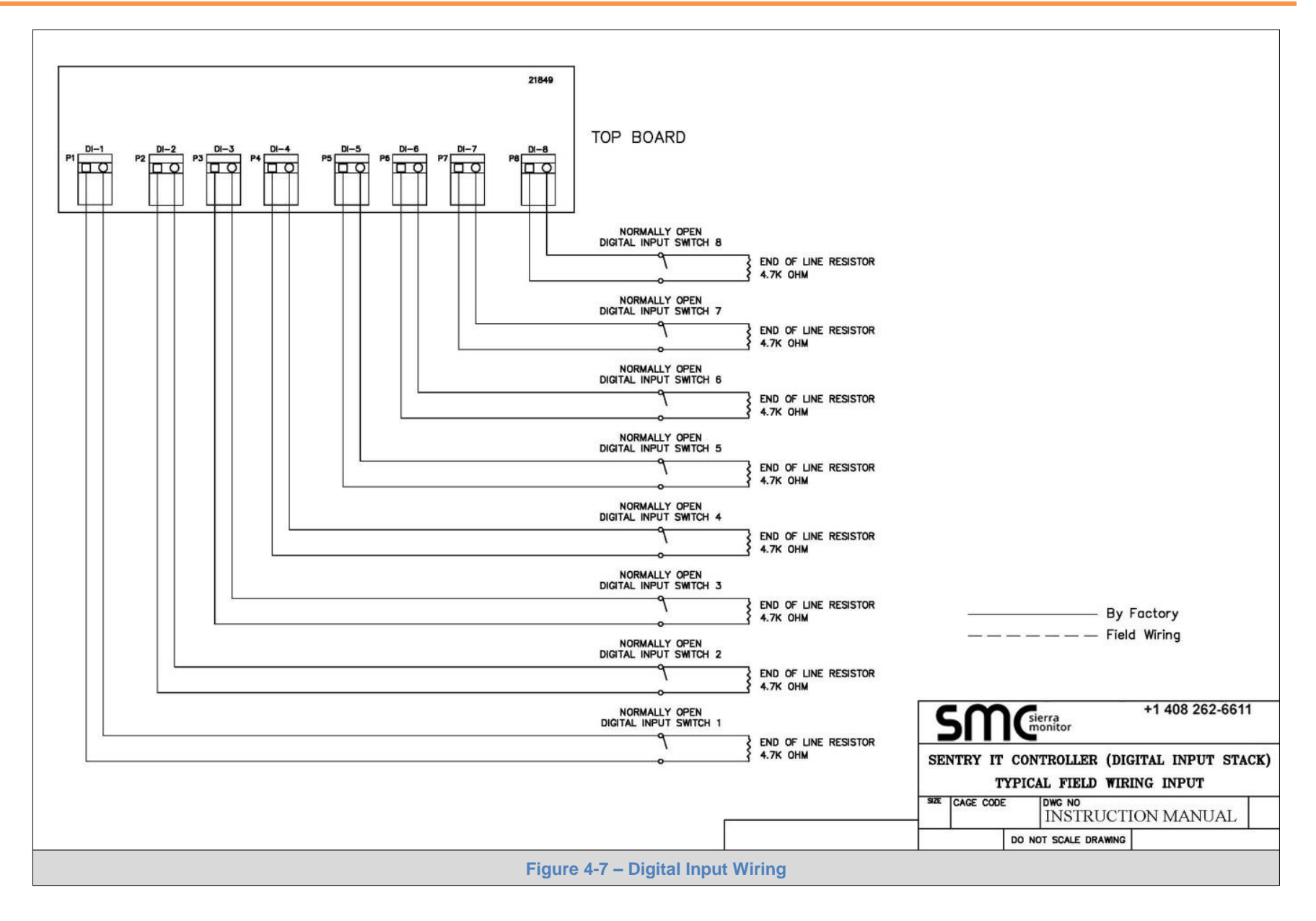

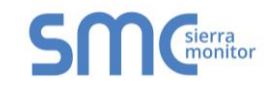

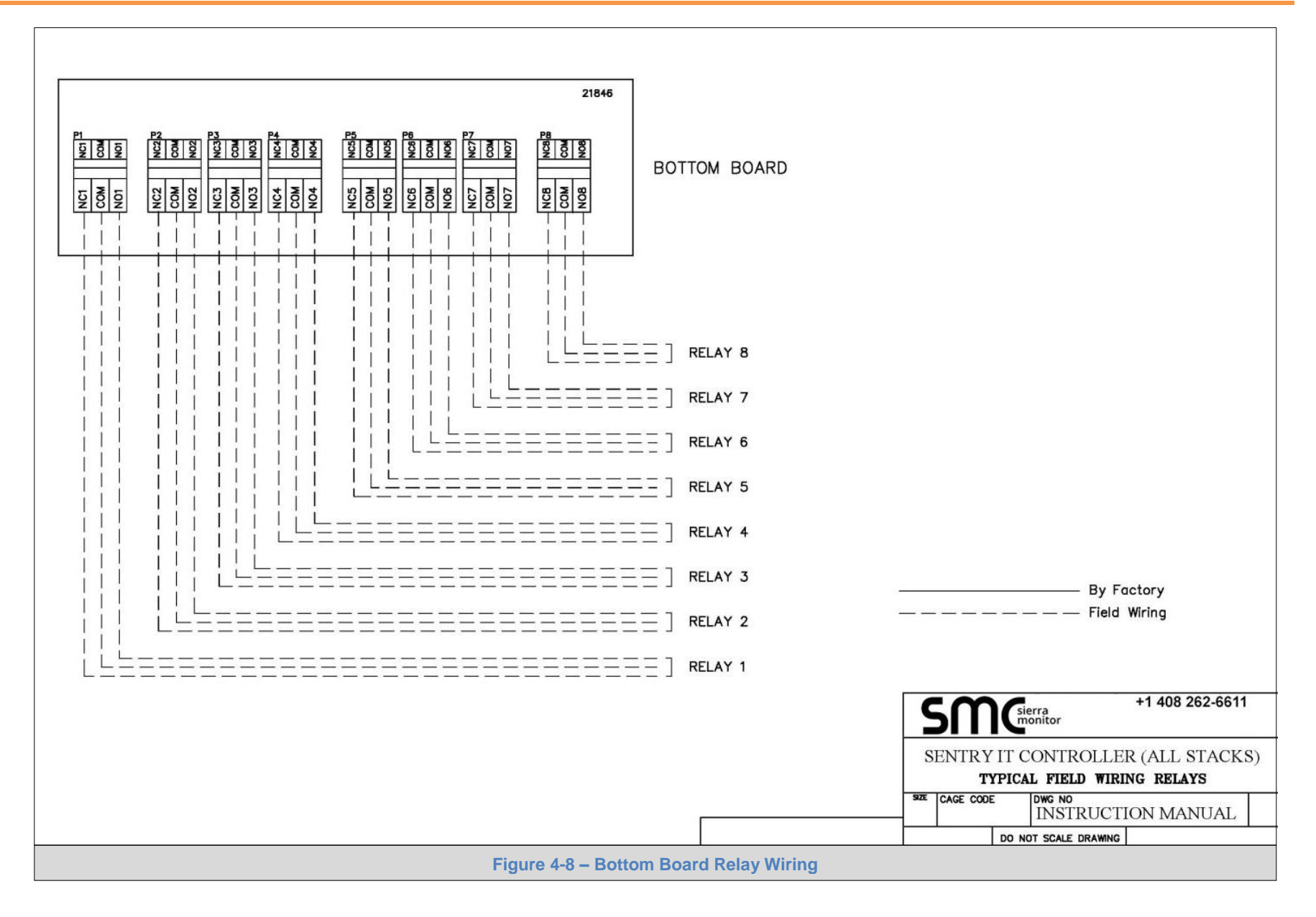

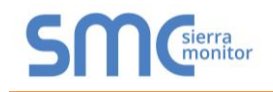

## 4.4.2 Power Connections

Figure 4-9 and Figure 4-10 provide the locations of the terminals for connecting primary power to the controller.

- Controllers that have an AC to DC power supply installed on the upper wall of the enclosure require external AC power supply. For continuous power it is advisable to use a UPS source.
- Controllers that do not have an AC to DC power supply require an external DC source.

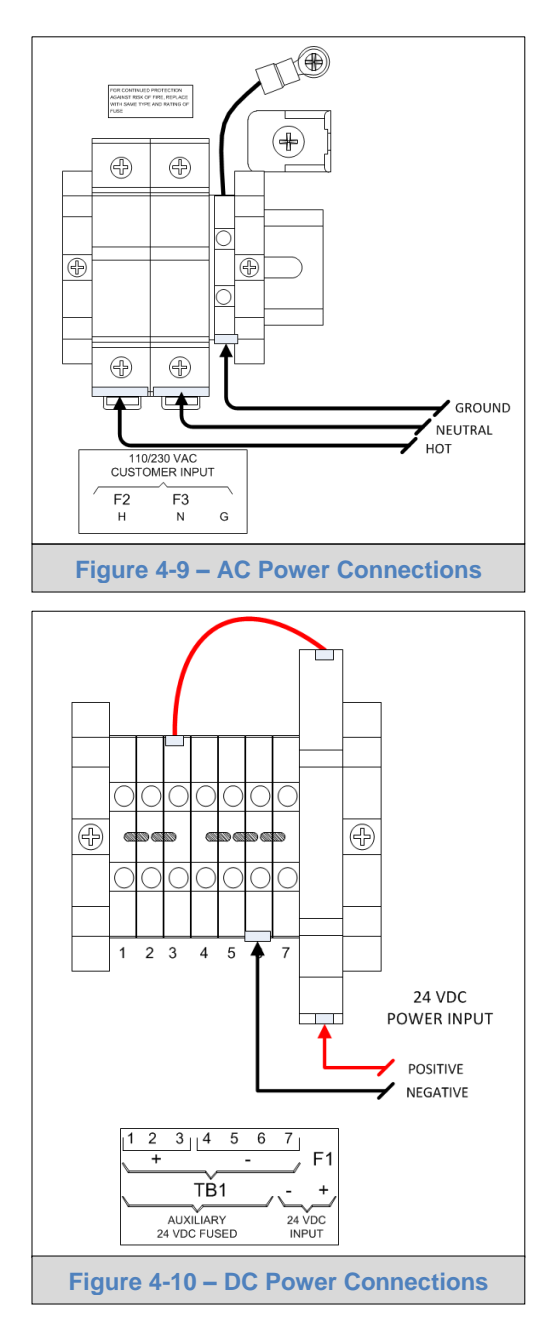

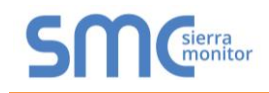

## 5 COMMISSIONING

#### 5.1 Overview

Controllers purchased from Sierra Monitor as part of a fully engineered system are factory configured and tested prior to shipment. In this case Sensor discovery and Module Configuration may not be necessary. It is recommended to inspect and power up the system and move directly to the functional test phase.

### 5.2 Power Up

Perform a careful inspection to insure that all field wires in the cabinet are correctly installed. Check to make sure there are no loose materials or tools in the enclosure. Apply external power and wait for the TPC display to complete its boot process. After a successful boot the Controller GUI default home page will be displayed.

### 5.2.1 Confirm Sensor Module Operation

By referring to the instruction manual for each gas sensor type, confirm that all modules connected to the controller are operational. This confirmation can generally be accomplished by a quick visual check to see that the module display is active. Every 30 seconds the module will display a banner including the module address. Keep a log of the module address settings to confirm there are no duplicate addresses.

#### 5.3 Discover Sensors

To discover sensors, touch the following keys and menu items on the TPC display:

- M key five times
- System Management, then E
- Configuration, then E
- Manage Module Map, then E
- Initiate Module Discovery, then E
- Confirm with E
- Repeat this process until all modules show on TCP display

The discovered modules will be displayed in a table. If any module is not displayed, repeat the Initial Module Discovery process.

**NOTE:** If any module is missing, begin troubleshooting to determine why the modules are not being recognized by the controller.

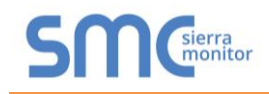

# 5.3.1 Troubleshooting Missed Modules

Use the following table to identify the inspection point for troubleshooting any module numbers that are missing from the TPC display after module discovery. When the problem is resolved repeat the discovery routine until all modules are recognized on the TPC display.

| Problem                           | Action                                                                                                    |  |  |  |  |  |
|-----------------------------------|----------------------------------------------------------------------------------------------------|--|--|--|--|--|
| All modules missing               | The inspection point is at the controller input stack.                                                                                          |  |  |  |  |  |
| All modules on one wiring channel | The inspection point is at the channel connection on the input                                                                                  |  |  |  |  |  |
| missing                           | stack.                                                                                                    |  |  |  |  |  |
| One module missing                | The inspection point is at the field sensor module. Confirm wiring connections and sensor module address switch – to avoid duplicate addresses. |  |  |  |  |  |

#### 5.4 Configure Modules

The process to configure the discovered modules is dependent upon the method of communication between the controller and the modules. If the controller was set up in the factory discovered modules will default to factory configured parameters.

### 5.4.1 Modbus

Modbus communication will discover all the important sensor module values and load them from the module into the controller memory.

#### 5.4.2 Analog

Analog communication only discovers the input on the Analog Input stack connection. All required module parameters must be manually input via the TPC display.

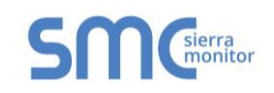

## 5.4.3 PSG

PSG communication loads a small subset of parameters from the module to the controller. The remaining parameters must be manually configured via the Set-Module Screen and Sensor Setup Form.

| Parameter                   | Modbus                                                      | Analog 4-20<br>mA                                | PSG                                                                          | Note                     |  |  |  |  |
|-----------------------------|-------------------------------------------------------------|--------------------------------------------------|------------------------------------------------------------------------------|--------------------------|--|--|--|--|
| Sensor Address              | Auto Discover by loop<br>number and module<br>rotary switch | Auto Discover by stack number and channel number | Auto Discover by<br>stack number, loop<br>number and module<br>rotary switch | Refer to Figure 2-<br>11 |  |  |  |  |
| Module Type                 | Auto-discover<br>Combustible, Toxic or<br>Oxygen            | Manual input                                     | Auto-discover<br>Combustible, Toxic<br>or Oxygen                             |                          |  |  |  |  |
| Gas Tag                     | Tag Manual pull down list                                   |                                                  |                                                                              |                          |  |  |  |  |
| Alarm Level                 | Auto Discover Manual Input                                  |                                                  |                                                                              |                          |  |  |  |  |
| Latch                       | Auto Discover                                               | Manu                                             | al Input                                                                     |                          |  |  |  |  |
| Warning Level               | Auto Discover                                               | Manu                                             | al Input                                                                     |                          |  |  |  |  |
| Latch                       | Auto Discover                                               | Manu                                             | al Input                                                                     |                          |  |  |  |  |
| Calibration Gas             | Default based on (                                          | Gas Tag – Pull down list                         | for manual update                                                            |                          |  |  |  |  |
| <b>Calibration Interval</b> | Default based on G                                          | Bas Tag – Pull down list                         | for manual update                                                            |                          |  |  |  |  |
| <b>Calibration Span</b>     | Default                                                     | t based on Gas Tag – Pi                          | ull down list for manual up                                                  | odate                    |  |  |  |  |
| Module Tag                  | Defaul                                                      | t is the Sensor Address                          | <ul> <li>Manual input for custor</li> </ul>                                  | n tag                    |  |  |  |  |
| Module Number               |                                                             | Manua                                            | l Input                                                                      |                          |  |  |  |  |
| Units                       |                                                             | Auto update based                                | d on Module Type                                                             |                          |  |  |  |  |
|                             | Figure 5-1 – Data                                           | Detail by Communic                               | ations Method                                                                |                          |  |  |  |  |

### 5.5 Configure Controller

When all sensor modules have been discovered and configured the controller is immediately in normal run mode. To display the home page of the GUI press the home icon or press the M key repeatedly until the home page is displayed. Various home page displays are available as describe in the following sections.

### 5.6 Functional Test

For Factory configured Controller the configuration sheets supplied with the system can be used for step by step testing of:

- Wiring
- Alarms logic
- Visual and Audible devices
- Other actuators
- InSite graphical display

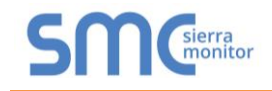

## 5.6.1 GUI Display Options

The Display options described below can be set under the Set Display Defaults menu (System Management / Configuration / Set Display Defaults). Use the TPC display keys to apply new settings.

| Display Type | Banner                | Description                                                                                                    |  |  |  |  |
|--------------|-----------------------|----------------------------------------------------------------------------------------------------|--|--|--|--|
| Bar Graph    | None                  | The first eight sensor modules values are displayed                                                                                                    |  |  |  |  |
| Bar Graph    | System Safe (Overlay) | as dynamic value bars. To view addition modules<br>touch the down and up navigation keys to view<br>additional modules.                                    |  |  |  |  |
| Zone Screen  | None                  | Zones are groups of modules configured in                                                                                                    |  |  |  |  |
| Zone Screen  | System Safe (Overlay) | Commander logic. The Zone Screen displays the zone name in green, amber or red state. Touch the zone name to navigate to the respective Bar Graph display. |  |  |  |  |
| Alarm Screen | None                  | The alarm screen displays ONLY the sensor numbers                                                                                                    |  |  |  |  |
| Alarm Screen | System Safe (Overlay) | that are in Warning or Alarm state. Touch the module<br>to view its Bar Graph Display.                                                                     |  |  |  |  |
|              | Figure 5-2 – GU       | I Display Options                                                                                                    |  |  |  |  |

#### 5.6.2 Sentry InSite™

When the Sentry IT Controller is connected into an Ethernet Network Sentry InSite provides a Quick View of all sensor modules on the system and can be accessed via any Internet Browser.

#### 5.7 Controller Testing and Commissioning

Controller testing and commission can be initiated after the follow processes are complete:

- All sensor modules have been discovered and confirmed in normal operation
- Display defaults and have been selected and implemented
- All sensor modules have been calibrated

The Controller is supplied with a set of configuration documents that identify:

- The planned sensor module numbers, loop connections and alarm levels
- Commander logic installed to manage the function of all relays
- Applicable tag names and specific system nomenclature

Definition of the specific actions to test and commission the system are beyond the scope of this manual and normally provided by the specifying engineer or AHJ. In general:

- Every sensor module input should be stimulated to insure that the correct display activates
- Every relay output should be activated via sensor module stimulation to confirm correct action
- All annunciation devices should be activated via relay activation to confirm visual, audible and mechanical action is correct
- All alarm handling devices should be exercised via alarm relay activation

After commission testing, the controller and gas detection system are ready for on line operation.

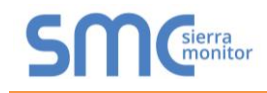

## 6 COMMANDER LOGIC

#### 6.1 Overview

All controller outputs are controlled by Commander Logic. A process block based configuration file is loaded onto the controller to collect status data and use it to drive the outputs. The configuration file is generally factory installed based on user requirements provided during the order and project submittal process. Once delivered, the file can be modified as an Excel worksheet and downloaded to a working controller.

#### 6.2 Process Blocks

Commander Logic is based on Process Blocks that provide state based results or analog values. The state (digital) based results are used to drive Relays. Analog values are used to drive Analog Outputs. Process Blocks are also used to combine states or values to create Flags that can then be used as inputs to final Process Blocks. For example, two groups of sensors may be grouped as a zone and then voted to results in a change of Relay state.

Available Process Blocks include:

- Flags
- Relays
- Analog Output

A special application of Commander Process Blocks creates Zones to allow sensor groups to be displayed on the TPC display.

Available Process Block name:

Zones

#### 6.3 Managing Commander Logic Files

Commander Logic is a .CSV file. The normal method for editing Commander Logic is to open the file in Excel, edit instructions and then save as Userlogic.csv.

To load a new Commander file onto the Controller:

- Create a folder named Commander on the root directory of a USB memory stick
- Copy Userlogic.csv into the Commander Folder
- Plug the memory stick into the USB port on the back of the TPC
- Navigate the TPC menu to System Management/Configuration/Commander Logic
- Touch "Install User Logic from USB" and Enter
- Cycle the Controller power to initiate the new logic

To upload the current Userlogic.csv file from the Controller:

- Create a folder named Commander on the root directory of a USB memory stick
- Plug the memory stick into the USB port on the back of the TPC
- Navigate the TPC menu to System Management/Configuration/Commander Logic
- Touch "Save User Logic to USB" and Enter
- The current Userlogic.csv file will be saved into a new folder named Snapshot

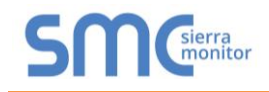

## 7 SENTRY INSITE

#### 7.1 Overview

Sentry InSite is a fully automatic screen builder that allows the user to view the status of all sensors on the system. Sentry InSite is an appliance installed on the inside of the Controller front panel. To access InSite the appliance needs to be connected to a network via an Ethernet cable. Once connected, the user can browse to the IP address labelled on the appliance.

For the diagnostics page, click the "Diagnostics" link centered at the bottom of the page.

Copyright © 2015 Sierra Monitor Corporation - Diagnostics

#### 7.2 Security

The default security access settings are:

User Name: admin

Password: admin

To change the admin password:

- On the System View page, click "Profile" on the top right hand side of the screen
- Click "Settings"
- Update password fields and click "Change Password" to save

To add additional users and manage users:

• To add a user, fill out fields under the Add User Section, then click "Add User" to save

| Change your Passw | ord          |                      |               |
|-------------------|--------------|----------------------|---------------|
| Old Password      | New Password | New Password (again) | Change Passwo |
|                   |              |                      |               |
|                   |              |                      |               |
| dd Lleor          |              |                      |               |
| du Oser           |              |                      |               |
|                   |              |                      | ilear -       |
|                   |              |                      | Lines .       |
| user2             |              |                      | User •        |

• To manage existing users, select the user to modify via the "Select User" drop-down menu

| and the second |                      |                  |                                |
|----------------|----------------------|------------------|--------------------------------|
| New Password   | New Password (again) | Chang            | e Passwor                      |
|                |                      |                  |                                |
|                |                      |                  |                                |
| Password       | Password (again)     | Select role •    |                                |
|                |                      |                  | Add Use                        |
|                | Password             | Password (again) | Password (again) Select role • |

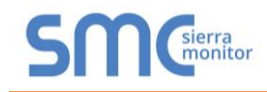

Change user settings as needed; options include - changing login password, changing user role or deleting user profile

| Change your Passw                                                                     | ord                                |                      |                |
|---------------------------------------------------------------------------------------|------------------------------------|----------------------|----------------|
| Old Password                                                                          | New Password                       | New Password (again) | Change Passwor |
| Add User                                                                              |                                    |                      |                |
| Username                                                                              | Password                           | Password (again)     | Select role ·  |
|                                                                                       |                                    |                      |                |
|                                                                                       |                                    |                      | Add Us         |
|                                                                                       |                                    |                      | Add Us         |
|                                                                                       |                                    |                      | Add Us         |
| Manage Users                                                                          |                                    |                      | Add Us         |
| Manage Users                                                                          |                                    |                      | Add Us         |
| Manage Users                                                                          |                                    |                      | Add Us         |
| Manage Users<br>user2<br>Reset Password                                               |                                    |                      | Add Us         |
| Manage Users<br>user2<br>Reset Password<br>New Password                               | New Password (again                | n) Reset Password    | Add Us         |
| Manage Users<br>user2<br>Reset Password<br>New Password                               | New Password (again                | n) Reset Password    | Add Us         |
| Vanage Users<br>user2<br>Reset Password<br>New Password<br>Change Role                | New Password (again                | n) Reset Password    | • Add U9       |
| Manage Users<br>user2<br>Reset Password<br>New Password<br>Change Role<br>Select role | New Password (again Change Role    | n) Reset Password    | . Add Us       |
| Vanage Users<br>user2<br>Reset Password<br>New Password<br>Change Role<br>Select role | New Password (again<br>Change Role | n) Reset Password    |                |

## 7.3 Network Settings

- To update Network Settings, click the menu button found to the upper left of the InSite Quick View Page (Section 7.4)
- Then click "Network Settings" on the menu that appears on the left
- Configure network settings as needed

NOTE: The Default IP Address is 192.168.1.24 and Subnet Mask is 255.255.255.0

Click "Save"

| ← → C 🗋 192.168.2.41:81/p | protected/index.html#/networkSettings |                                            | ₩ 🏠 |
|---------------------------|---------------------------------------|--------------------------------------------|-----|
| SMC Sent                  | try InSite                            | 🜲 System Status: Safe 👻 📥 Prof             | e = |
| Ø Quick View              | Network Settings                      |                                            |     |
| System View               | IP Settings                           |                                            | n.  |
| Network Settings          | N1 ID Address                         | 102 168 2 41                               | 5   |
| O About                   |                                       |                                            | 3   |
|                           | N1 Nethask                            | 200200.00                                  |     |
|                           | N1 DHCP Client State                  |                                            | -   |
|                           | Default Gateway                       | 192.198.2.1                                | 4   |
|                           | Domain Name Server 1                  | 8888                                       | -   |
|                           | Domain Name Server 2                  | 8.8.4.4                                    |     |
|                           |                                       | Save Refe                                  | h   |
|                           |                                       |                                            |     |
|                           |                                       |                                            |     |
|                           |                                       |                                            |     |
|                           |                                       |                                            |     |
|                           |                                       |                                            |     |
|                           |                                       |                                            |     |
|                           |                                       |                                            |     |
|                           |                                       |                                            |     |
|                           |                                       |                                            |     |
|                           |                                       |                                            |     |
|                           |                                       |                                            |     |
|                           | Copyright © 201                       | 5 Sierra Monitor Corporation - Diagnostics |     |
|                           | Figure 7-1 – Sentry I                 | nSite Network Settings Page                |     |

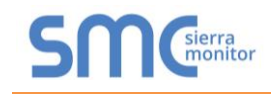

## 7.4 Screens

The Sentry InSite home screen provides a Quick View of all configured sensor modules providing their sensor number, tag, current reading and gas type. Each sensor entry is color highlighted green (safe), amber (warning), red (alarm) or blue (trouble). Current (active) Events are also listed in the left column for easy identification of "out of normal" conditions. Figure 7-2 illustrates a typical Quick View screen.

| <b>←</b> → ( | ← → C D 192168.241:81/protected/index.html#/quickView |                       |         |        |                |           |            |                    |                      |        |                |          |         |             |
|--------------|-------------------------------------------------------|-----------------------|---------|--------|----------------|-----------|------------|--------------------|----------------------|--------|----------------|----------|---------|-------------|
| รก           | Gierra                                                | Sentry InSite         |         |        |                |           |            | Quick Vie          | W                    |        |                |          |         | 👗 Profile 👻 |
|              |                                                       |                       |         | Number | User Tag       | ١         | /alue      | Туре               | Status               | Number | User Tag       | Value    | Туре    | Status      |
| _            |                                                       | A Current Status List |         | 001    | IT Loop A - 01 | 5.0       | %LEL       | Methane            | Salt                 | 017    | IT Loop B - 01 | 0.0 %LEL | Methane | Safe        |
|              |                                                       | Parat Alarme          |         | 002    | IT Loop A - 02 | 18.       | 0 %LEL     | Methane            | Self                 | 018    | IT Loop B - 02 | 0.0 %LEL | Methane | Safe        |
| _            |                                                       | Reset Alamis          | _       | 003    | IT Loop A - 03 | 50.       | 0 %LEL     | Methane            | Warning              | 019    | IT Loop B - 03 | 0.0 PPM  | H2S     | Sale        |
| 004          | 68.0 %LI                                              | L Methane             | Alarm   | 004    | IT Loop A - 04 | 68.       | 0 %LEL     | Methane            | Alarm                | 021    | IT Loop B - 05 | 0.0 %LEL | Methane | Sale        |
| 003          | 50.0 %L                                               | L Methane             | Warning | 005    | IT Loop A - 05 | 42.       | 0 %LEL     | Methane            | Warning              | 022    | IT Loop B - 06 | 0.0 %LEL | Methane | Sale        |
| 005          | 42.0 %LI                                              | L Methane             | Warning | 006    | IT Loop A - 06 | 23.       | 0 %LEL     | Methane            | Warning              | 023    | IT Loop B - 07 | 0.0 PPM  | со      | Sefe        |
| 006          | 23.0 %LI                                              | L Methane             | Warning | 007    | IT Loop A - 07 | 1.0       | %LEL       | Methane            | Sale                 |        |                |          |         |             |
|              |                                                       |                       |         | 008    | IT Loop A - 08 | 0.0       | %LEL       | Methane            | Sale                 |        |                |          |         |             |
|              |                                                       |                       |         | 009    | IT Loop A - 09 | 0.0       | %LEL       | Methane            | Safe                 |        |                |          |         |             |
|              |                                                       |                       |         | 010    | IT Loop A - 10 | 0.0       | %LEL       | Methane            | Safe                 |        |                |          |         |             |
|              |                                                       |                       |         | 011    | IT Loop A - 11 | 0.0       | %LEL       | Methane            | Sale                 |        |                |          |         |             |
|              |                                                       |                       |         | 012    | IT Loop A - 12 | 0.0       | %LEL       | Methane            | Safe,                |        |                |          |         |             |
|              |                                                       |                       |         | 013    | IT Loop A - 13 | 0.0       | %LEL       | Methane            | Sale                 |        |                |          |         |             |
|              |                                                       |                       |         | 014    | IT Loop A - 14 | 0.0       | %LEL       | Methane            | Sele                 |        |                |          |         |             |
|              |                                                       |                       |         | 015    | IT Loop A - 15 | 0.0       | %LEL       | Methane            | Sale                 |        |                |          |         |             |
|              |                                                       |                       |         | 016    | IT Loop A - 16 | 0.0       | %LEL       | Methane            | Sale                 |        |                |          |         |             |
|              |                                                       |                       |         |        |                |           |            |                    |                      |        |                |          |         |             |
|              |                                                       |                       |         |        |                |           |            |                    |                      |        |                |          |         |             |
|              |                                                       |                       |         |        |                |           |            |                    |                      |        |                |          |         |             |
|              |                                                       |                       |         |        |                |           |            |                    |                      |        |                |          |         |             |
|              |                                                       |                       |         |        |                |           |            |                    |                      |        |                |          |         |             |
|              |                                                       |                       |         |        |                |           |            |                    |                      |        |                |          |         |             |
|              |                                                       |                       |         |        |                |           |            |                    |                      |        |                |          |         |             |
|              |                                                       |                       |         |        |                | Copyright | © 2015 Sie | erra Monitor Corpo | ration - Diagnostics |        |                |          |         |             |
|              |                                                       |                       |         | F      | igure 7·       | -2 – Sen  | try l      | <b>nSite</b>       | Quick Viev           | w Sc   | reen           |          |         |             |
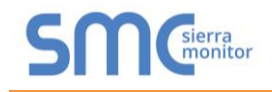

# 7.5 Edit Tag Names

The Sentry InSite screen initially displays default sensor tag names, identifying the Loop and Sequence Number. To customize the tag names take the following actions:

• At the Quick View screen, click any sensor line to view the Module Details page

| SMC Sentry InSite                              |                      |                                       | System Status: Alarm + | A Profile - |
|------------------------------------------------|----------------------|---------------------------------------|------------------------|-------------|
| + Back                                         |                      |                                       |                        |             |
| Sete Modulo Dotails - IT Loop A - 0            | (001)                |                                       |                        |             |
| Sale Module Details - 11 Loop A - 0            | (001)                |                                       |                        |             |
| User Module Tag                                | IT Loop A - 01       | • Eat                                 |                        |             |
| Concentration                                  | 5.0 %LEL             |                                       |                        |             |
| Status                                         | Sate                 |                                       |                        |             |
| Module Number                                  | 001                  |                                       |                        |             |
| Module Type                                    | Combustible          |                                       |                        |             |
| Model Type                                     | 5100-02-IT           |                                       |                        |             |
| Range                                          | 100.0 %LEL           |                                       |                        |             |
| Min Concentration                              | 0.0 %LEL             |                                       |                        |             |
| Max Concentration                              | 0.0 %LEL             |                                       |                        |             |
| Warning Setpoint                               | 20.0 %LEL            |                                       |                        |             |
| Warning Relay Latching                         | Non-Latch            |                                       |                        |             |
| Alarm Setpoint                                 | 60.0 %LEL            |                                       |                        |             |
| Alarm Relay Latching                           | Latch                |                                       |                        |             |
| Calibration Span                               | 50.0 %LEL            |                                       |                        |             |
| Calibration Interval                           | 0                    |                                       |                        |             |
| Calibration Due (Days)                         | 0                    |                                       |                        |             |
| Stack Location                                 | ÷                    |                                       |                        |             |
|                                                |                      |                                       |                        |             |
|                                                | Copyright © 2015 Sie | rra Monitor Corporation - Diagnostics |                        |             |
| Figure 7-3 – Sentry InSite Module Details Page |                      |                                       |                        |             |

- On the User Module Tag line click "Edit"
- Use the parameter edit box to type the new name and click "Save"

| ← → C D 192.168.2.41:81/protected/index.html#/module/A01       |                                                          |                          | 부 ☆ =       |
|----------------------------------------------------------------|----------------------------------------------------------|--------------------------|-------------|
| SMC Sentry InSite                                              |                                                          | 🌲 System Status: Alarm + | A Profile - |
| esso<br>Safe Module Details - IT Loop A - 0<br>User Module Tag | Edit Parameter                                           |                          |             |
| Concentration                                                  | Save                                                     |                          |             |
| Status                                                         |                                                          |                          |             |
| Module Number                                                  | 001                                                      |                          |             |
| Module Type                                                    | Combustble                                               |                          |             |
| Model Type                                                     | 1510-02-4T                                               |                          |             |
| Min Concentration                                              | 0.0% 6                                                   |                          |             |
| Max Concentration                                              | 00%E                                                     |                          |             |
| Warning Setpoint                                               | 20.0 NLEL                                                |                          |             |
| Warning Relay Latching                                         | Non-Latch                                                |                          |             |
| Alarm Setpoint                                                 | 600 %LEL                                                 |                          |             |
| Alarm Relay Latching                                           | Latch                                                    |                          |             |
| Calbration Span                                                | 50 0 NLEL                                                |                          |             |
| Calibration Interval                                           | 0                                                        |                          |             |
| Calbration Due (Days)                                          | 0                                                        |                          |             |
| Stack Location                                                 |                                                          |                          |             |
|                                                                |                                                          |                          |             |
|                                                                | Copyright © 2015 Sierra Mondor Corporation - Diagnostics |                          |             |
| Figure                                                         | P-4 – Sentry InSite Module Details Edit Parameter        |                          |             |

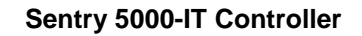

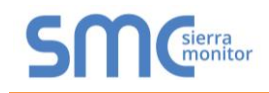

# 8 OPERATION – USER INTERFACE

# 8.1 Front Panel Detail

**Figure 8-1** indicates the primary components of the Front Panel. See parenthesized numbering after headings for referenced part location.

# 8.1.1 Touch Panel (6)

The integrated Touch Panel Computer (TPC) is the primary operator interface. It provides critical data displays and access to various configuration, historical, and diagnostic functions.

#### 8.1.2 Indicators (1, 2, 3, 4)

The front panel includes four high intensity LED indicators.

#### Red

- Flashing indicates a high alarm condition has occurred
- Solid indicates the alarm condition continues and has been acknowledged

#### Amber

• Solid indicates a warning condition

#### Green

• Solid indicates safe condition

# Blue

- Flashing after power-up indicates system power up in process
- Flashing during operation indicates a trouble condition has occurred
- Solid indicates the trouble condition still exists but has been acknowledged

When the Controller is powered, at least one LED will be illuminated at all times. During safe normal operation only the Green LED will be illuminated.

# 8.1.3 Reset Switch (5)

The reset switch is used to Reset or Acknowledge an alarm or trouble condition.

Acknowledging the alarm condition will immediately stop the alert flashing on the touch panel. It will also reset relays configured for alarm acknowledge.

# 8.1.4 Door latch (7)

The standard door latch requires a half turn flat head screwdriver action to open or close the controller. The standard latch may be replaced with a key lock for applications where security necessitates the upgrade.

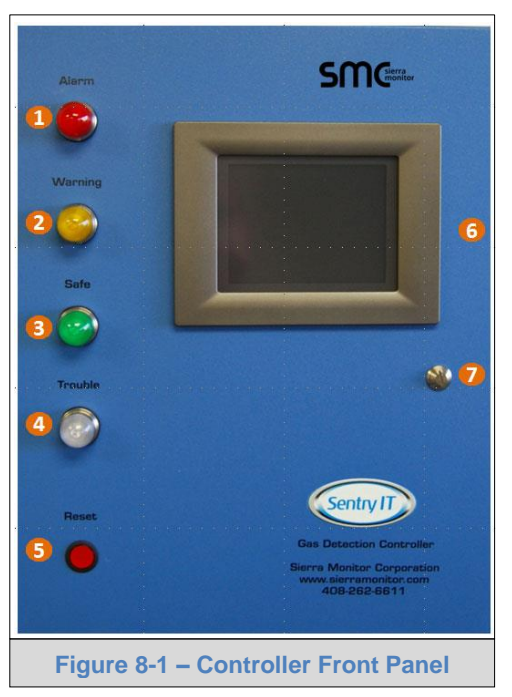

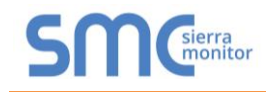

# 8.2 Operator Interface Screens

Operator interface screens utilize a common layout structure as illustrated in Figure 8-2.

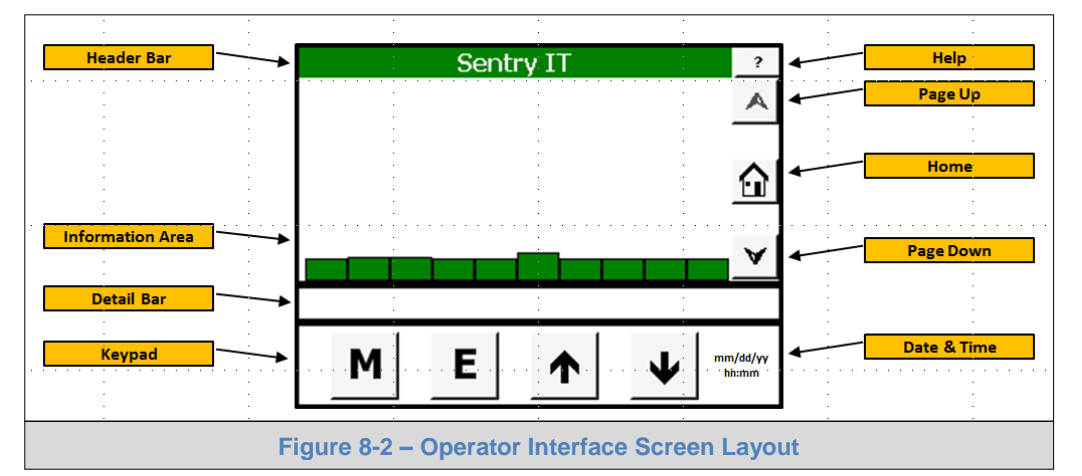

|                  | Screen Details                                                                                                    |
|------------------|----------------------------------------------------------------------------------------------------|
| Section          | Explanation                                                                                                    |
| Header Bar       | Displays the system tag. User configurable. The background color represents the system Safe or highest Alarm status.                                                      |
|                  | The Help key on the right side of the Header Bar provides access to help topics                                                                                           |
| Information Area | Displays extensive detail information based upon selected screen.<br>The Page Navigation keys appear when necessary in the right-hand portion<br>of the information area. |
|                  | Page Up key displays the previous seven lines if present with the current first line being displayed as the last line                                                     |
|                  | Home navigation key displays the home screen                                                                                                    |
|                  | Page Down navigation key displays the next seven lines if present, with the current last line being displayed as the first line                                           |
| Detail Bar       | Displays a message based on a touch of the screen. The message provides either the next action to be implemented or the data about the selected item.                     |
| Keypad           | Allows navigation                                                                                                    |
|                  | Mode key advances within menus                                                                                                    |
|                  | E Enter key implements selection                                                                                                    |
|                  | Up key scrolls up within the menu                                                                                                    |
|                  | $\bullet$ Down key scrolls down within the menu                                                                                                    |
|                  | The Controller current date and the time are displayed on the right-<br>hand side of the keypad. The format is mm/dd/yy, HH:MM.                                           |

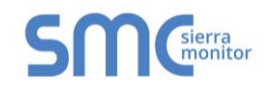

| Screen Colors    |                                                                         |  |  |  |
|------------------|-------------------------------------------------------------------------|--|--|--|
| Banner Color     | Representation                                                          |  |  |  |
| Red blinking     | At least one of the sensor modules has an Alarm that has not been       |  |  |  |
|                  | acknowledged                                                            |  |  |  |
| Red solid        | Alarms have been acknowledged and at least one of the sensor modules    |  |  |  |
|                  | continues to be in Alarm state                                          |  |  |  |
| Amber            | At least one of the sensor modules is in Warning state                  |  |  |  |
| Blue             | At least one of the sensor modules is in trouble state                  |  |  |  |
| Green            | All sensors normal, no trouble, no alarms                               |  |  |  |
| Sensor Bar Color | Representation                                                          |  |  |  |
| Red blinking     | The sensor module has an Alarm that has not been acknowledged           |  |  |  |
| Red solid        | Alarms have been acknowledged and the sensor modules continues to be in |  |  |  |
|                  | Alarm state                                                             |  |  |  |
| Amber            | The sensor module is in Warning state                                   |  |  |  |
| Gray             | The sensor module is in Trouble state                                   |  |  |  |
| Green            | The sensor module is normal, no trouble, no alarms                      |  |  |  |

# 8.3 Navigation

This section discusses the areas of the display that can be touched to make a selection. Navigation areas highlight when selected.

The following navigation rules apply to all screens unless otherwise indicated.

- All menu page navigation begins by touching the Mode **M** key
- Sub-menu navigation may be scrolled by either touching the Mode key M repeatedly or by pressing the Up ↑ and Down ↓ keys
- The primary menu screens include:
  - Alarm Management
  - Calibration Management
  - Access Management
  - History Management
  - System Management
  - Module Summary
- To access the menu screens click the desired menu in the Detail Bar (Section 8.2) then touch the Enter (E) key
- To access a device/sensor select the desired device/sensor in the Information Area (Section 8.2) and touch the E key
  - Press the Down key to view additional information

# WARNING: Do not use metal objects to touch the surface of the Touch Panel screen as these object may damage the screen surface. A fingertip, a plastic stylus or a pencil eraser work well to input data on the Touch Panel and will not damage the surface.

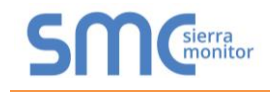

The touch panel indicates that the system is processing information by displaying a series of asterisks (\*\*\*\*\*) in the detail bar. When the system is processing information user input is ignored. (Figure 8-3)

| C<br>Methane<br>CO | alibrate | e Gas Ty | be       |  |
|--------------------|----------|----------|----------|--|
| HZ5                |          |          |          |  |
| <u>•••••</u>       | **<br>   | 1        | 1        |  |
| M                  | E        |          | $ \Psi $ |  |
|                    |          |          | -        |  |

# 8.4 Home Page Selection

The user may select a GUI Home Page from the following choices:

- **Display Zones with Banner –** When sensor modules have been assigned into Zone groups (Commander Logic) the Display presents the Zone Name. Any alarm within the Zone group causes a color change. When the Zone is touched the Module bar chart display will be presented for the respective module addresses. When there are no alarms present a large banner displays "Gas Detection System Condition Safe".
- **Display Zones without Banner –** Same as above except there is no Banner.
- **Display Modules with Banner** Provides bar graph view of up to 8 inputs per page, with multiple pages available. When there are no alarms present a large banner displays "Gas Detection System Condition Safe".
- **Display Modules without Banner –** Same as above except there is no Banner. This is the system default view until a new Home screen view is selected.
- **Display only Alarms with Banner –** This Home Screen shows only sensor modules that are in alarm state. When there are no alarms present a large banner displays "Gas Detection System Condition Safe".

To select a Home Page navigate to System Management / Configuration / Set Display Defaults.

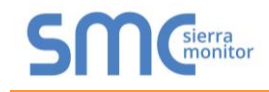

# 8.5 Mode Pages

Menu pages provide the ability to navigate, access information, and change configuration. **Figure 8-4** provides the top level menu structure that appears on the TPC display.

| Master Mode Structure |                            |  |  |  |
|-----------------------|----------------------------|--|--|--|
| M (Mode)              | E (Enter)                  |  |  |  |
| Home Screen           |                            |  |  |  |
| Alarm Management      |                            |  |  |  |
|                       | Alarm Reset                |  |  |  |
|                       | View Current Alarms        |  |  |  |
|                       | View Current Warnings      |  |  |  |
|                       | View Module Trouble        |  |  |  |
| Calibrat              | ion Management             |  |  |  |
|                       | Global Cal All             |  |  |  |
|                       | Global Cal Type            |  |  |  |
|                       | Global Cal Select Modules  |  |  |  |
|                       | Global Cal Select Zones    |  |  |  |
|                       | Confirm Remote Calibration |  |  |  |
| Access Management     |                            |  |  |  |
|                       | Unprotected                |  |  |  |
| History Management    |                            |  |  |  |
|                       | View History Report        |  |  |  |
|                       | Clear History Report       |  |  |  |
| System                | m Management               |  |  |  |
|                       | Configuration              |  |  |  |
|                       | Maintenance                |  |  |  |
| Mod                   | ule Summary                |  |  |  |
|                       | Module listing             |  |  |  |
| About System          |                            |  |  |  |
|                       | Touch Panel Version        |  |  |  |
|                       | Controller Version         |  |  |  |
|                       | Order Number               |  |  |  |
|                       | Stack 1 thru 3 type        |  |  |  |
| Home Screen           |                            |  |  |  |
| Figure 8-4 – Te       | op Level Menu Structure    |  |  |  |

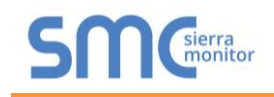

# 8.6 Alarm Management

The Alarm Management page allows the user to execute the global alarm reset command. Users can also view Current Alarms, Current Warnings of Module Trouble Conditions.

- From the Home page, press the Mode (M) key to sequence through the modes
- Select Alarm Management module
- Touch Enter (E) key to confirm the selection
- Navigate the Alarm Management menu as needed

| Sierra Monitor Corporation Sentry IT | Sierra Monitor Corporation Sentry IT |
|--------------------------------------|--------------------------------------|
| SENTRY IT DEMO ?                     | Alarm Management ?                   |
| А                                    | Alarm Reset                          |
| A04                                  | View Current Alarms                  |
| A03                                  | View Current Warnings                |
| A01 A02 A05 A06 A07 A08 ¥            | View Module Trouble                  |
| Press E for Alarm Management         | Touch option then press E            |
| M E ↑ ↓ 09/29/15<br>16:03            | M E ↑ ↓ 09/29/15<br>16:04            |
| Figure 8-5 – Select Alarm Management | Figure 8-6 – Alarm Management Menu   |

#### 8.6.1 Alarm Reset

The Alarm Reset activity allows onscreen global acknowledge or reset of all applicable alarms. To reset specific alarms, use the View Current Alarms activity.

**NOTE:** Typically global alarm reset is executed via the front panel Reset Switch.

The Alarm Reset function acknowledges current alarms and resets latched alarms. To perform a global reset of all applicable alarm conditions:

- Touch Alarm Reset
- Touch Enter (E) key to select the option
- The Detail bar will display "Alarm reset confirmed, Press E"
- Touch E key again

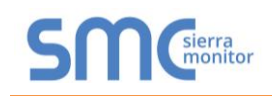

| Sierra Monitor Corporation Sentry IT | Sierra Monitor Corporation Sentry IT   |
|--------------------------------------|----------------------------------------|
| Alarm Management ? Alarm Reset       | Alarm Management ? Alarm Reset         |
| View Current Alarms                  | View Current Alarms                    |
| View Current Warnings                | View Current Warnings                  |
| View Module Trouble                  | View Module Trouble                    |
| Press E to Reset Alarms              | Alarm reset confirmed, Press E         |
| <b>M E</b> ↑ ↓ 09/29/15<br>16:05     | M     E     ↓     09/29/15       16:06 |
| Figure 8-7 – Select Alarm Reset      | Figure 8-8 – Confirm Alarm Reset       |

# 8.6.2 View Current Alarms

This activity in Alarm Management allows access to view or reset specific alarms.

To view or reset current alarms:

- Touch View Current Alarms
- Touch Enter (E) key to select the option

To reset the specific alarm:

- Select the Alarm
- Touch E key to confirm the selection
  - o Acknowledged alarms change from flashing to solid, while cleared alarms disappear
- The Detail Bar will display "Alarm reset confirmed, Press E"
- Touch E key
- To return to the Alarm Management page, touch the Mode (M) key

| Sierra Monitor Corporation Sentry IT   | Sierra Monitor Corporation Sentry IT               |
|----------------------------------------|----------------------------------------------------|
| Alarm Management                       | ? Current Alarms ?                                 |
| Alarm Reset                            | Module A04 8/29/2015 3:46:20 PM                    |
| View Current Alarms                    |                                                    |
| View Current Warnings                  |                                                    |
| View Module Trouble                    |                                                    |
| Press E to View Current Alarms         | Select and press E to reset                        |
| M E ↑ ↓ 09/29/<br>16:                  | 115     07/29/15       07     09/29/15       17:08 |
| Figure 8-9 – Select View Current Alarm | s Figure 8-10 – Current Alarms                     |

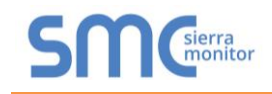

# 8.6.3 View Current Warnings

This activity in Alarm Management allows access to view or reset specific warnings.

To view and manage current warnings:

- Select View Current Warnings
- Touch Enter (E) key to select the option

To reset a specific warning:

- Select the warning and touch E key. (Figure 8-13)
  - Acknowledged warnings change from flashing to solid while cleared warnings disappear
- The Detail bar will display "Alarm reset confirmed, Press E"
- To return to the Alarm Management page, touch Mode (M) key

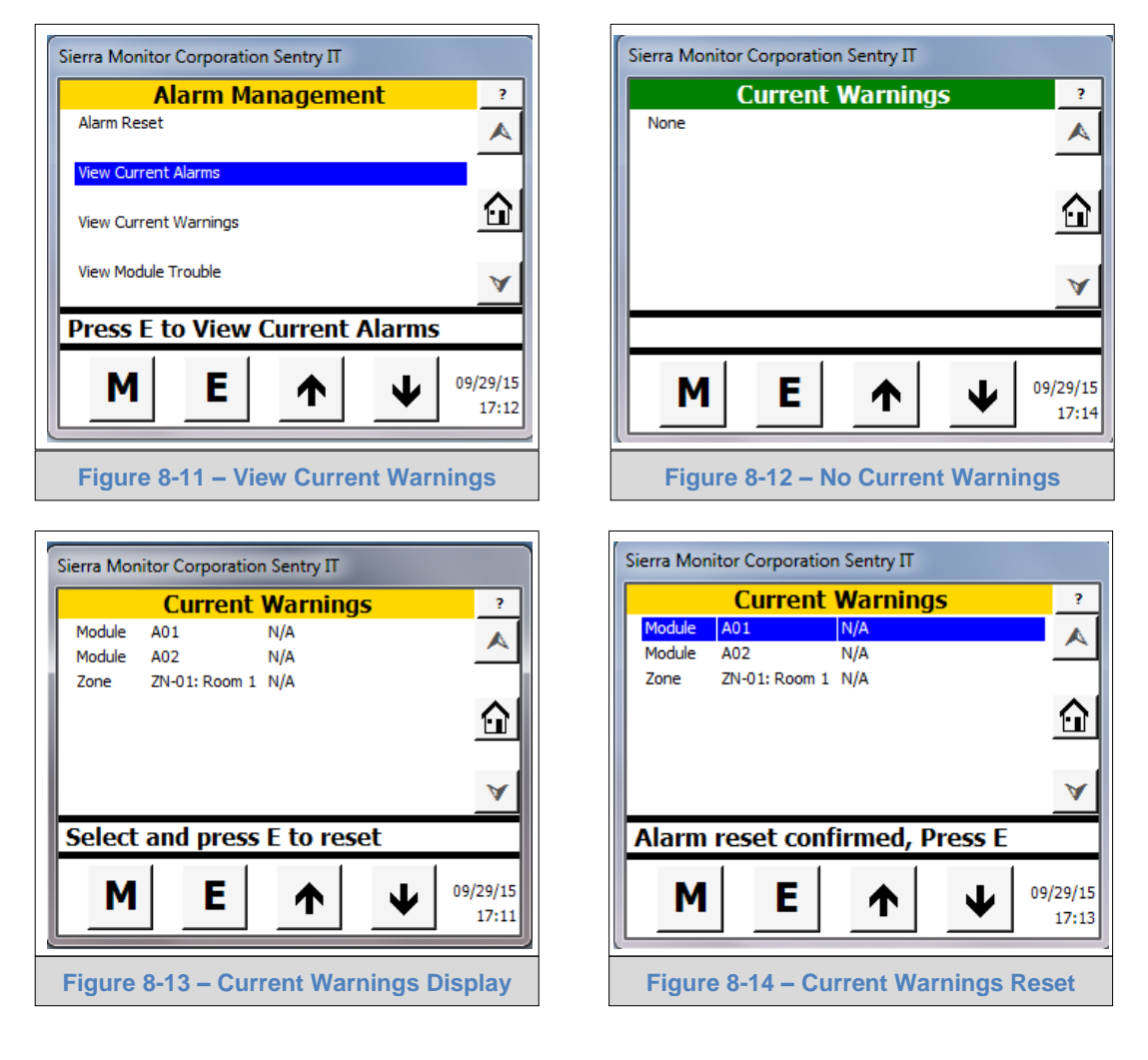

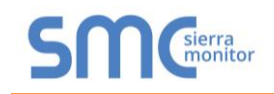

# 8.6.4 View Module Trouble

This activity in Alarm Management allows access to view or reset specific trouble conditions.

To view and manage current troubles:

- Select View Module Trouble
- Touch Enter (E) key to select the option

Figures below show the normal condition.

| A            | larm Ma  | anageme | ent             | ?                  |
|--------------|----------|---------|-----------------|--------------------|
| Alarm Reset  |          |         |                 | A                  |
| View Current | Alarms   |         |                 |                    |
| View Current | Warnings |         |                 | $\hat{\mathbf{u}}$ |
| View Module  | Trouble  |         |                 | V                  |
| Press E t    | o View   | Module  | Trouble         |                    |
| М            | E        |         | $\mathbf{\Psi}$ |                    |
| 21 2         | 2        | 1       | 1               |                    |

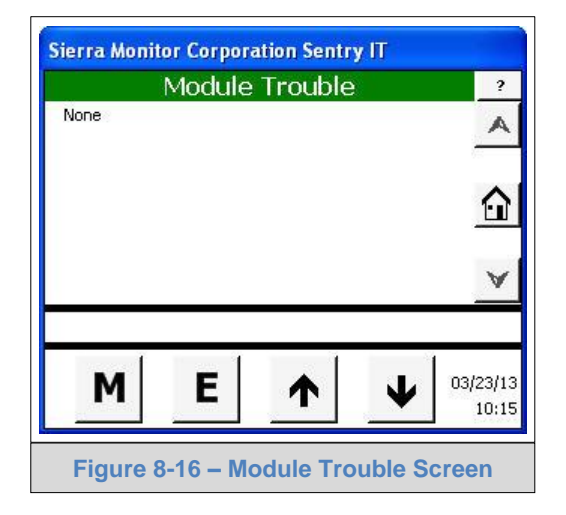

Figures below show Module trouble condition.

| A            | larm Ma  | anageme | ent     | ?                      |
|--------------|----------|---------|---------|------------------------|
| Alarm Reset  |          | 8200    |         | A                      |
| View Current | Alarms   |         |         | -                      |
| View Current | Warnings |         |         | $\widehat{\mathbf{u}}$ |
| View Module  | Trouble  |         |         | V                      |
| Press E t    | o View   | Module  | Trouble | _                      |
| M            | E        |         | Т       |                        |
|              | 2000 - S | -       | _       |                        |

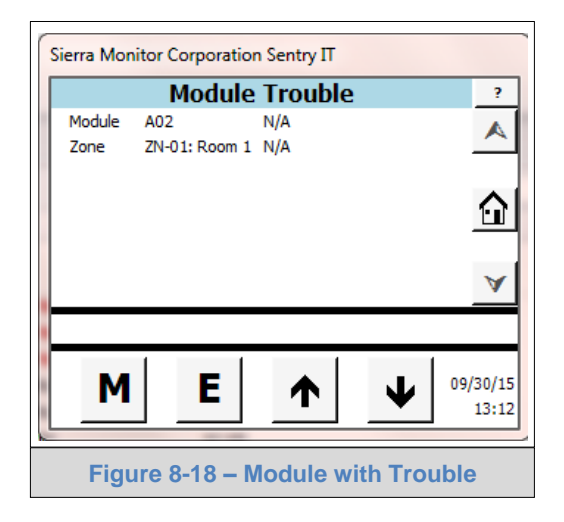

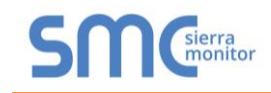

Figure 8-19 describes alarm state logic behavior on TPC display, Front Panel LED's and Alarm Relays.

| Condition                                               |                                     | Result                       |                              |                  |
|---------------------------------------------------------|-------------------------------------|------------------------------|------------------------------|------------------|
| Configuration                                           | Status                              | Screen                       | LED                          | Relay            |
| Alarm condition with Latch configuration                | Alarm<br>Reset*<br>Alarm Clears     | Flash<br>Solid<br>-          | Flash<br>Solid<br>-          | On<br>On<br>Off  |
| Condition clears before Reset                           | Alarm<br>Alarm Clears<br>Reset*     | Flash<br>Flash<br>-          | Flash<br>Flash<br>-          | On<br>On<br>Off  |
| Alarm condition with Non-<br>Latch configuration        | Alarm<br>Reset*<br>Alarm Clears     | Flash<br>Solid<br>-<br>Elash | Flash<br>Solid<br>-<br>Flash | On<br>On<br>Off  |
| before Reset                                            | Alarm Clears                        | -                            | -                            | Off              |
| Alarm condition with Alarm<br>Acknowledge configuration | Alarm<br>Reset*<br>Alarm Clears     | Flash<br>Solid<br>-          | Flash<br>Solid<br>-          | On<br>Off<br>Off |
| Condition clears before Reset (Ackn.)                   | Alarm<br>Alarm Clears<br>Reset*     | Flash<br>Flash<br>-          | Flash<br>Flash<br>-          | On<br>On<br>Off  |
| Warning condition with Latch configuration              | Warning<br>Reset*<br>Warning Clears | Solid<br>Solid<br>-          | Solid<br>Solid<br>-          | On<br>On<br>Off  |
| Condition clears before Reset                           | Warning<br>Warning Clears<br>Reset* | Solid<br>Solid<br>-          | Solid<br>Solid<br>-          | On<br>On<br>Off  |
| Warning condition with Non-<br>Latch configuration      | Warning<br>Reset*<br>Warning Clears | Solid<br>Solid<br>-          | Solid<br>Solid<br>-          | On<br>On<br>Off  |
| Condition clears<br>before Reset                        | Warning<br>Warning Clears           | Solid<br>-                   | Solid<br>-                   | On<br>Off        |
| Warning condition with<br>Acknowledge configuration     | Warning<br>Reset*<br>Warning Clears | Solid<br>Solid<br>-          | Solid<br>Solid<br>-          | On<br>Off<br>Off |
| Condition clears before Reset                           | Warning<br>Warning Clears<br>Reset* | Solid<br>Solid<br>-          | Solid<br>Solid<br>-          | On<br>On<br>Off  |
|                                                         | Figure 8-19 – Aları                 | n Conditions                 |                              |                  |

\* Reset is Input by TPC display menu, integral switch, remote switch, or Modbus command.

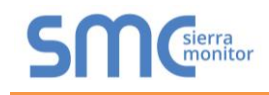

# 8.7 Calibration Management

The controller provides for gas detection system calibration to be implemented in various methods to suit the specific application. These methods include:

- Remote Calibration Allows calibration of sensor modules only (typically used for Analog Input or PSG sensors). Since the modules have their own individual settings the Sentry IT Controller does not need to be updated with device/sensor calibration information. However, device/sensor calibration status and other information can be updated on the controller via Remote Calibration and then subsequently updated via the Sentry IT Controller. (Section 8.7.1)
- Sentry IT GlobalCal (typically used for Modbus or PSG sensor modules) has various modes that allows different ways to calibrate:
  - GlobalCal All Calibrate all sensor modules (Section 8.7.2)
  - GlobalCal Gas Type Calibrate all sensor modules of one gas type (Section 8.7.3)
  - GlobalCal Select Modules Calibrate any selected sensor modules (Section 8.7.4)
  - GlobalCal Select Zones Calibrate by Zone requires Commander logic zone configuration (Section 8.7.5)

| Sierra Monitor Corporation Sentry IT                                                                                       | Sierra Monitor Corporation Sentry IT                                                                                                    |
|----------------------------------------------------------------------------------------------------|----------------------------------------------------------------------------------------------------|
| SENTRY IT DEMO         ?           A01         A02         A03         A04         A05         A06         A07         A08 | Calibration Management       ?         GlobalCal All          GlobalCal Gas Type          GlobalCal Select Modules          GlobalCal Select Zones          Confirm Remote Calibration |
| Press E for Calibration Management                                                                                         | Touch option then press E                                                                                                    |
| M     E     ▲     09/30/15       13:30                                                                                     | M E ↑ ↓ 09/30/15<br>13:15                                                                                                    |
| Figure 8-20 – Calibration Management                                                                                       | Figure 8-21 – Calibration Menu                                                                                                    |

These methods are described in more detail in the following sections.

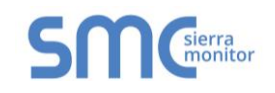

# 8.7.1 Remote Calibration

The remote calibration function allows the user to calibrate sensors in the conventional manner where all calibration activity occurs at the sensor module. After calibration has been completed it is recommended that the Remote Calibration function be used to update the controller so that the next calibration due date will be correct. **To reach the Calibration Management screen press the M key twice.** 

- Perform individual sensor module calibration according to the instruction manual for the gas detector. Update the calibration date using "Confirm Remote Calibration".
- **NOTE:** Keep in mind that the output signal of the sensor module should be suppressed during calibration to avoid creating alarm conditions in the controller.

To update the date of calibration recorded in the Controller:

- Select "Confirm Remote Calibration" then press the E (Enter) key. All sensors from Analog Input Stack or PSG Stack module numbers will appear on TPC display. (Figure 8-22)
- Select all modules to update calibration date and press the E key (Figure 8-23). Sensors will be calibrated as the day and time the E key is pressed.
- Setting details for calibrated modules are now listed; press the E key to exit. (Figure 8-24)

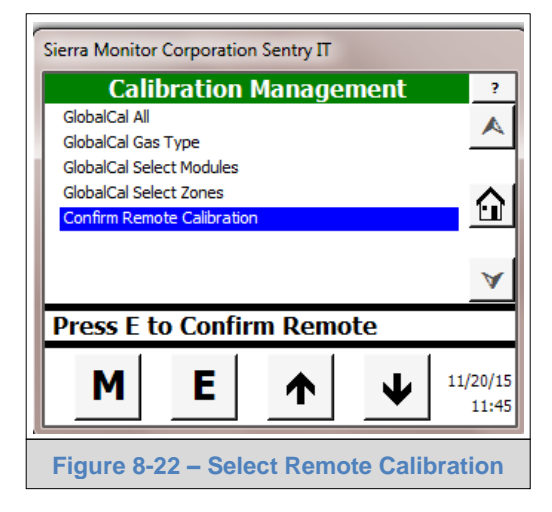

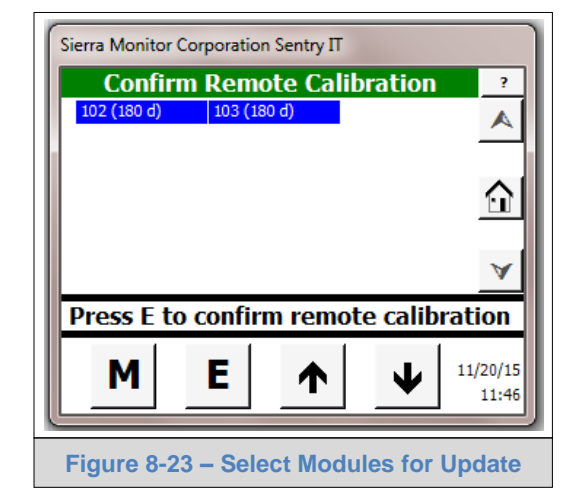

| Sierra Mo | onitor Corpo | oration Sen            | try IT |          |          |
|-----------|--------------|------------------------|--------|----------|----------|
|           | Calib        | rate M                 | odules |          | ?        |
| 102       | Methane,     | 50 %LEL                | 0 %LEI | L        |          |
| 103       | Methane,     | 50 %LEL                | 2 %LE  | L        |          |
|           |              |                        |        |          |          |
|           |              |                        |        |          | ΩI       |
|           |              |                        |        |          |          |
|           |              |                        |        |          | ~        |
|           |              |                        |        |          | <u> </u> |
| Remo      | ote Calil    | <mark>). Co</mark> nfi | irmed, | press    | 6 E      |
|           |              |                        | •      |          | 11/20/15 |
| ľ         | 1  E         | :   '                  | Τ      | $ \Psi $ | 11/20/15 |
| _         |              |                        |        | _        | 11.40    |
|           |              |                        |        |          |          |
| F         | igure 8-     | -24 – Co               | onfirm | Remo     | ote      |

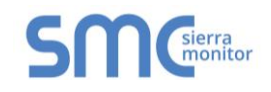

# 8.7.2 GlobalCal All

In the Calibration Management menu select and Enter "GlobalCal All" and proceed as follows:

| Display*                            | Description**                                                                                                    | Action                                                                                                    |
|-------------------------------------|----------------------------------------------------------------------------------------------------|----------------------------------------------------------------------------------------------------|
| Press E to GlobalCal<br>all modules | All mapped modules are displayed followed by the number of days until calibration is required.                                                                                                    | Press E. The controller will discover the gas types and calibration details for each module                                                                                                    |
| Press E to Zero                     | A multipage display shows one line for<br>each module with the configured span gas<br>level.                                                                                                    | Press E to begin zero gas, or M to abort calibration and use Module Setup to change span value.                                                                                                    |
| Apply Zero Gas,<br>E when done      | The sensor modules are now storing the lowest sensor signal as the "zero" value.                                                                                                    | Apply Zero (clean) air to all sensor modules.<br>Press E when complete                                                                                                    |
| Zero Complete,<br>E to Span         | Sensor modules have now stored their zero values                                                                                                    | Press E to move to the span gas step.                                                                                                    |
| Apply Span Gas,<br>E when done      | The sensor modules will now store the highest signal sensor signal as the "span" value.                                                                                                    | Apply the correct span gas type and concentration to every module to be calibrated. Press E when complete                                                                                                    |
| GlobalCal Complete,<br>E to Operate | Modules that responded correctly to the<br>zero and span gas display the pre-<br>adjusted reading and are ready to return<br>to service.<br>Modules that did not respond correctly<br>display "Failed" and return to their<br>previous calibration states. | Press E<br><b>NOTE:</b> Return to the first GlobalCal screen to<br>view all mapped modules to determine if their<br>due days have updated. If there are failures<br>use method 2c to repeat the calibration. |
| Any Display                         | Calibration process is complete                                                                                                    | Touch "Home" to return to normal operation.                                                                                                    |

\* Display column lists what instructions are displayed on the TPC display.

\*\* Description column details what appears on the screen and any processes the Sentry IT is undergoing.

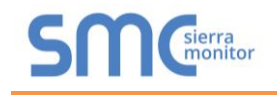

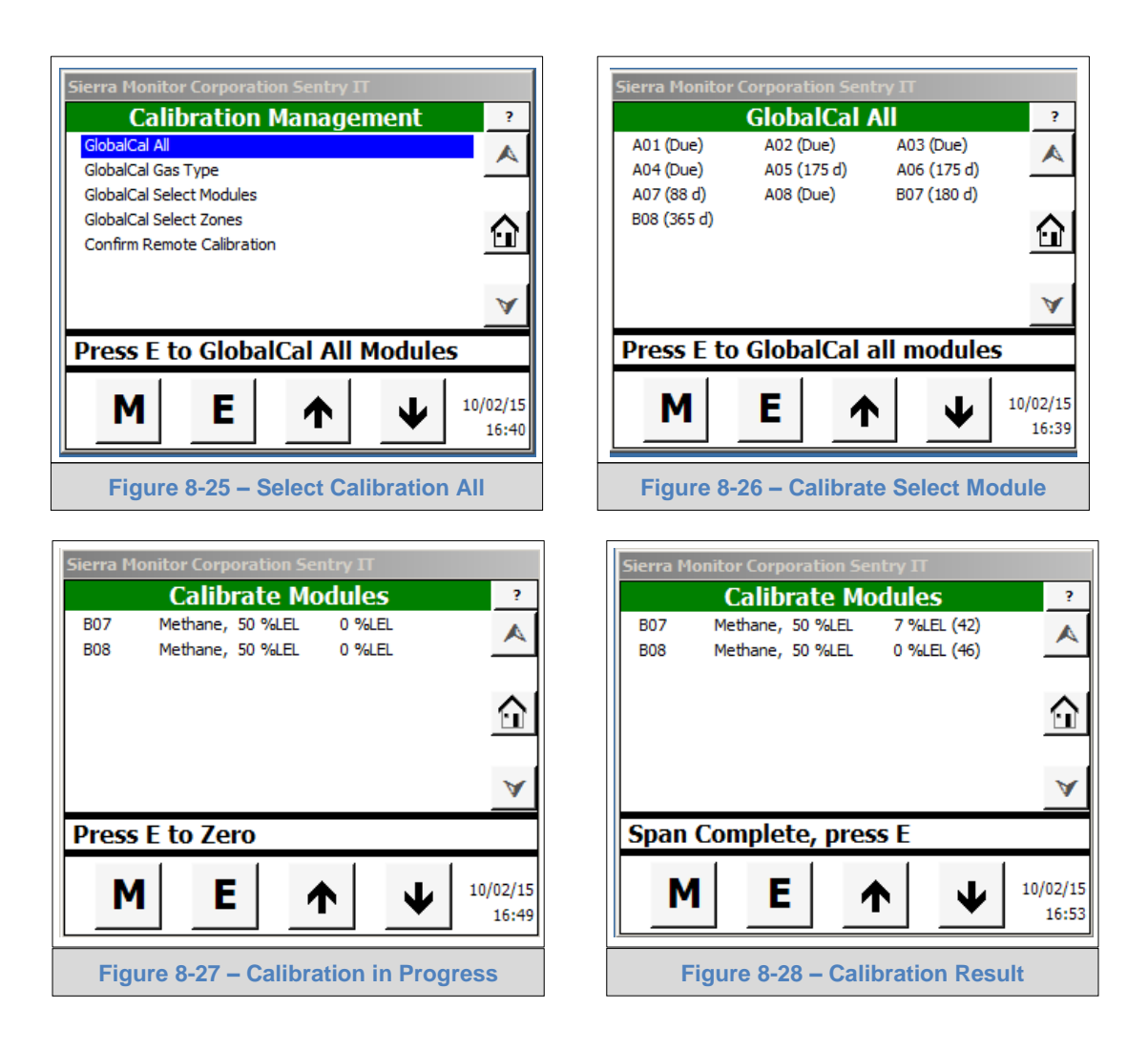

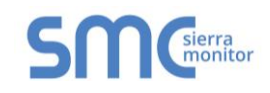

# 8.7.3 GlobalCal Gas Type

In the Calibration Management menu select and Enter "GlobalCal Gas Type" and proceed as follows:

| Display                             | Description                                                                                                    | Action                                                                                                    |
|-------------------------------------|----------------------------------------------------------------------------------------------------|----------------------------------------------------------------------------------------------------|
| Touch Gas Type from<br>menu         | All gas type groups for all mapped modules are displayed.                                                                                                    | Press E. The controller will discover all configured modules of the selected type.                                                                                                    |
| Press E to Zero                     | A multipage display shows one line for<br>each module with the configured span gas<br>level.                                                                                                    | Press E to begin zero gas, or M to abort calibration and use Module Setup to change span value.                                                                                                    |
| Apply Zero Gas,<br>E when done      | The sensor modules are now storing the lowest sensor signal as the "zero" value.                                                                                                    | Apply Zero (clean) air to all sensor modules.<br>Press E when complete                                                                                                    |
| Zero Complete,<br>E to Span         | Sensor modules have now stored their zero values                                                                                                    | Press E to move to the span gas step.                                                                                                    |
| Apply Span Gas,<br>E when done      | The sensor modules will now store the highest signal sensor signal as the "span" value.                                                                                                    | Apply the correct span gas type and concentration to every module to be calibrated. Press E when complete                                                                                                    |
| GlobalCal Complete,<br>E to Operate | Modules that responded correctly to the<br>zero and span gas display the pre-<br>adjusted reading and are ready to return<br>to service.<br>Modules that did not respond correctly<br>display "Failed" and return to their<br>previous calibration states. | Press E<br><b>NOTE:</b> Return to the first GlobalCal screen to<br>view all mapped modules to determine if their<br>due days have updated. If there are failures<br>use method 2c to repeat the calibration. |
| Any Display                         | Calibration process is complete                                                                                                    | Touch "Home" to return to normal operation.                                                                                                    |

\* Display column lists what instructions are displayed on the TPC display.

\*\* Description column details what appears on the screen and any processes the Sentry IT is undergoing.

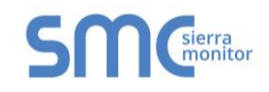

# 8.7.4 GlobalCal Select Modules

In the Calibration Management menu select and Enter "GlobalCal Select Modules" and proceed as follows:

| Display                             | Description                                                                                                    | Action                                                                                                    |
|-------------------------------------|----------------------------------------------------------------------------------------------------|----------------------------------------------------------------------------------------------------|
| Touch Select<br>Modules from menu   | All mapped modules are displayed followed by the number of days until calibration is required.                                                                                                    | Select specific modules by touching them on<br>the displayed list. Press E. The controller will<br>discover all selected modules.                                                                            |
| Press E to Zero                     | A multipage display shows one line for<br>each module with the configured span gas<br>level.                                                                                                    | Press E to begin zero gas, or M to abort calibration and use Module Setup to change span value.                                                                                                    |
| Apply Zero Gas,<br>E when done      | The sensor modules are now storing the lowest sensor signal as the "zero" value.                                                                                                    | Apply Zero (clean) air to all sensor modules.<br>Press E when complete                                                                                                    |
| Zero Complete,<br>E to Span         | Sensor modules have now stored their zero values                                                                                                    | Press E to move to the span gas step.                                                                                                    |
| Apply Span Gas,<br>E when done      | The sensor modules will now store the highest signal sensor signal as the "span" value.                                                                                                    | Apply the correct span gas type and concentration to every module to be calibrated. Press E when complete                                                                                                    |
| GlobalCal Complete,<br>E to Operate | Modules that responded correctly to the<br>zero and span gas display the pre-<br>adjusted reading and are ready to return<br>to service.<br>Modules that did not respond correctly<br>display "Failed" and return to their<br>previous calibration states. | Press E<br><b>NOTE:</b> Return to the first GlobalCal screen to<br>view all mapped modules to determine if their<br>due days have updated. If there are failures<br>use method 2c to repeat the calibration. |
| Any Display                         | Calibration process is complete                                                                                                    | Touch "Home" to return to normal operation.                                                                                                    |

\* Display column lists what instructions are displayed on the TPC display. \*\* Description column details what appears on the screen and any processes the Sentry IT is undergoing.

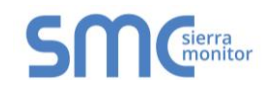

# 8.7.5 GlobalCal Select Zone

In the Calibration Management menu select and Enter "GlobalCal Select Zones" and proceed as follows:

| Display                     | Description                                                                                    | Action                                                                                                    |
|-----------------------------|------------------------------------------------------------------------------------------------|----------------------------------------------------------------------------------------------------|
| Touch Select Zone from menu | All mapped modules are displayed followed by the number of days until calibration is required. | Select Zones by touching them on the displayed list. Press E. The controller will discover all mapped sensors in the selected |
|                             |                                                                                                | zones.                                                                                                    |
| Press E to Zero             | A multipage display shows one line for<br>each module with the configured span gas<br>level.   | Press E to begin zero gas, or M to abort calibration and use Module Setup to change span value.                               |
| Apply Zero Gas,             | The sensor modules are now storing the                                                         | Apply Zero (clean) air to all sensor modules.                                                                                 |
| E when done                 | lowest sensor signal as the "zero" value.                                                      | Press E when complete                                                                                                    |
| Zero Complete,              | Sensor modules have now stored their                                                           | Press E to move to the span gas step.                                                                                         |
| E to Span                   | zero values                                                                                    |                                                                                                    |
| Apply Span Gas,             | The sensor modules will now store the                                                          | Apply the correct span gas type and                                                                                           |
| E when done                 | highest signal sensor signal as the "span" value.                                              | concentration to every module to be calibrated.<br>Press E when complete                                                      |
| GlobalCal Complete,         | Modules that responded correctly to the                                                        | Press E                                                                                                    |
| E to Operate                | zero and span gas display the pre-                                                             |                                                                                                    |
|                             | adjusted reading and are ready to return                                                       | <b>NOTE:</b> Return to the first GlobalCal screen to                                                                          |
|                             | to service.                                                                                    | view all mapped modules to determine if their                                                                                 |
|                             | Modules that did not respond correctly                                                         | due days have updated. If there are failures                                                                                  |
|                             | display "Failed" and return to their previous calibration states.                              | use method 2c to repeat the calibration.                                                                                      |
| Any Display                 | Calibration process is complete                                                                | Touch "Home" to return to normal operation.                                                                                   |

\* Display column lists what instructions are displayed on the TPC display.

\*\* Description column details what appears on the screen and any processes the Sentry IT is undergoing.

#### 8.8 Access Management

Access management for the Sentry IT Controller employs the following concepts:

- **Unprotected** allows full access without password. The system is always unsecure allowing any user to change any configurable parameter.
- **Protected** requires password for access to protected functions. A system is considered to be protected when a password has been configured.

To configure a password use the System Management / Configuration / Set Password menu. When the password has been set up:

- The Access Management screen is used to log in using the four digit password code or to log out.
- Use the System Management / Configuration / Set Password screen to erase the password and leave the system unprotected

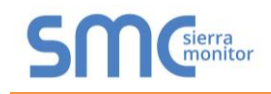

# 8.9 History Management

The controller records two types of data into a History Report that can be read on screen or saved to a USB memory stick file. The types of data recorded are:

- Certain Controller/System messages including:
  - System Start date and time
  - Trouble Condition date and time
  - Trouble Cleared date and time
- Specific events selected by the user and configured in the Commander file:
  - The Commander file parameter named "Display" can be used as follows:
    - YES Reports every transition of the Flag or Relay state
    - IF-YES Reports only when the Flag or Relay state is true
    - NO The Flag or Relay state is not reported
  - A recommended Commander file protocol is to name (tag) all reported Flags or Relays with Capital Letters and to name (tag) un-reported Flags or Relays with small case names.

To view the History Report:

- Select "History Management" in the primary menu
- Press "E"
- Select "View History Report"
- Press "E"

The History Report display includes the date and time of the event, the source sensor, flag or relay and the type of event.

To manage the History Report use the following buttons:

- Clear Removes all entries in the History Report.
- Save Copies the History Report to an Excel file on the inserted USB memory stick. It is recommended to clear the file after saving.
- **NOTE:** To insert the USB memory stick, open the controller door and find the USB slot in the back of the TPC display panel.
  - Exit Returns to the History Management Screen.

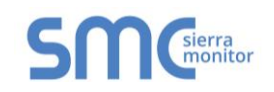

| Sierra Monitor Corporation Sentry IT SENTRY IT DEMO ?             | Sierra Monitor Corporation Sentry IT History Management View History Report                  |
|-------------------------------------------------------------------|----------------------------------------------------------------------------------------------|
|                                                                   |                                                                                              |
| A01 A02 A03 A04 A05 A06 A07 A08<br>Press E for History Management | Touch option then press E                                                                    |
| M     E     ↓     09/30/15       15:45                            | M     E     ↓     09/30/15       15:59                                                       |
| Figure 8-29 – History Management Module                           | Figure 8-30 – View History Report                                                            |
| Sierra Monitor Corporation Sentry IT                              | History Report                                                                               |
| History Management ?<br>View History Report                       | History Report                                                                               |
| <u>^</u>                                                          | Date and Time Description                                                                    |
|                                                                   | 09/30/15 15:43:48 FL-103,Not S High Alarm,Of<br>00/30/15 15:43:48 FL-101 System High Alarm ( |
|                                                                   | 09/30/15 15:43:48 FL-96,System High Alarm,O                                                  |
| A                                                                 | 09/30/15 15:43:48 RL-002-7,Common Alarm,O                                                    |
| Press E to view History Report                                    | 09/30/15 15:43:48 RL-002-5,Common Alarm,O                                                    |
| M E A V 09/30/15<br>16:00                                         | Clear Save Exit                                                                              |
| Figure 8-31 – Report Selection                                    | Figure 8-32 – History Report Display                                                         |

# 8.10 System Management

The System Management menu allows users to access Configuration or Maintenance activities.

To access the System Management module:

- From the Home page press Mode (M) key to sequence through the modes
- Select System Management module
- Touch Enter (E) key to confirm the selection

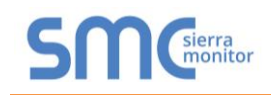

| Sierra Monitor Corporation Sentry IT | Sierra Monitor Corporation Sentry IT     |
|--------------------------------------|------------------------------------------|
| Sentry IT ?                          | System Management ?                      |
| A                                    | Configuration                            |
| <u> </u>                             | Maintenance                              |
|                                      | <u><u></u></u>                           |
|                                      | A                                        |
| Press E for System Management        | Touch option then press E                |
| M E ↑ ↓                              | <b>M E</b> ↑ ↓ <sup>11/09/15</sup> 11:00 |
| Figure 8-33 – System Management      | Figure 8-34 – System Management Menu     |

# 8.10.1 Configuration

Configuration menu contains following sub menus:

- Set Time & Date
- Set Controller Id
- Set Password
- Set Module
- Set Commander Logic
- Set Display Defaults
- Manage Module Map

To access the Configuration menu:

- Touch Configuration
- Touch Enter (E) key to select the option

| System Management                                              | ? Configu                                                                                                    | ration ?  |
|----------------------------------------------------------------|----------------------------------------------------------------------------------------------------|-----------|
| Configuration<br>Maintenance<br>View System Trouble Conditions | Set Time & Date       Set Controller Id       Set Password       Set Module       Commander Logic       Set Display Defaults       Manage Module Map |           |
| Press E to configure                                           | Touch option then                                                                                                    | n press E |
| M E ↑ ↓                                                        | ME                                                                                                    | ↑ ¥       |

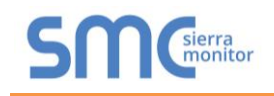

# 8.10.1.1 Set Date & Time

The date and time displayed on the lower right side of the screen to timestamps all events and activities. The time can be set manually or synchronized to system clock.

To set (or change) the system date and time:

- Touch Set Date & Time
- Touch Enter (E) key to select
- Select the Date field to display the screen keyboard
- Enter the system date as MM/DD/YY followed by Return key to complete the Date setting
- Select the Time field to display the keyboard again
- Enter the current time of day as HH:MM (24-Hour time notation) followed by Keyboard Return key to complete the Time setting
- Touch the E key to save the updates
- After Date and Time update is complete, touch the E key to return to the Configuration Menu

| Sierra Monitor Corporation Sentry IT                                                                             | Sierra Monitor Corporation Sentry IT                |
|----------------------------------------------------------------------------------------------------|-----------------------------------------------------|
| Configuration ?                                                                                                  | Set Time & Date ?                                   |
| Set Time & Date Set Controller Id Set Password Set Module Commander Logic Set Display Defaults Manage Module Map | ▲<br>Date (mm/dd/yy) 04/02/13<br>Time (HH:mi) 12:55 |
| Press E to set Time & Date                                                                                       | Enter Date & Time, E when done                      |
| M E ↑ ↓                                                                                                    | M E ↑ ↓                                             |
| Figure 8-37 – Set Time and Date Module                                                                           | Figure 8-38 – Time to Date Menu                     |

#### 8.10.1.2 Set Controller ID

The Controller ID is a user-defined string that identifies the Controller.

To assign an identifier label for this Controller:

- Select "Set Controller Id"
- Touch the Enter (E) key to select the option
- Select "Controller Id" field to display the keyboard
- Enter an identifier string of up to 17 characters and touch Keyboard Return key
- Touch E key to save updates
- After Controller ID update is complete, touch E key to return to the Configuration Menu.

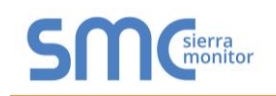

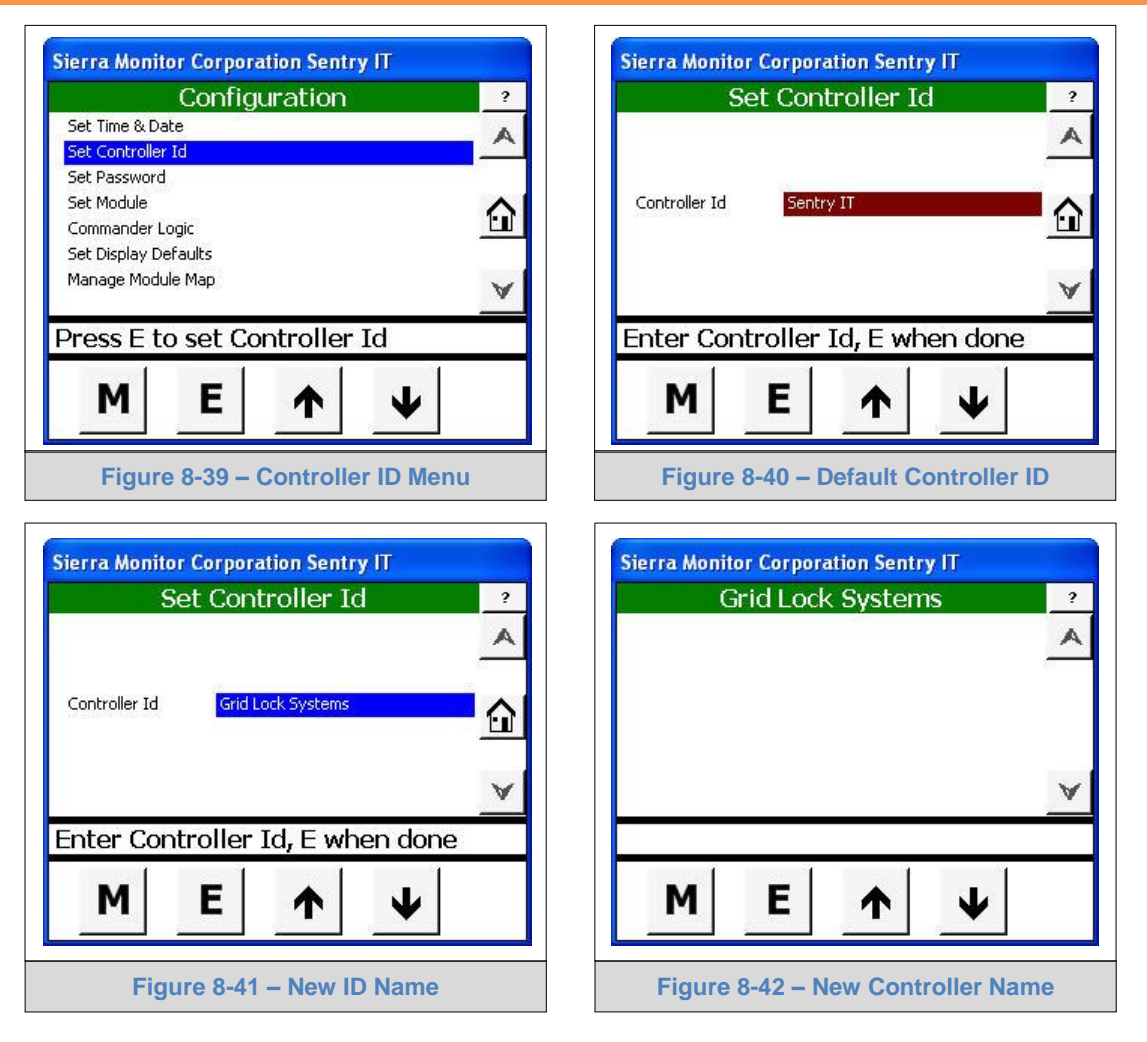

# 8.10.1.3 Set Password

To create or change the system password:

- Select "Set Password"
- Touch Enter (E) key to confirm the selection
- Select the Password field to display the keyboard
- Enter a Password string of up to 4 characters and press Keyboard Return key
- Touch E key to save updates
- After password update is complete, touch E key to return to the Configuration Menu

To remove the password, delete password characters starting from last character to the first character.

• Touch Enter (E) key to return to the Configuration Menu

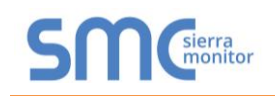

| Configuration                                                              | ? | Set Password                |
|----------------------------------------------------------------------------|---|-----------------------------|
| iet Time & Date<br>iet Controller Id                                       | A | 1                           |
| iet Module<br>Sommander Logic<br>iet Display Defaults<br>Janage Module Map |   | Password                    |
| ress E to set Password                                                     |   | Enter Password, E when done |
| M E ↑ ↓                                                                    |   | M E ↑ ↓                     |

#### 8.10.1.4 Log in

Log in is required to access the protected functions. The Login page is automatically displayed when it is required. Alternately, user can navigate to the Access Management page for logging in.

When the log in is complete, the system is considered to be unsecured.

| Access Managen      | nent     | ?        | Acc      | ess Ma  | nagemei | nt              |   |
|---------------------|----------|----------|----------|---------|---------|-----------------|---|
| igin                | _        | <u> </u> | Logout   |         |         |                 | - |
|                     | 6        | 2        |          |         |         |                 | 6 |
|                     | 1        | ×        |          |         |         |                 | 1 |
| ouch Login to login |          |          | ouch Log | jout to | logout  |                 |   |
| M E A               | <b>↓</b> |          | M        | E       |         | $\mathbf{\Psi}$ |   |
| M E                 | •        | -        | ouch Log | E       |         | $\mathbf{V}$    |   |

# 8.10.1.5 Log out

To secure a protected system:

- Navigate to Access Management
- The Detail Bar will display "Touch Logout to logout"
- Touch Enter (E) key

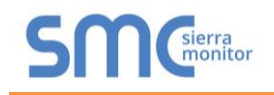

# 8.10.1.6 Timeout

An unsecured protected system will automatically return to secure mode after a factory preset timeout of 90 minutes.

#### 8.10.1.7 Set Module

The Set Module option defines two sensor module attributes: the sensor module number and the sensor module tag.

To select a sensor module after full module discovery:

- Select Set Module
- Touch Enter (E) key to select the option
  - System will display set of available modules
- Select a module number
- Touch E key to select the function

| Configuration                                                              | ?        | Set                                                      | Module                                                   | ? |
|----------------------------------------------------------------------------|----------|----------------------------------------------------------|----------------------------------------------------------|---|
| Set Time & Date<br>Set Controller Id<br>Set Password                       | <u>^</u> | A01 (IT_LOOPA01)<br>A03 (IT_LOOPA03)<br>A05 (IT_LOOPA05) | A02 (IT_LOOPA02)<br>A04 (IT_LOOPA04)<br>A06 (IT_LOOPA06) | A |
| See Module<br>Commander Logic<br>Set Display Defaults<br>Manage Module Map | <u>↔</u> | AU7 (11_LOOPAU7)                                         | AUS (11_LOOPAUS)                                         |   |
| Press E to set Module                                                      |          | Press E to set                                           | up A01                                                   |   |
| M E ↑ ↓                                                                    |          | ME                                                       | <b>↑ ↓</b>                                               |   |
| Figure 8-47 – Set Module                                                   |          | Figure 8-4                                               | 8 – Select a Module                                      |   |

After selecting a module number, the system will display a set of parameters for individual sensors.

**NOTE:** Module Discovery needs to be completed in order to set individual modules. All fields are populated by Module Discovery for modules connected to the Modbus, editing is optional. Analog module does not provide any information about the device so all fields need to be populated by user. See **Section 8.10.1.10.1** for module discovery process.

To define the sensor module attributes:

#### NOTE: Fields with gray area are not selectable or programmable.

- Select Module type from drop down menu
- Touch the Alarm Level field to display the Keyboard
  - Type the alarm level and touch the keyboard return key
- Select the Latch on Alarm field (Y or N) from drop down menu
- Select Gas Type from drop down menu
- Touch the Warning Level field to redisplay the keyboard
  - Type the warning level and touch the keyboard return key
- Touch the Latch on Warning field (Y or N) from drop down menu

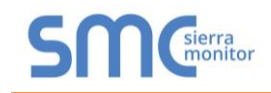

- Select Calibration Gas field from drop down menu
  - Touch the Calibration Span field to display the Keyboard
    - o Type the calibration span and touch the keyboard return key
- Touch the Module Tag field to display the Keyboard
  - Type the Module name and touch the keyboard return key
- Touch the Module # field to display the Keyboard
  - Type the module number and touch the keyboard return key
- Select Unites from drop down menu
- Touch Commit to save the parameter information
  - System will display sequence of "\*\*\*" characters to indicate save function.
- Touch Enter (E) when finished

| A01              | IT_LOOPA01      |             | AO              | 1 IT_LOOPA01    |             |
|------------------|-----------------|-------------|-----------------|-----------------|-------------|
| Module Type      | Alarm Level     | Latch       | Module Type     | Alarm Level     | Latch       |
| Combustible      | ▼ 60            | Yes 💌       | Combustible     | ≠ 60            | Yes 💌       |
| Gas Tag          | Warning Level   | Latch       | Gas Tag         | Warning Level   | Latch       |
| Methane          | - 20            | No 💌        | Methane         | <b>v</b> 20     | No *        |
| Calibration Gas  | Calib. Interval | Calib. Span | Calibration Gas | Calib. Interval | Calib. Span |
| Methane          | ▼ 180           | 50          | Methane         | <b>*</b> 180    | 50          |
| Module Tag       | Module #        | Units       | Module Tag      | Module #        | Units       |
| IT_LOOPA01       | 1               | %LEL 💌      | IT_LOOPA01      | 1               | %LEL        |
| Modify Settings, | then Press COMM | IT          | ******          | 1154            | 0. OC       |
|                  | COMMIT          | ABORT       |                 | COMMIT          | ABORT       |

#### 8.10.1.8 Commander Logic

Sentry IT provides USB upload and download functions to enable changes to Commander Logic. A USB memory stick must be inserted into the USB socket on the back of the TPC display and a folder titled "Commander" must be on the USB.

To begin, select "Commander Logic" on the TCP display and touch E to enter the menu. The Commander Logic menu allows the following actions:

- Install User Logic from USB Prepare a comma delimitated excel document named "userlogic.csv" on the USB under the Commander folder.
- Save User Logic onto USB A .csv file named "userlogic.csv" will be put onto the USB under the Commander folder and the snapshot subfolder. A snapshot subfolder will be automatically generated if none exists.

Sentry IT looks for the following directories and file names on the USB.

| USB Folder               | Commander                                        |
|--------------------------|--------------------------------------------------|
| User Logic File Name     | userlogic.csv (Commander\userlogic.csv)          |
| Copy Logic file onto USB | Main sub-directory Snapshot (Commander\snapshot) |
| Copied Logic File Name   | userlogic.csv (Commander\snapshot\userlogic.csv) |

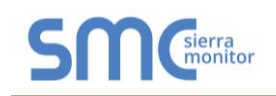

?

| Con Stan making                       |     |                       | -             |          | 4.4          |
|---------------------------------------|-----|-----------------------|---------------|----------|--------------|
| Configuration                         |     |                       | Jorriman      | ider Log | JIC          |
| : Time & Date                         | A   | Install Factor        | y Logic from  | USB      |              |
| : Controller Id<br>: Password         |     | Install User L        | ogic from USE | 3        |              |
| : Module                              |     |                       |               |          |              |
| mmander Logic                         |     | Copy Logic Fi         | les to USB    |          |              |
| : Display Deraults<br>Dage Module Man |     |                       |               |          |              |
| nage module map                       | V   |                       |               |          |              |
| ess E to work with Command            | der | Touch op              | tion the      | en press | E            |
| M E 🛧 🗸                               |     | M                     | E             |          | $\mathbf{v}$ |
|                                       |     | and the second second | 1999)<br>     | -        |              |

Changes will take effect after following process:

- Power down the system •
- Plug in the USB memory stick and power up the system Sentry IT will detect the USB ٠ Memory Stick and upload the files
- Remove the USB memory stick after confirmation is displayed •

#### 8.10.1.9 Set Display Defaults

The Home Page display on the TPC can be selected from the following list:

- **Display Zones with Banner** •
- **Display Zones without Banner** ٠
- **Display Modules with Banner** •
- **Display Module without Banner**
- Display only Alarms with Banner •

The Default Banner for all Home page displays is shown in Figure 8-54.

| Sierra Monitor Corporation Sentry IT                           | Sierra Monitor Corporation Sentry IT     |
|----------------------------------------------------------------|------------------------------------------|
| Set Display Defaults ?                                         | SENTRY IT DEMO ?                         |
| Display Zones without Banner A                                 | Gas Detection System                     |
| Display Modules without Banner Display only Alarms with Banner | Condition Safe                           |
| A                                                              |                                          |
| Select Home Page, E when done                                  |                                          |
| M     E     ↓     11/09/15       11:31     11:31               | <b>M E</b> ↑ ↓ <sup>11/09/15</sup> 11:32 |
| Figure 8-53 – Set Display Defaults                             | Figure 8-54 – Home Page Banner           |

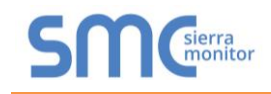

The Display options allow viewing the Home Page with the following defaults:

- Zone View
  - Sensor Modules can be grouped into Zones via the Commander Logic file. Each Zone is defined with a Name. Each Zone is displayed as a line item by name and condition.
  - To display a bar chart view of the modules in a zone, touch the respective line and press Enter.
  - To view the concentration reading on any module touch the module bar and read the information bar immediately below.
  - To view detailed information regarding the selected module press Enter €.
- Module View
  - Sensor Modules are displayed as individual bars in a bar chart.
  - When there are more than eight sensors on the system use the scroll bar on the right hand side of the screen to view additional bars
  - To view the concentration reading on any module touch the module bar and read the information bar immediately below.
  - To view detailed information regarding the selected module press Enter (E).
- Alarm View
  - o Alarm View always displays the Condition Safe banner until any event occurs.
  - When a warning or alarm event occurs the banner is automatically cleared in favor of a line item listing of modules that are in alarm.

On all Display Views the color bars on the top line of the display and the annunciator lights act in a common manner as described below:

- Flashing Red .....Unacknowledged alarm
- Solid Red .....Acknowledged alarm
- Amber ......Warning
- Green ......Normal/Safe
- Blue ...... Trouble
- Gray ..... Ignored

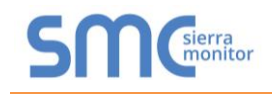

# 8.10.1.10 Manage Module Map

The Manage Module Map screen provides facilities to perform the tasks shown in Figure 8-56.

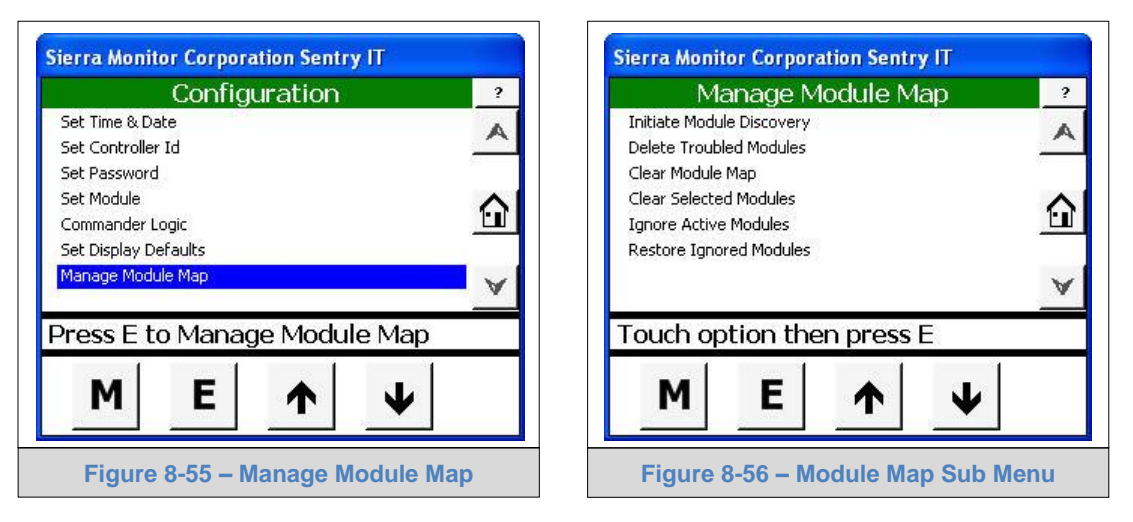

#### 8.10.1.10.1 Initiate Module Discovery

Module discovery is used to detect existing and newly installed modules.

- Select Initiate Module Discovery
- Press E to start the discovery
  - Module Discovery will scan all ports to identify existing and newly installed modules. Once this process is completed, "Module discovery done press E" will be displayed in the information bar.
- Enter (E) key to finish the process

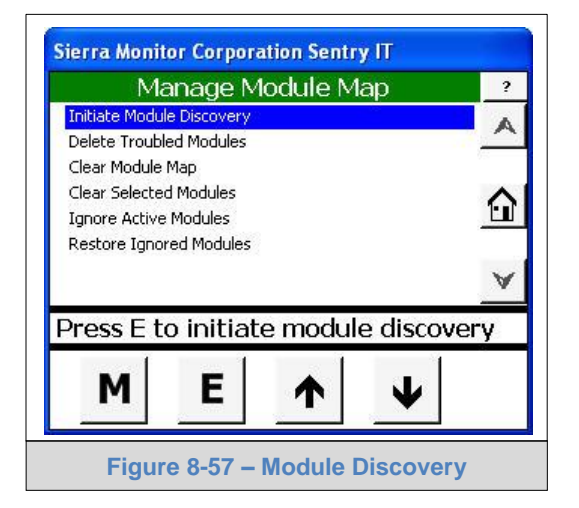

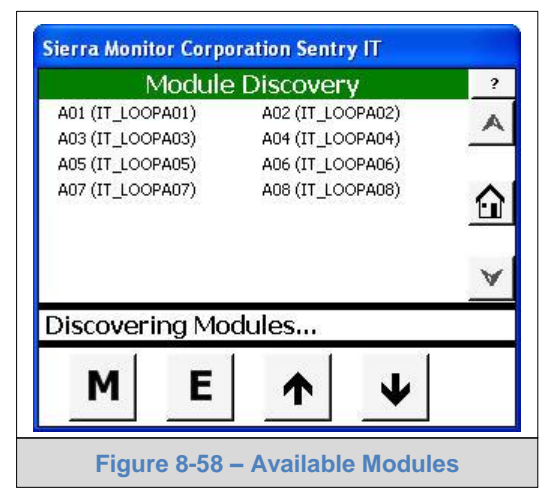

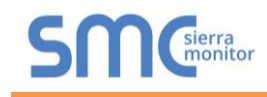

## 8.10.1.10.2 Delete Trouble Modules

Identified troubled modules can be removed from the Map list.

- Select Delete Troubled Module
- Press the E key to display a screen listing of any Trouble modules on the system
- Select any module numbers that are to be removed from the Module Map
- Press the E key to remove the modules

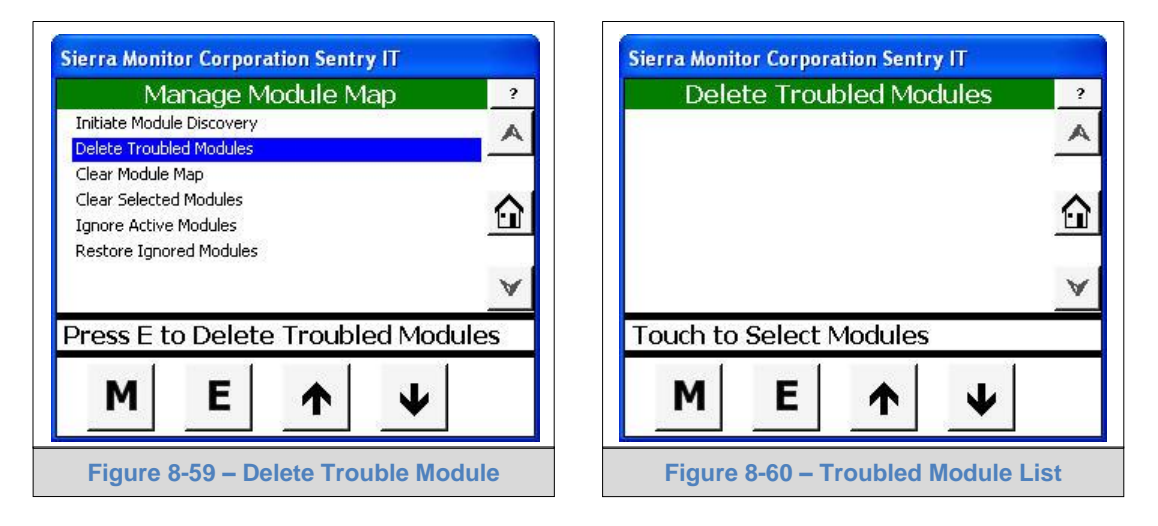

#### 8.10.1.10.3 Clear Module Map

The Clear Module Map function can be used to re-commission the controller when a number of changes have been implemented. As described on the screen Figure 8-62, after a Clear Module Map instruction has been executed it will be necessary to re-discover all sensor modules.

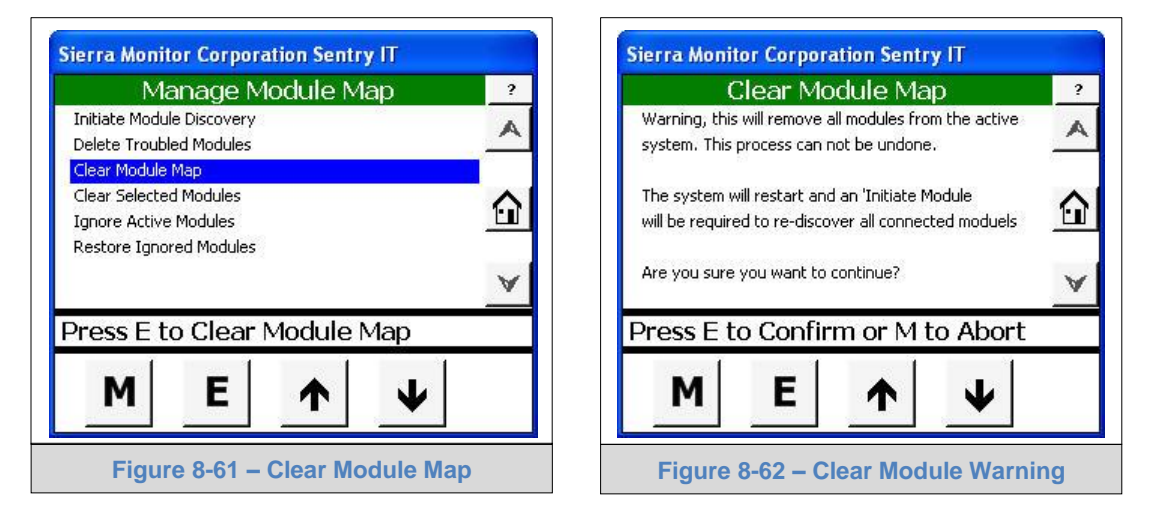

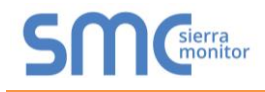

| C                               | lear Mo                          | odule Ma                           | ap                     | ? |
|---------------------------------|----------------------------------|------------------------------------|------------------------|---|
| Warning, this<br>system. This   | will remove a<br>process can i   | all modules fro<br>not be undon    | om the active<br>e.    | A |
| The system w<br>will be require | ill restart and<br>d to re-disco | d an 'Initiate f<br>iver all conne | Module<br>cted moduels | G |
| Are you sure                    | you want to                      | continue?                          |                        | V |
| System r                        | estartin                         | i <mark>g. Ple</mark> as           | e wait.                |   |
| M                               | E                                |                                    | ¥                      |   |
| 210110-000 (D0 (D1))            | 155121                           | 1000                               |                        |   |

#### 8.10.1.10.4 Clear Selected Modules

An alternative to the Clear Module Map is to use Clear Selected Modules.

- Select Clear Selected Modules
- Touch Enter (E) key to select the function
- Select Desire Modules to be removed
- Touch E key to clear the modules

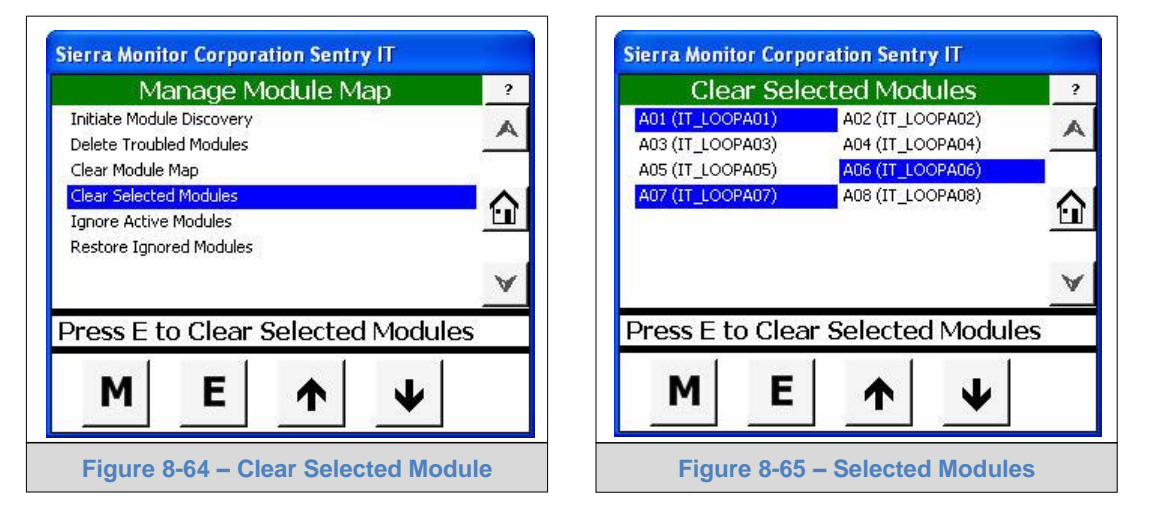

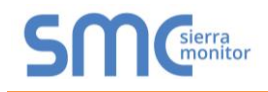

| Clear Sele       | ected Modules      | ?     |
|------------------|--------------------|-------|
| A01 (IT_LOOPA01) | A02 (IT_LOOPA02)   |       |
| A03 (IT_LOOPA03) | A04 (IT_LOOPA04)   | _     |
| A05 (IT_LOOPA05) | A06 (IT_LOOPA06)   |       |
| A07 (IT_LOOPA07) | A08 (IT_LOOPA08)   | ~     |
|                  |                    |       |
|                  |                    |       |
|                  |                    | ~     |
|                  |                    | 2.00  |
|                  |                    |       |
| Aodules Cleare   | ed, press E to con | tinue |
| Modules Cleare   | ed, press E to con | tinue |
| Modules Cleare   | ed, press E to con | tinue |

• Touch Enter (E) to return to Managed Module Map after "Modules Cleared, press E to continue" is displayed

#### 8.10.1.10.5 Ignore Active Modules

The Ignore Active Module function allows the user to select modules to be ignored in alarm processing. The ignored modules remain on the module map and continue to operate but their concentration and alarm values are ignored by the controller logic process.

- Select Ignore Active Module
- Touch Enter (E) key to activate the process
- Touch E key again to go back to Managed Module Map Menu

| Manage Module Map ?                                                   | Ignore Active Modules                                                                                                    |
|-----------------------------------------------------------------------|----------------------------------------------------------------------------------------------------|
| nitiate Module Discovery<br>elete Troubled Modules<br>lear Module Map | A02 (IT_LOOPA02)         A03 (IT_LOOPA03)           A04 (IT_LOOPA04)         A05 (IT_LOOPA05)           A08 (IT_LOOPA08) |
| iear Selected Modules nore Active Modules estore Ignored Modules      | 1                                                                                                    |
| ess E to Ignore Active Modules                                        | Press E to Ignore Modules                                                                                                |
|                                                                       |                                                                                                    |

The bars display colors to indicate that a sensor module has one of the following conditions:

- Flashing Red ..... Unacknowledged alarm
- Solid Red .....Acknowledged alarm
- Amber ......Warning
- Green .....Normal/Safe
- Blue ......Trouble
- Gray .....Ignored

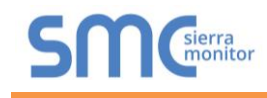

# 8.10.1.10.6 Restore Ignored Modules

Restore Ignore Module function restores previously ignored module (s) to active mode. List of previously ignored module(s) is provided for restore operation.

- Select Restore Ignore Modules
- Touch Enter (E) key to display the ignore modules list
- Select Module(s) to be restored
- Touch the E key to restore
- Touch E key again after "Module Restored, press E to continue" message appears

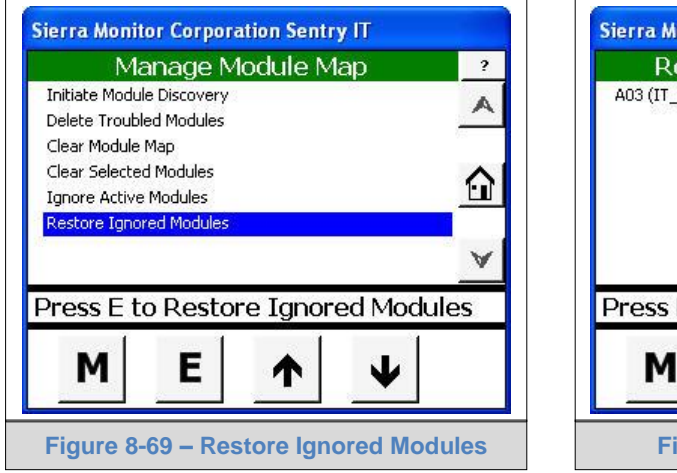

| Restore Ig       | nored Module    | S ?      |
|------------------|-----------------|----------|
| A03 (IT_LOOPA03) | A05 (IT_LOOPA05 |          |
| Press E to Rest  | ore Modules     | <u>v</u> |
| M E              |                 | <b>v</b> |

| Restore Ig       | nored Modules     | ?      |
|------------------|-------------------|--------|
| A03 (IT_LOOPA03) | A05 (IT_LOOPA05)  |        |
|                  |                   | 6      |
|                  |                   | V      |
| 4 - L - D L      |                   | 1000   |
| Module Restor    | ed, press E to co | ntinue |
| Module Restor    | ed, press E to co | ntinue |

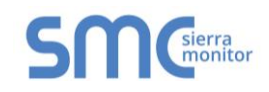

# 8.10.2 Maintenance

System Maintenance provides access to the following functions:

|         |                         | :                        | System Maintenance                                                                                                    |
|---------|-------------------------|--------------------------|----------------------------------------------------------------------------------------------------|
| Manua   | I Control               |                          |                                                                                                    |
|         | Force Inputs            |                          |                                                                                                    |
|         |                         | Force Value              | ( <b>Modbus only</b> ) Select a module address and force a gas value. The value will be forced to the Module and read by the controller for display and alarm purposes.       |
|         |                         | Force Trouble            | ( <b>Modbus only</b> ) Select a module address and force trouble condition. The value will be forced to the Module and read by the controller for display and alarm purposes. |
|         |                         | Clear Forced<br>Status   | ( <b>Modbus only</b> ) Select a module address and clear any forced condition.                                                                                                |
|         |                         | Restart Module           | Restart module having the same effect as cycling power.                                                                                                    |
|         | Force/Clear Ad          | dress Display            |                                                                                                    |
|         |                         | Force Address<br>Display | TBD                                                                                                    |
|         |                         | Clear Address<br>Display | TBD                                                                                                    |
|         | Test Lamps              |                          |                                                                                                    |
|         |                         | Test Lamps               | Causes each front panel light to activate in turn (one time only).                                                                                                    |
| Calibra | te 20mA Input           |                          |                                                                                                    |
|         | Steps the user stacks). | through calibratin       | g each analog input channel (applicable only for Analog Input                                                                                                    |
| Update  | SBC Firmware            | from USB                 |                                                                                                    |
|         | Steps the user SBC.     | through the proce        | ess of copying firmware files from a USB memory stick to the                                                                                                    |

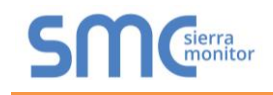

# 8.11 Module Summary

The Module Summary page allows the user to select a module for the purpose of viewing module details. The information includes physical address, module number, module tag, and gas tag.

- From the Home page press touch Mode (M) key to sequence through the modes
- Select the Module Summary module
- Press Enter (E) key

The display will show the sensor modules in numerical order. Scroll down the list as necessary to locate the module of interest.

• Select the module of interest

When the module parameters are displayed three screens of data can be scrolled Up and Down.

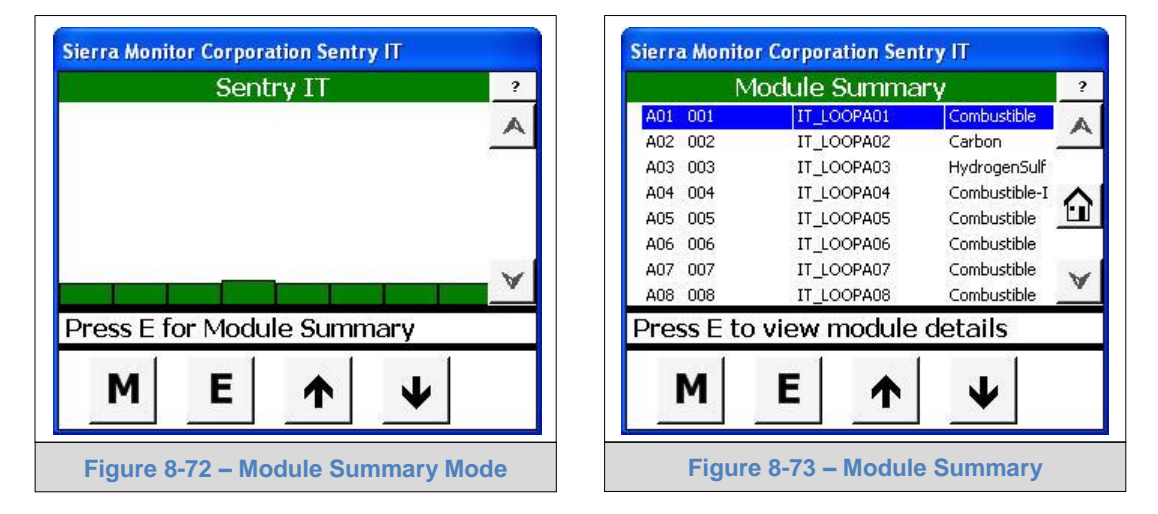

| IT_L              | OOPA01         | 1 |
|-------------------|----------------|---|
| Model Number      | 5100-02-IT     |   |
| Module Number     | 1              |   |
| Gas Concentration | 0 %LEL         |   |
| Module Type       | Combustible    | 1 |
| Ignore Status     | Not Ignored    |   |
| Trouble Status    | No Trouble     |   |
| Startup           | 03/19/13 11:54 |   |
| Safe Since        | 03/19/13 11:55 |   |
| ME                |                |   |
|                   |                |   |

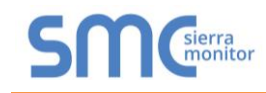

Module summary parameters are listed below:

| Model Number             | Model number of the selected module     |
|--------------------------|-----------------------------------------|
| Module Number            | System Module Number                    |
| Gas Concentration        | Current gas reading                     |
| Module Type              | Combustible, Toxic or Oxygen module     |
| Ignore Status            | Ignored for alarm processing            |
| Trouble Status           | If module is in a Trouble state         |
| Startup                  | Latest date and time of module power up |
| Safe Since               |                                         |
| Days to Next Calibration | Calibration countdown in days           |
| Calibration Gas Type     | Gas to be used for calibration          |
| Calibration Level        | Gas concentration for calibration       |
| Gas Range                | Measuring range of the module           |
| Display Gas Type         | Gas name for controller displays        |
| Warning Relay            | Warning level & latch/non latch setting |
| Last Warning Occurrence  | Date & time of last Warning             |
| Alarm Relay              | Alarm level & latch/non latch setting   |
| Last Alarm Occurrence    | Date & time of last Alarm               |
| Min Occurrence           | Date & time of lowest reading           |
| Min Gas                  | Lowest gas reading – generally zero     |
| Max Occurrence           | Date & time of highest reading          |
| Max Gas                  | Highest gas reading                     |
| IT Code Level            | Version control number                  |
| IT Code Version          | Software release number                 |
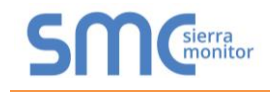

## 8.12 About System

| Item       | Typical Value | Comment                        |
|------------|---------------|--------------------------------|
| Touch      | 2.01bB        | Firmware version for TPC       |
| Controller | 2.00dA        | Firmware version for SBC       |
| Order      | 2015-1234     | Sierra Monitor Factory Order # |
| Stack 1    | Modbus 485    | Function of Stack 1            |
| Stack 2    | Digital Input | Function of Stack 2            |
| Stack 3    | Relay         | Function of Stack 3            |
| Stack 4    | Amalog Output | Function of Stack 4            |

The About System screen provides the following information:

- From the Home page press touch Mode (M) key to sequence through the modes
- Select the About System module
- Touch Enter (E) key

|          | ı Sentry IT  | or Corpora | Sierra Monito  |
|----------|--------------|------------|----------------|
| ?        | Sentry IT    |            |                |
| A        |              |            | 1              |
| <u>e</u> |              |            |                |
|          |              |            |                |
| V        |              |            |                |
| v        |              |            |                |
|          | /stem        | or About   | Press E fo     |
|          |              | F          | м              |
|          | T            |            | and the second |
|          | ystem<br>↑ ↓ | E          | Press E fo     |

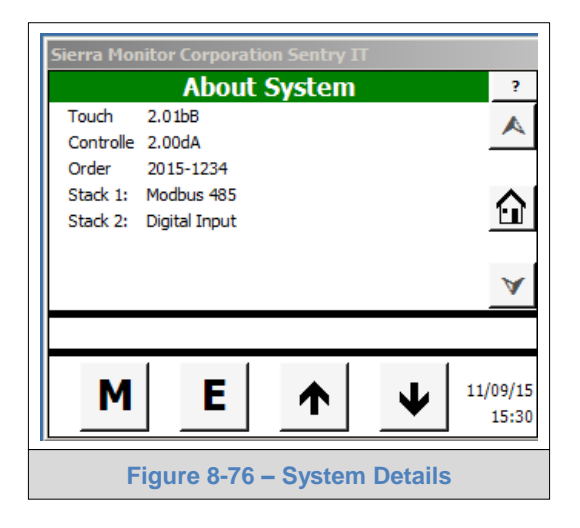

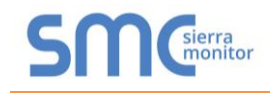

# 9 SPECIFICATIONS

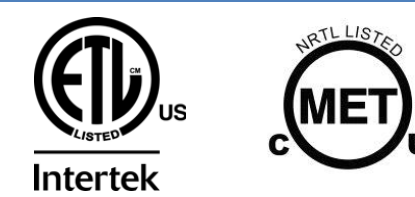

S

|                                                   | Sentry IT Controller       |                                                            |  |  |  |
|---------------------------------------------------|----------------------------|------------------------------------------------------------|--|--|--|
| Power                                             | AC Version:<br>DC Version: | 120/240 VAC +/- 10%, 50/60 Hz<br>24VDC Nominal (21-27 VDC) |  |  |  |
| rowei                                             | Power consumption:         | Controller 50W, Typical max system 200W                    |  |  |  |
|                                                   | Battery Backup capability: | Seamless power transfer                                    |  |  |  |
| Environmental                                     | Operating Temperature:     | -14 to $131^{\circ}F$ (-10 to $55^{\circ}C$ )*             |  |  |  |
|                                                   | Storage Temperature:       | -4 to 140 F (-20 to 60 C)<br>0.05% Non-condensing          |  |  |  |
|                                                   |                            | 7" color, backlit touch-screen                             |  |  |  |
|                                                   | Environmental rating       | NFMA 4                                                     |  |  |  |
| Display                                           | Views:                     | Bar charts, text data screens, configuration screens       |  |  |  |
|                                                   | Other Indicators:          | Integral long-life, high-intensity LED lights for Safe.    |  |  |  |
|                                                   |                            | Warning, Alarm and Trouble                                 |  |  |  |
| Connectivity to                                   | Controller to Ethernet:    | Modbus TCP/IP (other protocols available)                  |  |  |  |
| External                                          | External monitoring:       | PC Interface and Web browser interface                     |  |  |  |
| Controls                                          | Remote management:         | Sentry InSite is standard to view logs and editing of      |  |  |  |
| and Systems                                       |                            | variables and changes                                      |  |  |  |
|                                                   | Mass storage:              | Flash Drive via USB port                                   |  |  |  |
|                                                   | Channels:                  |                                                            |  |  |  |
|                                                   | Communication:             | Analog 1-20 mA 3-wire or 1-wire per ISA specifications     |  |  |  |
|                                                   | Modbus RTU:                | RS-485                                                     |  |  |  |
|                                                   | Baud:                      | 38400 baud (adjustable 2400 – 38400)                       |  |  |  |
| Connectivity to                                   | Parity:                    | None                                                       |  |  |  |
| Modules                                           | Stop bit:                  | 1                                                          |  |  |  |
|                                                   | Data bits:                 | 8                                                          |  |  |  |
|                                                   | Flow control:              | None                                                       |  |  |  |
|                                                   | SentryBus:                 | Proprietary Power, Signal, Ground (PSG)                    |  |  |  |
|                                                   | Dry contact:               | Supervised or Non-supervised                               |  |  |  |
|                                                   | 4-20 mA:                   | Re-transmit or re-scale 3-wire or 4-wire                   |  |  |  |
| Output                                            | Relay:                     | Programmable, SPDT (multiples of 8)                        |  |  |  |
|                                                   | Standard.                  | 0 Amps                                                     |  |  |  |
|                                                   | Trouble:                   | 6 Amps Fail-safe                                           |  |  |  |
| Enclosure                                         | Design:                    | Wall-mount                                                 |  |  |  |
|                                                   | Material:                  | 14 gauge cold rolled Steel with powder coat finish         |  |  |  |
|                                                   | Dimensions (HXWxD):        | 18.0 x 14.0 x 6.0 inches (45.7 x 35.6 x 15.2 cm)           |  |  |  |
|                                                   | Weight:                    | 30.0 Lbs, (13.6 Kg)                                        |  |  |  |
|                                                   | Rating:                    | NEMA 12                                                    |  |  |  |
| Approvals                                         | UL 60950, UL 2017, CB C    | ertified, ATM Cert, ABS Cert                               |  |  |  |
| (Specifications subject to change without notice) |                            |                                                            |  |  |  |
| Figure 9-1 – Specifications                       |                            |                                                            |  |  |  |

\* Check with factory for applications outside of 32 to  $122^{\circ}F$  (0 to  $50^{\circ}C$ )

## **10 LIMITED 2 YEAR WARRANTY**

Sierra Monitor Corporation warrants its products to be free from defects in workmanship or material under normal use and service for two years after date of shipment. Sierra Monitor Corporation will repair or replace any equipment found to be defective during the warranty period. Final determination of the nature and responsibility for defective or damaged equipment will be made by Sierra Monitor Corporation personnel.

All warranties hereunder are contingent upon proper use in the application for which the product was intended and do not cover products which have been modified or repaired without Sierra Monitor Corporation's approval or which have been subjected to accident, improper maintenance, installation or application, or on which original identification marks have been removed or altered. This Limited Warranty also will not apply to interconnecting cables or wires, consumables or to any damage resulting from battery leakage.

In all cases Sierra Monitor Corporation's responsibility and liability under this warranty shall be limited to the cost of the equipment. The purchaser must obtain shipping instructions for the prepaid return of any item under this warranty provision and compliance with such instruction shall be a condition of this warranty.

Except for the express warranty stated above, Sierra Monitor Corporation disclaims all warranties with regard to the products sold hereunder including all implied warranties of merchantability and fitness and the express warranties stated herein are in lieu of all obligations or liabilities on the part of Sierra Monitor Corporation for damages including, but not limited to, consequential damages arising out of/or in connection with the use or performance of the product.

### 11 TROUBLESHOOTING

11.1 Sentry Knowledge base to be added – future

### 12 APPENDICES

12.1 Appendices to be added – future

|                                                                                                    | U                                                                                                    | m                                                                                                    | ٢                                                                                                    |   |
|----------------------------------------------------------------------------------------------------|----------------------------------------------------------------------------------------------------|----------------------------------------------------------------------------------------------------|----------------------------------------------------------------------------------------------------|---|
| 1         BY         DATE         APPR           MN         9/1/06         MF           MN         9/1/07         MF           MN         9/1/17/07         MF           YN         3/29/10         MF           YN         9/14/12         MF           YN         5/15/13         MF           YN         5/15/13         MF           YN         5/15/13         MF                                                                                                    | L MODEL 5100-28<br>ED BOTH SETS OF WIRE<br>N BOARD)<br>RED PRE-WIRE PROCEDURE<br>REALLY PINS 1, 2, 3 OF P2)<br>AL OF THE TRANSMITTER.                                                                                                    | IE ENTRY HUB AS POSSIBLE -<br>E ENTRY HUB AS POSSIBLE -<br>ED MODULE INSTRUCTIONS.<br>NG.)<br>NG.)<br>NG.)<br>MRES INTO THE ENCLOSURE<br>WIR BOARD LEAVING SERVICE<br>ITTER.<br>D SMODULI E INSTRUCTIONS<br>D0 MODULI E INSTRUCTIONS                                                                                                    | +1 408 262-6611<br>+1 408 262-6611<br>on curde for model 5100-28-IT<br>NUMBER 49238<br>O<br>KSEN5024-A<br>C1<br>E DRAWNG SHEET 1 OF 1                                                                                                    | - |
| REVISIONS<br>DESCRIPTION<br>D PER ECR 3657<br>ECR 3757<br>ECR 3757<br>ECR 3885<br>DCN 1288<br>ECR 4734<br>ECR 4734<br>ECR 4734<br>ECN 3183<br>FCR 5227<br>ECO-000120                                                                                                    | REQUIRED TO BE INSTALLED IN AL<br>4SOR MODULES ARE DAISY CHAINE<br>4OME RUN WIRING (NO DAISY CHAI<br>7 THE ENCLOSURE PER NORMAL FI<br>CTORS TO THE TRANSMITTER (GEN<br>60 THE TRANSMITTER (GEN                                                            | <ul> <li>THE ENCLOSURE AS CLOSE TO TH</li> <li>THE ENCLOSURE PER STANDAR</li> <li>TO THE ENCLOSURE PER STANDAR</li> <li>AIN BOARD (FOR MULTI-DROP WIRL</li> <li>AIN BOARD (FOR MULTI-DROP WIRL</li> <li>AIN BOARD (FOR WIRL</li> <li>AIN BOARD (FOR WIRL</li> <li>AIN BOA</li></ul>                                                                                                    | CI.DWG SM Canton<br>DATE<br>24/06 FERRITE CORE INSTALLATT<br>18/06 B CARE CORE INSTALLATT<br>25/06 B CARE CORE INSTALLATT<br>25/06 B CARE 1:1.5 DO NOT SCAL                                                                                                    |   |
| A     REV       1     RELEASE       2     REV PER       A     REV PER       B     REV PER       C     REV PER        UPDATED       C1     REV PER                                                                                                    | TALLATION INSTRUCTIONS<br>NOISE SUPPRESSOR<br>OTE: THE NOISE SUPPRESSOR IS<br>APPLICATIONS. WHERE GAS SEN<br>REQUIRE SUPPRESSORS.<br>OR APPLICATIONS WITH SINGLE F<br>PULL APPLICABLE WIRING INT<br>PULL APPLICABLE WIRING INT<br>CONNECT THE THREE CONDU | THEOLGH THE CENTER HOLE<br>SLIDE THE SUPPRESSOR INTO<br>SLIDE THE SUPPRESSOR INTO<br>TO ALLOW WORKING SPACE.<br>INSTALL THE TRANSMITTER IN<br>R APPLICATIONS WITH DAISY CH<br>PULL THE APPLICABLE PAIR OF<br>PULL THE APPLICABLE PAIR OF<br>PULL THE APPLICABLE PAIR OF<br>PULL THE APPLICABLE PAIR OF<br>PULL THE APPLICABLE PAIR OF<br>PULL THE APPLICABLE PAIR OF<br>PULL THE SUPPRESSOR OVE<br>WIRES RUN THROUGH THE CE<br>SLIDE THE SUPPRESSORS INTI<br>PLACE ONE SUPPRESSORS INTI<br>TO ALLOW WORKING SPACE.<br>INSTALL THE TRANSMITTER IN                                                                                                    | Particle And Andreways Andreways Andrewa<br>Andreways Andreways Andreways Andreways Andreways Andreways Andreways Andreways Andreways Andreways Andreways Andreways Andreways Andreways Andreways Andreways Andreways Andreways Andreways Andreways Andreways Andreways Andreways Andre | Ν |
|                                                                                                    | NIS                                                                                                    | о                                                                                                    | макия сенания роко<br>польска сенания роко<br>издажаха же тене<br>издажаха же тене<br>издажаха сенания роко<br>издажа сенания роко<br>издажа сенания роко<br>и издажа сенания роко<br>и издажа сенания роко<br>и издажа сенания роко<br>и издажа сенания роко<br>и издажа сенания роко<br>и издажа сенания роко<br>и издажа сенания роко<br>и издажа сенания роко<br>и издажа сенания роко<br>и и издажа сенания роко<br>и и и издажа сенания роко<br>и и и и и и и и и и и и и и и и и и и                                                                                                     |   |
| The second second secon |                                                                                                    |                                                                                                    | MEXT ASSY USED OF A DEPLICATION DRAWING SEQUENCE INFORMATI                                                                                                    | C |
|                                                                                                    |                                                                                                    |                                                                                                    | Per Beuwer, and Petershiped Air Re Revention<br>Bestweet, and Petershiped Air Re Revention<br>Construction Control Control Air State Air Re<br>Control Control Control Air State Air Re<br>Control Facility PagesSoci                                                                                                    |   |
| 4                                                                                                    | -<br>-<br>-                                                                                                    | ALL THE REPORT OF THE REPORT OF THE REPORT O | FIELD INSTALLED WIRING                                                                                                    | ÷ |
| Ω                                                                                                    | U                                                                                                    | D                                                                                                    |                                                                                                    |   |